Mitsubishi Electric Corporation

# FREQROL Inverter Driver

| 1 | System Configuration         | 3  |
|---|------------------------------|----|
| 2 | External Devices Selection   | 9  |
| 3 | Communication Settings       | 10 |
| 4 | Setup Items                  |    |
| 5 | Cable Diagrams               | 62 |
| 6 | Supported Devices            |    |
| 7 | Device Code and Address Code |    |
| 8 | Error Messages               |    |

#### Introduction

This manual describes how to connect the Display and the External Device (target PLC).

In this manual, the connection procedure is described in the sections identified below:

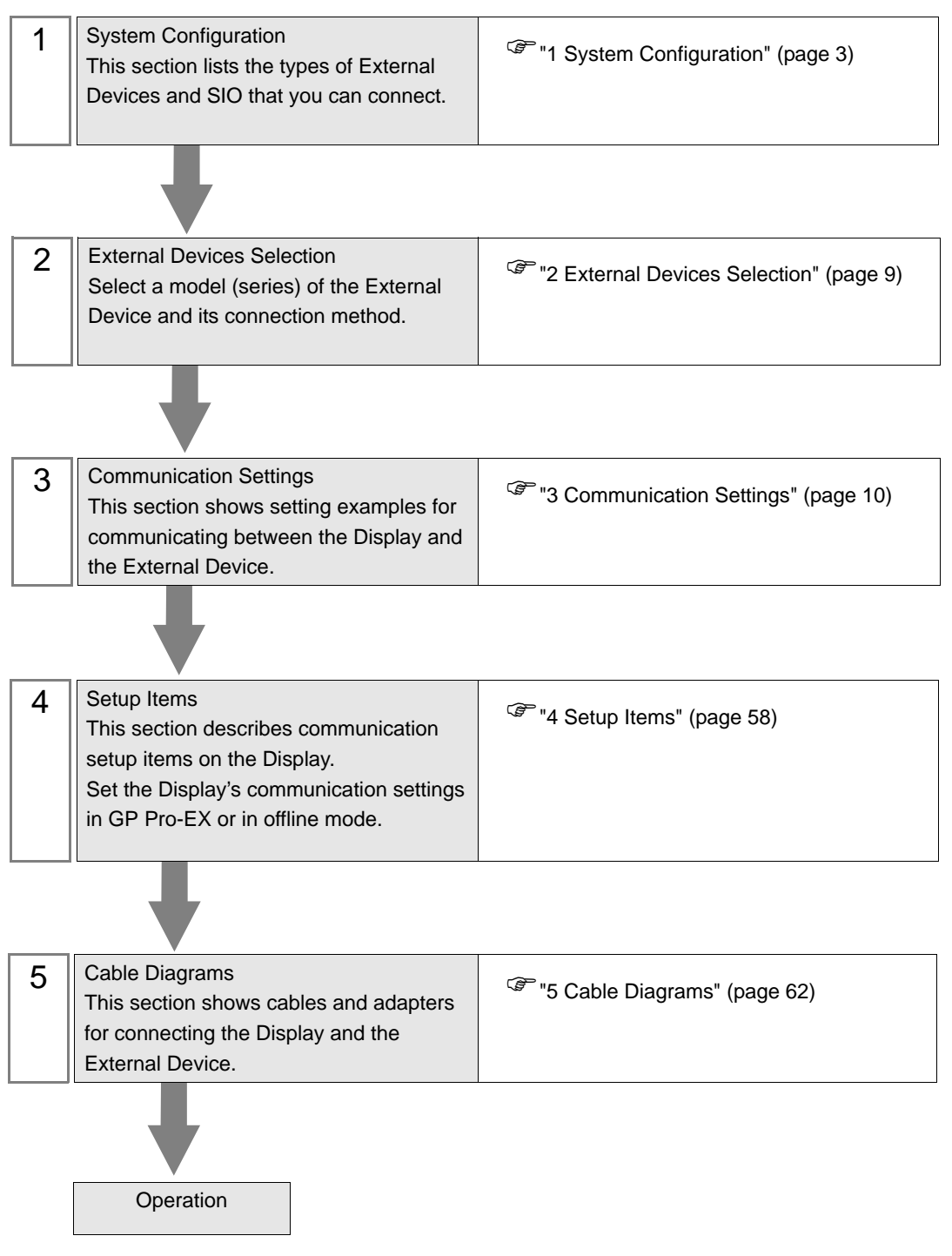

# 1 System Configuration

٠

The following table lists system configurations for connecting Mitsubishi Electric Corporation External Devices and the Display.

# **I**MPORTANT

If problems such as communication interruptions due to a disconnection of the signal wire or malfunction of the Display cannot be detected on the inverter side, implement a precautionary measure by using the inverter's communication retry function or communication check function. Refer to your External Device manual for details.

• Do not reset the inverter while communication is enabled. This may cause malfunction. Prior to resetting the inverter, take the Display offline.

| Series   | Inverter <sup>*1</sup>                                 | Link I/F                           | SIO Type                | Setting Example                   | Cable Diagram                                 |
|----------|--------------------------------------------------------|------------------------------------|-------------------------|-----------------------------------|-----------------------------------------------|
|          | FR-A720-□K<br>FR-A740-□K                               | PU connector on the Inverter       | RS-422/485<br>(4 wire ) | "Setting Example 1"<br>(page 10)  | " Cable Diagram 1"<br>(page 62)               |
| FR-A700  |                                                        | RS-485 terminal<br>on the Inverter | RS-422/485<br>(4 wire ) | "Setting Example 2"<br>(page 12)  | " Cable Diagram 2"<br>(page 67)               |
|          |                                                        |                                    | RS-422/485<br>(2 wire)  | "Setting Example 3"<br>(page 14)  | " Cable Diagram 3"<br>(page 74)               |
|          | FR-A721-□K                                             | PU connector on the Inverter       | RS-422/485<br>(4 wire ) | "Setting Example 1"<br>(page 10)  | " Cable Diagram 1"<br>(page 62)               |
| FR-A701  |                                                        | RS-485 terminal                    | RS-422/485<br>(4 wire ) | "Setting Example 2"<br>(page 12)  | " Cable Diagram 2"<br>(page 67)               |
|          |                                                        | on the Inverter                    | RS-422/485<br>(2 wire)  | "Setting Example 3"<br>(page 14)  | " Cable Diagram 3"<br>(page 74)               |
|          | FR-F720-□K<br>FR-F740-□K                               | PU connector on the Inverter       | RS-422/485<br>(4 wire ) | "Setting Example 4"<br>(page 16)  | " Cable Diagram 1"<br>(page 62)               |
| FR-F700  |                                                        | RS-485 terminal<br>on the Inverter | RS-422/485<br>(4 wire ) | "Setting Example 5"<br>(page 18)  | " Cable Diagram 2"<br>(page 67)               |
|          |                                                        |                                    | RS-422/485<br>(2 wire)  | "Setting Example 6"<br>(page 20)  | " Cable Diagram 3"<br>(page 74)               |
|          | FR-E720-□K<br>FR-E740-□K<br>FR-E720S-□K<br>FR-E710W-□K | PU connector on the Inverter       | RS-422/485<br>(4 wire ) | "Setting Example 7"<br>(page 22)  | " Cable Diagram 4"<br>(page 86) <sup>*2</sup> |
| ER-E700  |                                                        |                                    | RS-422/485<br>(2 wire)  | "Setting Example 8"<br>(page 24)  | " Cable Diagram 5"<br>(page 100)              |
|          |                                                        | RS-485 terminal<br>on FR-E7TR      | RS-422/485<br>(4 wire ) | "Setting Example 7"<br>(page 22)  | " Cable Diagram 8"<br>(page 141)              |
|          |                                                        |                                    | RS-422/485<br>(2 wire)  | "Setting Example 8"<br>(page 24)  | " Cable Diagram 9"<br>(page 148)              |
| FR-\/500 | FR-V520-□K<br>FR-V540-□K                               | PU connector on<br>the Inverter    | RS-422/485<br>(4 wire ) | "Setting Example 9"<br>(page 26)  | " Cable Diagram 4"<br>(page 86) <sup>*2</sup> |
| FK-V500  |                                                        | Terminal on<br>FR-A5NR             | RS-422/485<br>(4 wire ) | "Setting Example<br>10" (page 28) | " Cable Diagram 7"<br>(page 134)              |

| Series     | Inverter <sup>*1</sup>                                                                                                    | Link I/F                               | SIO Type                | Setting Example                   | Cable Diagram                                 |
|------------|----------------------------------------------------------------------------------------------------|----------------------------------------|-------------------------|-----------------------------------|-----------------------------------------------|
| FR-\/5001  | FR-V520L-□K<br>FR-V540L-□K                                                                                                    | PU connector on the Inverter           | RS-422/485<br>(4 wire ) | "Setting Example 9"<br>(page 26)  | " Cable Diagram 4"<br>(page 86) <sup>*2</sup> |
|            |                                                                                                    | Terminal on<br>FR-A5NR                 | RS-422/485<br>(4 wire ) | "Setting Example<br>10" (page 28) | " Cable Diagram 7"<br>(page 134)              |
| FR-A500    | FR-A520-□K                                                                                                    | PU connector on the Inverter           | RS-422/485<br>(4 wire ) | "Setting Example<br>11" (page 30) | " Cable Diagram 4"<br>(page 86) <sup>*2</sup> |
|            | FR-A540-□K                                                                                                    | Terminal on<br>FR-A5NR                 | RS-422/485<br>(4 wire ) | "Setting Example<br>12" (page 32) | " Cable Diagram 7"<br>(page 134)              |
| FR-45001   | FR-A520L-□K                                                                                                    | PU connector on the Inverter           | RS-422/485<br>(4 wire ) | "Setting Example<br>11" (page 30) | " Cable Diagram 4"<br>(page 86) <sup>*2</sup> |
|            | FR-A540L-□K                                                                                                    | Terminal on<br>FR-A5NR                 | RS-422/485<br>(4 wire ) | "Setting Example<br>12" (page 32) | " Cable Diagram 7"<br>(page 134)              |
| FR-F500    | FR-F520-□K                                                                                                    | PU connector on the Inverter           | RS-422/485<br>(4 wire ) | "Setting Example<br>13" (page 34) | " Cable Diagram 4"<br>(page 86) <sup>*2</sup> |
| 11111300   | FR-F540-□K                                                                                                    | Terminal on<br>FR-A5NR                 | RS-422/485<br>(4 wire ) | "Setting Example<br>14" (page 36) | " Cable Diagram 7"<br>(page 134)              |
| ER-E5001   | FR-F520L-□K                                                                                                    | PU connector on the Inverter           | RS-422/485<br>(4 wire ) | "Setting Example<br>13" (page 34) | " Cable Diagram 4"<br>(page 86) <sup>*2</sup> |
|            | FR-F540L-□K                                                                                                    | Terminal on<br>FR-A5NR                 | RS-422/485<br>(4 wire ) | "Setting Example<br>14" (page 36) | " Cable Diagram 7"<br>(page 134)              |
| FR-E500    | FR-E520-□K<br>FR-E540-□K<br>FR-E520S-□K<br>FR-E510W-□K                                                                                       | PU connector on the Inverter           | RS-422/485<br>(4 wire ) | "Setting Example<br>15" (page 38) | " Cable Diagram 4"<br>(page 86) <sup>*2</sup> |
| FR-C500    | FR-C520-□K                                                                                                    | PU connector on the Inverter           | RS-422/485<br>(4 wire ) | "Setting Example<br>16" (page 40) | " Cable Diagram 4"<br>(page 86) <sup>*2</sup> |
| FR-S500    | FR-S520-□K(-R)(-C)<br>FR-S540-□K(-R)<br>FR-S520S-□K(-R)<br>FR-S510W-□K(-R)<br>FR-S520E-□K(-C)<br>FR-S540E-□K<br>FR-S520SE-□K<br>FR-S510WE-□K | RS-485<br>connector on the<br>Inverter | RS-422/485<br>(4 wire ) | "Setting Example<br>17" (page 42) | " Cable Diagram 4"<br>(page 86) <sup>*2</sup> |
|            | FR-S520E-□K-NMR                                                                                                    | RS-485 terminal<br>on the Inverter     | RS-422/485<br>(2 wire)  | "Setting Example<br>18" (page 44) | " Cable Diagram 6"<br>(page 122)              |
| FR-F500J   | FR-F520J-□K(F)<br>FR-F540J-□K(F)                                                                                                    | RS-485<br>connector on the<br>Inverter | RS-422/485<br>(4 wire ) | "Setting Example<br>19" (page 46) | " Cable Diagram 4"<br>(page 86) <sup>*2</sup> |
| FR-        | FR-B-□K                                                                                                    | PU connector on the Inverter           | RS-422/485<br>(4 wire ) | "Setting Example<br>20" (page 48) | " Cable Diagram 4"<br>(page 86) <sup>*2</sup> |
| B,B3(A500) | FR-B3-(N)(H)□K                                                                                                    | Terminal on<br>FR-A5NR                 | RS-422/485<br>(4 wire ) | "Setting Example<br>21" (page 50) | " Cable Diagram 7"<br>(page 134)              |

| Series            | Inverter <sup>*1</sup>    | Link I/F                           | SIO Type                | Setting Example                   | Cable Diagram                   |
|-------------------|---------------------------|------------------------------------|-------------------------|-----------------------------------|---------------------------------|
|                   | FR-B-□K<br>FR-B3-(N)(H)□K | PU connector on the Inverter       | RS-422/485<br>(4 wire ) | "Setting Example<br>22" (page 52) | " Cable Diagram 1"<br>(page 62) |
| FR-<br>B,B3(A700) |                           | RS-485 terminal<br>on the Inverter | RS-422/485<br>(4 wire ) | "Setting Example<br>23" (page 54) | " Cable Diagram 2"<br>(page 67) |
|                   |                           |                                    | RS-422/485<br>(2 wire)  | "Setting Example<br>24" (page 56) | " Cable Diagram 3"<br>(page 74) |

\*1  $\Box$  varies depending on each inverter's capacity.

\*2 Cable Diagram 1 can be used for 1:1 Connection.

# Connection Configuration

1:1 Connection

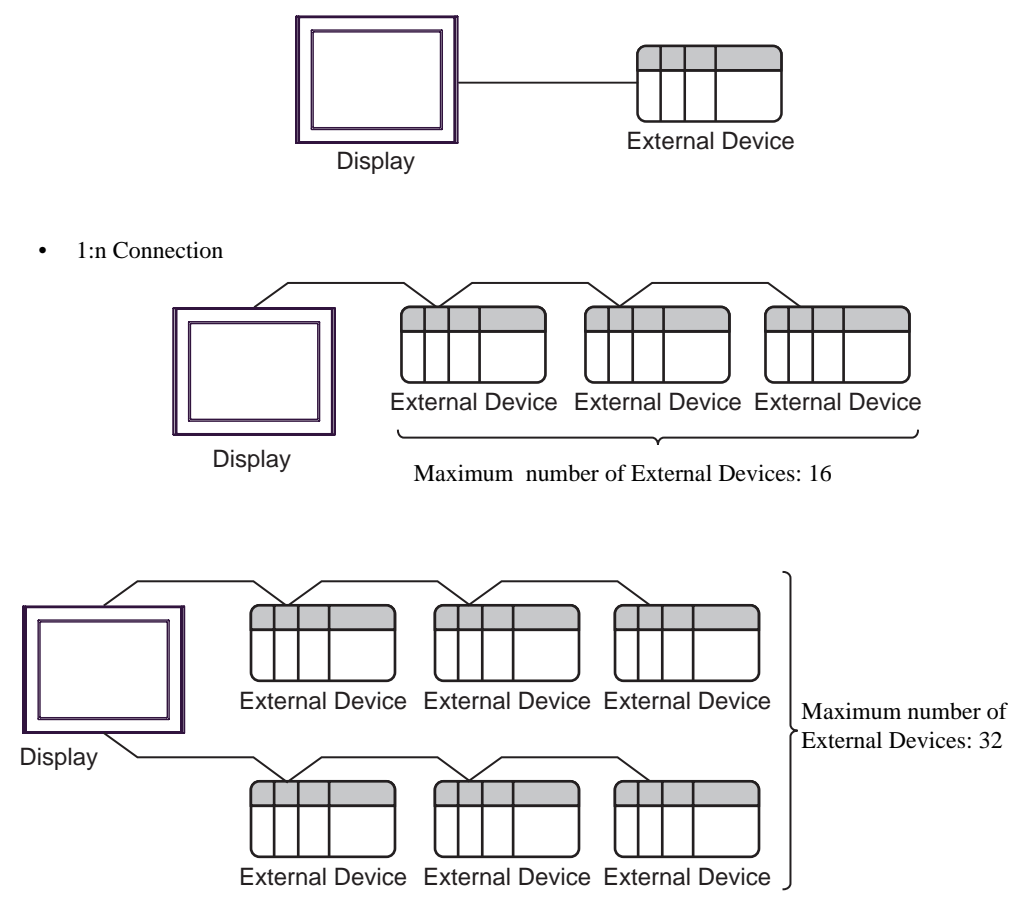

# ■ IPC COM Port

When connecting IPC with an External Device, the COM port used depends on the series and SIO type. Please refer to the IPC manual for details.

#### Usable port

| Series                                        |                                                                        | Usable Port          |                      |  |
|-----------------------------------------------|------------------------------------------------------------------------|----------------------|----------------------|--|
|                                               | RS-232C RS-422/485(4 wire)                                             |                      | RS-422/485(2 wire)   |  |
| PS-2000B                                      | COM1 <sup>*1</sup> , COM2,<br>COM3 <sup>*1</sup> , COM4                | -                    | -                    |  |
| PS-3450A, PS-3451A,<br>PS3000-BA, PS3001-BD   | COM1, COM2 <sup>*1*2</sup>                                             | COM2 <sup>*1*2</sup> | COM2 <sup>*1*2</sup> |  |
| PS-3650A (T41 model),<br>PS-3651A (T41 model) | COM1 <sup>*1</sup>                                                     | -                    | -                    |  |
| PS-3650A (T42 model),<br>PS-3651A (T42 model) | COM1 <sup>*1*2</sup> , COM2                                            | COM1*1*2             | COM1 <sup>*1*2</sup> |  |
| PS-3700A (Pentium®4-M)<br>PS-3710A            | COM1 <sup>*1</sup> , COM2 <sup>*1</sup> ,<br>COM3 <sup>*2</sup> , COM4 | COM3 <sup>*2</sup>   | COM3 <sup>*2</sup>   |  |
| PS-3711A                                      | COM1 <sup>*1</sup> , COM2 <sup>*2</sup>                                | COM2 <sup>*2</sup>   | COM2 <sup>*2</sup>   |  |
| PS4000 <sup>*3</sup>                          | COM1, COM2                                                             | -                    | -                    |  |
| PL3000                                        | COM1 <sup>*1*2</sup> , COM2 <sup>*1</sup> ,<br>COM3, COM4              | COM1 <sup>*1*2</sup> | COM1 <sup>*1*2</sup> |  |

\*1 The RI/5V can be switched. Use the IPC's switch to change if necessary.

\*2 Set up the SIO type with the DIP Switch. Please set up as follows according to SIO type to be used.

\*3 When making communication between an External Device and COM port on the Expansion slot, only RS-232C is supported. However, ER (DTR/CTS) control cannot be executed because of the specification of COM port.
For connection with External Device, use user-created cables and disable Pin Nos. 1, 4, 6 and 9.

For connection with External Device, use user-created cables and disable Pin Nos. 1, 4, 6 and 9. Please refer to the IPC manual for details of pin layout.

DIP Switch setting: RS-232C

| DIP Switch | Setting           | Description                                                     |  |
|------------|-------------------|-----------------------------------------------------------------|--|
| 1          | OFF <sup>*1</sup> | Reserved (always OFF)                                           |  |
| 2          | OFF               | SIO type: RS-232C                                               |  |
| 3          | OFF               | 510 type. K5-252e                                               |  |
| 4          | OFF               | Output mode of SD (TXD) data: Always output                     |  |
| 5          | OFF               | Terminal resistance (220 $\Omega$ ) insertion to SD (TXD): None |  |
| 6          | OFF               | Terminal resistance (220 $\Omega$ ) insertion to RD (RXD): None |  |
| 7          | OFF               | Short-circuit of SDA (TXA) and RDA (RXA): Not available         |  |
| 8          | OFF               | Short-circuit of SDB (TXB) and RDB (RXB): Not available         |  |
| 9          | OFF               | - RS (RTS) Auto control mode: Disabled                          |  |
| 10         | OFF               |                                                                 |  |

\*1 When using PS-3450A, PS-3451A, PS3000-BA and PS3001-BD, turn ON the set value.

7

DIP Switch setting: RS-422/485 (4 wire)

| DIP Switch | Setting | Description                                                     |  |
|------------|---------|-----------------------------------------------------------------|--|
| 1          | OFF     | Reserved (always OFF)                                           |  |
| 2          | ON      | SIQ type: RS-422/485                                            |  |
| 3          | ON      | 510 type. NS-422/403                                            |  |
| 4          | OFF     | Output mode of SD (TXD) data: Always output                     |  |
| 5          | OFF     | Terminal resistance (220 $\Omega$ ) insertion to SD (TXD): None |  |
| 6          | OFF     | Terminal resistance (220Ω) insertion to RD (RXD): None          |  |
| 7          | OFF     | Short-circuit of SDA (TXA) and RDA (RXA): Not available         |  |
| 8          | OFF     | Short-circuit of SDB (TXB) and RDB (RXB): Not available         |  |
| 9          | OFF     | RS (RTS) Auto control mode: Disabled                            |  |
| 10         | OFF     | - KS (KIS) Alto control mode. Disabled                          |  |

## DIP Switch setting: RS-422/485 (2 wire)

| DIP Switch | Setting | Description                                                     |  |
|------------|---------|-----------------------------------------------------------------|--|
| 1          | OFF     | Reserved (always OFF)                                           |  |
| 2          | ON      | SIO type: P.S. 422/485                                          |  |
| 3          | ON      | 510 type. K5-422/465                                            |  |
| 4          | OFF     | Output mode of SD (TXD) data: Always output                     |  |
| 5          | OFF     | Terminal resistance (220 $\Omega$ ) insertion to SD (TXD): None |  |
| 6          | OFF     | Terminal resistance (220 $\Omega$ ) insertion to RD (RXD): None |  |
| 7          | ON      | Short-circuit of SDA (TXA) and RDA (RXA): Available             |  |
| 8          | ON      | Short-circuit of SDB (TXB) and RDB (RXB): Available             |  |
| 9          | ON      | DS (DTS) Auto control model Enchlad                             |  |
| 10         | ON      | NS (NIS) Auto control mode. Endoled                             |  |

# 2 External Devices Selection

Select the External Device to be connected to the Display.

| 💰 Welcome to GP-Pro EX |                              | ×                                      |
|------------------------|------------------------------|----------------------------------------|
| GP-Pro 🛃               | Device/PLC<br>Number of Devi | ices/PLCs                              |
|                        |                              | Device/PLC 1                           |
|                        | Manufacturer                 | Mitsubishi Electric Corporation        |
|                        | Series                       | FREQROL Inverter                       |
|                        | Port                         | COM1                                   |
|                        |                              | Refer to the manual of this Device/PLC |
|                        |                              | Hecent Device/PLC                      |
|                        |                              |                                        |
|                        | Use System                   | Area Device Information                |

| Setup Items            | Setup Description                                                                                                    |
|------------------------|----------------------------------------------------------------------------------------------------|
| Number of Devices/PLCs | Enter an integer from 1 to 4 to define the number of Devices/PLCs to connect to the display.                                                                                                    |
| Manufacturer           | Select the manufacturer of the External Device to connect. Select "Mitsubishi Electric Corporation".                                                                                                    |
| Series                 | Select the External Device model (series) and the connection method. Select<br>"FREQROL Inverter".<br>In System configuration, make sure the External Device you are connecting is<br>supported by "FREQROL Inverter".<br>"I System Configuration" (page 3) |
| Port                   | Select the Display port to be connected to the External Device.                                                                                                    |
| Use System Area        | Not available in this driver.                                                                                                    |

# 3 Communication Settings

This section provides examples of communication settings recommended by Pro-face for the Display and the External Device.

## 3.1 Setting Example 1

# ■ GP Pro-EX Settings

#### Communication Settings

To display the setup screen, from the [Project] menu, point to [System Settings] and select [Device/PLC].

| Device/PLC 1             |                                                   |                   |
|--------------------------|---------------------------------------------------|-------------------|
| Summary                  |                                                   | Change Device/PLC |
| Manufacturer Mitsub      | ishi Electric Corporation Series FREQROL Inverter | Port COM1         |
| Text Data Mode           | 1 Change                                          |                   |
| Communication Settings   |                                                   |                   |
| SIO Type                 | C RS232C C RS422/485(2wire)                       |                   |
| Speed                    | 19200                                             |                   |
| Data Length              | 07 08                                             |                   |
| Parity                   | C NONE C EVEN C ODD                               |                   |
| Stop Bit                 | C 1 C 2                                           |                   |
| Flow Control             | NONE C ER(DTR/CTS) C XON/XOFF                     |                   |
| Timeout                  | 3 ÷ (sec)                                         |                   |
| Retry                    | 2 -                                               |                   |
| Wait To Send             | 0 (ms)                                            |                   |
| RI / VCC                 | © RI C VCC                                        |                   |
| In the case of RS2       | 232C, you can select the 9th pin to RI (Input)    |                   |
| Isolation Unit, plea     | se select it to VCC. Default                      |                   |
| Device-Specific Settinas |                                                   |                   |
| Allowable Number         | Add Device                                        |                   |
| of Devices/PLLs          | 16<br>Callings                                    | Add Indirect      |
|                          | Series=FB-4700/4701 Station No =0                 |                   |
|                          |                                                   |                   |

#### Device Setting

| Individual                                                       | Device  | Settings | × |  |  |
|------------------------------------------------------------------|---------|----------|---|--|--|
| PLC1                                                             |         |          |   |  |  |
| Series                                                           | FR-A700 | )/A701   | • |  |  |
| If you change the series, please reconfirm all address settings. |         |          |   |  |  |
| Station No. 0                                                    |         |          |   |  |  |
|                                                                  |         | Default  |   |  |  |
| OK (O                                                            | )       | Cancel   |   |  |  |

Use the PU/EXT key, MODE key, M dial and SET key in the operation panel of the CPU unit for External Device communication settings.

Refer to your External Device manual for details.

- **1** Turn ON the power supply.
- 2 Press PU/EXT key to select the PU operation mode.
- **3** Press MODE key to select the parameter setting mode.
- 4 Display the setting parameter number with M dial.
- **5** Press SET key to display the current setting value.
- 6 Set the setting value with M dial.
- 7 Press SET key to confirm the setting value.

| Setting Parameter Number | Setting Value | Setup Description                                     |
|--------------------------|---------------|-------------------------------------------------------|
| 117                      | 0             | PU communication station number                       |
| 118                      | 192           | PU communication speed                                |
| 119                      | 1             | PU communication stop bit length                      |
| 120                      | 2             | PU communication parity check                         |
| 121                      | 1             | Number of PU communication retries                    |
| 122                      | Any Except 0  | PU communication check time interval                  |
| 123                      | 9999          | PU communication waiting time setting                 |
| 124                      | 1             | PU communication CR/LF presence/<br>absence selection |

NOTE

# 3.2 Setting Example 2

■ GP Pro-EX Settings

Communication Settings

To display the setup screen, from the [Project] menu, point to [System Settings] and select [Device/PLC].

| Device/PLC 1                                                                                                    |                        |
|----------------------------------------------------------------------------------------------------|------------------------|
| Summary                                                                                                    | Change Device/PLC      |
| Manufacturer Mitsubishi Electric Corporation Series FREQROL Inverter                                                                                                    | Port COM1              |
| Text Data Mode 1 Change                                                                                                    |                        |
| Communication Settings                                                                                                    |                        |
| SIO Type C RS232C C RS422/485(2wire) @ RS422/485(4wire)                                                                                                    |                        |
| Speed 19200 💌                                                                                                    |                        |
| Data Length C 7 💽 8                                                                                                    |                        |
| Parity CINDNE CIEVEN CIDD                                                                                                    |                        |
| Stop Bit O 1 O 2                                                                                                    |                        |
| Flow Control    O NONE    C ER(DTR/CTS)   C XON/XOFF                                                                                                    |                        |
| Timeout 3 * (sec)                                                                                                    |                        |
| Retry 2                                                                                                    |                        |
| Wait To Send 🛛 🛨 (ms)                                                                                                    |                        |
| RI / VCC © RI C VCC                                                                                                    |                        |
| In the case of RS232C, you can select the 9th pin to RI (Input)<br>or VCC (BV Power Supply). If you use the Digital's RS232C<br>Isolation Unit, please select it to VCC. Default | 1                      |
| Device-Specific Settings                                                                                                    |                        |
| Allowable Number <u>Add Device</u><br>of Devices/PLCs 16                                                                                                    |                        |
| No. Device Name Settings                                                                                                    | Add Indirect<br>Device |
| 1 PLC1 Eries=FR:A700/A701,Station No.=0                                                                                                    | 4                      |

#### ♦ Device Setting

| Individual                                                       | Device  | Settings | × |
|------------------------------------------------------------------|---------|----------|---|
| PLC1                                                             |         |          |   |
| Series                                                           | FR-A700 | )/A701   | • |
| If you change the series, please reconfirm all address settings. |         |          |   |
| Station No.                                                      | 0       | -        | ÷ |
|                                                                  |         | Default  |   |
| OK ( <u>O</u>                                                    | )       | Cancel   |   |

Use the PU/EXT key, MODE key, M dial and SET key in the operation panel of the CPU unit for External Device communication settings.

Refer to your External Device manual for details.

- **1** Turn ON the power supply.
- 2 Press PU/EXT key to select the PU operation mode.
- **3** Press MODE key to select the parameter setting mode.
- 4 Display the setting parameter number with M dial.
- 5 Press SET key to display the current setting value.
- 6 Set the setting value with M dial.
- 7 Press SET key to confirm the setting value.

| Setting Parameter Number | Setting Value | Setup Description                           |
|--------------------------|---------------|---------------------------------------------|
| 331                      | 0             | RS-485 communication station                |
| 332                      | 192           | RS-485 communication speed                  |
| 333                      | 1             | RS-485 communication stop bit length        |
| 334                      | 2             | RS-485 communication parity check selection |
| 335                      | 1             | RS-485 communication retry count            |
| 336                      | Any Except 0  | RS-485 communication check time interval    |
| 337                      | 9999          | RS-485 communication waiting time setting   |
| 341                      | 1             | RS-485 communication CR/LF selection        |
| 549                      | 0             | Protocol selection                          |

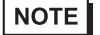

# 3.3 Setting Example 3

■ GP Pro-EX Settings

Communication Settings

To display the setup screen, from the [Project] menu, point to [System Settings] and select [Device/PLC].

| Device/PLC1                                                                                                    |                   |
|----------------------------------------------------------------------------------------------------|-------------------|
| Summary                                                                                                    | Change Device/PLC |
| Manufacturer Mitsubishi Electric Corporation Series FREQROL Inverter                                                                                                    | Port COM1         |
| Text Data Mode 1 Change                                                                                                    |                   |
| Communication Settings                                                                                                    |                   |
| SIO Type C RS232C I RS422/485(2wire) C RS422/485(4wire)                                                                                                    |                   |
| Speed 19200                                                                                                    |                   |
| Data Length O 7 📀 8                                                                                                    |                   |
| Parity CINONE CIVEN CIDD                                                                                                    |                   |
| Stop Bit C 1 💿 2                                                                                                    |                   |
| Flow Control   NONE C ER(DTR/CTS) C XON/XOFF                                                                                                    |                   |
| Timeout 3 👘 (sec)                                                                                                    |                   |
| Retry 2                                                                                                    |                   |
| Wait To Send 0 👘 (ms)                                                                                                    |                   |
| RI / VCC © RI O VCC                                                                                                    |                   |
| In the case of RS232C, you can select the 9th pin to RI (Input)<br>or VCC (BV Power Supply). If you use the Digital's RS232C<br>Isolation Unit, Dease select it to VCC. |                   |
|                                                                                                    |                   |
| Allowable Number Add Device                                                                                                    |                   |
| of Devices/PLCs 16                                                                                                    | Add Indirect      |
| No. Device Name Settings                                                                                                    | Device            |
| 1 PLC1 Series=FR-A700/A701,Station No.=0                                                                                                    | 4                 |

#### Device Setting

| Individual                                                       | Device  | Settings | × |
|------------------------------------------------------------------|---------|----------|---|
| PLC1                                                             |         |          |   |
| Series                                                           | FR-A700 | /A701    | • |
| If you change the series, please reconfirm all address settings. |         |          |   |
| Station No.                                                      | 0       | -        | ÷ |
|                                                                  |         | Default  |   |
| OK (O                                                            | )       | Cancel   |   |

Use the PU/EXT key, MODE key, M dial and SET key in the operation panel of the CPU unit for External Device communication settings.

Refer to your External Device manual for details.

- 1 Turn ON the power supply.
- 2 Press PU/EXT key to select the PU operation mode.
- **3** Press MODE key to select the parameter setting mode.
- 4 Display the setting parameter number with M dial.
- **5** Press SET key to display the current setting value.
- 6 Set the setting value with M dial.
- 7 Press SET key to confirm the setting value.

| Setting Parameter Number | Setting Value | Setup Description                           |
|--------------------------|---------------|---------------------------------------------|
| 331                      | 0             | RS-485 communication station                |
| 332                      | 192           | RS-485 communication speed                  |
| 333                      | 1             | RS-485 communication stop bit length        |
| 334                      | 2             | RS-485 communication parity check selection |
| 335                      | 1             | RS-485 communication retry count            |
| 336                      | Any Except 0  | RS-485 communication check time interval    |
| 337                      | 9999          | RS-485 communication waiting time setting   |
| 341                      | 1             | RS-485 communication CR/LF selection        |
| 549                      | 0             | Protocol selection                          |

NOTE

# 3.4 Setting Example 4

- GP Pro-EX Settings
- Communication Settings

To display the setup screen, from the [Project] menu, point to [System Settings] and select [Device/PLC].

| Device/PLC 1                                                                                          |                   |
|----------------------------------------------------------------------------------------------------|-------------------|
| Summary                                                                                               | Change Device/PLC |
| Manufacturer Mitsubishi Electric Corporation Series FREQROL Inverter                                  | Port COM1         |
| Text Data Mode 1 Change                                                                               |                   |
| Communication Settings                                                                                |                   |
| SID Type C RS232C C RS422/485(2wire) © RS422/485(4wire)                                               |                   |
| Speed 19200 V                                                                                         |                   |
| Data Length C 7 © 8                                                                                   |                   |
| Parity CINONE CIEVEN CIODD                                                                            |                   |
| Stop Bit O 1 O 2                                                                                      |                   |
| Flow Control   NONE  C ER(DTR/CTS)  C XON/XOFF                                                        |                   |
| Timeout 3 😴 (sec)                                                                                     |                   |
| Retry 2                                                                                               |                   |
| Wait To Send 🛛 🕂 (ms)                                                                                 |                   |
|                                                                                                    |                   |
| In the case of RS232C, you can select the 9th pin to RI (Input)                                       |                   |
| or VCC (5V Power Supply). If you use the Digital's RS232C<br>Isolation Unit, please select it to VCC. |                   |
|                                                                                                    |                   |
| Allowable Number Add Device                                                                           |                   |
| of Devices/PLCs 16                                                                                    | Add Indirect      |
| No. Device Name Settings                                                                              | Device            |
| PLUI     Series=FH-F7UU,Station No.=U                                                                 | <b>*</b>          |

#### Device Setting

| 💰 Individual                                                     | Device | Settings | × |
|------------------------------------------------------------------|--------|----------|---|
| PLC1                                                             |        |          |   |
| Series                                                           | FR-F70 | 0        | • |
| If you change the series, please reconfirm all address settings. |        |          |   |
| Station No.                                                      | 0      | 1        | ÷ |
|                                                                  |        | Default  |   |
| OK (O                                                            | )      | Cancel   |   |

Use the PU/EXT key, MODE key, M dial and SET key in the operation panel of the CPU unit for External Device communication settings.

Refer to your External Device manual for details.

- 1 Turn ON the power supply.
- 2 Press PU/EXT key to select the PU operation mode.
- **3** Press MODE key to select the parameter setting mode.
- 4 Display the setting parameter number with M dial.
- **5** Press SET key to display the current setting value.
- 6 Set the setting value with M dial.
- 7 Press SET key to confirm the setting value.

| Setting Parameter Number | Setting Value | Setup Description                                     |
|--------------------------|---------------|-------------------------------------------------------|
| 117                      | 0             | PU communication station number                       |
| 118                      | 192           | PU communication speed                                |
| 119                      | 1             | PU communication stop bit length                      |
| 120                      | 2             | PU communication parity check                         |
| 121                      | 1             | Number of PU communication retries                    |
| 122                      | Any Except 0  | PU communication check time interval                  |
| 123                      | 9999          | PU communication waiting time setting                 |
| 124                      | 1             | PU communication CR/LF presence/<br>absence selection |

NOTE

# 3.5 Setting Example 5

■ GP Pro-EX Settings

Communication Settings

To display the setup screen, from the [Project] menu, point to [System Settings] and select [Device/PLC].

| Device/PLC 1                                                   |                                                                                                    |                   |
|----------------------------------------------------------------|----------------------------------------------------------------------------------------------------|-------------------|
| Summary                                                        |                                                                                                    | Change Device/PLC |
| Manufacturer Mitsubi                                           | ishi Electric Corporation Series FREQROL Inverter                                                                | Port COM1         |
| Text Data Mode                                                 | 1 Change                                                                                                    |                   |
| Communication Settings                                         |                                                                                                    |                   |
| SIO Type                                                       | C RS232C C RS422/485(2wire) © RS422/485(4wire)                                                                   |                   |
| Speed                                                          | 19200                                                                                                    |                   |
| Data Length                                                    | C 7 • 8                                                                                                    |                   |
| Parity                                                         | C NONE C EVEN C ODD                                                                                              |                   |
| Stop Bit                                                       | C 1 C 2                                                                                                    |                   |
| Flow Control                                                   | NONE     O ER(DTR/CTS)     O XON/XOFF                                                                            |                   |
| Timeout                                                        | 3                                                                                                    |                   |
| Retry                                                          | 2 +                                                                                                    |                   |
| Wait To Send                                                   | 0 (ms)                                                                                                    |                   |
| RI / VCC                                                       | © RI C VCC                                                                                                    |                   |
| In the case of RS2<br>or VCC (5V Power<br>Isolation Unit, plea | 232C, you can select the 9th pin to RI (Input)<br>Supply). If you use the Digital's RS232C<br>se select if b VCC |                   |
| resident offic, pica                                           | Default                                                                                                    |                   |
| Device-Specific Settings                                       | Add Davies                                                                                                    |                   |
| of Devices/PLCs                                                | 16                                                                                                    | Add Indirect      |
| No. Device Name                                                | Settings                                                                                                    | Device            |
| 👗 1 PLC1                                                       | Series=FR-F700,Station No.=0                                                                                     | <b>+</b>          |

#### ♦ Device Setting

| Individual                                                       | Device  | Settings | × |
|------------------------------------------------------------------|---------|----------|---|
| PLC1                                                             |         |          |   |
| Series                                                           | FR-F700 |          | • |
| If you change the series, please reconfirm all address settings. |         |          |   |
| Station No.                                                      | 0       | 1        | - |
|                                                                  |         | Default  |   |
| <u>ОК (О</u>                                                     | )       | Cancel   |   |

Use the PU/EXT key, MODE key, M dial and SET key in the operation panel of the CPU unit for External Device communication settings.

Refer to your External Device manual for details.

- 1 Turn ON the power supply.
- 2 Press PU/EXT key to select the PU operation mode.
- **3** Press MODE key to select the parameter setting mode.
- 4 Display the setting parameter number with M dial.
- **5** Press SET key to display the current setting value.
- 6 Set the setting value with M dial.
- 7 Press SET key to confirm the setting value.

| Setting Parameter Number | Setting Value | Setup Description                           |
|--------------------------|---------------|---------------------------------------------|
| 331                      | 0             | RS-485 communication station                |
| 332                      | 192           | RS-485 communication speed                  |
| 333                      | 1             | RS-485 communication stop bit length        |
| 334                      | 2             | RS-485 communication parity check selection |
| 335                      | 1             | RS-485 communication retry count            |
| 336                      | Any Except 0  | RS-485 communication check time interval    |
| 337                      | 9999          | RS-485 communication waiting time setting   |
| 341                      | 1             | RS-485 communication CR/LF selection        |
| 549                      | 0             | Protocol selection                          |

NOTE

# 3.6 Setting Example 6

# ■ GP Pro-EX Settings

Communication Settings

To display the setup screen, from the [Project] menu, point to [System Settings] and select [Device/PLC].

| Device/PLC1                                                                                                    |                        |
|----------------------------------------------------------------------------------------------------|------------------------|
| Summary                                                                                                    | Change Device/PLC      |
| Manufacturer Mitsubishi Electric Corporation Series FREQROL Inverter                                                         | Port COM1              |
| Text Data Mode 1 Change                                                                                                    |                        |
| Communication Settings                                                                                                    |                        |
| SID Type C RS232C @ RS422/485(2wire) C RS422/485(4wire)                                                                      |                        |
| Speed 19200                                                                                                    |                        |
| Data Length C 7 💌 8                                                                                                    |                        |
| Parity CINONE CIEVEN CIODD                                                                                                   |                        |
| Stop Bit C 1 C 2                                                                                                    |                        |
| Flow Control   NONE C ER(DTR/CTS) C XON/XOFF                                                                                 |                        |
| Timeout 3 📑 (sec)                                                                                                    |                        |
| Retry 2                                                                                                    |                        |
| Wait To Send 0 芸 (ms)                                                                                                    |                        |
| RI / VCC © RI C VCC                                                                                                    |                        |
| In the case of RS232C, you can select the 9th pin to RI (Input)<br>or VCC (BV Power Supply). If you use the Digital's RS232C |                        |
| Isolation Unit, please select it to VLL.                                                                                     | t                      |
| Device-Specific Settings                                                                                                    |                        |
| Allowable Number <u>Add Device</u><br>of Devices/PLCs 16                                                                     |                        |
| No. Device Name Settings                                                                                                    | Add Indirect<br>Device |
| 1 PLC1 Interest Series=FR-F700,Station No.=0                                                                                 | <b>*</b>               |

#### ♦ Device Setting

| Individual                    | Device                  | Settings                | × |
|-------------------------------|-------------------------|-------------------------|---|
| PLC1                          |                         |                         |   |
| Series                        | FR-F700                 | )                       | • |
| lf you chang<br>reconfirm all | e the seri<br>I address | es, please<br>settings. |   |
| Station No.                   | 0                       | -                       | ÷ |
|                               |                         | Default                 |   |
| ОК <u>(О</u>                  |                         | Cancel                  |   |

Use the PU/EXT key, MODE key, M dial and SET key in the operation panel of the CPU unit for External Device communication settings.

Refer to your External Device manual for details.

- **1** Turn ON the power supply.
- 2 Press PU/EXT key to select the PU operation mode.
- **3** Press MODE key to select the parameter setting mode.
- 4 Display the setting parameter number with M dial.
- 5 Press SET key to display the current setting value.
- 6 Set the setting value with M dial.
- 7 Press SET key to confirm the setting value.

| Setting Parameter Number | Setting Value | Setup Description                           |
|--------------------------|---------------|---------------------------------------------|
| 331                      | 0             | RS-485 communication station                |
| 332                      | 192           | RS-485 communication speed                  |
| 333                      | 1             | RS-485 communication stop bit length        |
| 334                      | 2             | RS-485 communication parity check selection |
| 335                      | 1             | RS-485 communication retry count            |
| 336                      | Any Except 0  | RS-485 communication check time interval    |
| 337                      | 9999          | RS-485 communication waiting time setting   |
| 341                      | 1             | RS-485 communication CR/LF selection        |
| 549                      | 0             | Protocol selection                          |

NOTE

# 3.7 Setting Example 7

■ GP Pro-EX Settings

Communication Settings

To display the setup screen, from the [Project] menu, point to [System Settings] and select [Device/PLC].

| Device/PLC 1                                                                                                    |                   |
|----------------------------------------------------------------------------------------------------|-------------------|
| Summary                                                                                                    | Change Device/PLC |
| Manufacturer Mitsubishi Electric Corporation Series FREQROL Inverter                                                                                                    | Port COM1         |
| Text Data Mode 1 Change                                                                                                    |                   |
| Communication Settings                                                                                                    |                   |
| SID Type O RS232C O RS422/485(2wire) O RS42                                                                                                    | 2/485(4wire)      |
| Speed 19200 💌                                                                                                    |                   |
| Data Length O 7 💿 8                                                                                                    |                   |
| Parity C NONE C EVEN C ODD                                                                                                    |                   |
| Stop Bit C 1 💽 2                                                                                                    |                   |
| Flow Control       O NONE       O ER(DTR/CTS)       O XON/XOFF                                                                                                    |                   |
| Timeout 3 🛨 (sec)                                                                                                    |                   |
| Retry 2                                                                                                    |                   |
| Wait To Send 0 👘 (ms)                                                                                                    |                   |
| RI/VCC © RI O VCC                                                                                                    |                   |
| In the case of RS232C, you can select the 9th pin to RI (Input)<br>or VCC (BV Power Supply). If you use the Digital's RS232C<br>Isolation Unit, please select it to VCC. | Default           |
| Device Specific Settings                                                                                                    |                   |
| Allowable Number Add Device                                                                                                    |                   |
| of Devices/PLCs 16                                                                                                    | Add Indirect      |
| No. Device Name Settings                                                                                                    | Device            |
| Series=FR-E700,Station No.=0                                                                                                    | 4                 |

#### ♦ Device Setting

| Individual                    | Device                  | Settings                | × |
|-------------------------------|-------------------------|-------------------------|---|
| PLC1                          |                         |                         |   |
| Series                        | FR-E700                 |                         | • |
| lf you chang<br>reconfirm all | e the seri<br>I address | es, please<br>settings. |   |
| Station No.                   | 0                       | -                       | 3 |
|                               |                         | Default                 |   |
| OK (O                         |                         | Cancel                  |   |

Use the PU/EXT key, MODE key, M dial and SET key in the operation panel of the CPU unit for External Device communication settings.

Refer to your External Device manual for details.

- **1** Turn ON the power supply.
- $2 \ {\rm Press} \ {\rm PU/EXT} \ {\rm key} \ {\rm to} \ {\rm select} \ {\rm the} \ {\rm PU} \ {\rm operation} \ {\rm mode}.$
- **3** Press MODE key to select the parameter setting mode.
- 4 Display the setting parameter number with M dial.
- 5 Press SET key to display the current setting value.
- 6 Set the setting value with M dial.
- 7 Press SET key to confirm the setting value.

| Setting Parameter Number | Setting Value | Setup Description                     |
|--------------------------|---------------|---------------------------------------|
| 117                      | 0             | PU communication station number       |
| 118                      | 192           | PU communication speed                |
| 119                      | 1             | PU communication stop bit length      |
| 120                      | 2             | PU communication parity check         |
| 121                      | 1             | Number of PU communication retries    |
| 122                      | Any Except 0  | PU communication check time interval  |
| 123                      | 9999          | PU communication waiting time setting |
| 124                      | 1             | PU communication CR/LF selection      |
| 549                      | 0             | Protocol selection                    |

NOTE

# 3.8 Setting Example 8

■ GP Pro-EX Settings

Communication Settings

To display the setup screen, from the [Project] menu, point to [System Settings] and select [Device/PLC].

| Device/PLC1                                                                                                    |                        |
|----------------------------------------------------------------------------------------------------|------------------------|
| Summary                                                                                                    | Change Device/PLC      |
| Manufacturer Mitsubishi Electric Corporation Series FREQROL Inverter                                                                                                    | Port COM1              |
| Text Data Mode 1 Change                                                                                                    |                        |
| Communication Settings                                                                                                    |                        |
| SID Type C RS232C  C RS422/485(2wire) C RS422/485(4wire)                                                                                                    | )                      |
| Speed 19200 🔻                                                                                                    |                        |
| Data Length C 7 💿 8                                                                                                    |                        |
| Parity CINONE CIVEN CIDD                                                                                                    |                        |
| Stop Bit C 1 💌 2                                                                                                    |                        |
| Flow Control    O NONE   O ER(DTR/CTS)   O XON/XOFF                                                                                                    |                        |
| Timeout 3 📑 (sec)                                                                                                    |                        |
| Retry 2                                                                                                    |                        |
| Wait To Send 0 👘 (ms)                                                                                                    |                        |
| RI/VCC ORI OVCC                                                                                                    |                        |
| In the case of RS232C, you can select the 9th pin to RI (Input)<br>or VCC (5V Power Supply). If you use the Digital's RS232C<br>Isolation Unit, please select it to VCC. Defac | ult                    |
| Device-Specific Settings                                                                                                    |                        |
| Allowable Number <u>Add Device</u><br>of Devices/PLCs 16                                                                                                    |                        |
| No. Device Name Settings                                                                                                    | Add Indirect<br>Device |
| 1 PLC1 Im Series=FR-E700,Station No.=0                                                                                                    | 4                      |

#### ♦ Device Setting

| Individual                    | Device 9              | Settings                | × |
|-------------------------------|-----------------------|-------------------------|---|
| PLC1                          |                       |                         |   |
| Series                        | FR-E700               |                         | • |
| lf you chang<br>reconfirm all | e the seri<br>address | es, please<br>settings. |   |
| Station No.                   | 0                     | ł                       | ÷ |
|                               |                       | Default                 |   |
| OK (O                         | )                     | Cancel                  |   |

Use the PU/EXT key, MODE key, M dial and SET key in the operation panel of the CPU unit for External Device communication settings.

Refer to your External Device manual for details.

- 1 Turn ON the power supply.
- 2 Press PU/EXT key to select the PU operation mode.
- **3** Press MODE key to select the parameter setting mode.
- 4 Display the setting parameter number with M dial.
- 5 Press SET key to display the current setting value.
- 6 Set the setting value with M dial.
- 7 Press SET key to confirm the setting value.

| Setting Parameter Number | Setting Value | Setup Description                     |
|--------------------------|---------------|---------------------------------------|
| 117                      | 0             | PU communication station number       |
| 118                      | 192           | PU communication speed                |
| 119                      | 1             | PU communication stop bit length      |
| 120                      | 2             | PU communication parity check         |
| 121                      | 1             | Number of PU communication retries    |
| 122                      | Any Except 0  | PU communication check time interval  |
| 123                      | 9999          | PU communication waiting time setting |
| 124                      | 1             | PU communication CR/LF selection      |
| 549                      | 0             | Protocol selection                    |

NOTE

# 3.9 Setting Example 9

■ GP Pro-EX Settings

Communication Settings

To display the setup screen, from the [Project] menu, point to [System Settings] and select [Device/PLC].

| Device    | e/PLC 1                                                             |                                                                  |                                          |                  |            |                   |
|-----------|---------------------------------------------------------------------|------------------------------------------------------------------|------------------------------------------|------------------|------------|-------------------|
| Sumr      | nary                                                                |                                                                  |                                          |                  |            | Change Device/PLC |
| Mar       | nufacturer Mitsubis                                                 | hi Electric Corporat                                             | ion Series                               | FREQROL Inverter |            | Port COM1         |
| Тех       | t Data Mode                                                         | 1 <u>Change</u>                                                  |                                          |                  |            |                   |
| Comr      | munication Settings                                                 |                                                                  |                                          |                  |            |                   |
|           | SIO Type                                                            | C RS232C                                                         | C RS422/485(;                            | 2wire) 💿 RS422/  | 485(4wire) |                   |
|           | Speed                                                               | 19200                                                            | •                                        |                  |            |                   |
|           | Data Length                                                         | 0.7                                                              | • 8                                      |                  |            |                   |
|           | Parity                                                              | O NONE                                                           | • EVEN                                   | C ODD            |            |                   |
|           | Stop Bit                                                            | 0.1                                                              |                                          |                  |            |                   |
|           | Flow Control                                                        | NONE                                                             | C ER(DTR/CT                              | S) C XON/XOFF    |            |                   |
|           | Timeout                                                             | 3 + (s                                                           | ec)                                      |                  |            |                   |
|           | Retry                                                               | 2 .                                                              |                                          |                  |            |                   |
|           | Wait To Send                                                        | 0 ÷ (r                                                           | ns)                                      |                  |            |                   |
|           | RI / VCC                                                            | © BI                                                             | C VCC                                    |                  |            |                   |
|           | In the case of RS23<br>or VCC (5V Power 9<br>Isolation Unit, please | I2C, you can selec<br>Supply). If you use<br>e select it to VCC. | t the 9th pin to RI<br>the Digital's RS2 | (Input)<br>32C   | Default    |                   |
| <br>Douir | an Chanifin Cattings                                                |                                                                  |                                          |                  | Dordak     |                   |
| All       | owable Number                                                       | Add D                                                            | )evice                                   |                  |            |                   |
| of        | Devices/PLCs                                                        | 16                                                               |                                          |                  |            | Add Indirect      |
| ۱<br>۱    | No. Device Name                                                     | Settings                                                         |                                          |                  |            | Device            |
|           | 1  PLC1                                                             | Series=F                                                         | FR-V500/V500L,S                          | tation No.=0     |            | <b>\$</b>         |

#### ♦ Device Setting

| Individual                     | Device                | Settings                | X |
|--------------------------------|-----------------------|-------------------------|---|
| PLC1                           |                       |                         |   |
| Series                         | FR-V500               | /V500L                  | • |
| lf you change<br>reconfirm all | e the seri<br>address | es, please<br>settings. |   |
| Station No.                    | 0                     | -                       | ÷ |
|                                |                       | Default                 |   |
| OK (O                          | )                     | Cancel                  |   |

Use the MODE key, SET key, up key, and down key in the operation panel of the CPU unit for External Device communication settings.

Refer to your External Device manual for details.

- **1** Press MODE key to select the parameter setting mode.
- 2 Press SET key.
- **3** Press up key or down key to display the most significant digit of the parameter number.
- 4 Press SET key.
- 5 Press up key or down key to display the middle digit of the parameter number.
- 6 Press SET key.
- 7 Press up key or down key to display the least significant digit of the parameter number.
- **8** Press SET key to display the current setting value.
- 9 Press up key or down key to set the setting value.
- 10 Press SET key for 1.5 seconds to write the setting value.

| Setting Parameter Number | Setting Value | Setup Description                 |
|--------------------------|---------------|-----------------------------------|
| 117                      | 0             | Communication station number      |
| 118                      | 192           | Communication speed               |
| 119                      | 1             | Stop bit length/data length       |
| 120                      | 2             | Parity check presence/absence     |
| 121                      | 1             | Number of communication retries   |
| 122                      | Any Except 0  | Communication check time interval |
| 123                      | 9999          | Waiting time setting              |
| 124                      | 1             | CR, LF presence/absence selection |

NOTE

# 3.10 Setting Example 10

- GP Pro-EX Settings
- Communication Settings

To display the setup screen, from the [Project] menu, point to [System Settings] and select [Device/PLC].

| Device/PLC 1                                                         |                   |
|----------------------------------------------------------------------|-------------------|
| Summary                                                              | Change Device/PLC |
| Manufacturer Mitsubishi Electric Corporation Series FREQROL Inverter | Port COM1         |
| Text Data Mode 1 Change                                              |                   |
| Communication Settings                                               |                   |
| SID Type C RS232C C RS422/485(2wire)  • RS422/485(4wire)             |                   |
| Speed 19200 V                                                        |                   |
| Data Length O 7 O 8                                                  |                   |
| Parity C NONE C EVEN C ODD                                           |                   |
| Stop Bit C 1 C 2                                                     |                   |
| Flow Control   NDNE  C ER(DTR/CTS)  C XON/XOFF                       |                   |
| Timeout 3 芸 (sec)                                                    |                   |
| Retry 2                                                              |                   |
| Wait To Send 0 📑 (ms)                                                |                   |
| RI / VCC © RI C VCC                                                  |                   |
| In the case of RS232C, you can select the 9th pin to RI (Input)      |                   |
| Isolation Unit, please select it to VCC. Default                     |                   |
| Device-Specific Settings                                             |                   |
| Allowable Number Add Device                                          |                   |
| or Devices/FLUS 16                                                   | Add Indirect      |
| 1 PLC1 Series=FR-V500/V500L,Station No.=0                            |                   |

#### Device Setting

| Individual                     | Device                | Settings                | × |
|--------------------------------|-----------------------|-------------------------|---|
| PLC1                           |                       |                         |   |
| Series                         | FR-V500               | /V500L                  | • |
| lf you change<br>reconfirm all | e the seri<br>address | es, please<br>settings. |   |
| Station No.                    | 0                     |                         | ÷ |
|                                |                       | Default                 |   |
| OK ( <u>O</u>                  |                       | Cancel                  |   |

Use the MODE key, SET key, up key, and down key in the operation panel of the CPU unit for External Device communication settings.

Refer to your External Device manual for details.

- **1** Press MODE key to select the parameter setting mode.
- 2 Press SET key.
- **3** Press up key or down key to display the most significant digit of the parameter number.
- 4 Press SET key.
- 5 Press up key or down key to display the middle digit of the parameter number.
- 6 Press SET key.
- 7 Press up key or down key to display the least significant digit of the parameter number.
- **8** Press SET key to display the current setting value.
- **9** Press up key or down key to set the setting value.
- 10 Press SET key for 1.5 seconds to write the setting value.

| Setting Parameter Number | Setting Value | Setup Description                 |
|--------------------------|---------------|-----------------------------------|
| 331                      | 0             | Communication station number      |
| 332                      | 192           | Communication speed               |
| 333                      | 1             | Stop bit length                   |
| 334                      | 2             | Parity check presence/absence     |
| 335                      | 1             | Number of communication retries   |
| 336                      | Any Except 0  | Communication check time interval |
| 337                      | 9999          | Waiting time setting              |
| 341                      | 1             | CR/LF presence/absence selection  |

NOTE

# 3.11 Setting Example 11

- GP Pro-EX Settings
- Communication Settings

To display the setup screen, from the [Project] menu, point to [System Settings] and select [Device/PLC].

| Device/PLC 1                                                          |                                                                |                                            |                          |                   |
|-----------------------------------------------------------------------|----------------------------------------------------------------|--------------------------------------------|--------------------------|-------------------|
| Summary                                                               |                                                                |                                            |                          | Change Device/PLC |
| Manufacturer Mitsubish                                                | i Electric Corporatio                                          | on Series                                  | FREQROL Inverter         | Port COM1         |
| Text Data Mode                                                        | 1 Change                                                       |                                            |                          |                   |
| Communication Settings                                                |                                                                |                                            |                          |                   |
| SIO Type                                                              | C R\$232C                                                      | C RS422/485(2)                             | wire) 🖲 RS422/485(4wire) |                   |
| Speed                                                                 | 19200                                                          | -<br>-                                     |                          |                   |
| Data Length                                                           | 0.7                                                            | • 8                                        |                          |                   |
| Parity                                                                | C NONE                                                         | EVEN                                       | O ODD                    |                   |
| Stop Bit                                                              | C 1                                                            | © 2                                        |                          |                   |
| Flow Control                                                          | NONE                                                           | C ER(DTR/CTS                               | ) C XON/XOFF             |                   |
| Timeout                                                               | 3 🕂 (se                                                        | ec)                                        |                          |                   |
| Retry                                                                 | 2 🔅                                                            |                                            |                          |                   |
| Wait To Send                                                          | 0 ÷ (m                                                         | s)                                         |                          |                   |
| RI / VCC                                                              | © BI                                                           | C VCC                                      |                          |                   |
| In the case of RS232<br>or VCC (5V Power St<br>Isolation Unit, please | C, you can select<br>upply): If you use t<br>select it to VCC. | the 9th pin to RI (I<br>the Digital's RS23 | nput)<br>2C Default      | 1                 |
| Dourioo Spooifia Sattinga                                             |                                                                |                                            |                          | _                 |
| Allowable Number                                                      | Add D                                                          | evice                                      |                          |                   |
| of Devices/PLCs 11                                                    | 6                                                              |                                            |                          | Add Indirect      |
| No. Device Name                                                       | Settings                                                       |                                            |                          | Device            |
| 👗 1 PLC1                                                              | Series=Fl                                                      | R-A500/A500L,Sta                           | ation No.=0              | 4                 |

#### ♦ Device Setting

| Individual                     | Device                | Settings                | X |
|--------------------------------|-----------------------|-------------------------|---|
| PLC1                           |                       |                         |   |
| Series                         | FR-A500               | /A500L                  | • |
| lf you change<br>reconfirm all | e the seri<br>address | es, please<br>settings. |   |
| Station No.                    | 0                     | -                       | ÷ |
|                                |                       | Default                 |   |
| OK ( <u>O</u>                  | )                     | Cancel                  |   |

Use the MODE key, SET key, up key, and down key in the operation panel of the CPU unit for External Device communication settings.

Refer to your External Device manual for details.

- **1** Press MODE key to select the parameter setting mode.
- 2 Press SET key.
- $\mathbf{3}$  Press up key or down key to display the most significant digit of the parameter number.
- 4 Press SET key.
- 5 Press up key or down key to display the middle digit of the parameter number.
- 6 Press SET key.
- 7 Press up key or down key to display the least significant digit of the parameter number.
- **8** Press SET key to display the current setting value.
- **9** Press up key or down key to set the setting value.
- 10 Press SET key for 1.5 seconds to write the setting value.

| Setting Parameter Number | Setting Value | Setup Description                 |
|--------------------------|---------------|-----------------------------------|
| 117                      | 0             | Station number                    |
| 118                      | 192           | Communication speed               |
| 119                      | 1             | Stop bit length/data length       |
| 120                      | 2             | Parity check presence/absence     |
| 121                      | 1             | Number of communication retries   |
| 122                      | Any Except 0  | Communication check time interval |
| 123                      | 9999          | Waiting time setting              |
| 124                      | 1             | CR, LF presence/absence selection |

NOTE

# 3.12 Setting Example 12

- GP Pro-EX Settings
- Communication Settings

To display the setup screen, from the [Project] menu, point to [System Settings] and select [Device/PLC].

| Device/PLC 1                                                  |                                                                                                    |                   |
|---------------------------------------------------------------|----------------------------------------------------------------------------------------------------|-------------------|
| Summary                                                       |                                                                                                    | Change Device/PLC |
| Manufacturer Mitsub                                           | ishi Electric Corporation Series FREQROL Inverter                                                                            | Port COM1         |
| Text Data Mode                                                | 1 Change                                                                                                    |                   |
| Communication Settings                                        |                                                                                                    |                   |
| SIO Type                                                      | C RS232C C RS422/485(2wire)                                                                                                  |                   |
| Speed                                                         | 19200                                                                                                    |                   |
| Data Length                                                   | C7 • 8                                                                                                    |                   |
| Parity                                                        | C NONE C EVEN C ODD                                                                                                    |                   |
| Stop Bit                                                      | C 1 • 2                                                                                                    |                   |
| Flow Control                                                  | NONE C ER(DTR/CTS) C XON/XOFF                                                                                                |                   |
| Timeout                                                       | 3 ÷ (sec)                                                                                                    |                   |
| Retry                                                         | 2 .                                                                                                    |                   |
| Wait To Send                                                  | 0 (ms)                                                                                                    |                   |
| RI / VCC                                                      | © RI O VCC                                                                                                    |                   |
| In the case of RS:<br>or VCC (5V Powe<br>Isolation Unit, plea | 232C, you can select the 9th pin to RI (Input)<br>- Supply]. If you use the Digital's RS232C<br>se select it to VCC. Default |                   |
| Device-Specific Settings                                      |                                                                                                    |                   |
| Allowable Number                                              | Add Device                                                                                                    |                   |
| of Devices/PLCs                                               | 16                                                                                                    | Add Indirect      |
| No. Device Name                                               |                                                                                                    | Device            |
| PLC1                                                          | JSeries=FR-A500/A500L,Station No.=0                                                                                          | 4                 |

#### Device Setting

| Individual                    | Device                | Settings                | × |
|-------------------------------|-----------------------|-------------------------|---|
| PLC1                          |                       |                         |   |
| Series                        | FR-A500               | /A500L                  | • |
| lf you chang<br>reconfirm all | e the seri<br>address | es, please<br>settings. |   |
| Station No.                   | 0                     |                         | ÷ |
|                               |                       | Default                 |   |
| OK (O                         | )                     | Cancel                  |   |

Use the MODE key, SET key, up key, and down key in the operation panel of the CPU unit for External Device communication settings.

Refer to your External Device manual for details.

- **1** Press MODE key to select the parameter setting mode.
- 2 Press SET key.
- **3** Press up key or down key to display the most significant digit of the parameter number.
- 4 Press SET key.
- 5 Press up key or down key to display the middle digit of the parameter number.
- 6 Press SET key.
- 7 Press up key or down key to display the least significant digit of the parameter number.
- **8** Press SET key to display the current setting value.
- **9** Press up key or down key to set the setting value.
- 10 Press SET key for 1.5 seconds to write the setting value.

| Setting Parameter Number | Setting Value | Setup Description                 |
|--------------------------|---------------|-----------------------------------|
| 331                      | 0             | Communication station number      |
| 332                      | 192           | Communication speed               |
| 333                      | 1             | Stop bit length                   |
| 334                      | 2             | Parity check yes/no               |
| 335                      | 1             | Communication retry count         |
| 336                      | Any Except 0  | Communication check time interval |
| 337                      | 9999          | Waiting time setting              |
| 341                      | 1             | CR/LF yes/no selection            |

NOTE

# 3.13 Setting Example 13

- GP Pro-EX Settings
- Communication Settings

To display the setup screen, from the [Project] menu, point to [System Settings] and select [Device/PLC].

| Device/PLC 1                                              |                                                                                                    |                        |
|-----------------------------------------------------------|----------------------------------------------------------------------------------------------------|------------------------|
| Summary                                                   |                                                                                                    | Change Device/PLC      |
| Manufacturer Mitsu                                        | ibishi Electric Corporation Series FREQROL Inverter                                                                             | Port COM1              |
| Text Data Mode                                            | 1 Change                                                                                                    |                        |
| Communication Settings                                    | 8                                                                                                    |                        |
| SIO Type                                                  | C RS232C C RS422/485(2wire) C RS422/485(4wire)                                                                                  |                        |
| Speed                                                     | 19200                                                                                                    |                        |
| Data Length                                               | C 7 • 8                                                                                                    |                        |
| Parity                                                    | C NONE C EVEN C ODD                                                                                                    |                        |
| Stop Bit                                                  | C 1 © 2                                                                                                    |                        |
| Flow Control                                              | NONE     O ER(DTR/CTS)     O XON/XOFF                                                                                           |                        |
| Timeout                                                   | 3 * (sec)                                                                                                    |                        |
| Retry                                                     | 2 *                                                                                                    |                        |
| Wait To Send                                              | 0 * (ms)                                                                                                    |                        |
| RI / VCC                                                  | © RI C VCC                                                                                                    |                        |
| In the case of R<br>or VCC (5V Pow<br>Isolation Unit, pla | 232C, you can select the 9th pin to RI (Input)<br>er Supply). If you use the Digital's RS232C<br>ease select it to VCC. Default |                        |
| Device-Specific Setting                                   | s                                                                                                    |                        |
| Allowable Number<br>of Devices/PLCs                       | Add Device<br>16                                                                                                    |                        |
| No. Device Name                                           | Settings                                                                                                    | Add Indirect<br>Device |
| 👗 1 🛛 PLC1                                                | Series=FR-F500/F500L,Station No.=0                                                                                              | <b>+</b>               |

#### ♦ Device Setting

| Individual                    | Device                  | Settings                | × |
|-------------------------------|-------------------------|-------------------------|---|
| PLC1                          |                         |                         |   |
| Series                        | FR-F500                 | /F500L                  | • |
| lf you chang<br>reconfirm all | e the seri<br>I address | es, please<br>settings. |   |
| Station No.                   | 0                       |                         | ÷ |
|                               |                         | Default                 |   |
| OK (O                         |                         | Cancel                  |   |

Use the MODE key, SET key, up key, and down key in the operation panel of the CPU unit for External Device communication settings.

Refer to your External Device manual for details.

- **1** Press MODE key to select the parameter setting mode.
- 2 Press SET key.
- **3** Press up key or down key to display the most significant digit of the parameter number.
- 4 Press SET key.
- 5 Press up key or down key to display the middle digit of the parameter number.
- 6 Press SET key.
- 7 Press up key or down key to display the least significant digit of the parameter number.
- **8** Press SET key to display the current setting value.
- **9** Press up key or down key to set the setting value.
- 10 Press SET key for 1.5 seconds to write the setting value.

| Setting Parameter Number | Setting Value | Setup Description                  |
|--------------------------|---------------|------------------------------------|
| 117                      | 0             | Communication station number       |
| 118                      | 192           | Communication speed                |
| 119                      | 1             | Stop bit length/data length        |
| 120                      | 2             | Parity check presence/absence      |
| 121                      | 1             | Number of communication retries    |
| 122                      | Any Except 0  | Communication check time interval  |
| 123                      | 9999          | Waiting time setting               |
| 124                      | 1             | CR • LF presence/absence selection |

NOTE

# 3.14 Setting Example 14

- GP Pro-EX Settings
- Communication Settings

To display the setup screen, from the [Project] menu, point to [System Settings] and select [Device/PLC].

| Device/PLC 1                                                                  |                                                                                                    |                        |
|-------------------------------------------------------------------------------|----------------------------------------------------------------------------------------------------|------------------------|
| Summary                                                                       |                                                                                                    | Change Device/PLC      |
| Manufacturer Mitsubishi Ele                                                   | ectric Corporation Series FREQROL Inverter                                                                   | Port COM1              |
| Text Data Mode 1                                                              | Change                                                                                                    |                        |
| Communication Settings                                                        |                                                                                                    |                        |
| SIO Type 🛛 🔿                                                                  | RS232C C RS422/485(2wire) • RS422/485(4wire)                                                                 |                        |
| Speed 19                                                                      | 3200                                                                                                    |                        |
| Data Length 🛛 🔿                                                               | 7 • 8                                                                                                    |                        |
| Parity C                                                                      | NONE CEVEN CODD                                                                                              |                        |
| Stop Bit C                                                                    | 1 • 2                                                                                                    |                        |
| Flow Control 📀                                                                | NONE C ER(DTR/CTS) C XON/XOFF                                                                                |                        |
| Timeout 3                                                                     | ÷ (sec)                                                                                                    |                        |
| Retry 2                                                                       | *                                                                                                    |                        |
| Wait To Send 0                                                                | ims)                                                                                                    |                        |
| RI / VCC 💿                                                                    | RI C VCC                                                                                                    |                        |
| In the case of RS232C,<br>or VCC (5V Power Supp<br>Isolation Unit, please set | you can select the 9th pin to RI (Input)<br>sly). If you use the Digital's RS232C<br>lect it to VCC. Default |                        |
| Device-Specific Settings                                                      |                                                                                                    |                        |
| Allowable Number<br>of Devices/PLCs 16                                        | Add Device                                                                                                   |                        |
| No. Device Name                                                               | Settings                                                                                                    | Add Indirect<br>Device |
| 👗 1 🛛 PLC1                                                                    | Series=FR-F500/F500L,Station No.=0                                                                           | 4                      |

#### Device Setting

| 💰 Individual Device Settings 🛛 🗙                                 |         |         |   |  |
|------------------------------------------------------------------|---------|---------|---|--|
| PLC1                                                             |         |         |   |  |
| Series                                                           | FR-F500 | /F500L  | • |  |
| If you change the series, please reconfirm all address settings. |         |         |   |  |
| Station No.                                                      | 0       | 1       | ÷ |  |
|                                                                  |         | Default |   |  |
| <u>ОК (О</u>                                                     | )       | Cancel  |   |  |
Use the MODE key, SET key, up key, and down key in the operation panel of the CPU unit for External Device communication settings.

Refer to your External Device manual for details.

- **1** Press MODE key to select the parameter setting mode.
- 2 Press SET key.
- **3** Press up key or down key to display the most significant digit of the parameter number.
- 4 Press SET key.
- 5 Press up key or down key to display the middle digit of the parameter number.
- 6 Press SET key.
- 7 Press up key or down key to display the least significant digit of the parameter number.
- **8** Press SET key to display the current setting value.
- **9** Press up key or down key to set the setting value.
- 10 Press SET key for 1.5 seconds to write the setting value.

| Setting Parameter Number | Setting Value | Setup Description                 |
|--------------------------|---------------|-----------------------------------|
| 331                      | 0             | Inverter station number           |
| 332                      | 192           | Communication speed               |
| 333                      | 1             | Stop bit length                   |
| 334                      | 2             | Parity check yes/no               |
| 335                      | 1             | Communication retry count         |
| 336                      | Any Except 0  | Communication check time interval |
| 337                      | 9999          | Waiting time setting              |
| 341                      | 1             | CR/LF yes/no selection            |

NOTE

## 3.15 Setting Example 15

- GP Pro-EX Settings
- Communication Settings

To display the setup screen, from the [Project] menu, point to [System Settings] and select [Device/PLC].

| Device | /PLC 1                                                             |                                                                 |                                             |                  |          |                   |
|--------|--------------------------------------------------------------------|-----------------------------------------------------------------|---------------------------------------------|------------------|----------|-------------------|
| Summ   | ary                                                                |                                                                 |                                             |                  |          | Change Device/PLC |
| Man    | ufacturer Mitsubis                                                 | hi Electric Corporat                                            | tion Series                                 | FREQROL Inverter |          | Port COM1         |
| Text   | Data Mode                                                          | 1 <u>Change</u>                                                 |                                             |                  |          |                   |
| Comm   | unication Settings                                                 |                                                                 |                                             |                  |          |                   |
| S      | IO Type                                                            | C RS232C                                                        | C RS422/485(2                               | wire) 💿 RS422/48 | 5(4wire) |                   |
| s      | peed                                                               | 19200                                                           | •                                           |                  |          |                   |
| D      | ata Length                                                         | 0.7                                                             | • 8                                         |                  |          |                   |
| P      | arity                                                              | O NONE                                                          | EVEN                                        | C ODD            |          |                   |
| S      | itop Bit                                                           | 0.1                                                             | • 2                                         |                  |          |                   |
| F      | low Control                                                        | NONE                                                            | C ER(DTR/CTS                                | ) C XON/XOFF     |          |                   |
| т      | imeout                                                             | 3 📫 (s                                                          | sec)                                        |                  |          |                   |
| R      | letry                                                              | 2 .                                                             |                                             |                  |          |                   |
| V      | Vait To Send                                                       | 1 - 0                                                           | ns)                                         |                  |          |                   |
| R      | II / VCC                                                           | © BI                                                            | C VCC                                       |                  |          |                   |
|        | In the case of RS23<br>or VCC (5V Power 9<br>Isolation Unit_please | 32C, you can selec<br>Supply). If you use<br>e select it to VCC | t the 9th pin to RI (<br>the Digital's RS23 | Input)<br>2C     | Defeat 1 |                   |
|        |                                                                    |                                                                 |                                             |                  | Derault  |                   |
| Device | e-Specific Settings<br>wable Number                                | Add I                                                           | levice                                      |                  |          |                   |
| of D   | evices/PLCs                                                        | 16                                                              |                                             |                  |          | Add Indirect      |
| N      | o. Device Name                                                     | Settings                                                        |                                             |                  |          | Device            |
| 👗 1    | PLC1                                                               | Series=                                                         | FR-E500,Station No                          | o.=0             |          | <b>*</b>          |

#### ♦ Device Setting

| Individual                     | Device                | Settings                | × |
|--------------------------------|-----------------------|-------------------------|---|
| PLC1                           |                       |                         |   |
| Series                         | FR-E500               | )                       | • |
| lf you change<br>reconfirm all | e the seri<br>address | es, please<br>settings. |   |
| Station No.                    | 0                     | 1                       | ÷ |
|                                |                       | Default                 |   |
| OK (O                          | )                     | Cancel                  |   |

Use the MODE key, SET key, up key, and down key in the operation panel of the CPU unit for External Device communication settings.

Refer to your External Device manual for details.

- **1** Press MODE key to select the parameter setting mode.
- 2 Press SET key.
- **3** Press up key or down key to display the most significant digit of the parameter number.
- 4 Press SET key.
- 5 Press up key or down key to display the middle digit of the parameter number.
- 6 Press SET key.
- 7 Press up key or down key to display the least significant digit of the parameter number.
- **8** Press SET key to display the current setting value.
- **9** Press up key or down key to set the setting value.
- 10 Press SET key for 1.5 seconds to write the setting value.

| Setting Parameter Number | Setting Value | Setup Description                 |
|--------------------------|---------------|-----------------------------------|
| 117                      | 0             | Communication station number      |
| 118                      | 192           | Communication speed               |
| 119                      | 1             | Stop bit length                   |
| 120                      | 2             | Parity check presence/absence     |
| 121                      | 1             | Number of communication retries   |
| 122                      | Any Except 0  | Communication check time interval |
| 123                      | 9999          | Waiting time setting              |
| 124                      | 1             | CR/LF presence/absence selection  |

NOTE

## 3.16 Setting Example 16

- GP Pro-EX Settings
- Communication Settings

To display the setup screen, from the [Project] menu, point to [System Settings] and select [Device/PLC].

| Device/PLC 1                                                                                                    |                        |
|----------------------------------------------------------------------------------------------------|------------------------|
| Summary                                                                                                    | Change Device/PLC      |
| Manufacturer Mitsubishi Electric Corporation Series FREQROL Inverter                                                                                                    | Port COM1              |
| Text Data Mode 1 Change                                                                                                    |                        |
| Communication Settings                                                                                                    |                        |
| SID Type C RS232C C RS422/485(2wire)  • RS422/485(4wire)                                                                                                    |                        |
| Speed 19200 V                                                                                                    |                        |
| Data Length O 7 O 8                                                                                                    |                        |
| Parity C NONE C EVEN C ODD                                                                                                    |                        |
| Stop Bit C 1 C 2                                                                                                    |                        |
| Flow Control   NDNE  C ER(DTR/CTS)  C XDN/XDFF                                                                                                    |                        |
| Timeout 3 芸 (sec)                                                                                                    |                        |
| Retry 2                                                                                                    |                        |
| Wait To Send 0 📑 (ms)                                                                                                    |                        |
| RI / VCC © RI C VCC                                                                                                    |                        |
| In the case of RS232C, you can select the 9th pin to RI (Input)<br>or VCC (5V Power Supply). If you use the Digital's RS232C<br>Isolation Unit, please select it to VCC. Default |                        |
| Device-Specific Settings                                                                                                    |                        |
| Allowable Number Add Device<br>of Devices/PLCs 16                                                                                                    |                        |
| No. Device Name Settings                                                                                                    | Add Indirect<br>Device |
| 1 PLC1 Series=FR-C500,Station No.=0                                                                                                    | <b></b>                |

#### ♦ Device Setting

| Individual                     | Device                | Settings                | × |
|--------------------------------|-----------------------|-------------------------|---|
| PLC1                           |                       |                         |   |
| Series                         | FR-C500               | )                       | • |
| lf you change<br>reconfirm all | e the seri<br>address | es, please<br>settings. |   |
| Station No.                    | 0                     |                         | - |
|                                |                       | Default                 |   |
| OK (O                          |                       | Cancel                  |   |

Use the PU/EXT key in the operation panel of the CPU unit and inverter setup software by Mitsubishi Electric Corporation for External Device communication settings.

Refer to your External Device manual for details.

- 1 Press PU/EXT key to select the PU operation mode.
- **2** Start up the inverter setup software.
- **3** Double-click the setting Node in the [System Settings] window to display the [VFD Structure] dialog box.
- 4 Select "FR-C500" in the [Model].
- 5 Select the size of inverter in the [Size].
- 6 Click [OK].
- 7 Click [Confirmed].
- **8** Click [OFFLINE] to change [ONLINE].
- 9 Select the [All List Format] from the [Parameter] menu to display the [All List Format] window.
- 10 Set the communication settings as follows.

| Setting Parameter Number | Setting Value | Setup Description                 |
|--------------------------|---------------|-----------------------------------|
| 331                      | 0             | Communication station number      |
| 332                      | 192           | Communication speed               |
| 333                      | 1             | Stop bit length                   |
| 334                      | 2             | Parity check presence/absence     |
| 335                      | 1             | Communication retry count         |
| 336                      | Any Except 0  | Communication check time interval |
| 337                      | 9999          | Wait time setting                 |
| 341                      | 1             | CR/LF selection                   |

11 Click [Blk Write].

This completes the setting of the External Device.

| NOTE |  |
|------|--|
|------|--|

## 3.17 Setting Example 17

- GP Pro-EX Settings
- Communication Settings

To display the setup screen, from the [Project] menu, point to [System Settings] and select [Device/PLC].

| Device/PLC 1                                                                                                    |                                                   |                   |
|----------------------------------------------------------------------------------------------------|---------------------------------------------------|-------------------|
| Summary                                                                                                    |                                                   | Change Device/PLC |
| Manufacturer Mitsubishi Electric Corporati                                                                                | on Series FREQROL Inverter                        | Port COM1         |
| Text Data Mode 1 Change                                                                                                   |                                                   |                   |
| Communication Settings                                                                                                    |                                                   |                   |
| SIO Type C RS232C                                                                                                    | C RS422/485(2wire)  • RS422/485(4wire)            |                   |
| Speed 19200                                                                                                    | •                                                 |                   |
| Data Length 🔿 7                                                                                                    | • 8                                               |                   |
| Parity C NONE                                                                                                    | C EVEN C ODD                                      |                   |
| Stop Bit 🔿 1                                                                                                    | € 2                                               |                   |
| Flow Control   NONE                                                                                                    | C ER(DTR/CTS) C XON/XOFF                          |                   |
| Timeout 3 📑 (se                                                                                                    | ec)                                               |                   |
| Retry 2                                                                                                    |                                                   |                   |
| Wait To Send 🛛 📑 (m                                                                                                    | (3)                                               |                   |
| RI / VCC © RI                                                                                                    | C VCC                                             |                   |
| In the case of RS232C, you can select<br>or VCC (5V Power Supply). If you use<br>Isolation Unit, please select it to VCC. | the 9th pin to RI (Input)<br>the Digital's RS232C |                   |
|                                                                                                    |                                                   |                   |
| Device-Specific Settings<br>Allowable Number Add D                                                                        | evice                                             |                   |
| of Devices/PLCs 16                                                                                                    | <u></u>                                           | Add Indirect      |
| No. Device Name Settings                                                                                                  |                                                   | Device            |
| 👗 1 PLC1 📊 Series=F                                                                                                    | R-S500,Station No.=0                              | <b>*</b>          |

#### Device Setting

| Individual                     | Device                | Settings                | × |
|--------------------------------|-----------------------|-------------------------|---|
| PLC1                           |                       |                         |   |
| Series                         | FR-S500               | )                       | • |
| lf you change<br>reconfirm all | e the seri<br>address | es, please<br>settings. |   |
| Station No.                    | 0                     |                         | ÷ |
|                                |                       | Default                 |   |
| OK (O                          |                       | Cancel                  |   |

Use the PU/EXT key, MODE key, M dial and SET key in the operation panel of the CPU unit for External Device communication settings.

Refer to your External Device manual for details.

- **1** Turn ON the power supply.
- 2 Press PU/EXT key to select the PU operation mode.
- **3** Press MODE key to select the parameter setting mode.
- 4 Display the setting parameter number with M dial.
- **5** Press SET key to display the current setting value.
- 6 Set the setting value with M dial.
- 7 Press SET key to confirm the setting value.

| Setting Parameter Number | Setting Value | Setup Description                     |
|--------------------------|---------------|---------------------------------------|
| n1                       | 0             | (n1)Communication station number      |
| n2                       | 192           | (n2)Communication speed               |
| n3                       | 1             | (n3)Stop bit length                   |
| n4                       | 2             | (n4)Parity check presence/absence     |
| n5                       | 1             | (n5)Number of communication retries   |
| n6                       | Any Except 0  | (n6)Communication check time interval |
| n7                       |               | (n7)Wait time setting                 |
| n11                      | 1             | (n11)CR/LF selection                  |

NOTE

## 3.18 Setting Example 18

- GP Pro-EX Settings
- Communication Settings

To display the setup screen, from the [Project] menu, point to [System Settings] and select [Device/PLC].

| Device/PLC 1                                                                  |                              |                        |
|-------------------------------------------------------------------------------|------------------------------|------------------------|
| Summary                                                                       |                              | Change Device/PLC      |
| Manufacturer Mitsubishi Electric Corpora                                      | tion Series FREQROL Inverter | Port COM1              |
| Text Data Mode 1 <u>Change</u>                                                |                              |                        |
| Communication Settings                                                        |                              |                        |
| SIO Type C RS232C                                                             | • RS422/485(2wire)           |                        |
| Speed 19200                                                                   |                              |                        |
| Data Length O 7                                                               | • 8                          |                        |
| Parity C NONE                                                                 | • EVEN C ODD                 |                        |
| Stop Bit 🔿 1                                                                  | © 2                          |                        |
| Flow Control       NONE                                                       | O ER(DTR/CTS) O XON/XOFF     |                        |
| Timeout 3 📑 (:                                                                | sec)                         |                        |
| Retry 2                                                                       |                              |                        |
| Wait To Send 0 🕂 (I                                                           | ms)                          |                        |
| RI / VCC © RI                                                                 | C VCC                        |                        |
| In the case of RS232C, you can select<br>or VCC (5V Power Supply). If you use | t the 9th pin to RI (Input)  |                        |
| Isolation Unit, please select it to VCC.                                      | Default                      |                        |
| Device-Specific Settings                                                      |                              |                        |
| Allowable Number Add [<br>of Devices/PLCs 16                                  | <u>Device</u>                |                        |
| No. Device Name Settings                                                      |                              | Add Indirect<br>Device |
| 🔏 1 PLC1 📊 Series=                                                            | FR-S500,Station No.=0        | <b></b>                |

#### Device Setting

| Individual                    | Device                  | Settings 🛛 🔀            |
|-------------------------------|-------------------------|-------------------------|
| PLC1                          |                         |                         |
| Series                        | FR-S500                 | -                       |
| lf you chang<br>reconfirm all | e the seri<br>I address | es, please<br>settings. |
| Station No.                   | 0                       | -                       |
|                               |                         | Default                 |
| 0K ( <u>0</u>                 | )                       | Cancel                  |

Use the PU/EXT key, MODE key, M dial and SET key in the operation panel of the CPU unit for External Device communication settings.

Refer to your External Device manual for details.

- **1** Turn ON the power supply.
- 2 Press PU/EXT key to select the PU operation mode.
- **3** Press MODE key to select the parameter setting mode.
- 4 Display the setting parameter number with M dial.
- 5 Press SET key to display the current setting value.
- 6 Set the setting value with M dial.
- 7 Press SET key to confirm the setting value.

| Setting Parameter Number | Setting Value | Setup Description                     |
|--------------------------|---------------|---------------------------------------|
| n1                       | 0             | (n1)Communication station number      |
| n2                       | 192           | (n2)Communication speed               |
| n3                       | 1             | (n3)Stop bit length                   |
| n4                       | 2             | (n4)Parity check presence/absence     |
| n5                       | 1             | (n5)Number of communication retries   |
| n6                       | Any Except 0  | (n6)Communication check time interval |
| n7                       |               | (n7)Wait time setting                 |
| n11                      | 1             | (n11)CR/LF selection                  |
| n19                      | 0             | (n19)Protocol selection               |

NOTE

## 3.19 Setting Example 19

- GP Pro-EX Settings
- Communication Settings

To display the setup screen, from the [Project] menu, point to [System Settings] and select [Device/PLC].

| Device/PLC 1                                                                                          |                                                                                        |                   |
|----------------------------------------------------------------------------------------------------|----------------------------------------------------------------------------------------|-------------------|
| Summary                                                                                               |                                                                                        | Change Device/PLC |
| Manufacturer Mitsubishi Electric (                                                                    | Corporation Series FREQROL Inverter                                                    | Port COM1         |
| Text Data Mode 1 Cha                                                                                  | ange                                                                                   |                   |
| Communication Settings                                                                                |                                                                                        |                   |
| SIO Type C RS23                                                                                       | 32C O RS422/485(2wire) 💿 RS422/485(4wire)                                              |                   |
| Speed 19200                                                                                           | <b></b>                                                                                |                   |
| Data Length C 7                                                                                       | • 8                                                                                    |                   |
| -<br>Parity C NONE                                                                                    | E © EVEN © ODD                                                                         |                   |
| Stop Bit C 1                                                                                          | • 2                                                                                    |                   |
| Flow Control       NONE                                                                               | E C ER(DTR/CTS) C XON/XOFF                                                             |                   |
| Timeout 3                                                                                             | ÷ (sec)                                                                                |                   |
| Retry 2                                                                                               |                                                                                        |                   |
| Wait To Send 0                                                                                        |                                                                                        |                   |
| BL/VCC © BL                                                                                           | C VCC                                                                                  |                   |
| In the case of RS232C, you ca<br>or VCC (5V Power Supply). If y<br>Isolation Unit, please select it t | an select the 9th pin to RI (Input)<br>you use the Digital's RS232C<br>to VCC, Default |                   |
|                                                                                                    |                                                                                        |                   |
| Allowable Number                                                                                      | Add Device                                                                             |                   |
| of Devices/PLCs 16                                                                                    |                                                                                        | Add Indirect      |
| No. Device Name S                                                                                     | ettings                                                                                | Device            |
| 👗 1 PLC1 🛛 📊                                                                                          | Series=FR-F500J,Station No.=0                                                          | 4                 |

#### ♦ Device Setting

| Individual                    | Device !              | Settings                | × |
|-------------------------------|-----------------------|-------------------------|---|
| PLC1                          |                       |                         |   |
| Series                        | FR-F500               | J                       | • |
| lf you chang<br>reconfirm all | e the seri<br>address | es, please<br>settings. |   |
| Station No.                   | 0                     |                         | ÷ |
|                               |                       | Default                 |   |
| OK (O                         | )                     | Cancel                  |   |

Use the PU/EXT key, MODE key, M dial and SET key in the operation panel of the CPU unit for External Device communication settings.

Refer to your External Device manual for details.

- **1** Turn ON the power supply.
- 2 Press PU/EXT key to select the PU operation mode.
- **3** Press MODE key to select the parameter setting mode.
- 4 Display the setting parameter number with M dial.
- **5** Press SET key to display the current setting value.
- 6 Set the setting value with M dial.
- 7 Press SET key to confirm the setting value.

| Setting Parameter Number | Setting Value | Setup Description                     |
|--------------------------|---------------|---------------------------------------|
| n1                       | 0             | (n1)Communication station number      |
| n2                       | 192           | (n2)Communication speed               |
| n3                       | 1             | (n3)Stop bit length                   |
| n4                       | 2             | (n4)Parity check presence/absence     |
| n5                       | 1             | (n5)Number of communication retries   |
| n6                       | Any Except 0  | (n6)Communication check time interval |
| n7                       |               | (n7)Wait time setting                 |
| n11                      | 1             | (n11)CR, LF selection                 |

NOTE

## 3.20 Setting Example 20

- GP Pro-EX Settings
- Communication Settings

To display the setup screen, from the [Project] menu, point to [System Settings] and select [Device/PLC].

| Device/PLC 1                            |                                              |                          |                        |                   |
|-----------------------------------------|----------------------------------------------|--------------------------|------------------------|-------------------|
| Summary                                 |                                              |                          |                        | Change Device/PLC |
| Manufacturer Mitsub                     | ishi Electric Corpor                         | ation Series F           | REQROL Inverter        | Port COM1         |
| Text Data Mode                          | 1 Change                                     |                          |                        |                   |
| Communication Settings                  |                                              |                          |                        |                   |
| SIO Type                                | C RS232C                                     | C RS422/485(2wi          | re) 💿 RS422/485(4wire) |                   |
| Speed                                   | 19200                                        | -                        |                        |                   |
| Data Length                             | 0.7                                          | • 8                      |                        |                   |
| Parity                                  | C NONE                                       | EVEN                     | O ODD                  |                   |
| Stop Bit                                | C 1                                          |                          |                        |                   |
| Flow Control                            | NONE                                         | C ER(DTR/CTS)            | C XON/XOFF             |                   |
| Timeout                                 | 3 +                                          | (sec)                    |                        |                   |
| Retry                                   | 2 ÷                                          |                          |                        |                   |
| Wait To Send                            | 0 🗄                                          | (ms)                     |                        |                   |
| BL/VCC                                  | © BL                                         | C VCC                    |                        |                   |
| In the case of RS                       | 232C, you can sele                           | ct the 9th pin to RI (In | put)                   |                   |
| or VCC (5V Powe<br>Isolation Unit, plea | r Supply). If you us<br>ase select it to VCC | e the Digital's RS2320   | Default                |                   |
| Device-Specific Settings                |                                              |                          |                        |                   |
| Allowable Number                        | Add                                          | Device                   |                        |                   |
| of Devices/PLCs                         | 16                                           |                          |                        | Add Indirect      |
| No. Device Name                         | Setting:                                     | 5                        |                        | Device            |
| PLC1                                    | Series:                                      | =FR-B/B3(A500),Statio    | n No.=U                | 4                 |

#### ♦ Device Setting

| \delta Individual              | Device 9              | Settings                | × |
|--------------------------------|-----------------------|-------------------------|---|
| PLC1                           |                       |                         |   |
| Series                         | FR-B,B3               | (A500)                  | • |
| lf you change<br>reconfirm all | e the seri<br>address | es, please<br>settings. |   |
| Station No.                    | 0                     |                         | ÷ |
|                                |                       | Default                 |   |
| OK (O                          | )                     | Cancel                  |   |

Use the MODE key, SET key, up key, and down key in the operation panel of the CPU unit for External Device communication settings.

Refer to your External Device manual for details.

- **1** Press MODE key to select the parameter setting mode.
- 2 Press SET key.
- **3** Press up key or down key to display the most significant digit of the parameter number.
- 4 Press SET key.
- 5 Press up key or down key to display the middle digit of the parameter number.
- 6 Press SET key.
- 7 Press up key or down key to display the least significant digit of the parameter number.
- **8** Press SET key to display the current setting value.
- **9** Press up key or down key to set the setting value.
- 10 Press SET key for 1.5 seconds to write the setting value.

| Setting Parameter Number | Setting Value | Setup Description                 |
|--------------------------|---------------|-----------------------------------|
| 117                      | 0             | Station number                    |
| 118                      | 192           | Communication speed               |
| 119                      | 1             | Stop bit length/data length       |
| 120                      | 2             | Parity check presence/absence     |
| 121                      | 1             | Number of communication retries   |
| 122                      | Any Except 0  | Communication check time interval |
| 123                      | 9999          | Waiting time setting              |
| 124                      | 1             | CR/LF presence/absence selection  |

NOTE

## 3.21 Setting Example 21

- GP Pro-EX Settings
- Communication Settings

To display the setup screen, from the [Project] menu, point to [System Settings] and select [Device/PLC].

| Device/PLC 1                                                                                                  |                   |
|----------------------------------------------------------------------------------------------------|-------------------|
| Summary                                                                                                    | Change Device/PLC |
| Manufacturer Mitsubishi Electric Corporation Series FREQROL Inverter                                          | Port COM1         |
| Text Data Mode 1 Change                                                                                       |                   |
| Communication Settings                                                                                        |                   |
| SID Type C RS232C C RS422/485(2wire) • RS422/485(4wire)                                                       |                   |
| Speed 19200 V                                                                                                 |                   |
| Data Length C 7 © 8                                                                                           |                   |
| Parity C NONE  © EVEN C ODD                                                                                   |                   |
| Stop Bit C 1 C 2                                                                                              |                   |
| Flow Control    O ER(DTR/CTS)   C XON/XOFF                                                                    |                   |
| Timeout 3 (sec)                                                                                               |                   |
| Retry 2                                                                                                    |                   |
| Wait To Send 🛛 📑 (ms)                                                                                         |                   |
|                                                                                                    |                   |
| In the case of RS232C, you can select the 9th pin to RI (Input)                                               |                   |
| or VCC (5V Power Supply). If you use the Digital's H5232C<br>Isolation Unit, please select it to VCC. Default |                   |
| Device-Specific Settings                                                                                      |                   |
| Allowable Number <u>Add Device</u>                                                                            |                   |
| of Devices/PLCs 16                                                                                            | Add Indirect      |
| No. Device Name Settings                                                                                      | Device            |
| PLC1     Intersection No.=0                                                                                   | <b>~</b>          |

#### Device Setting

| Individual                    | Device                | Settings                | × |
|-------------------------------|-----------------------|-------------------------|---|
| PLC1                          |                       |                         |   |
| Series                        | FR-B,B3               | (A500)                  | • |
| lf you chang<br>reconfirm all | e the seri<br>address | es, please<br>settings. |   |
| Station No.                   | 0                     |                         | ÷ |
|                               |                       | Default                 |   |
| OK (O                         |                       | Cancel                  |   |

Use the MODE key, SET key, up key, and down key in the operation panel of the CPU unit for External Device communication settings.

Refer to your External Device manual for details.

- **1** Press MODE key to select the parameter setting mode.
- 2 Press SET key.
- **3** Press up key or down key to display the most significant digit of the parameter number.
- 4 Press SET key.
- 5 Press up key or down key to display the middle digit of the parameter number.
- 6 Press SET key.
- 7 Press up key or down key to display the least significant digit of the parameter number.
- **8** Press SET key to display the current setting value.
- **9** Press up key or down key to set the setting value.
- 10 Press SET key for 1.5 seconds to write the setting value.

| Setting Parameter Number | Setting Value | Setup Description                 |
|--------------------------|---------------|-----------------------------------|
| 331                      | 0             | Inverter station number           |
| 332                      | 192           | Communication speed               |
| 333                      | 1             | Stop bit length                   |
| 334                      | 2             | Parity check yes/no               |
| 335                      | 1             | Communication retry count         |
| 336                      | Any Except 0  | Communication check time interval |
| 337                      | 9999          | Waiting time setting              |
| 341                      | 1             | CR, LF yes/no selection           |

NOTE

## 3.22 Setting Example 22

- GP Pro-EX Settings
- Communication Settings

To display the setup screen, from the [Project] menu, point to [System Settings] and select [Device/PLC].

| Device/PLC             | 1                                                |                                                                  |                                             |                           |                   |
|------------------------|--------------------------------------------------|------------------------------------------------------------------|---------------------------------------------|---------------------------|-------------------|
| Summary                |                                                  |                                                                  |                                             |                           | Change Device/PLC |
| Manufact               | urer Mitsubi                                     | ishi Electric Corpora                                            | ation Series                                | FREQROL Inverter          | Port COM1         |
| Text Data              | Mode                                             | 1 <u>Change</u>                                                  |                                             |                           |                   |
| Communica              | tion Settings                                    |                                                                  |                                             |                           |                   |
| SIO T                  | /pe                                              | C RS232C                                                         | C RS422/485(                                | 2wire) 🖲 RS422/485(4wire) |                   |
| Speed                  |                                                  | 19200                                                            | •                                           |                           |                   |
| Data L                 | .ength                                           | 0.7                                                              | • 8                                         |                           |                   |
| Parity                 |                                                  | C NONE                                                           | EVEN                                        | C ODD                     |                   |
| Stop B                 | it                                               | C 1                                                              | € 2                                         |                           |                   |
| Flow 0                 | Control                                          | NONE                                                             | C ER(DTR/CT                                 | S) C XON/XOFF             |                   |
| Timeo                  | ut                                               | 3 🕂                                                              | (sec)                                       |                           |                   |
| Retry                  |                                                  | 2 +                                                              |                                             |                           |                   |
| Wait T                 | o Send                                           | 0 🕂                                                              | (ms)                                        |                           |                   |
| BL/ V                  | <br>CC                                           | © BI                                                             | C VCC                                       |                           |                   |
| In th<br>or V<br>Isola | e case of RS2<br>DC (5V Power<br>tion Unit, plea | 232C, you can sele<br>Supply), If you us<br>se select it to VCC, | ct the 9th pin to RI<br>e the Digital's RS2 | (Input)<br>32C Default    | 1                 |
| Device-Spe             | cific Settings                                   |                                                                  |                                             |                           |                   |
| Allowable              | Number                                           | Add                                                              | Device                                      |                           |                   |
| of Devic<br>No. D      | evice Name                                       | 16<br>Sottings                                                   |                                             |                           | Add Indirect      |
|                        |                                                  | Settings                                                         | -EB-B/B3(A700) SF                           | ation No -0               |                   |
| <b>a</b>               | LC1                                              | La Selles                                                        | -rn-ozoa(A700),st                           | auonino.=o                | <b>V</b>          |

#### Device Setting

| Individual                                                       | Device  | Settings | × |
|------------------------------------------------------------------|---------|----------|---|
| PLC1                                                             |         |          |   |
| Series                                                           | FR-B,B3 | (A700) 💌 | ] |
| If you change the series, please reconfirm all address settings. |         |          |   |
| Station No.                                                      | 0       | •        | 3 |
|                                                                  |         | Default  |   |
| <u>ОК (О</u>                                                     | )       | Cancel   | ] |

Use the PU/EXT key, MODE key, M dial and SET key in the operation panel of the CPU unit for External Device communication settings.

Refer to your External Device manual for details.

- **1** Turn ON the power supply.
- 2 Press PU/EXT key to select the PU operation mode.
- **3** Press MODE key to select the parameter setting mode.
- 4 Display the setting parameter number with M dial.
- **5** Press SET key to display the current setting value.
- 6 Set the setting value with M dial.
- 7 Press SET key to confirm the setting value.

| Setting Parameter Number | Setting Value | Setup Description                     |  |
|--------------------------|---------------|---------------------------------------|--|
| 117                      | 0             | PU communication station number       |  |
| 118                      | 192           | PU communication speed                |  |
| 119                      | 1             | PU communication stop bit length      |  |
| 120                      | 2             | PU communication parity check         |  |
| 121                      | 1             | Number of PU communication retries    |  |
| 122                      | Any Except 0  | PU communication check time interval  |  |
| 123                      | 9999          | PU communication waiting time setting |  |
| 124                      | 1             | PU communication CR/LF selection      |  |

NOTE

## 3.23 Setting Example 23

- GP Pro-EX Settings
- Communication Settings

To display the setup screen, from the [Project] menu, point to [System Settings] and select [Device/PLC].

| Device/PLC1                                                                                                    |                   |
|----------------------------------------------------------------------------------------------------|-------------------|
| Summary                                                                                                    | Change Device/PLC |
| Manufacturer Mitsubishi Electric Corporation Series FREQROL Inverter                                                                                                    | Port COM1         |
| Text Data Mode 1 Change                                                                                                    |                   |
| Communication Settings                                                                                                    |                   |
| SIO Type C RS232C C RS422/485(2wire)  • RS422/485(4wire)                                                                                                    |                   |
| Speed 19200                                                                                                    |                   |
| Data Length C 7 © 8                                                                                                    |                   |
| Parity C NONE C EVEN C ODD                                                                                                    |                   |
| Stop Bit C 1 C 2                                                                                                    |                   |
| Flow Control   O NONE O ER(DTR/CTS) O XON/XOFF                                                                                                    |                   |
| Timeout 3 芸 (sec)                                                                                                    |                   |
| Retry 2                                                                                                    |                   |
| Wait To Send 0 📑 (ms)                                                                                                    |                   |
| RI/VCC © RI C VCC                                                                                                    |                   |
| In the case of RS232C, you can select the 9th pin to RI (Input)<br>or VCC (RV Power Supply). If you use the Digital's RS232C<br>Isolation Unit, please select it to VCC. |                   |
|                                                                                                    |                   |
| Allowable Number <u>Add Device</u>                                                                                                    |                   |
| of Devices/PLCs 16                                                                                                    | Add Indirect      |
| No. Device Name Settings                                                                                                    | Device            |
| <mark>→</mark>   <sup>1</sup>   PLC1       Series=FR-B/B3(A700),Station No.=0                                                                                            | 4                 |

#### ♦ Device Setting

| Individual                     | Device                | Settings                | ×        |
|--------------------------------|-----------------------|-------------------------|----------|
| PLC1                           |                       |                         |          |
| Series                         | FR-B,B3               | (A700)                  | •        |
| lf you change<br>reconfirm all | e the seri<br>address | es, please<br>settings. |          |
| Station No.                    | 0                     |                         | <b>:</b> |
|                                |                       | Default                 |          |
| OK (O                          | )                     | Cancel                  |          |

Use the PU/EXT key, MODE key, M dial and SET key in the operation panel of the CPU unit for External Device communication settings.

Refer to your External Device manual for details.

- **1** Turn ON the power supply.
- 2 Press PU/EXT key to select the PU operation mode.
- **3** Press MODE key to select the parameter setting mode.
- 4 Display the setting parameter number with M dial.
- **5** Press SET key to display the current setting value.
- 6 Set the setting value with M dial.
- 7 Press SET key to confirm the setting value.

| Setting Parameter Number | Setting Value | Setup Description                           |
|--------------------------|---------------|---------------------------------------------|
| 331                      | 0             | RS-485 communication station                |
| 332                      | 192           | RS-485 communication speed                  |
| 333                      | 1             | RS-485 communication stop bit length        |
| 334                      | 2             | RS-485 communication parity check selection |
| 335                      | 1             | RS-485 communication retry count            |
| 336                      | Any Except 0  | RS-485 communication check time interval    |
| 337                      | 9999          | RS-485 communication waiting time setting   |
| 341                      | 1             | RS-485 communication CR/LF selection        |
| 549                      | 0             | Protocol selection                          |

NOTE

## 3.24 Setting Example 24

- GP Pro-EX Settings
- Communication Settings

To display the setup screen, from the [Project] menu, point to [System Settings] and select [Device/PLC].

| Device/PLC 1                                                        |                                                                                                    |                        |
|---------------------------------------------------------------------|----------------------------------------------------------------------------------------------------|------------------------|
| Summary                                                             |                                                                                                    | Change Device/PLC      |
| Manufacturer Mitsubisł                                              | hi Electric Corporation Series FREQROL Inverter                                                                          | Port COM1              |
| Text Data Mode                                                      | 1 Change                                                                                                    |                        |
| Communication Settings                                              |                                                                                                    |                        |
| SIO Type                                                            | C RS232C    RS422/485(2wire)    C RS422/485(4wire)                                                                       |                        |
| Speed                                                               | 19200                                                                                                    |                        |
| Data Length                                                         | 07 • 8                                                                                                    |                        |
| Parity                                                              | C NONE C EVEN C ODD                                                                                                    |                        |
| Stop Bit                                                            | C 1 C 2                                                                                                    |                        |
| Flow Control                                                        | NONE C ER(DTR/CTS) C XON/XOFF                                                                                            |                        |
| Timeout                                                             | 3 : (sec)                                                                                                    |                        |
| Retry                                                               | 2 🕂                                                                                                    |                        |
| Wait To Send                                                        | 0 :: (ms)                                                                                                    |                        |
| RI / VCC                                                            | © RI C VCC                                                                                                    |                        |
| In the case of RS23<br>or VCC (5V Power S<br>Isolation Unit, please | i2C, you can select the 9th pin to RI (Input)<br>Supply). If you use the Digital's RS232C<br>e select it to VCC. Default |                        |
| Device-Specific Settings                                            |                                                                                                    |                        |
| Allowable Number<br>of Devices/PLCs 1                               | Add Device                                                                                                    |                        |
| No. Device Name                                                     | Settings                                                                                                    | Add Indirect<br>Device |
| 👗 1 🛛 PLC1                                                          | Series=FR-B/B3(A700),Station No.=0                                                                                       | *                      |

#### Device Setting

| Individual                                                       | Device  | Settings | × |
|------------------------------------------------------------------|---------|----------|---|
| PLC1                                                             |         |          |   |
| Series                                                           | FR-B,B3 | (A700)   | • |
| If you change the series, please reconfirm all address settings. |         |          |   |
| Station No.                                                      | 0       |          | ÷ |
|                                                                  |         | Default  |   |
| 0K ( <u>0</u>                                                    |         | Cancel   |   |

Use the PU/EXT key, MODE key, M dial and SET key in the operation panel of the CPU unit for External Device communication settings.

Refer to your External Device manual for details.

- **1** Turn ON the power supply.
- 2 Press PU/EXT key to select the PU operation mode.
- **3** Press MODE key to select the parameter setting mode.
- 4 Display the setting parameter number with M dial.
- **5** Press SET key to display the current setting value.
- 6 Set the setting value with M dial.
- 7 Press SET key to confirm the setting value.

| Setting Parameter Number | Setting Value | Setup Description                           |
|--------------------------|---------------|---------------------------------------------|
| 331                      | 0             | RS-485 communication station                |
| 332                      | 192           | RS-485 communication speed                  |
| 333                      | 1             | RS-485 communication stop bit length        |
| 334                      | 2             | RS-485 communication parity check selection |
| 335                      | 1             | RS-485 communication retry count            |
| 336                      | Any Except 0  | RS-485 communication check time interval    |
| 337                      | 9999          | RS-485 communication waiting time setting   |
| 341                      | 1             | RS-485 communication CR/LF selection        |
| 549                      | 0             | Protocol selection                          |

NOTE

# 4 Setup Items

Set up the Display's communication settings in GP Pro-EX or in the Display's offline mode.

The setting of each parameter must match that of the External Device.

<sup>(37)</sup> "3 Communication Settings" (page 10)

## 4.1 Setup Items in GP Pro-EX

#### Communication Settings

To display the setup screen, from the [Project] menu, point to [System Settings] and select [Device/PLC].

| Device/PLC 1                                                   |                                                                 |                                                                   |                        |
|----------------------------------------------------------------|-----------------------------------------------------------------|-------------------------------------------------------------------|------------------------|
| Summary                                                        |                                                                 |                                                                   | Change Device/PLC      |
| Manufacturer Mitsub                                            | ishi Electric Corpora                                           | ation Series FREQROL Inverter                                     | Port COM1              |
| Text Data Mode                                                 | 1 <u>Change</u>                                                 |                                                                   |                        |
| Communication Settings                                         |                                                                 |                                                                   |                        |
| SIO Type                                                       | O R\$232C                                                       | C RS422/485(2wire) © RS422/485(4wire)                             |                        |
| Speed                                                          | 19200                                                           | <b>_</b>                                                          |                        |
| Data Length                                                    | 0.7                                                             | • 8                                                               |                        |
| Parity                                                         | O NONE                                                          | ● EVEN ○ ODD                                                      |                        |
| Stop Bit                                                       | O 1                                                             | • 2                                                               |                        |
| Flow Control                                                   | NONE                                                            | C ER(DTR/CTS) C XON/XOFF                                          |                        |
| Timeout                                                        | 3 🔹                                                             | (sec)                                                             |                        |
| Retry                                                          | 2 🔹                                                             |                                                                   |                        |
| Wait To Send                                                   | 0 🕂                                                             | (ms)                                                              |                        |
| RI / VCC                                                       | © BI                                                            | C VCC                                                             |                        |
| In the case of RS2<br>or VCC (5V Power<br>Isolation Unit, plea | 232C, you can sele<br>Supply). If you us<br>se select it to VCC | st the 9th pin to RI (Input)<br>e the Digital's RS232C<br>Default | 1                      |
| Device-Specific Settings                                       |                                                                 |                                                                   |                        |
| Allowable Number<br>of Devices/PLCs                            | 16                                                              | Device                                                            |                        |
| No. Device Name                                                | Settings                                                        |                                                                   | Add Indirect<br>Device |
| 👗 1 🛛 PLC1                                                     | Series:                                                         | FR-A700/A701,Station No.=0                                        | <b>+</b>               |

| Setup Items | Setup Description                                                                                                    |
|-------------|----------------------------------------------------------------------------------------------------|
| SIO Type    | Select the SIO type to communicate with the External Device.  MPORTANT In the communication setting, confirm the serial interface specifications of the Display and set [SIO Type] correctly. If you select an SIO type the serial interface does not support, we cannot guarantee the operation. Please refer to the manual of the Display for more detail on the serial interface specifications. |
| Speed       | Select communication speed between the External Device and the Display.                                                                                                    |
| Data Length | Select data length.                                                                                                    |
| Parity      | Select how to check parity.                                                                                                    |
| Stop Bit    | Select stop bit length.                                                                                                    |

Continues to the next page.

| Setup Items  | Setup Description                                                                                                    |
|--------------|----------------------------------------------------------------------------------------------------|
| Flow Control | Select the communication control method to prevent overflow of transmission and reception data.                                            |
| Timeout      | Use an integer from 1 to 127 to enter the time (s) for which the Display waits for the response from the External Device.                  |
| Retry        | In case of no response from the External Device, use an integer from 0 to 255 to enter how many times the Display retransmits the command. |
| Wait To Send | Use an integer from 0 to 255 to enter standby time (ms) for the Display from receiving packets to transmitting next commands.              |

NOTE
 Refer to the GP-Pro EX Reference Manual for Indirect Device.
 Cf. GP-Pro EX Reference Manual "Changing the Device/PLC at Runtime (Indirect Device)"

## Device Setting

| 💕 Individual                                                     | Device 9 | Settings | × |
|------------------------------------------------------------------|----------|----------|---|
| PLC1                                                             |          |          |   |
| Series                                                           | FR-A700  | /A701    | • |
| If you change the series, please reconfirm all address settings. |          |          |   |
| Station No.                                                      | 0        |          | ÷ |
|                                                                  |          | Default  |   |
| OK ( <u>O</u>                                                    | )        | Cancel   |   |

| Setup Items | Setup Description                                                                                   |
|-------------|----------------------------------------------------------------------------------------------------|
| Series      | Select the series of the External Device.                                                           |
| Station No. | Use an integer from 0 to 31 to enter the Station number of the External Device. (Default value [0]) |

## 4.2 Setup Items in Offline Mode

#### NOTE

• Refer to the Maintenance/Troubleshooting guide for information on how to enter offline mode or about the operation.

- Cf. Maintenance/Troubleshooting Guide "Offline Mode"
- The number of the setup items to be displayed for 1 page in the offline mode depends on the Display in use. Please refer to the Reference manual for details.

## Communication Settings

To display the setting screen, touch [Device/PLC Settings] from [Peripheral Equipment Settings] in offline mode. Touch the External Device you want to set from the displayed list.

| Comm.           | Device                                                                                                    | Option                                      |          |                        |
|-----------------|----------------------------------------------------------------------------------------------------|---------------------------------------------|----------|------------------------|
|                 |                                                                                                    |                                             |          |                        |
| FREQROL Inverte | r                                                                                                    |                                             | [COM1]   | Page 1/1               |
|                 | SIO Type<br>Speed<br>Data Length<br>Parity<br>Stop Bit<br>Flow Control<br>Timeout(\$)<br>Retry<br>Wait To Send(ms) | RS422/48<br>19200<br>7<br>NONE<br>1<br>NONE | 5(4wire) | DDD                    |
|                 | Exit                                                                                                    |                                             | Back     | 2008/03/14<br>12:03:13 |

| Setup Items | Setup Description                                                                                                    |
|-------------|----------------------------------------------------------------------------------------------------|
| SIO Type    | Select the SIO type to communicate with the External Device.  MPORTANT In the communication setting, confirm the serial interface specifications of the Display and set [SIO Type] correctly. If you select an SIO type the serial interface does not support, we cannot guarantee the operation. Please refer to the manual of the Display for more detail on the serial interface specifications. |
| Speed       | Select the communication speed between the External Device and the Display.                                                                                                    |
| Data Length | Select data length.                                                                                                    |
| Parity      | Select how to check parity.                                                                                                    |
| Stop Bit    | Select stop bit length.                                                                                                    |

Continues to the next page.

| Setup Items       | Setup Description                                                                                                    |
|-------------------|----------------------------------------------------------------------------------------------------|
| Flow Control      | Select the communication control method to prevent overflow of transmission and reception data.                                              |
| Timeout (s)       | Use an integer from 1 to 127 to enter the time (s) for which the Display waits for the response from the External Device.                    |
| Retry             | In case of no response from the External Device, use an integer from "0 to 255" to enter how many times the Display retransmits the command. |
| Wait To Send (ms) | Use an integer from "0 to 255" to enter standby time (ms) for the Display from receiving packets to transmitting next commands.              |

## Device Setting

To display the setting screen, touch [Device/PLC Settings] from [Peripheral Equipment Settings]. Touch the External Device you want to set from the displayed list, and touch [Device].

| Comm.           | Device                                   | Option     |        |            |
|-----------------|------------------------------------------|------------|--------|------------|
|                 |                                          |            |        |            |
| FREQROL Inverte | r                                        |            | [COM1] | Page 1/1   |
| Devic           | e/PLC Name  PL                           | 01         |        | <b>_</b>   |
|                 |                                          |            |        |            |
|                 | Series                                   | FR-A700/A  | 701    |            |
|                 | Station No.                              |            | 0 🔻 🔺  | ~1         |
|                 | o to to to to to to to to to to to to to | 1 <u>.</u> |        |            |
|                 |                                          |            |        |            |
|                 |                                          |            |        |            |
|                 |                                          |            |        |            |
|                 |                                          |            |        |            |
|                 |                                          |            |        | 2002/02/14 |
|                 | Exit                                     |            | Back   | 12:03:18   |

| Setup Items     | Setup Description                                                                                                    |
|-----------------|----------------------------------------------------------------------------------------------------|
| Device/PLC Name | Select the External Device to set. Device name is a title of the External Device set with GP-<br>Pro EX. (Initial value [PLC1]) |
| Series          | Display the series of the External Device.                                                                                      |
| Station No.     | Use an integer from 0 to 31 to enter the Station number of the External Device. (Default value [0])                             |

## 5 Cable Diagrams

The cable diagrams shown below may be different from cable diagrams recommended by Mitsubishi Electric Corporation. Please be assured there is no operational problem in applying the cable diagrams shown in this manual.

- The FG pin of the External Device body must be D-class grounded. Please refer to the manual of the External Device for more details.
- SG and FG are connected inside the Display. When connecting SG to the External Device, design the system not to form short-circuit loop.
- Connect the isolation unit if noise and interference affect communication.

#### Cable Diagram 1

| Display<br>(Connection Port)                                                                                                    |    | Cable                                                                                                    | Notes                      |
|----------------------------------------------------------------------------------------------------|----|----------------------------------------------------------------------------------------------------|----------------------------|
| GP3000 <sup>*1</sup> (COM1)<br>AGP-3302B (COM2)<br>GP-4*01TM (COM1)<br>ST <sup>*2</sup> (COM2)<br>LT3000 (COM1)<br>IPC <sup>*3</sup> | 1A | COM port conversion adapter by Pro-face<br>CA3-ADPCOM-01<br>+<br>Terminal block conversion adapter by Pro-face<br>CA3-ADPTRM-01<br>+<br>User-created cable |                            |
|                                                                                                    | 1B | User-created cable                                                                                                    |                            |
| GP3000 <sup>*4</sup> (COM2)                                                                                                    | 1C | Online adapter by Pro-face<br>CA4-ADPONL-01<br>+<br>Terminal block conversion adapter by Pro-face<br>CA3-ADPTRM-01<br>+<br>User-created cable              | Cable length: 500m or less |
|                                                                                                    | 1D | Online adapter by Pro-face<br>CA4-ADPONL-01<br>+<br>User-created cable                                                                                     |                            |
| GP-4106 (COM1)                                                                                                    | 1E | User-created cable                                                                                                    |                            |
| GP4000 <sup>*5</sup> (COM2)<br>GP-4201T (COM1)                                                                                       | 1F | RS-422 Terminal Block Conversion Adapter by Pro-face<br>PFXZCBADTM1 <sup>*6</sup><br>+<br>User-created cable                                               |                            |
|                                                                                                    | 1B | User-created cable                                                                                                    |                            |

\*1 All GP3000 models except AGP-3302B

\*2 All ST models except AST-3211A and AST-3302B

- \*4 All GP3000 models except GP-3200 series and AGP-3302B.
- \*5 All GP4000 models except GP-4100 Series, GP-4\*01TM, GP-4201T and GP-4\*03T

\*6 When using a Terminal Block Conversion Adapter (CA3-ADPTRM-01) instead of the RS-422 Terminal Block Conversion Adapter, refer to Cable Diagram 1A.

Recommended cables and connectors

| Item           | Туре                | Manufacturer                    |
|----------------|---------------------|---------------------------------|
| 10BASE-T cable | SGLPEV-T 0.5mmx4P*1 | Mitsubishi Electric Corporation |
| RJ45 connector | 5-554720-3          | Tyco Electronics AMP K.K.       |

\*1 Do not use pin number 2 or 8.

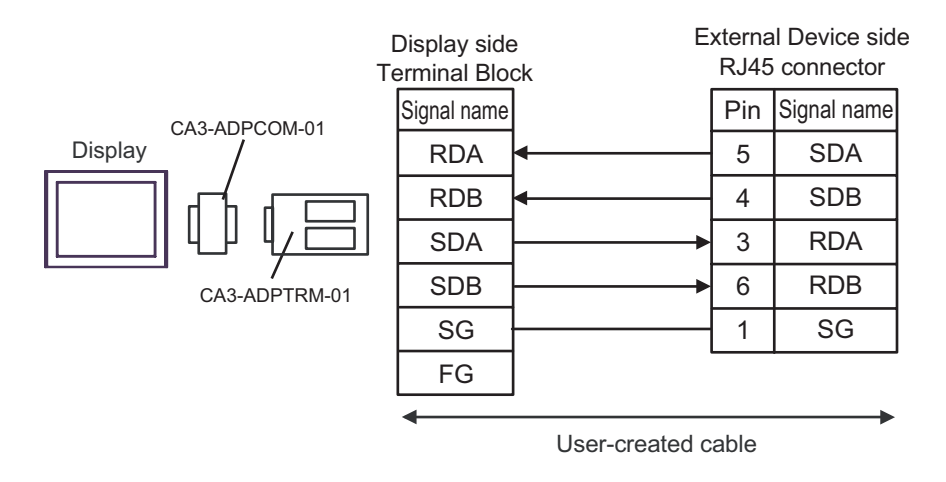

1B)

|         | Displa<br>D-Sub 9p | ay side<br>in (socket) | E        | xterna<br>RJ45 | al Device side<br>connector |
|---------|--------------------|------------------------|----------|----------------|-----------------------------|
|         | Pin                | Signal name            |          | Pin            | Signal name                 |
|         | 1                  | RDA                    | •        | 5              | SDA                         |
| Display | 2                  | RDB                    | ◀        | 4              | SDB                         |
|         | 3                  | SDA                    | ▶        | 3              | RDA                         |
|         | 7                  | SDB                    | <b>├</b> | 6              | RDB                         |
|         | 5                  | SG                     |          | 1              | SG                          |
|         | 4                  | ERA                    |          |                |                             |
|         | 8                  | CSA                    | <b>4</b> |                |                             |
|         | 9                  | ERB                    |          |                |                             |
|         | 6                  | CSB                    | <b>↓</b> |                |                             |
|         | Shell              | FG                     |          |                |                             |

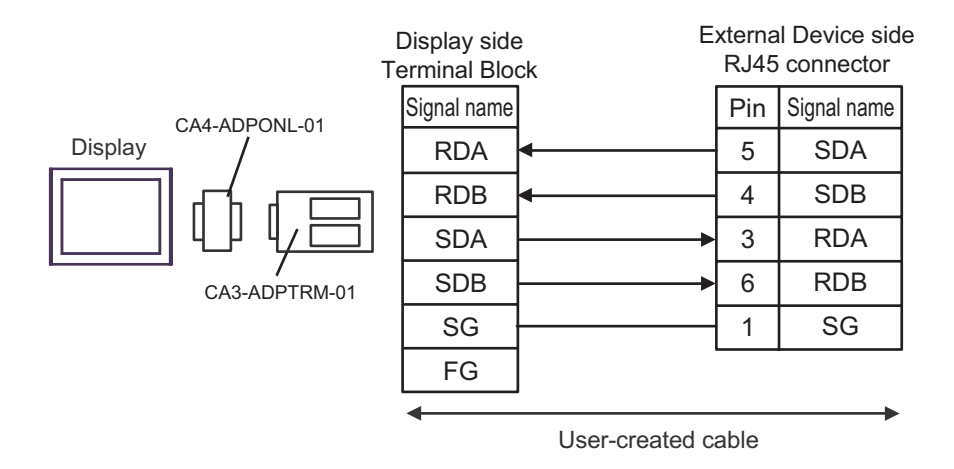

1D)

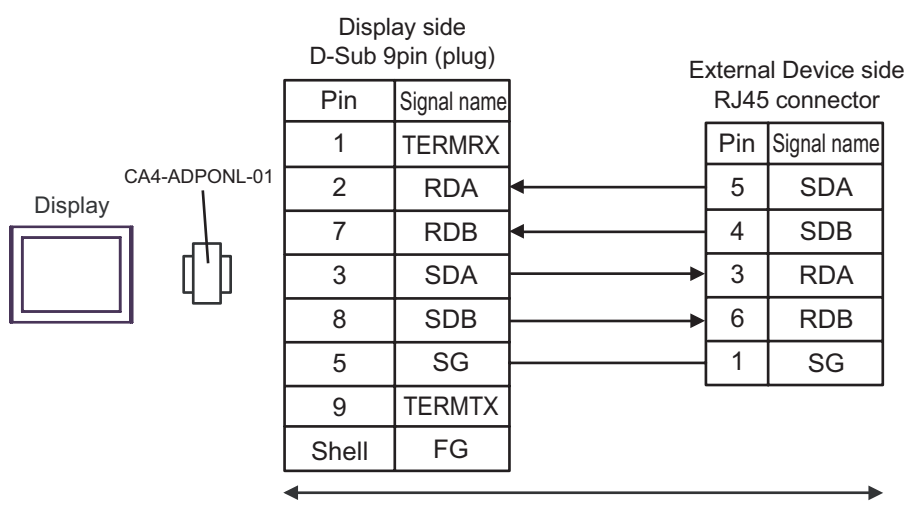

User-created cable

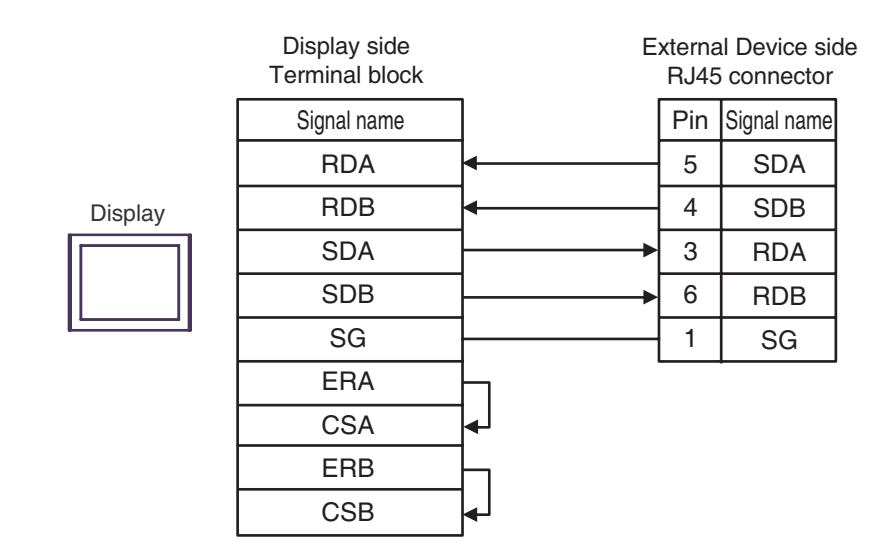

1F)

1E)

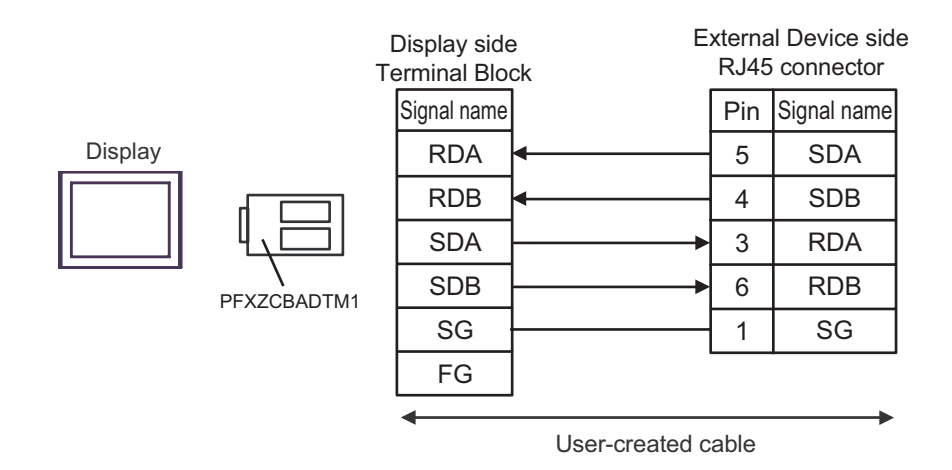

#### Cable Diagram 2

| Display<br>(Connection Port)                                                                                                    |    | Cable                                                                                                    | Notes                         |
|----------------------------------------------------------------------------------------------------|----|----------------------------------------------------------------------------------------------------|-------------------------------|
| GP3000 <sup>*1</sup> (COM1)<br>AGP-3302B (COM2)<br>GP-4*01TM (COM1)<br>ST <sup>*2</sup> (COM2)<br>LT3000 (COM1)<br>IPC <sup>*3</sup> | 2A | COM port conversion adapter by Pro-face<br>CA3-ADPCOM-01<br>+<br>Terminal block conversion adapter by Pro-face<br>CA3-ADPTRM-01<br>+<br>User-created cable |                               |
|                                                                                                    | 2B | User-created cable                                                                                                    |                               |
| GP3000 <sup>*4</sup> (COM2)                                                                                                    | 2C | Online adapter by Pro-face<br>CA4-ADPONL-01<br>+<br>Terminal block conversion adapter by Pro-face<br>CA3-ADPTRM-01<br>+<br>User-created cable              | Cable length:<br>500m or less |
|                                                                                                    | 2D | Online adapter by Pro-face<br>CA4-ADPONL-01<br>+<br>User-created cable                                                                                     |                               |
| GP-4106 (COM1)                                                                                                    | 2E | User-created cable                                                                                                    |                               |
| GP4000 <sup>*5</sup> (COM2)<br>GP-4201T (COM1)                                                                                       | 2F | RS-422 Terminal Block Conversion Adapter by Pro-face<br>PFXZCBADTM1 <sup>*6</sup><br>+<br>User-created cable                                               |                               |
|                                                                                                    | 2B | User-created cable                                                                                                    |                               |

\*1 All GP3000 models except AGP-3302B

\*2 All ST models except AST-3211A and AST-3302B

- \*4 All GP3000 models except GP-3200 series and AGP-3302B
- \*5 All GP4000 models except GP-4100 Series, GP-4\*01TM, GP-4201T and GP-4\*03T
- \*6 When using a Terminal Block Conversion Adapter (CA3-ADPTRM-01) instead of the RS-422 Terminal Block Conversion Adapter, refer to Cable Diagram 2A.

#### 2A)

• 1:1 Connection

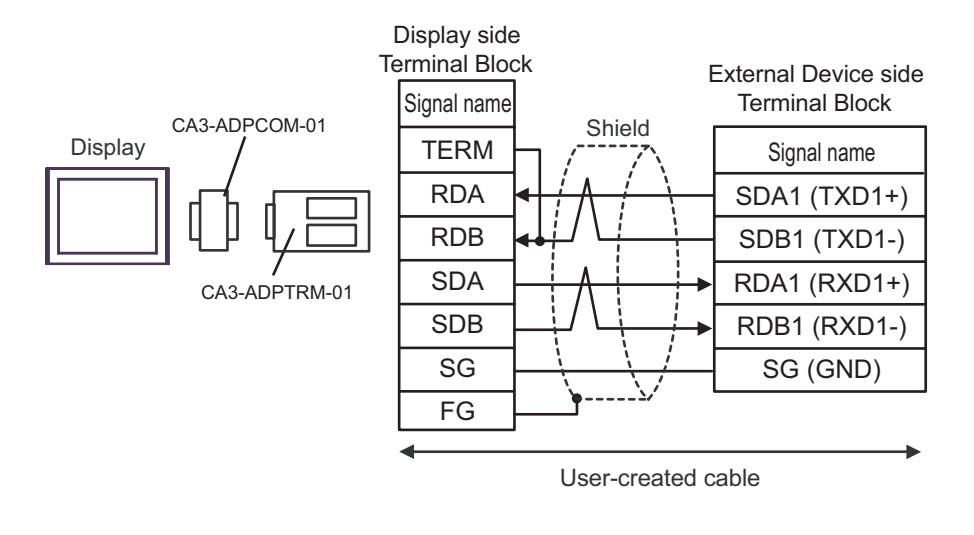

NOTE

- Please set the terminating resistor switch of the External Device to the " $100\Omega$ " position.

1:n Connection

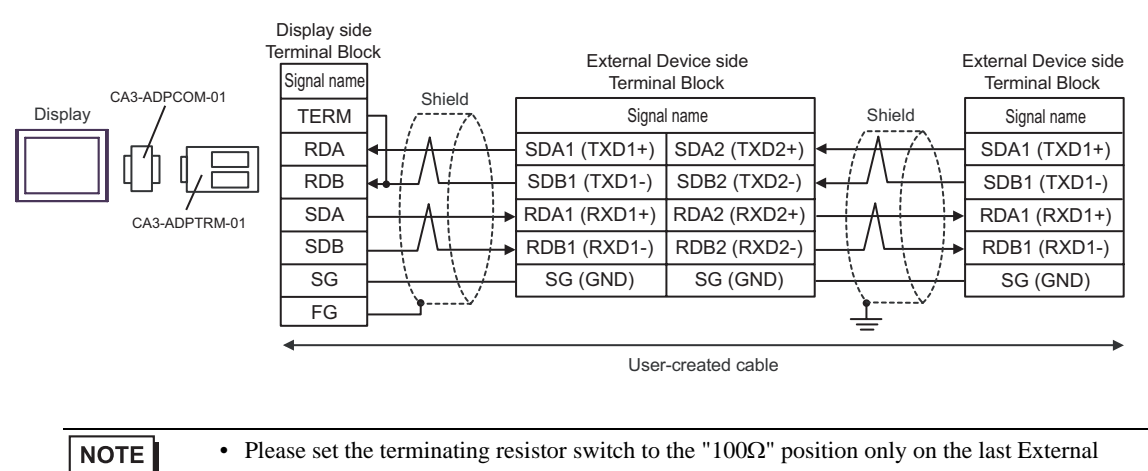

Device in the chain.

#### 2B)

• 1:1 Connection

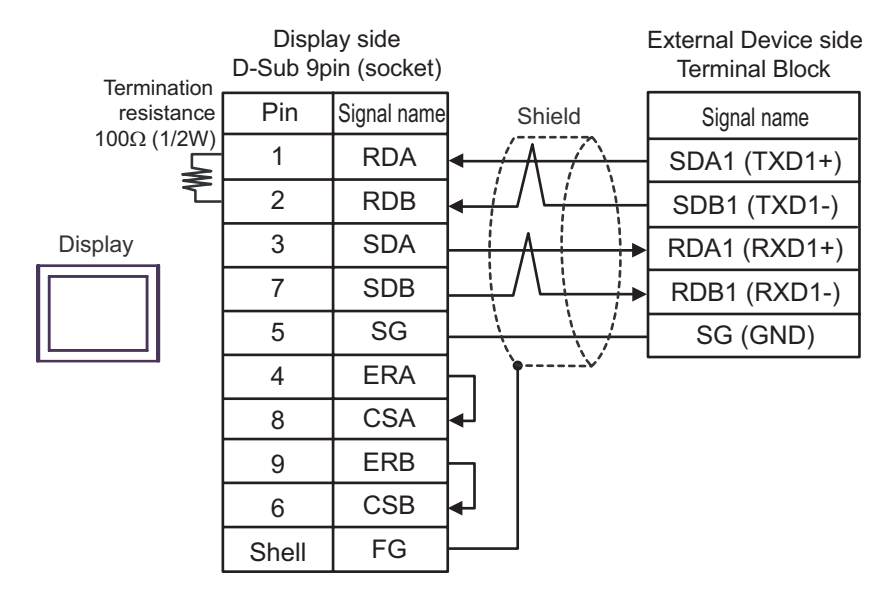

| NOTE | • ] | Please set the terminating resistor switch of the External Device to the " $100\Omega$ " position. |
|------|-----|----------------------------------------------------------------------------------------------------|
|------|-----|----------------------------------------------------------------------------------------------------|

• 1:n Connection

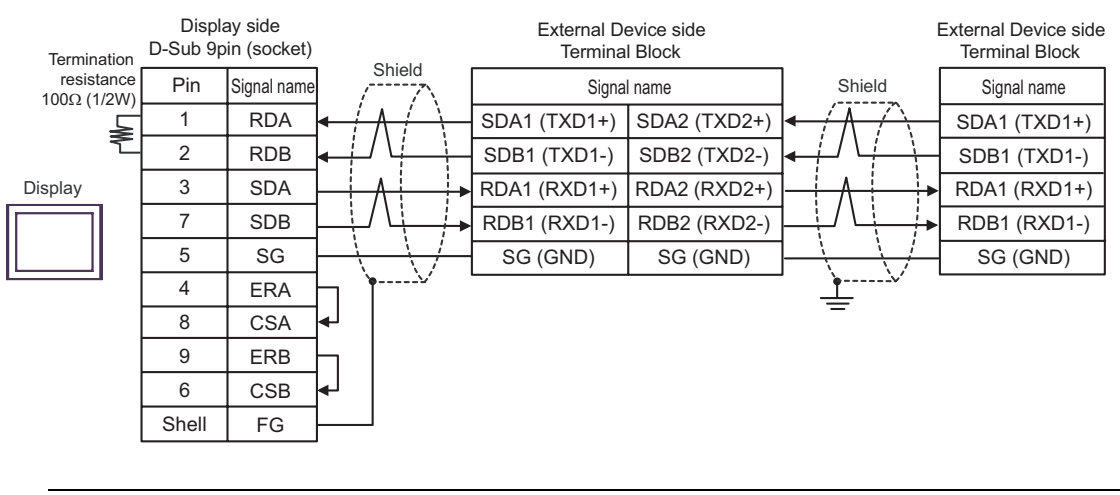

**NOTE** • Please set the terminating resistor switch to the " $100\Omega$ " position only on the last External Device in the chain.

#### 2C)

• 1:1 Connection

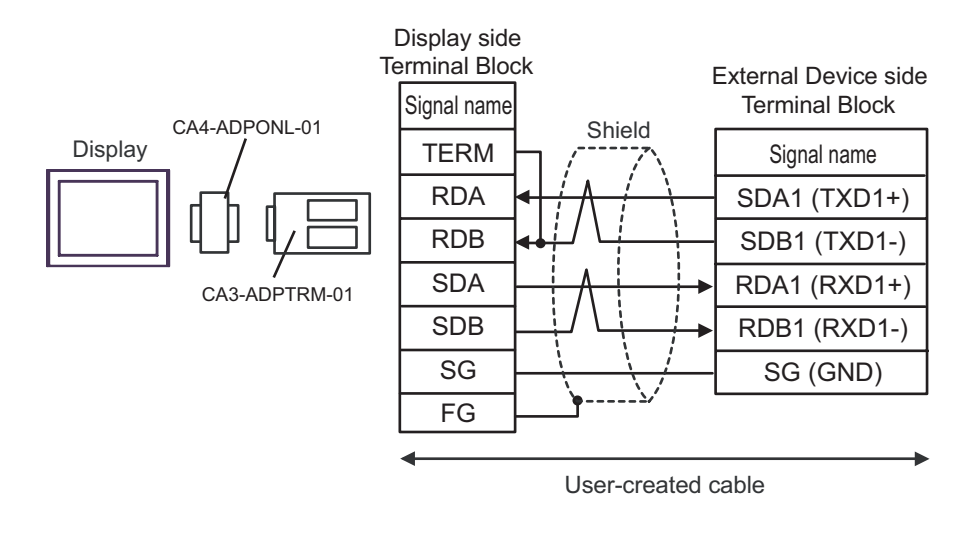

- Please set the terminating resistor switch of the External Device to the " $100\Omega$ " position.
- 1:n Connection

NOTE

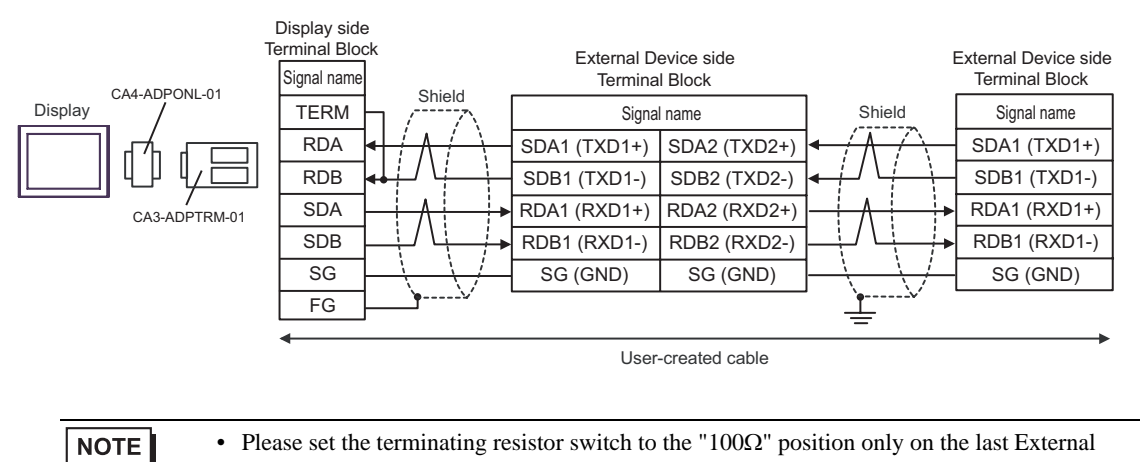

Device in the chain.

#### 2D)

• 1:1 Connection

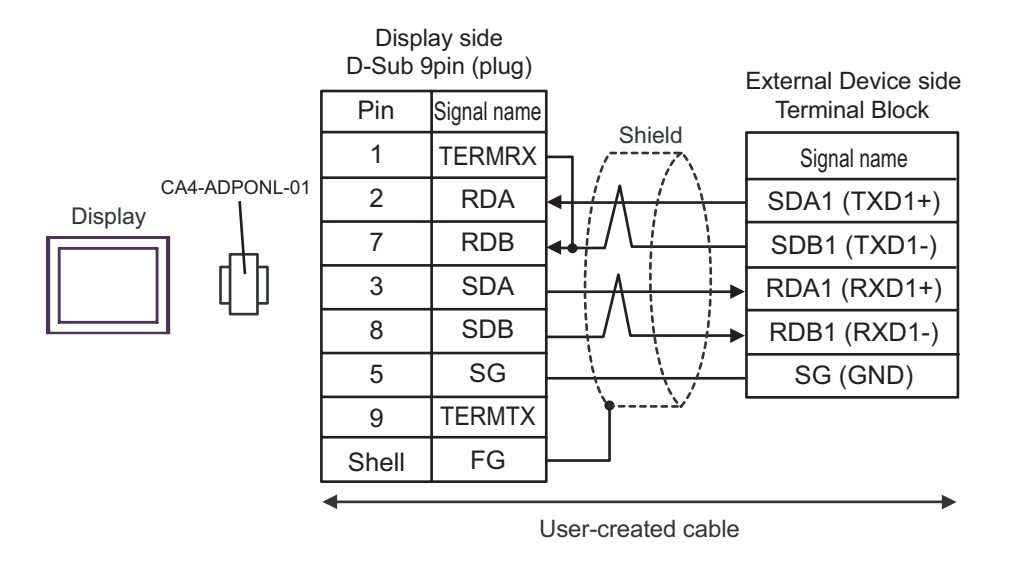

• Please set the terminating resistor switch of the External Device to the "
$$100\Omega$$
" position.

1:n Connection

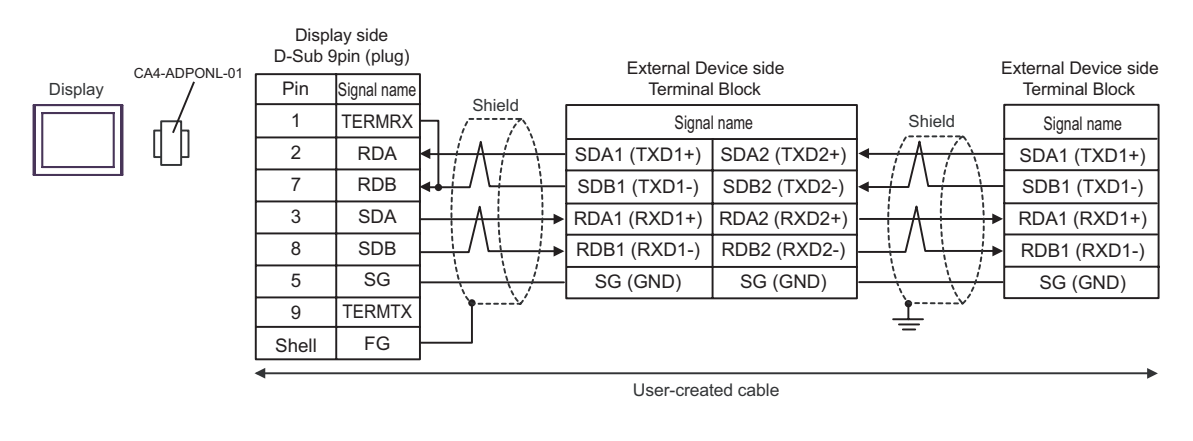

# • Please set the terminating resistor switch to the " $100\Omega$ " position only on the last External Device in the chain.

#### 2E)

• 1:1 Connection

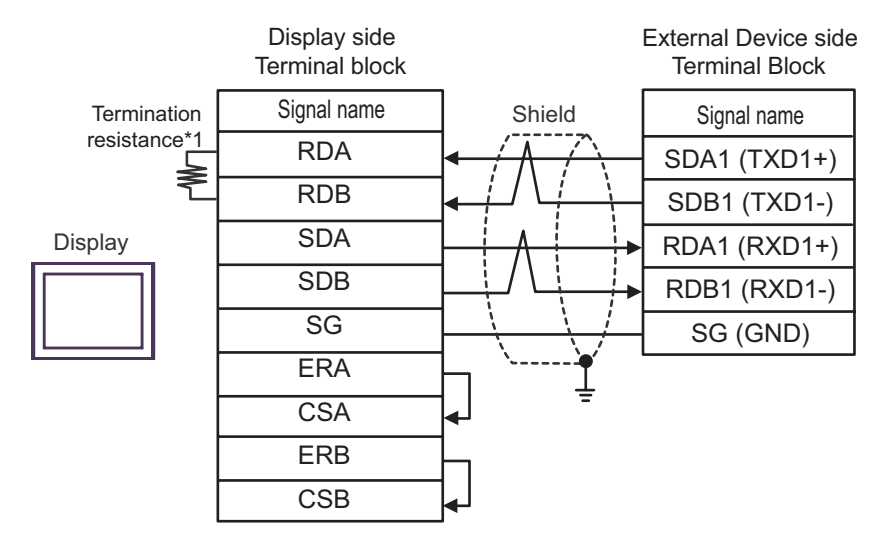

• Please set the terminating resistor switch of the External Device to the "
$$100\Omega$$
" position.

• 1:n Connection

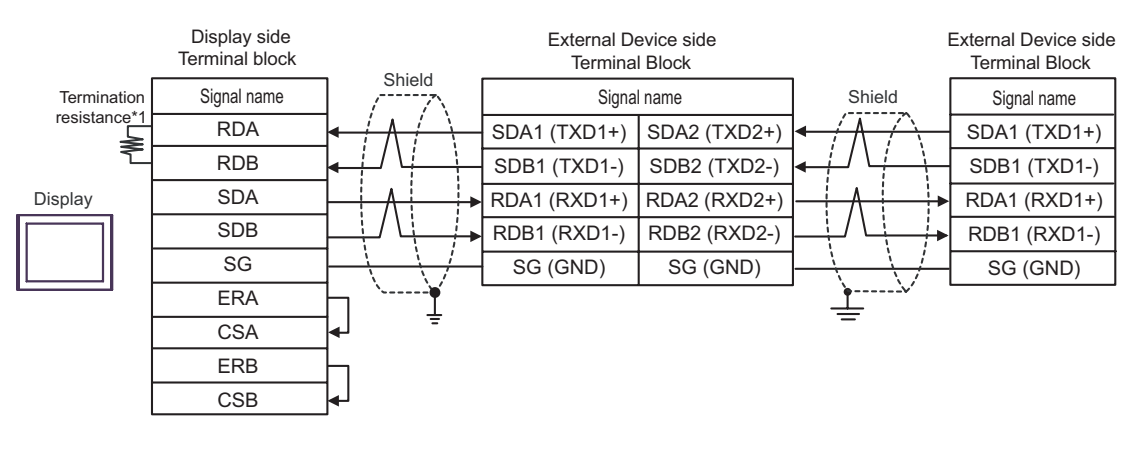

| NOTE | - Please set the terminating resistor switch to the " $100\Omega$ " position only on the last External |
|------|----------------------------------------------------------------------------------------------------|
|      | Device in the chain.                                                                                   |

\*1 The resistance in the Display is used as the termination resistance. Set the value of the DIP Switch on the rear of the Display as shown in the table below.

| DIP Switch No. | Set Value |
|----------------|-----------|
| 1              | OFF       |
| 2              | OFF       |
| 3              | ON        |
| 4              | ON        |
# 2F)

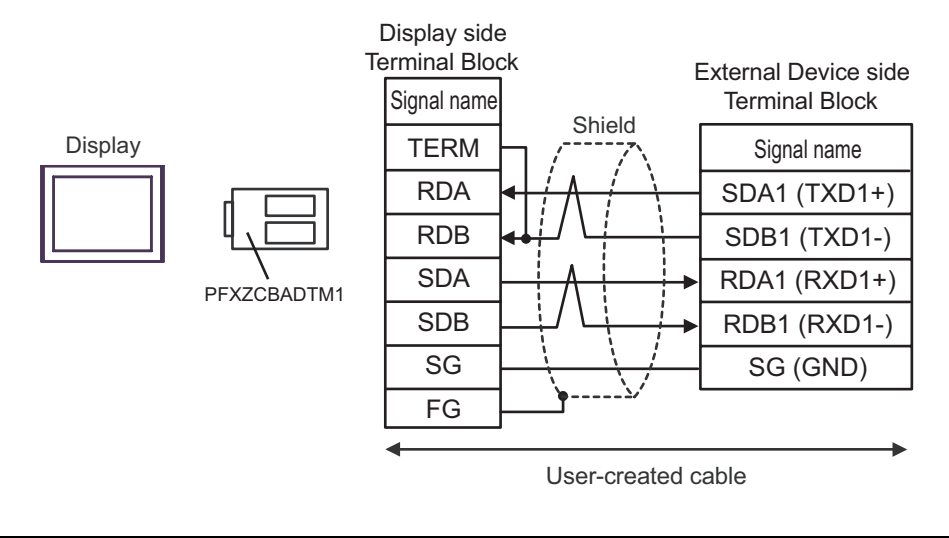

- Please set the terminating resistor switch of the External Device to the " $100\Omega$ " position.
- 1:n Connection

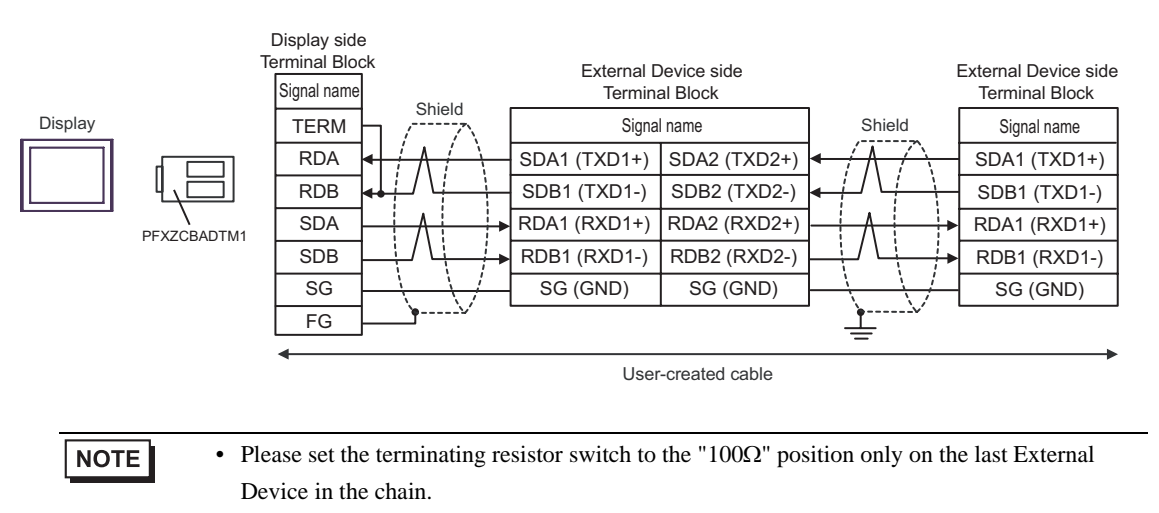

## Cable Diagram 3

| Display<br>(Connection Port)                                                                                    | Cable |                                                                                                    | Notes         |  |
|----------------------------------------------------------------------------------------------------|-------|----------------------------------------------------------------------------------------------------|---------------|--|
| GP3000 <sup>*1</sup> (COM1)<br>AGP-3302B (COM2)<br>GP-4*01TM (COM1)<br>ST <sup>*2</sup> (COM2)<br>LT3000 (COM1) | 3A    | COM port conversion adapter by Pro-face<br>CA3-ADPCOM-01<br>+<br>Terminal block conversion adapter by Pro-face<br>CA3-ADPTRM-01<br>+<br>User-created cable |               |  |
|                                                                                                    | 3B    | User-created cable                                                                                                    |               |  |
| GP3000 <sup>*3</sup> (COM2)                                                                                     | 3C    | Online adapter by Pro-face<br>CA4-ADPONL-01<br>+<br>Terminal block conversion adapter by Pro-face<br>CA3-ADPTRM-01<br>+<br>User-created cable              |               |  |
|                                                                                                    | 3D    | Online adapter by Pro-face<br>CA4-ADPONL-01<br>+<br>User-created cable                                                                                     | Cable length: |  |
| IPC <sup>*4</sup>                                                                                               | 3E    | COM port conversion adapter by Pro-face<br>CA3-ADPCOM-01<br>+<br>Terminal block conversion adapter by Pro-face<br>CA3-ADPTRM-01<br>+<br>User-created cable | 500m or less  |  |
|                                                                                                    | 3F    | User-created cable                                                                                                    |               |  |
| GP-4106 (COM1)                                                                                                  | 3G    | User-created cable                                                                                                    |               |  |
| GP-4107 (COM1)<br>GP-4*03T <sup>*5</sup> (COM2)<br>GP-4203T (COM1)                                              | 3H    | User-created cable                                                                                                    |               |  |
| GP4000 <sup>*6</sup> (COM2)<br>GP-4201T (COM1)                                                                  |       | RS-422 Terminal Block Conversion Adapter by Pro-face<br>PFXZCBADTM1 <sup>*7</sup><br>+<br>User-created cable<br>User-created cable                         |               |  |
| LT-4*01TM (COM1)                                                                                                | 3J    | RJ45 RS-485 Cable (5m) by Pro-face<br>PFXZLMCBRJR81                                                                                                    |               |  |

\*1 All GP3000 models except AGP-3302B

\*2 All ST models except AST-3211A and AST-3302B

\*3 All GP3000 models except GP-3200 series and AGP-3302B

\*4 Only the COM port which can communicate by RS-422/485 (2 wire) can be used. <sup>(G)</sup> "■ IPC COM Port" (page 7)

- \*5 Except GP-4203T
- \*6 All GP4000 models except GP-4100 Series, GP-4\*01TM, GP-4201T and GP-4\*03T
- \*7 When using a Terminal Block Conversion Adapter (CA3-ADPTRM-01) instead of the RS-422 Terminal Block Conversion Adapter, refer to Cable Diagram 3A.

## 3A)

• 1:1 Connection

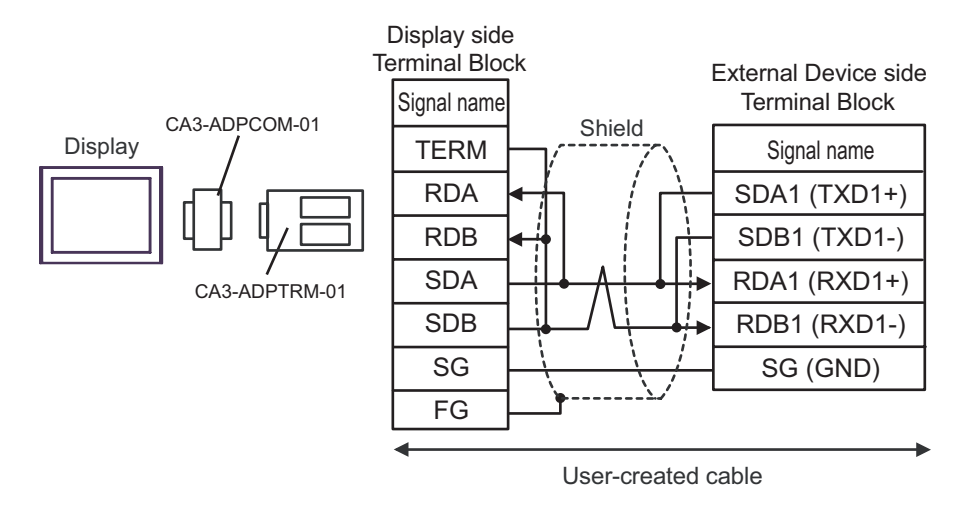

NOTE

- Please set the terminating resistor switch of the External Device to the "100 $\Omega$ " position.

#### • 1:n Connection

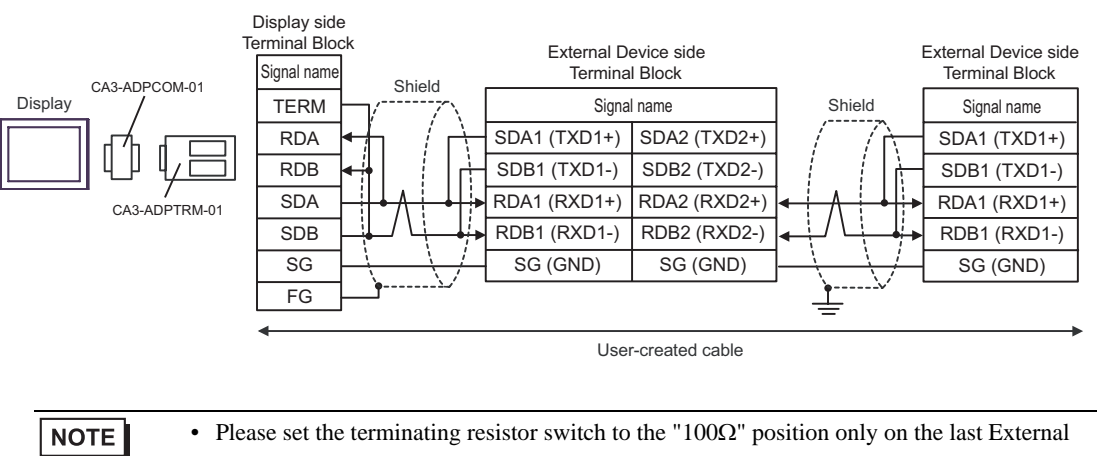

Device in the chain.

#### 3B)

• 1:1 Connection

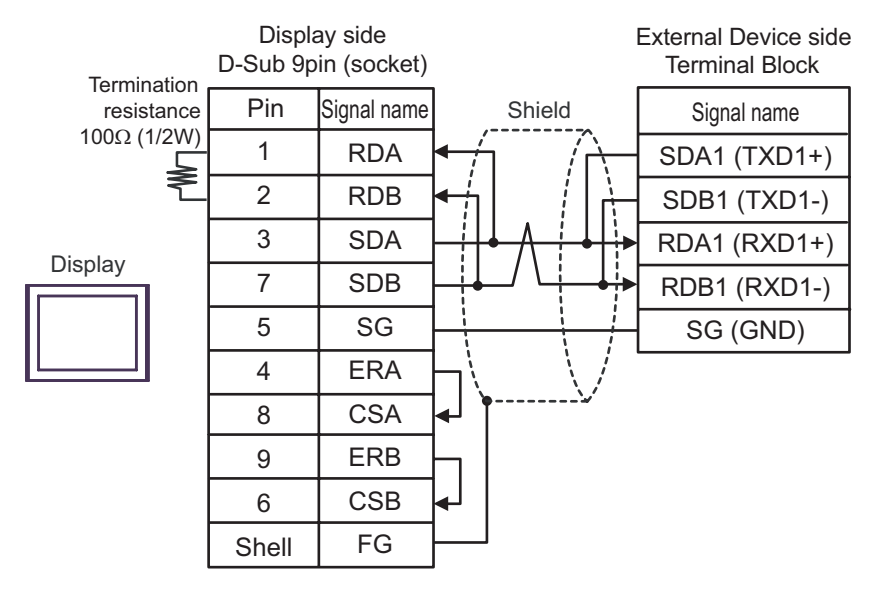

• Please set the terminating resistor switch of the External Device to the " $100\Omega$ " position.

1:n Connection

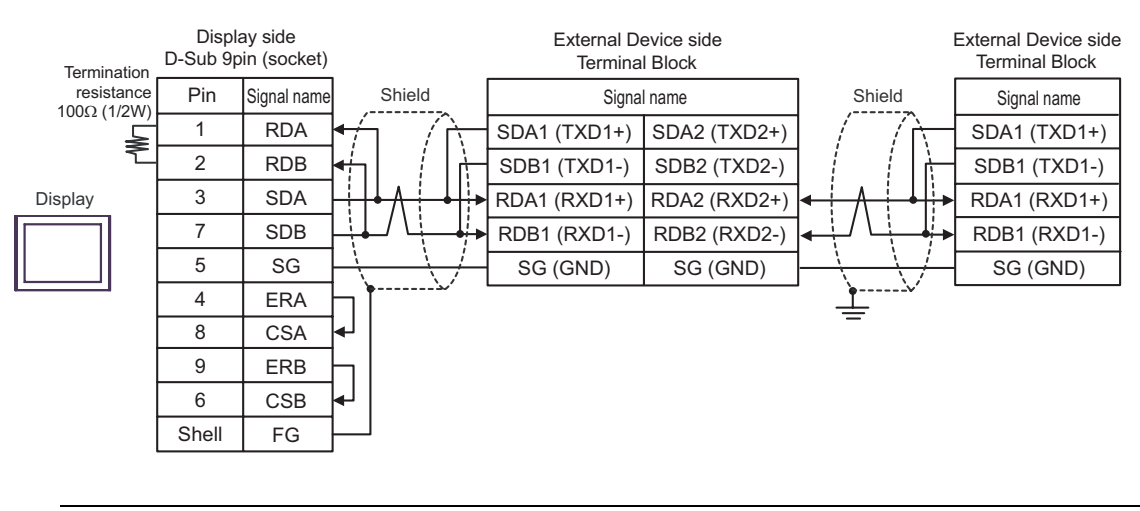

**NOTE** • Please set the terminating resistor switch to the " $100\Omega$ " position only on the last External Device in the chain.

# 3C)

• 1:1 Connection

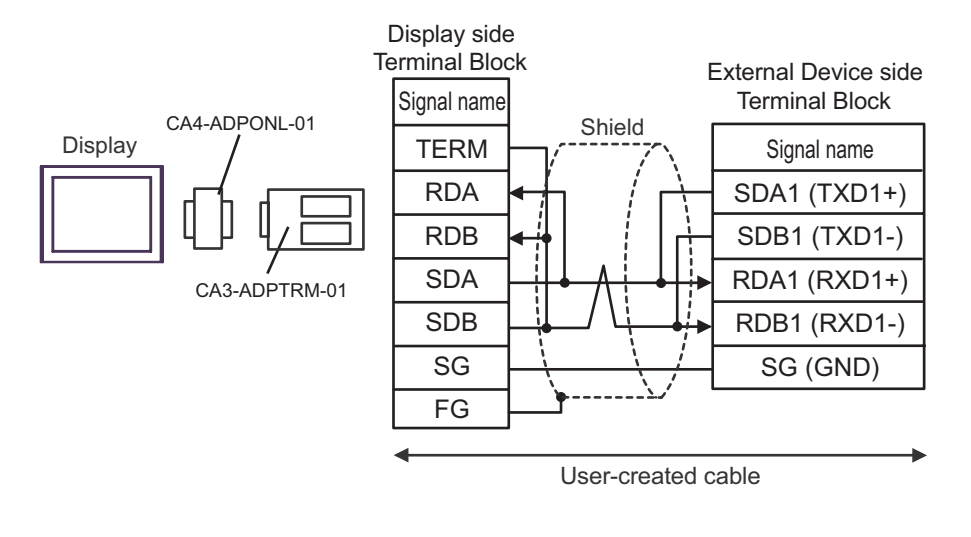

- Please set the terminating resistor switch of the External Device to the " $100\Omega$ " position.
- 1:n Connection

NOTE

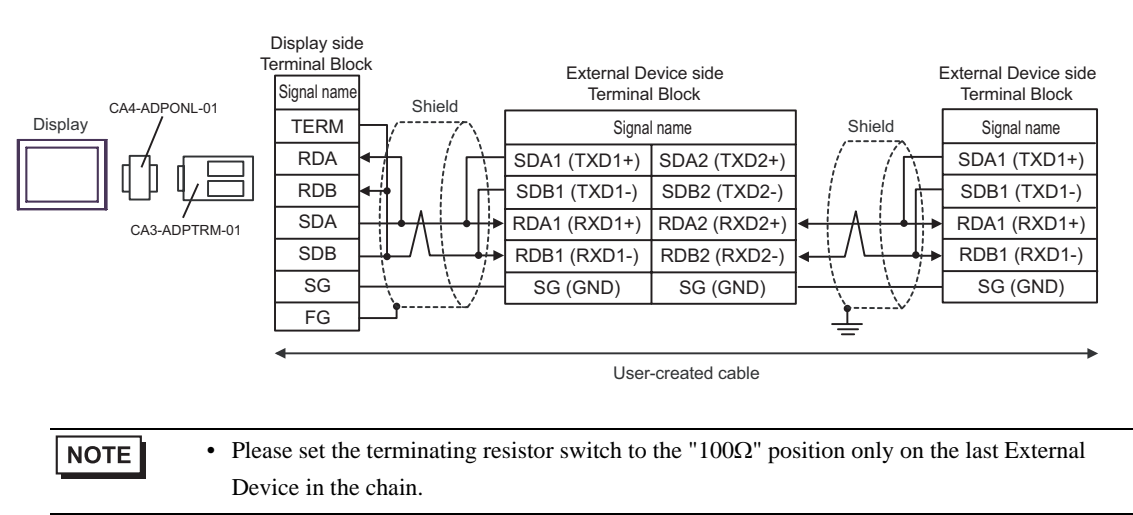

## 3D)

• 1:1 Connection

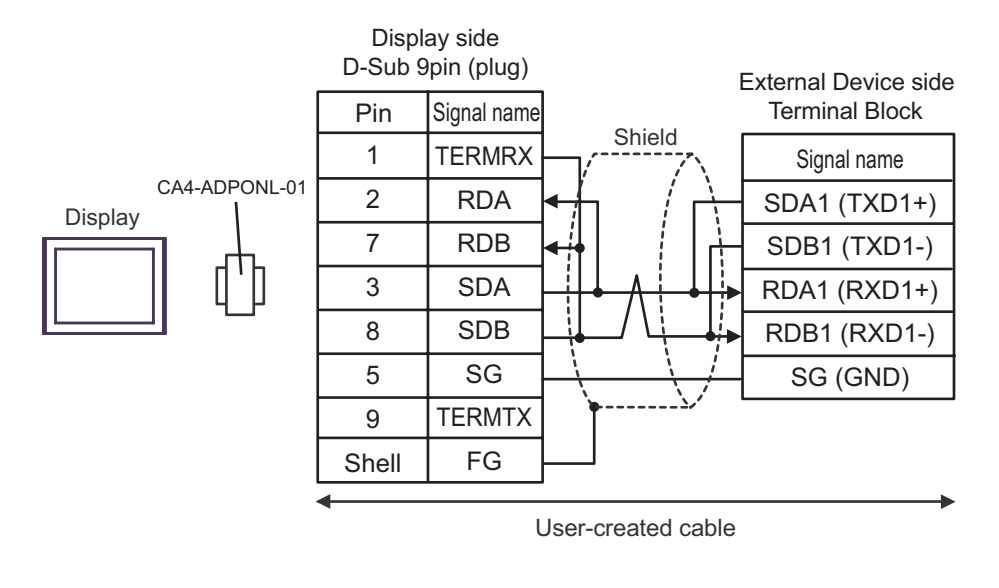

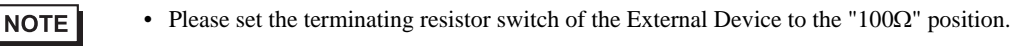

• 1:n Connection

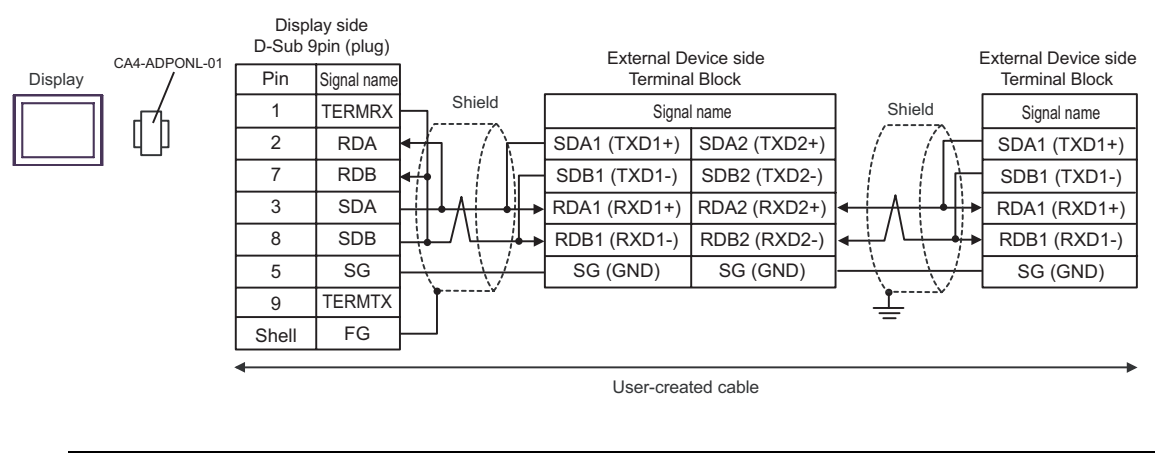

# • Please set the terminating resistor switch to the " $100\Omega$ " position only on the last External Device in the chain.

# 3E)

• 1:1 Connection

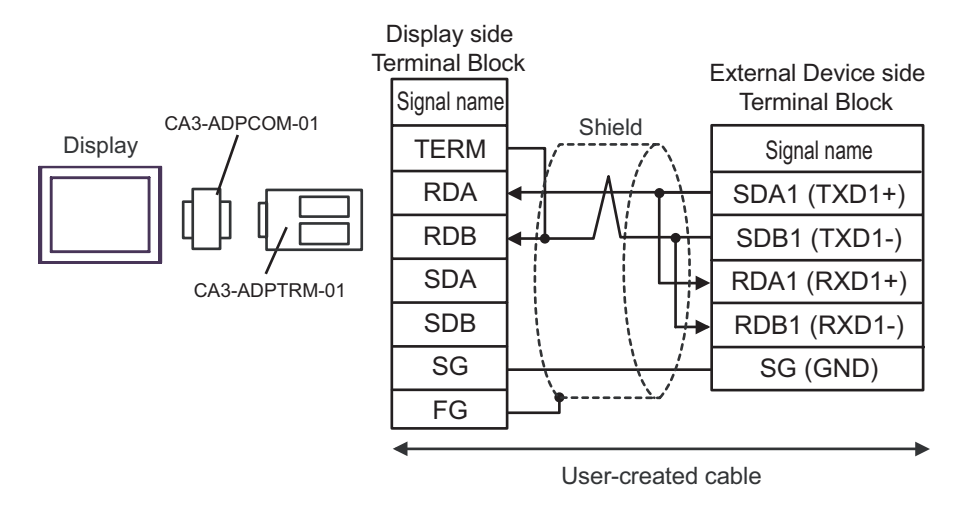

NOTE

- Please set the terminating resistor switch of the External Device to the " $100\Omega$ " position.

#### • 1:n Connection

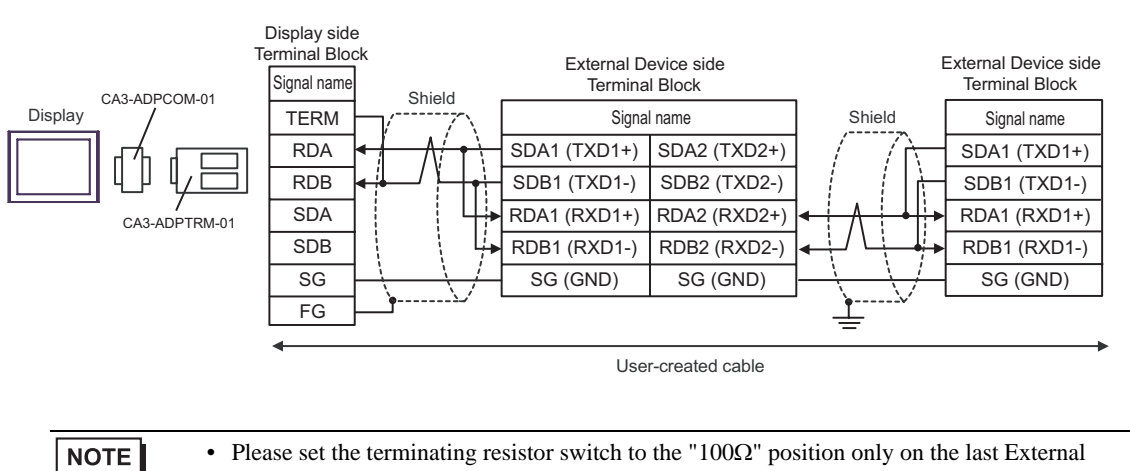

Device in the chain.

# 3F)

• 1:1 Connection

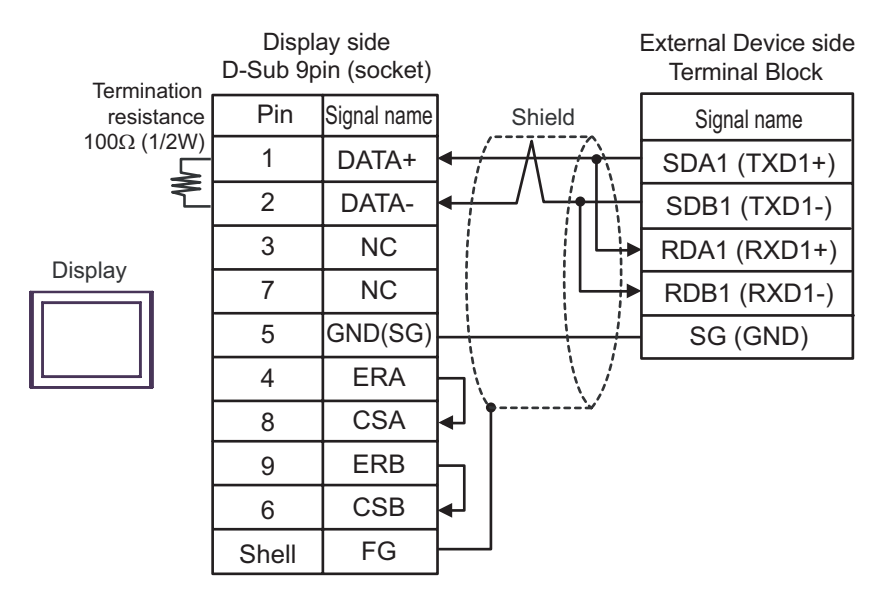

• Please set the terminating resistor switch of the External Device to the "
$$100\Omega$$
" position.

• 1:n Connection

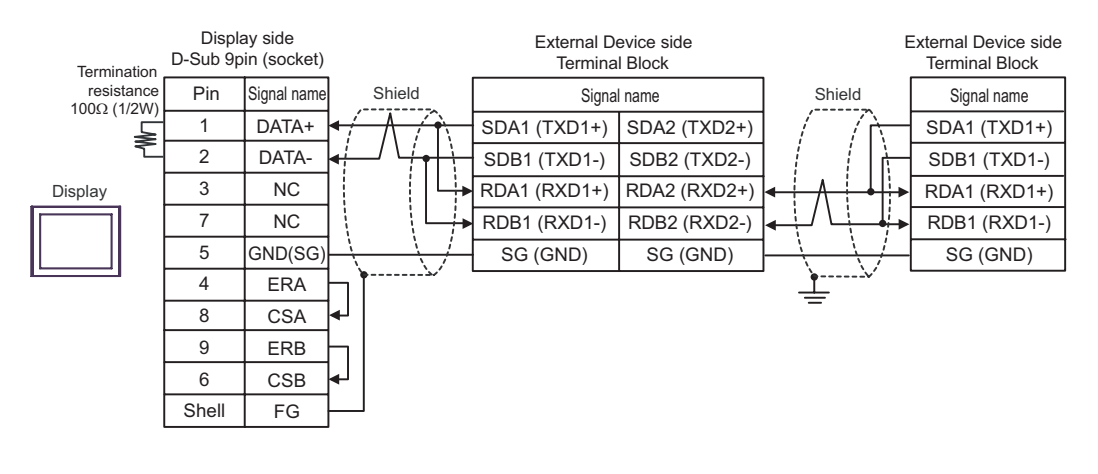

# **NOTE** • Please set the terminating resistor switch to the " $100\Omega$ " position only on the last External Device in the chain.

#### 3G)

• 1:1 Connection

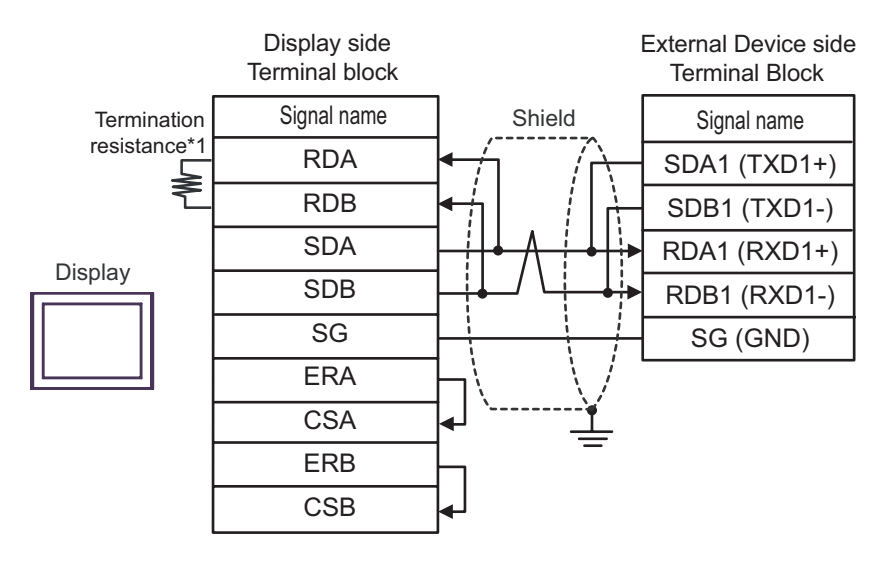

• Please set the terminating resistor switch of the External Device to the "
$$100\Omega$$
" position.

1:n Connection

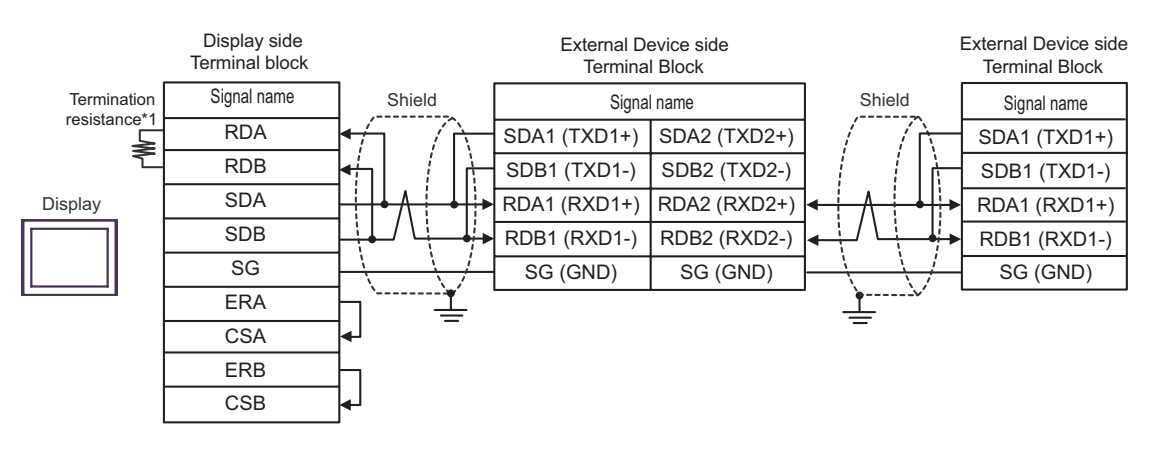

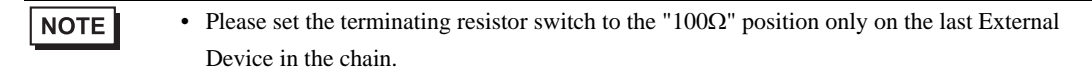

\*1 The resistance in the Display is used as the termination resistance. Set the value of the DIP Switch on the rear of the Display as shown in the table below.

| DIP Switch No. | Set Value |
|----------------|-----------|
| 1              | OFF       |
| 2              | OFF       |
| 3              | ON        |
| 4              | ON        |

#### 3H)

• 1:1 Connection

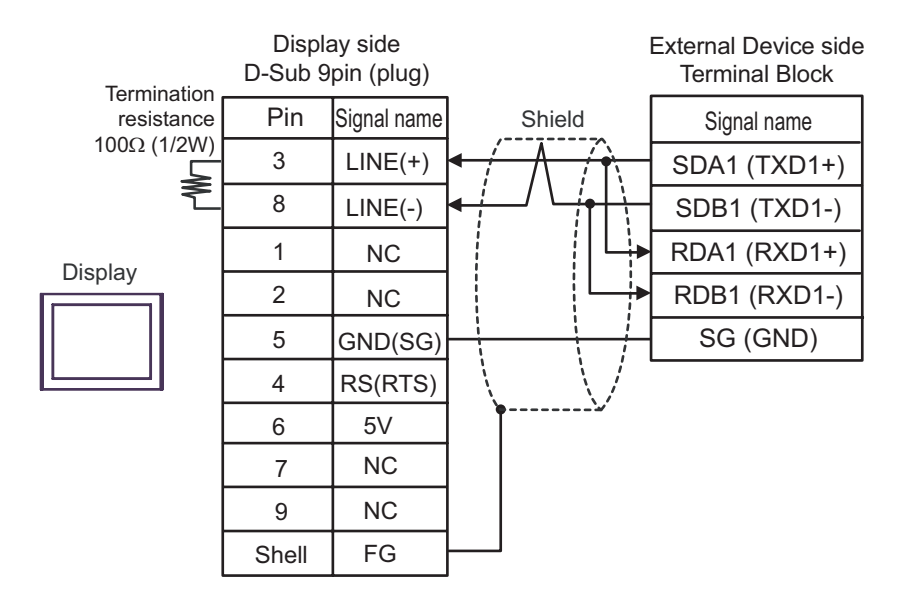

| IMPORTANT |   | The 5V output (Pin #6) on the Display is the power for the Siemens AG's PROFIBUS                   |  |  |  |
|-----------|---|----------------------------------------------------------------------------------------------------|--|--|--|
|           |   | connector. Do not use it for other devices.                                                        |  |  |  |
|           |   |                                                                                                    |  |  |  |
| NOTE      | • | Please set the terminating resistor switch of the External Device to the " $100\Omega$ " position. |  |  |  |

• In COM on the GP-4107, the SG and FG terminals are isolated.

1:n Connection

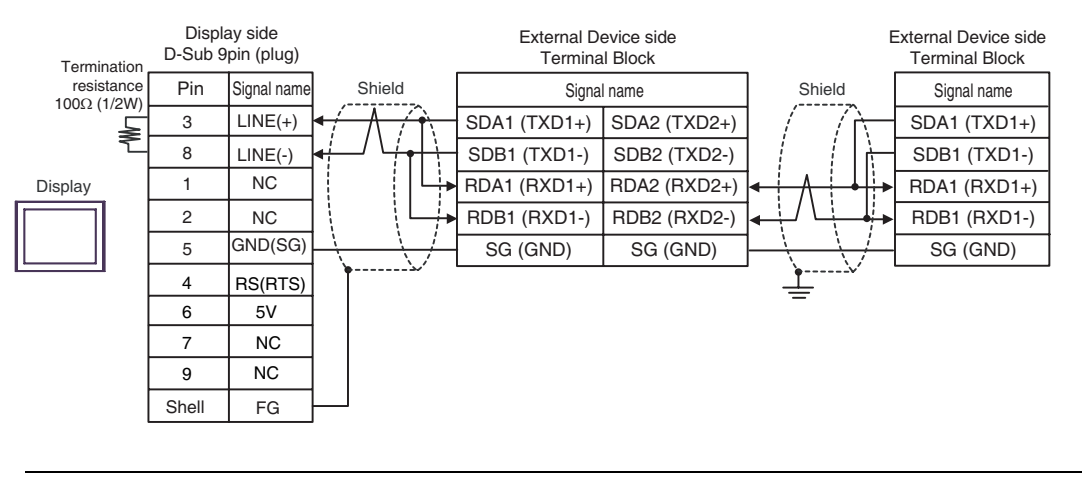

| IMPORTANT | The 5V output (Pin #6) on the Display is the power for the Siemens AG's PROFIBUS connector. Do not use it for other devices. |  |  |
|-----------|----------------------------------------------------------------------------------------------------|--|--|
|           |                                                                                                    |  |  |
| NOTE      | Please set the terminating resistor switch to the " $100\Omega$ " position only on the last External Device in the chain.    |  |  |

• In COM on the GP-4107, the SG and FG terminals are isolated.

#### 3I)

• 1:1 Connection

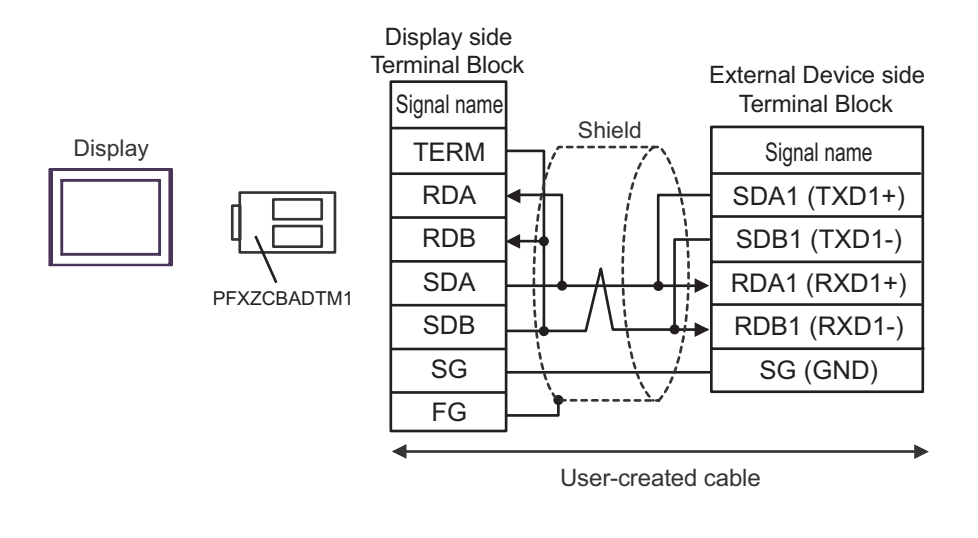

NOTE

- Please set the terminating resistor switch of the External Device to the " $100\Omega$ " position.

• 1:n Connection

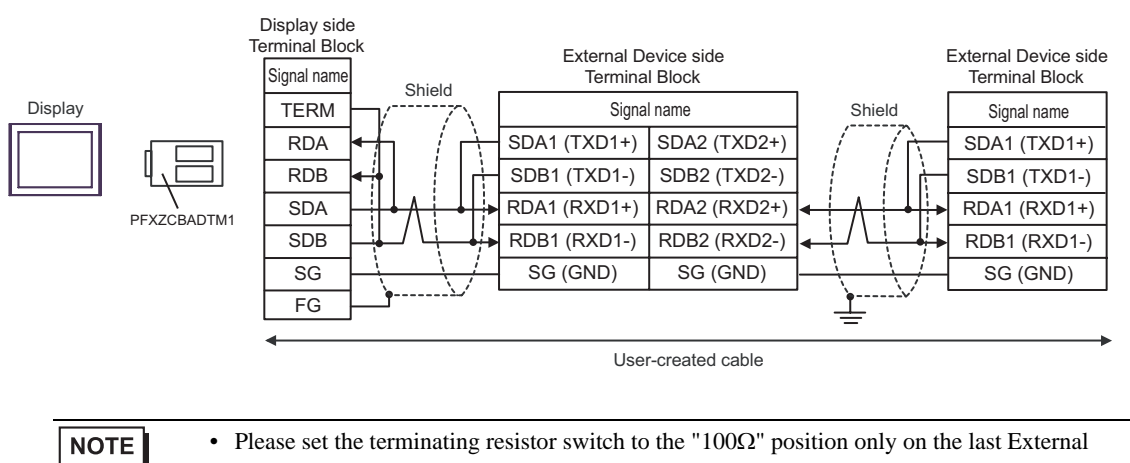

Device in the chain.

# 3J)

• 1:1 Connection

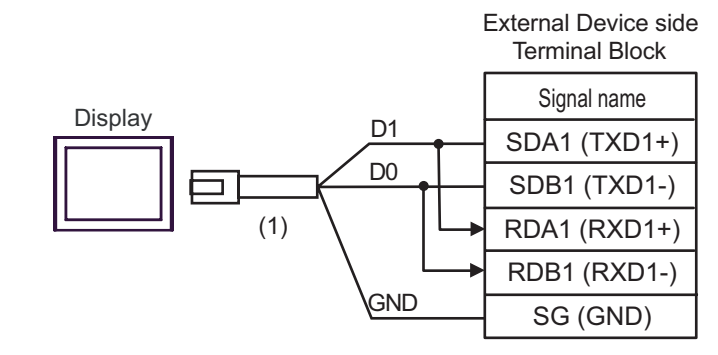

NOTE

• Please set the terminating resistor switch of the External Device to the " $100\Omega$ " position.

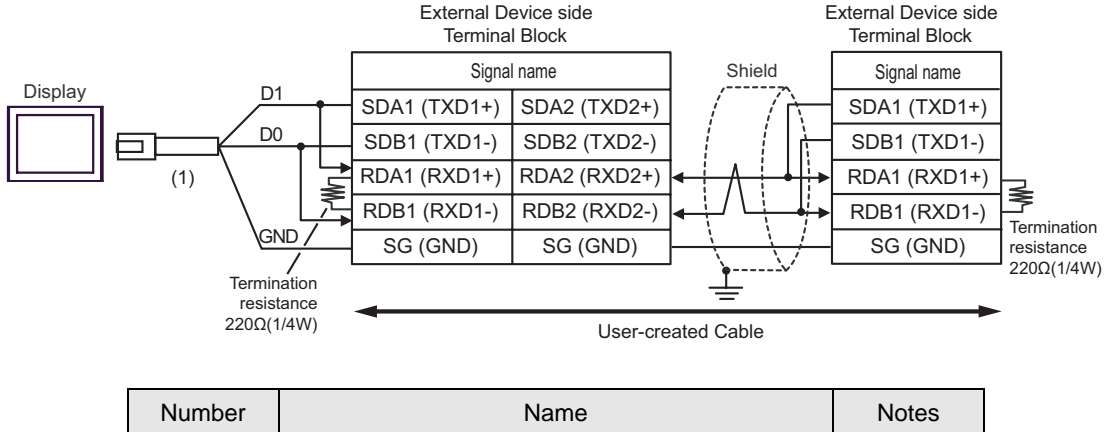

| Number | Name                                                | Notes |
|--------|-----------------------------------------------------|-------|
| (1)    | RJ45 RS-485 Cable (5m) by Pro-face<br>PFXZLMCBRJR81 |       |

## Cable Diagram 4

| Display<br>(Connection Port)                                                                                                    |    | Cable                                                                                                    | Notes                         |  |
|----------------------------------------------------------------------------------------------------|----|----------------------------------------------------------------------------------------------------|-------------------------------|--|
| GP3000 <sup>*1</sup> (COM1)<br>AGP-3302B (COM2)<br>GP-4*01TM (COM1)<br>ST <sup>*2</sup> (COM2)<br>LT3000 (COM1)<br>IPC <sup>*3</sup> | 4A | COM port conversion adapter by Pro-face<br>CA3-ADPCOM-01<br>+<br>Terminal block conversion adapter by Pro-face<br>CA3-ADPTRM-01<br>+<br>User-created cable |                               |  |
|                                                                                                    | 4B | User-created cable                                                                                                    |                               |  |
| GP3000 <sup>*4</sup> (COM2)                                                                                                    | 4C | Online adapter by Pro-face<br>CA4-ADPONL-01<br>+<br>Terminal block conversion adapter by Pro-face<br>CA3-ADPTRM-01<br>+<br>User-created cable              | Cable length:<br>500m or less |  |
|                                                                                                    | 4D | Online adapter by Pro-face<br>CA4-ADPONL-01<br>+<br>User-created cable                                                                                     |                               |  |
| GP-4106 (COM1)                                                                                                    | 4E | User-created cable                                                                                                    |                               |  |
| GP4000 <sup>*5</sup> (COM2)<br>GP-4201T (COM1)                                                                                       | 4F | RS-422 Terminal Block Conversion Adapter by Pro-face<br>PFXZCBADTM1 <sup>*6</sup><br>+<br>User-created cable                                               |                               |  |
|                                                                                                    | 4B | User-created cable                                                                                                    |                               |  |

\*1 All GP3000 models except AGP-3302B

\*2 All ST models except AST-3211A and AST-3302B

- \*4 All GP3000 models except GP-3200 series and AGP-3302B
- \*5 All GP4000 models except GP-4100 Series, GP-4\*01TM, GP-4201T and GP-4\*03T
- \*6 When using a Terminal Block Conversion Adapter (CA3-ADPTRM-01) instead of the RS-422 Terminal Block Conversion Adapter, refer to Cable Diagram 4A.

Recommended cables and connectors

| Item               | Туре                           | Manufacturer                    |  |
|--------------------|--------------------------------|---------------------------------|--|
| Cable              | FR-CB20□ <sup>*1</sup>         | Mitsubishi Electric Corporation |  |
| 10BASE-T cable     | SGLPEV-T0.5mmx4P <sup>*2</sup> | Mitsubishi Electric Corporation |  |
| RJ45 connector     | 5-554720-3                     | Tyco Electronics AMP K.K.       |  |
| RS-485 distributor | BMJ-8                          | HACHIKO ELECTRIC CO LTD         |  |
|                    | BMJ-8P                         | IACHIKO ELECTRIC CO.,EID        |  |

\*1 Different figure (1, 3.or 5) is set in the  $\Box$  depending on the cable length.

\*2 Do not use pin number 2 or 8.

#### 4A)

• 1:1 Connection

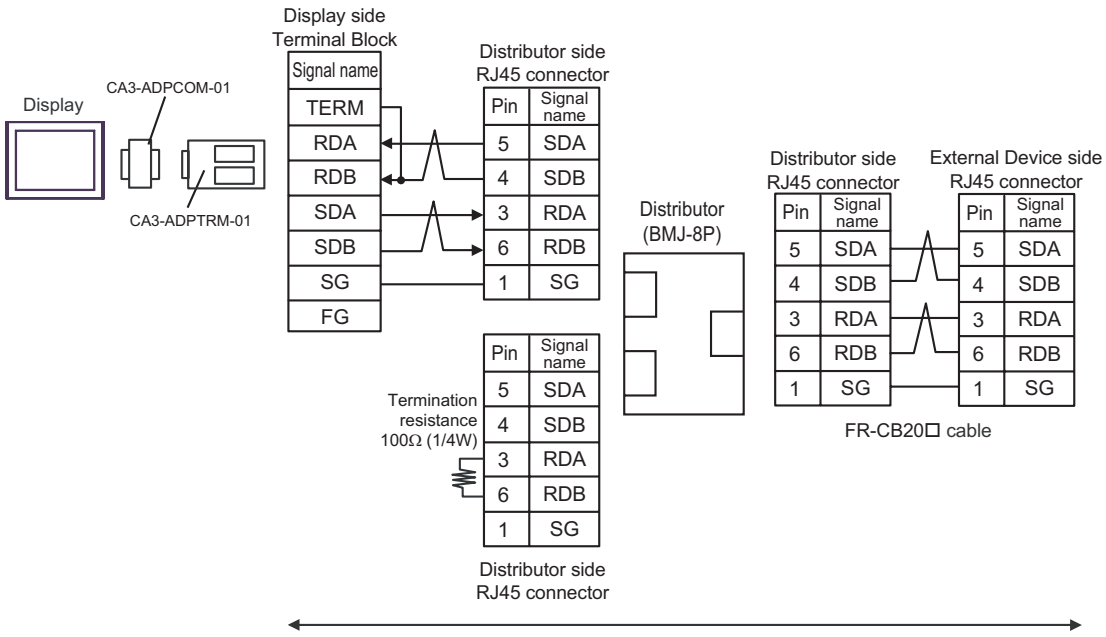

User-created cable

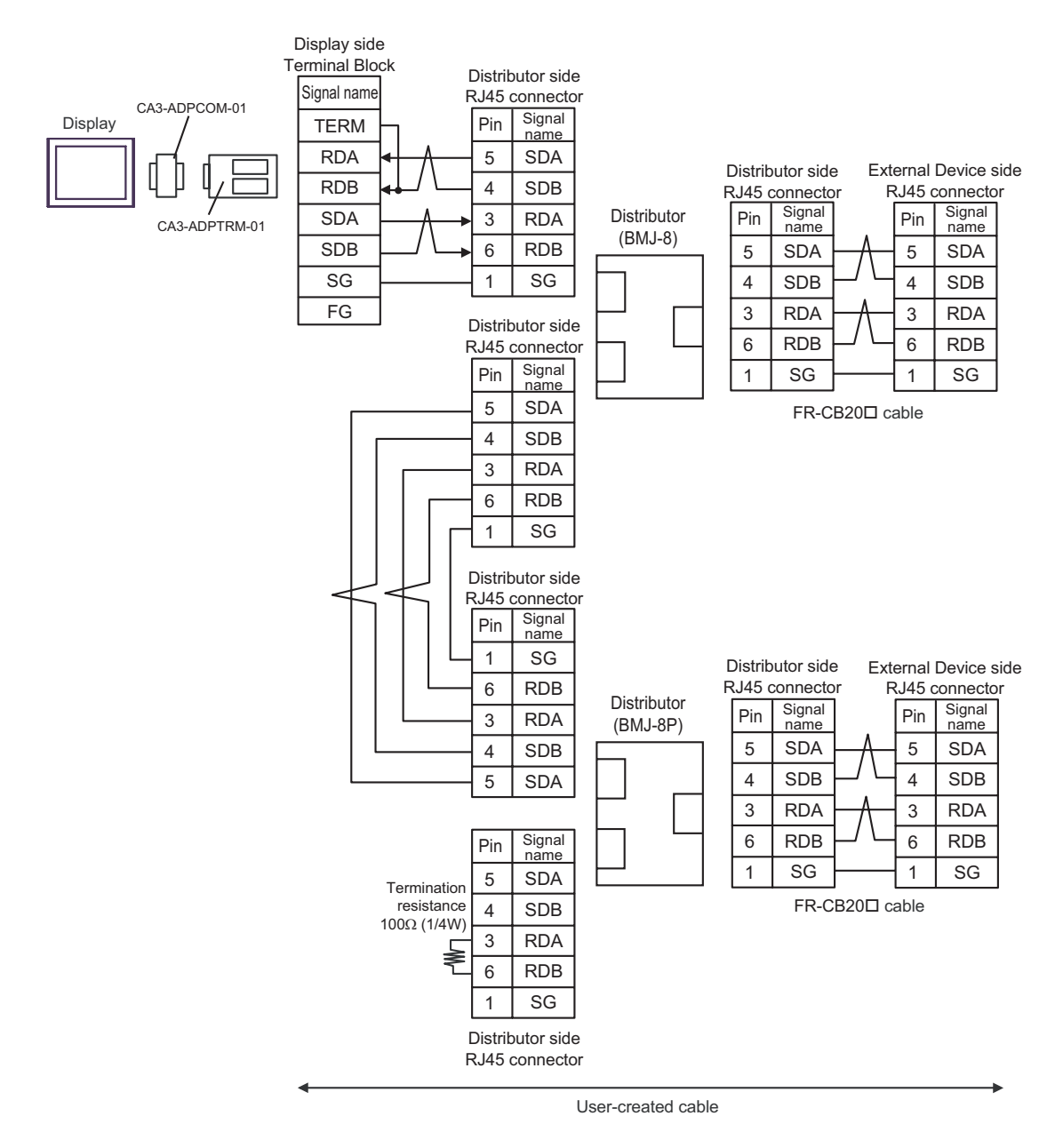

#### 4B)

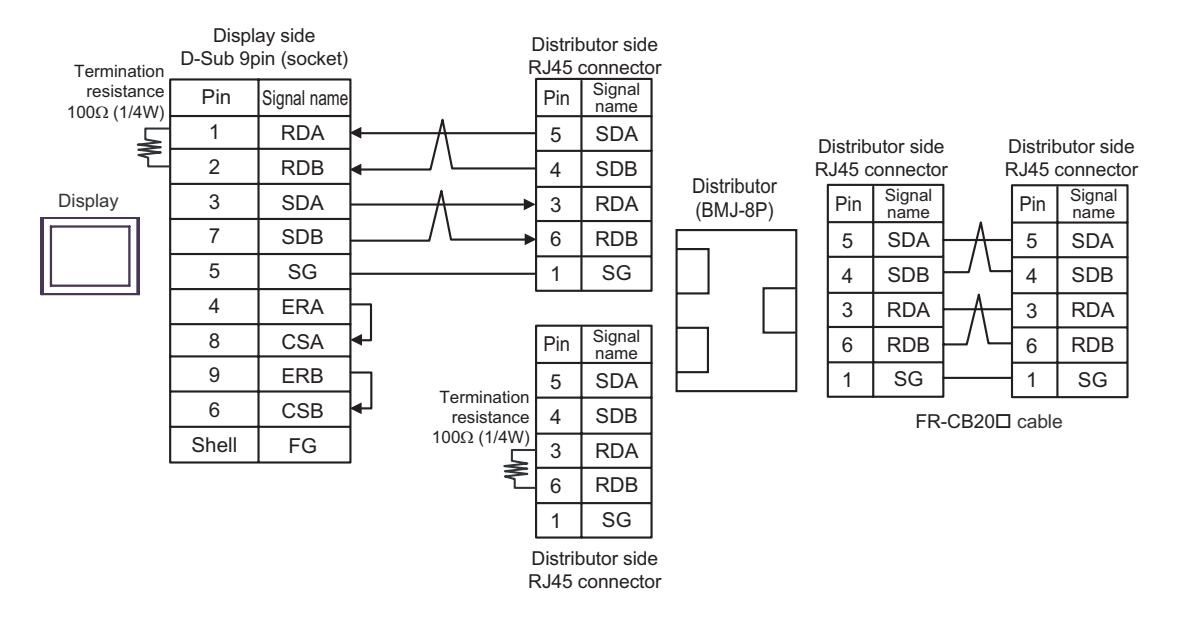

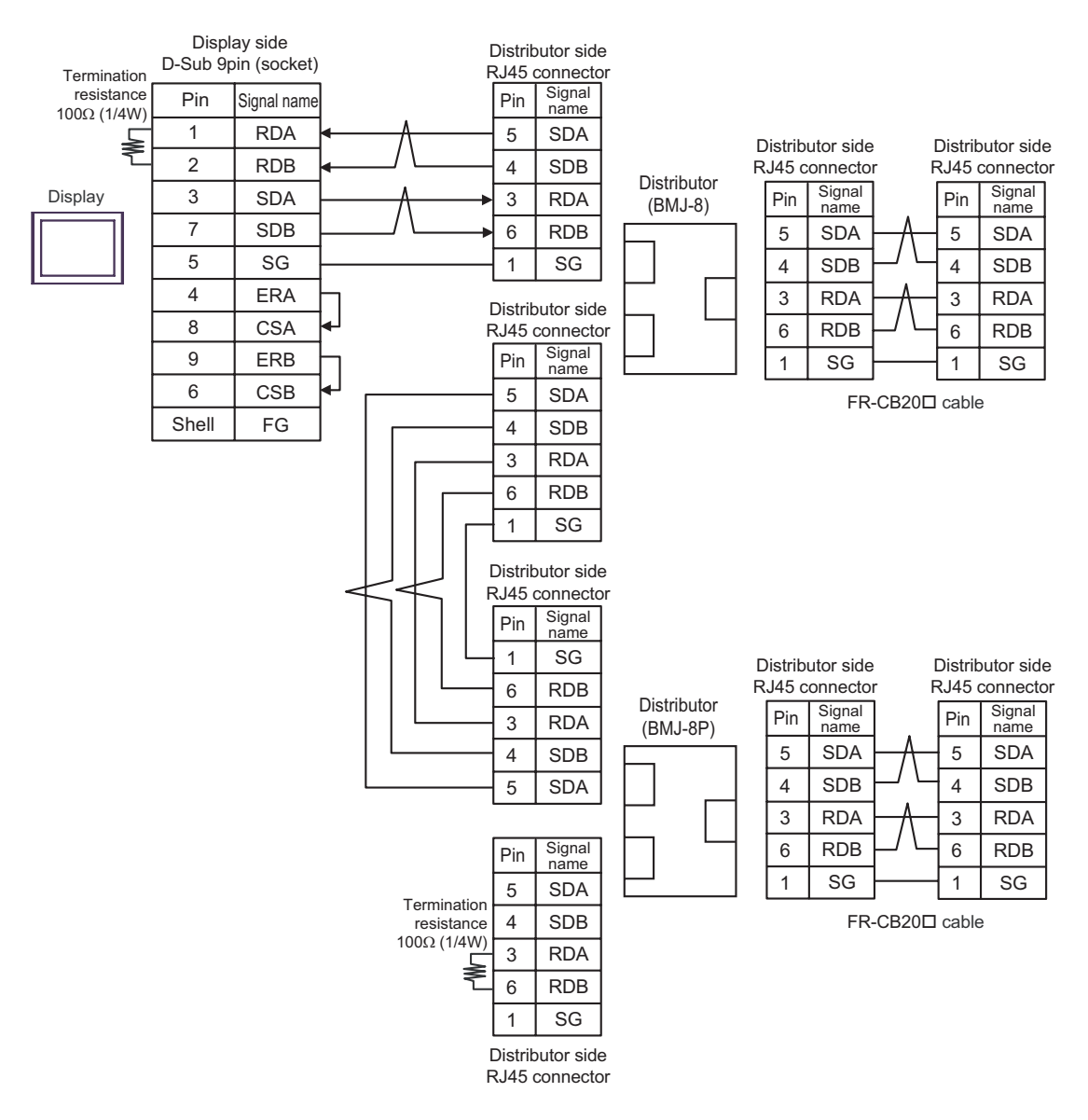

# 4C)

• 1:1 Connection

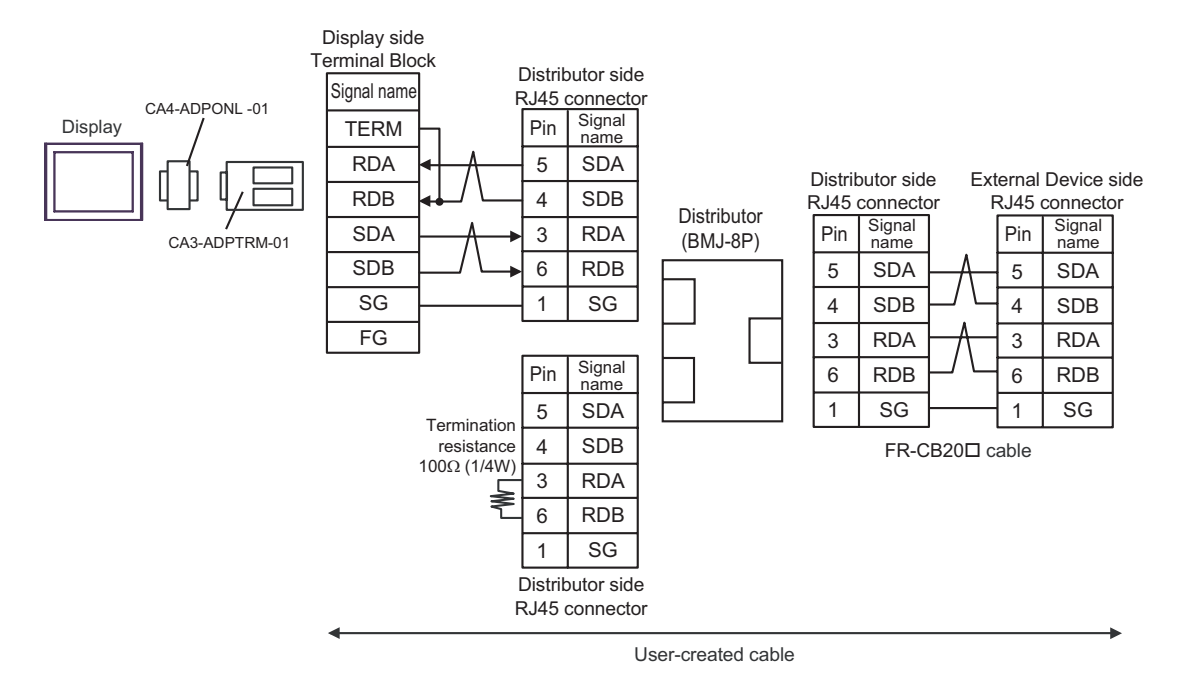

GP-Pro EX Device/PLC Connection Manual

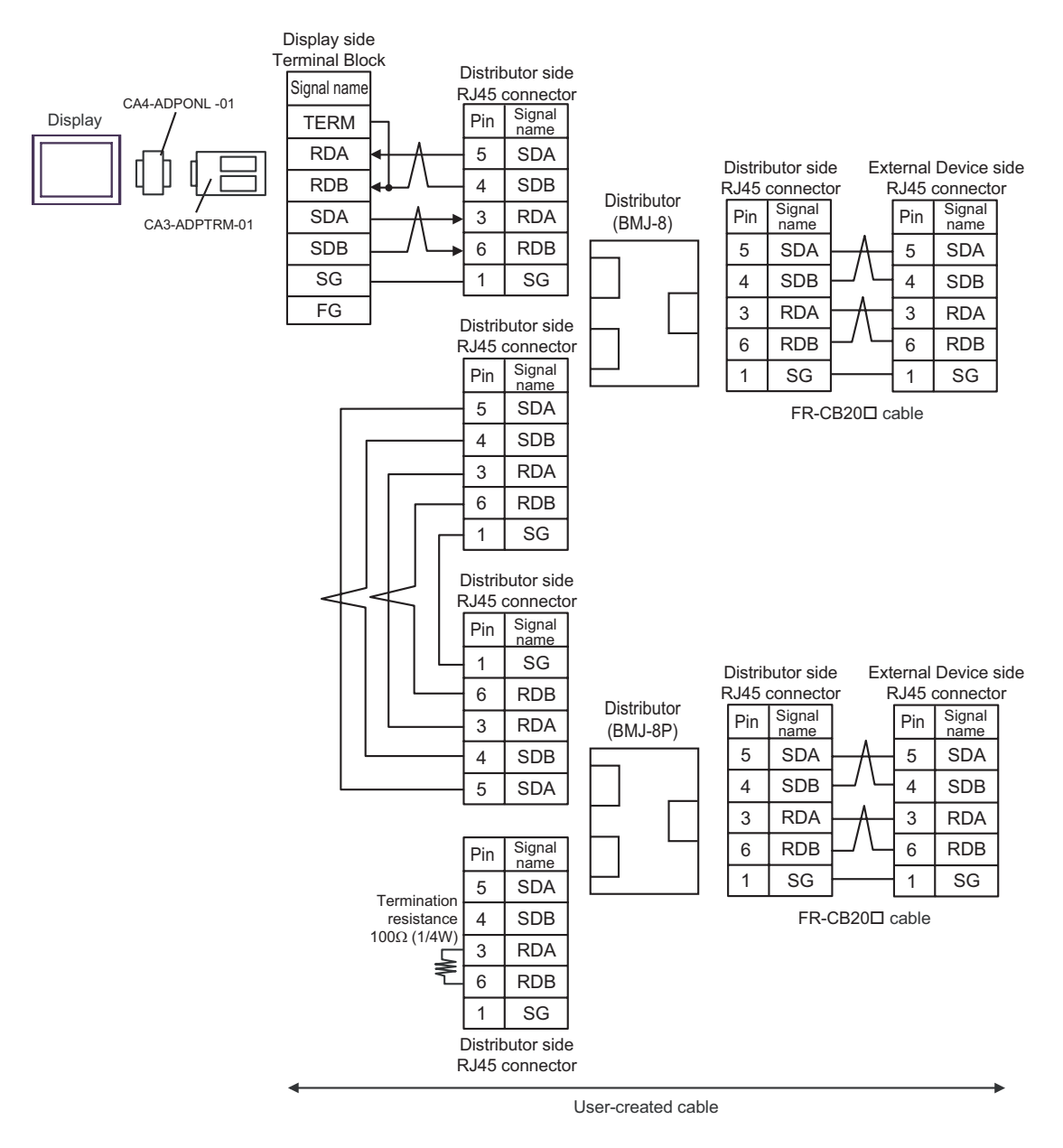

## 4D)

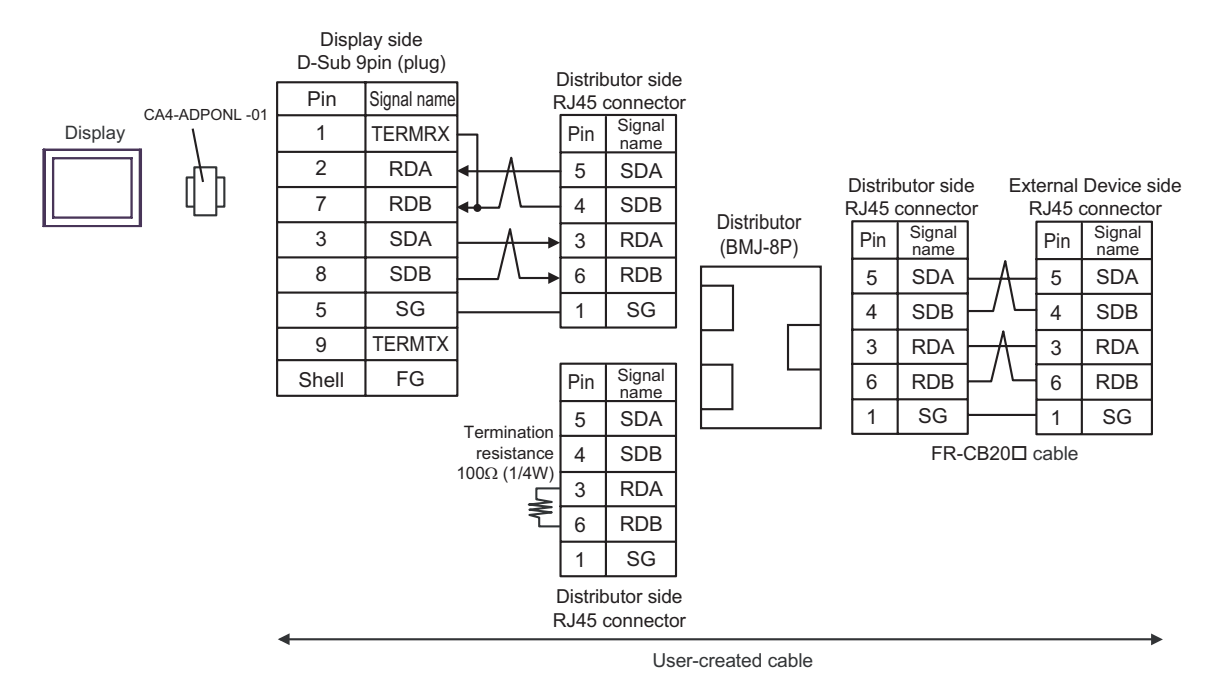

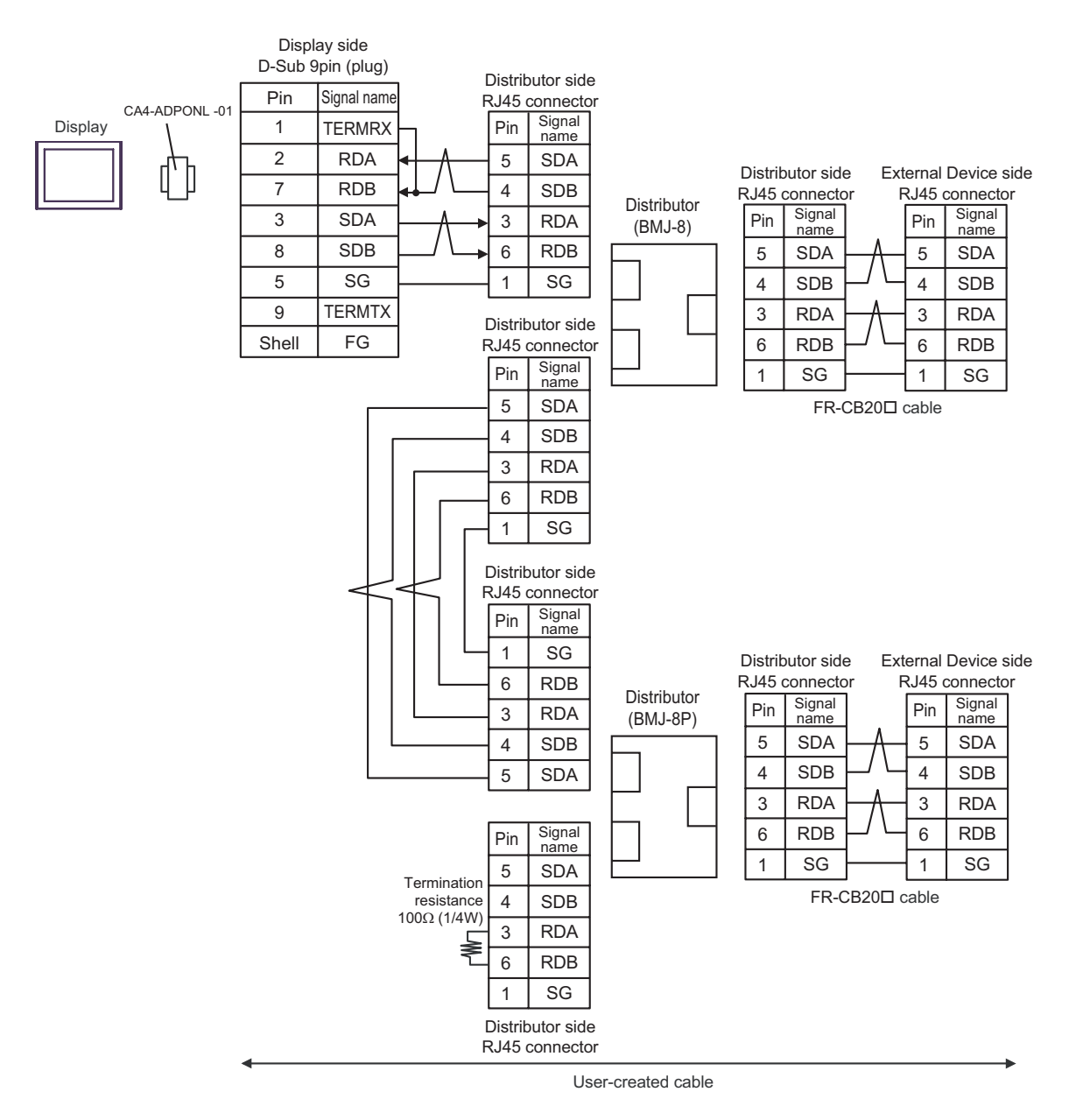

## 4E)

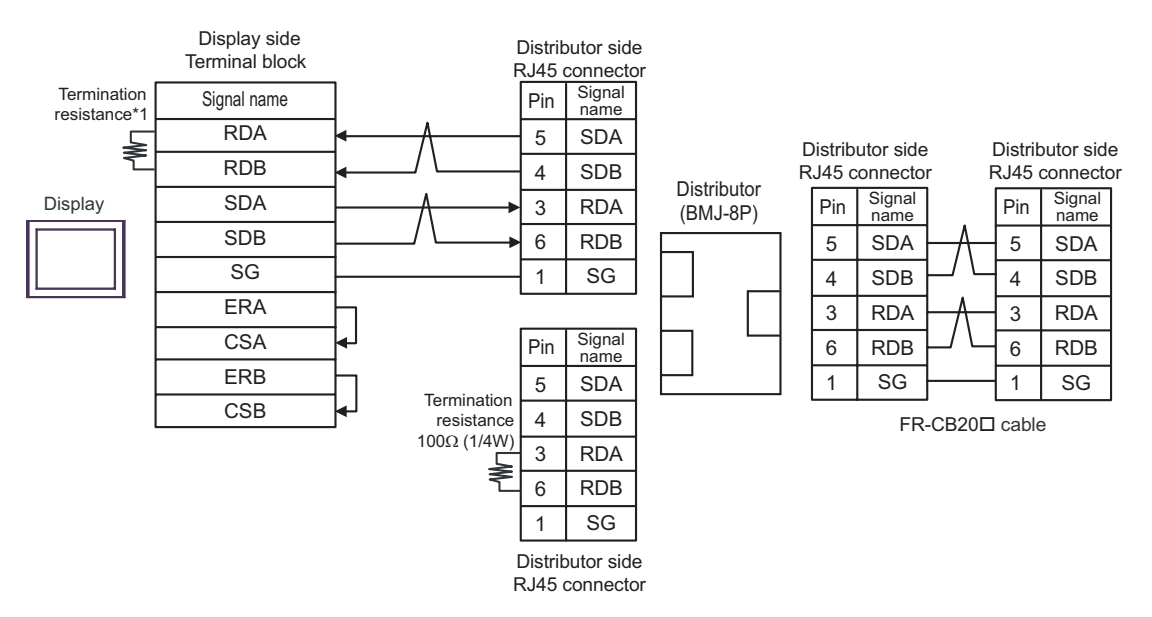

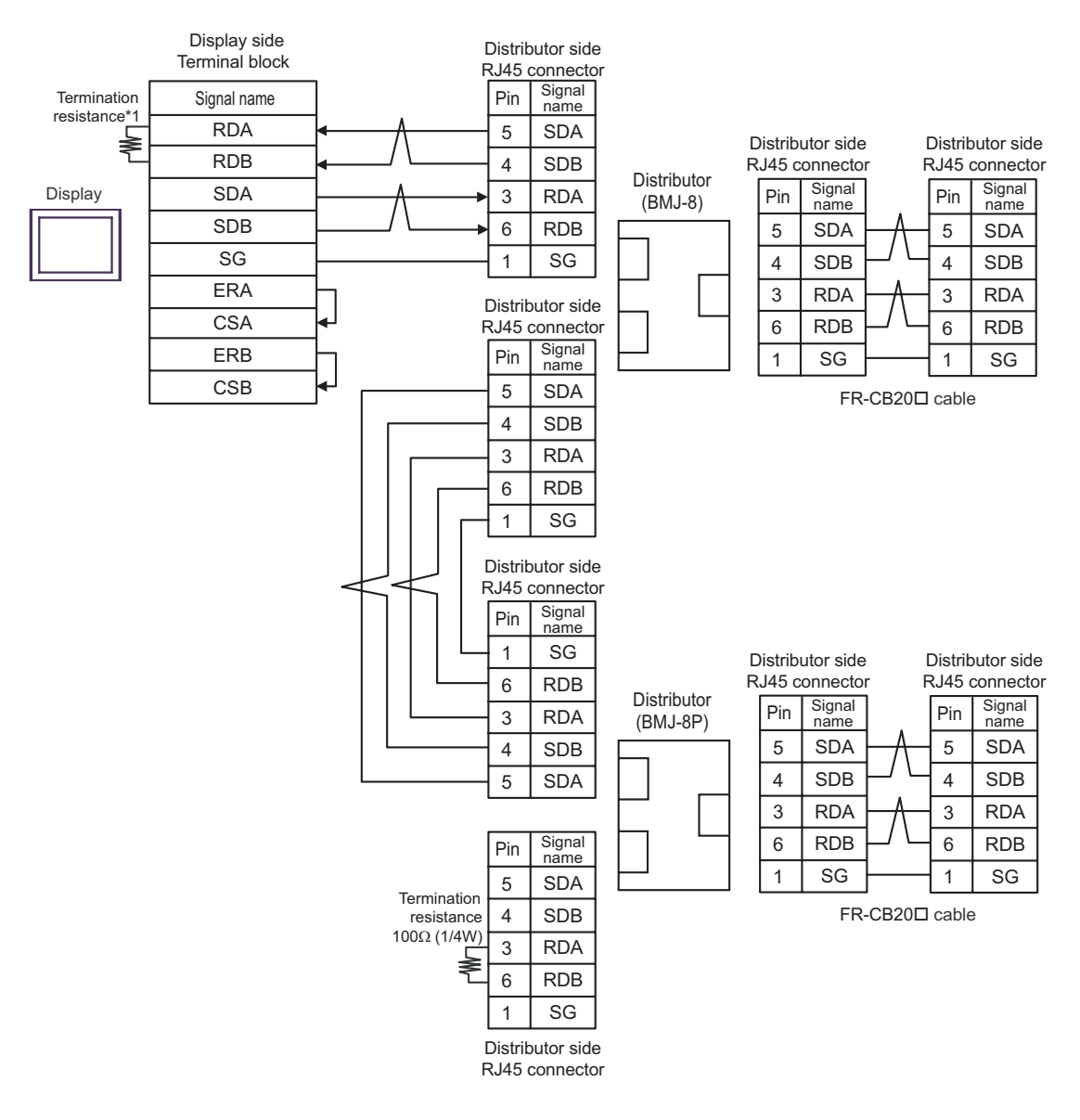

\*1 The resistance in the Display is used as the termination resistance. Set the value of the DIP Switch on the rear of the Display as shown in the table below.

| DIP Switch No. | Set Value |
|----------------|-----------|
| 1              | OFF       |
| 2              | OFF       |
| 3              | ON        |
| 4              | ON        |

#### 4F)

• 1:1 Connection

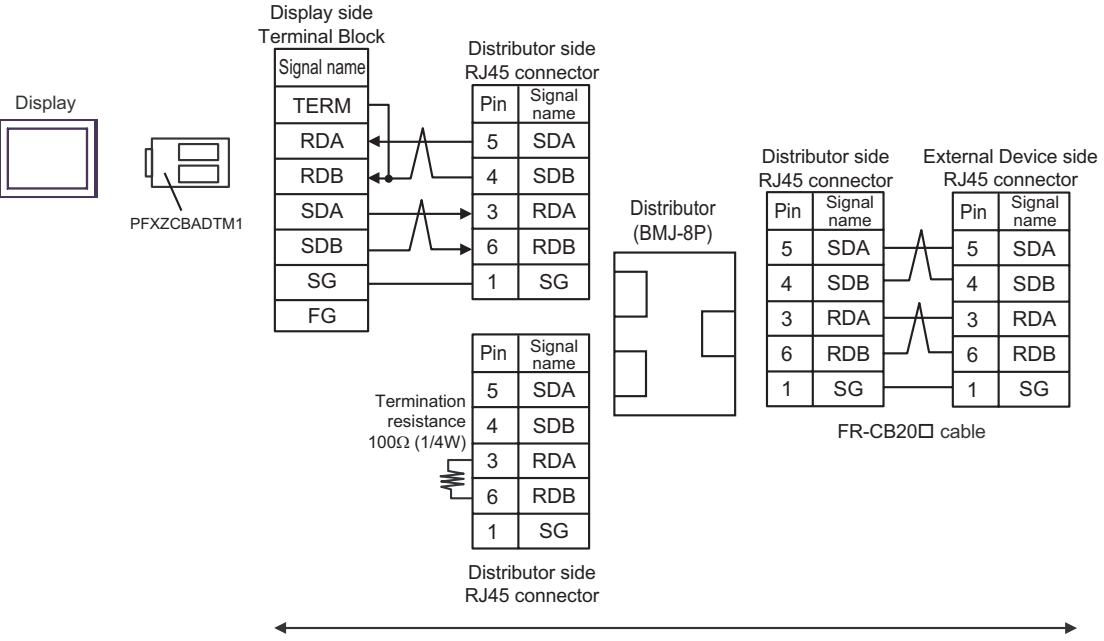

User-created cable

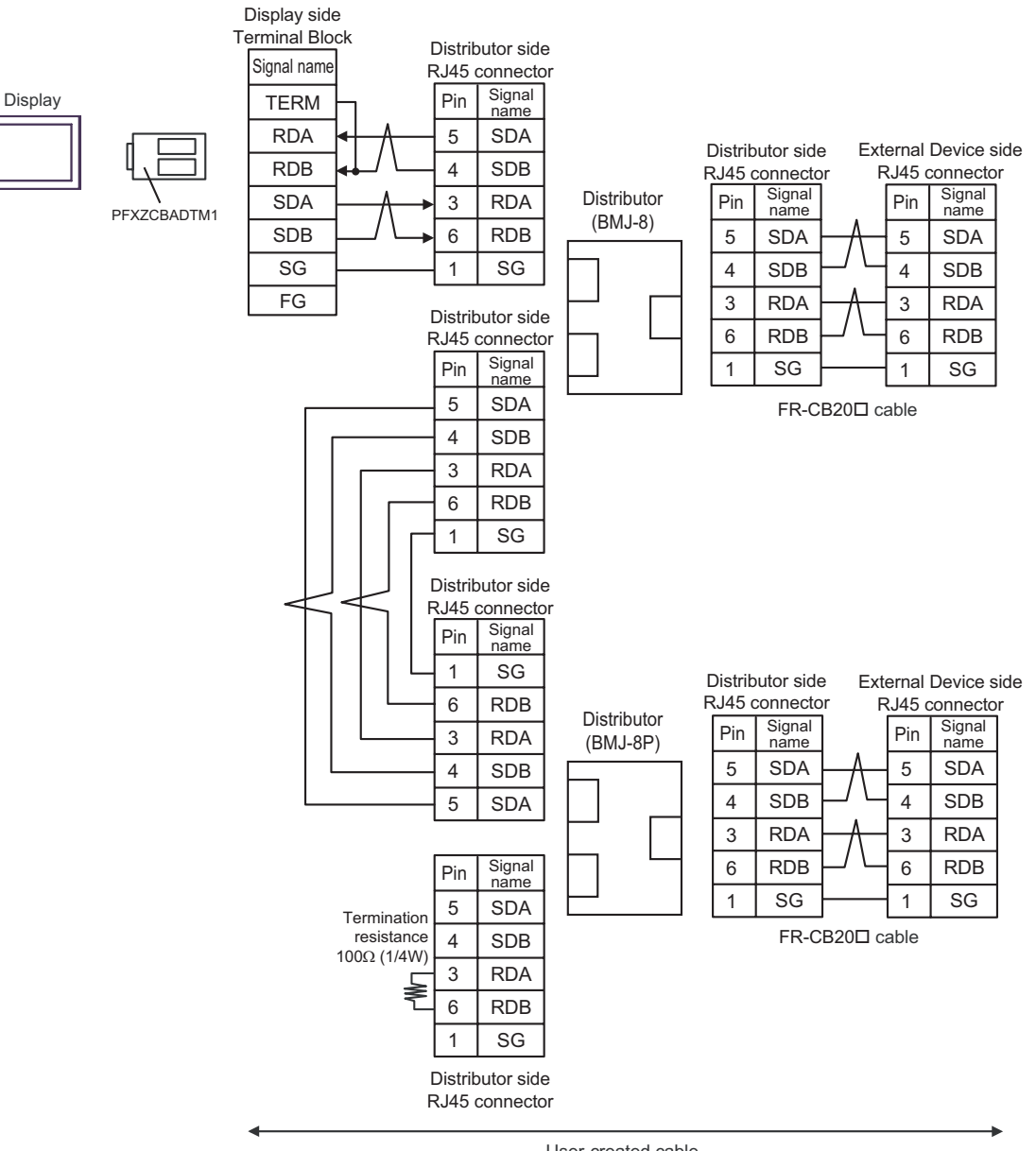

User-created cable

# Cable Diagram 5

| Display<br>(Connection Port)                                                                                    | Cable |                                                                                                    | Notes         |  |
|----------------------------------------------------------------------------------------------------|-------|----------------------------------------------------------------------------------------------------|---------------|--|
| GP3000 <sup>*1</sup> (COM1)<br>AGP-3302B (COM2)<br>GP-4*01TM (COM1)<br>ST <sup>*2</sup> (COM2)<br>LT3000 (COM1) | 5A    | COM port conversion adapter by Pro-face<br>CA3-ADPCOM-01<br>+<br>Terminal block conversion adapter by Pro-face<br>CA3-ADPTRM-01<br>+<br>User-created cable |               |  |
|                                                                                                    | ЭВ    | Online adapter by Pro-face                                                                                                    |               |  |
| GP3000 <sup>*3</sup> (COM2)                                                                                     | 5C    | CA4-ADPONL-01<br>+<br>Terminal block conversion adapter by Pro-face<br>CA3-ADPTRM-01<br>+<br>User-created cable                                            |               |  |
|                                                                                                    | 5D    | Online adapter by Pro-face<br>CA4-ADPONL-01<br>+<br>User-created cable                                                                                     | Cable length: |  |
| IPC <sup>*4</sup>                                                                                               | 5E    | COM port conversion adapter by Pro-face<br>CA3-ADPCOM-01<br>+<br>Terminal block conversion adapter by Pro-face<br>CA3-ADPTRM-01<br>+<br>User-created cable | 500m or less  |  |
|                                                                                                    | 5F    | User-created cable                                                                                                    |               |  |
| GP-4106 (COM1)                                                                                                  | 5G    | User-created cable                                                                                                    |               |  |
| GP-4107 (COM1)<br>GP-4*03T <sup>*5</sup> (COM2)<br>GP-4203T (COM1)                                              | 5H    | User-created cable                                                                                                    |               |  |
| GP4000 <sup>*6</sup> (COM2)<br>GP-4201T (COM1)                                                                  | 51    | RS-422 Terminal Block Conversion Adapter by Pro-face<br>PFXZCBADTM1 <sup>*7</sup><br>+<br>User-created cable                                               |               |  |
|                                                                                                    | 5B    | User-created cable                                                                                                    |               |  |
| LT-4*01TM (COM1)                                                                                                | 5J    | RJ45 RS-485 Cable (5m) by Pro-face<br>PFXZLMCBRJR81                                                                                                    |               |  |

\*1 All GP3000 models except AGP-3302B

\*2 All ST models except AST-3211A and AST-3302B

\*3 All GP3000 models except GP-3200 series and AGP-3302B

\*4 Only the COM port which can communicate by RS-422/485 (2 wire) can be used. ☞ "■ IPC COM Port" (page 7)

- \*5 Except GP-4203T
- \*6 All GP4000 models except GP-4100 Series, GP-4\*01TM, GP-4201T and GP-4\*03T
- \*7 When using a Terminal Block Conversion Adapter (CA3-ADPTRM-01) instead of the RS-422 Terminal Block Conversion Adapter, refer to Cable Diagram 5A.

Recommended cables and connectors

| Item               | Туре                                                           | Manufacturer              |  |
|--------------------|----------------------------------------------------------------|---------------------------|--|
| 10BASE-T cable     | SGLPEV-T0.5mmx4P <sup>*1</sup> Mitsubishi Electric Corporation |                           |  |
| RJ45 connector     | 5-554720-3                                                     | Tyco Electronics AMP K.K. |  |
| RS-485 distributor | BMJ-8                                                          | HACHIKO ELECTRIC CO LTD   |  |
|                    | BMJ-8P                                                         |                           |  |

\*1 Do not use pin number 2 or 8.

# 5A)

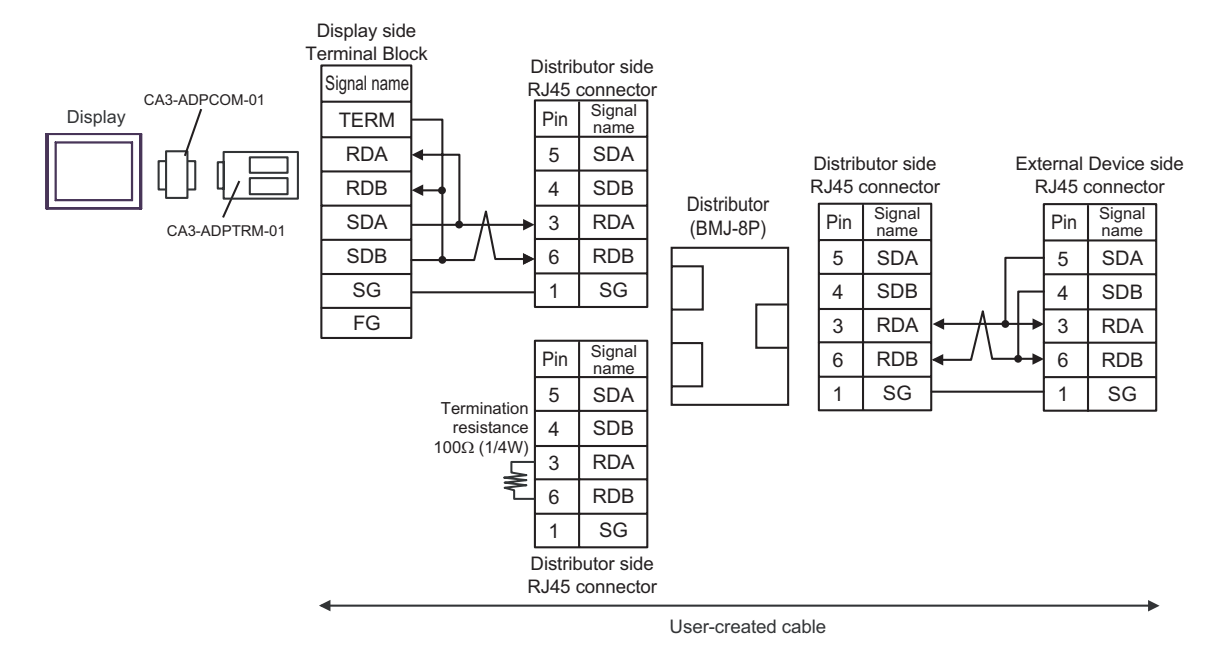

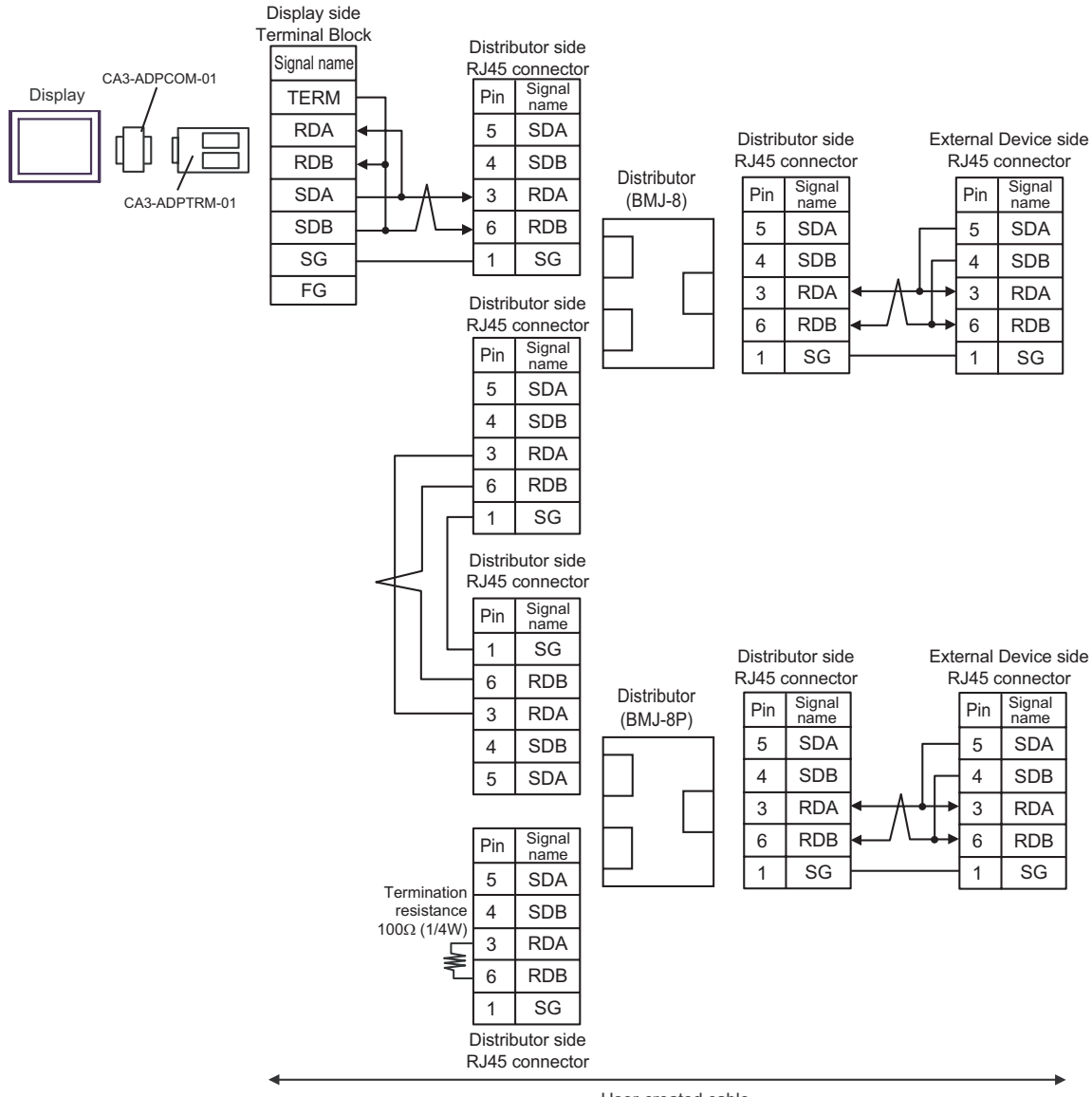

User-created cable

#### 5B)

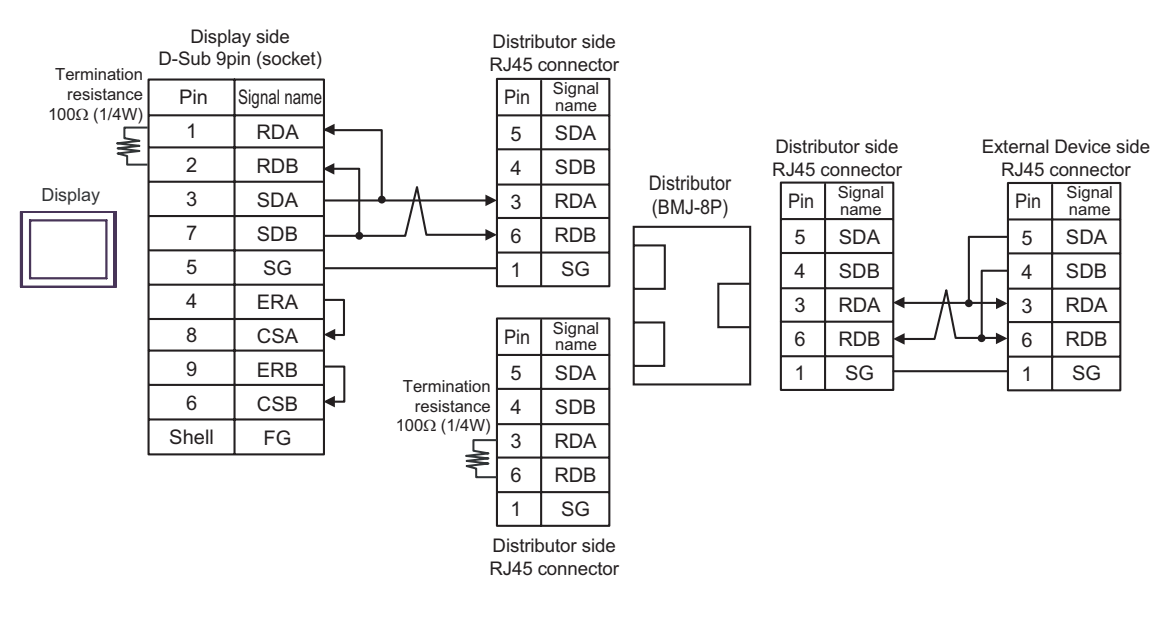

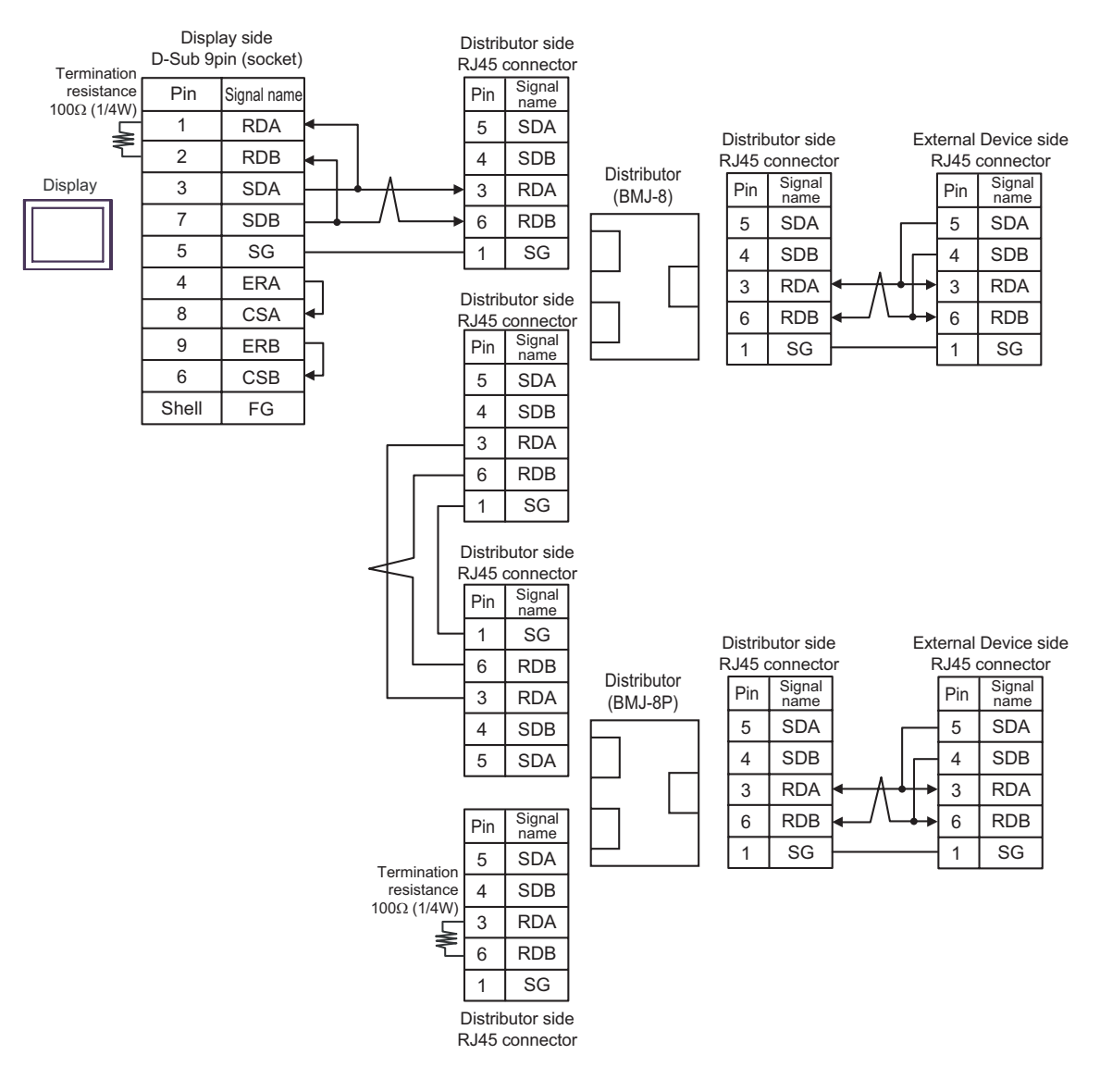

# 5C)

1:1 Connection

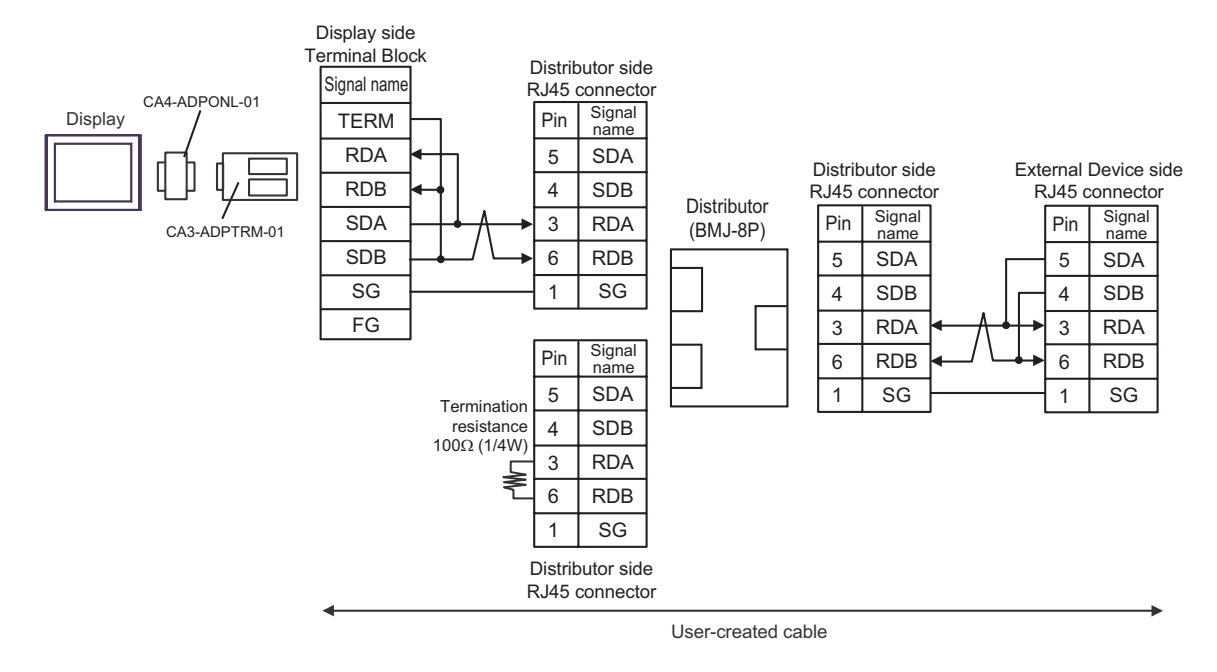

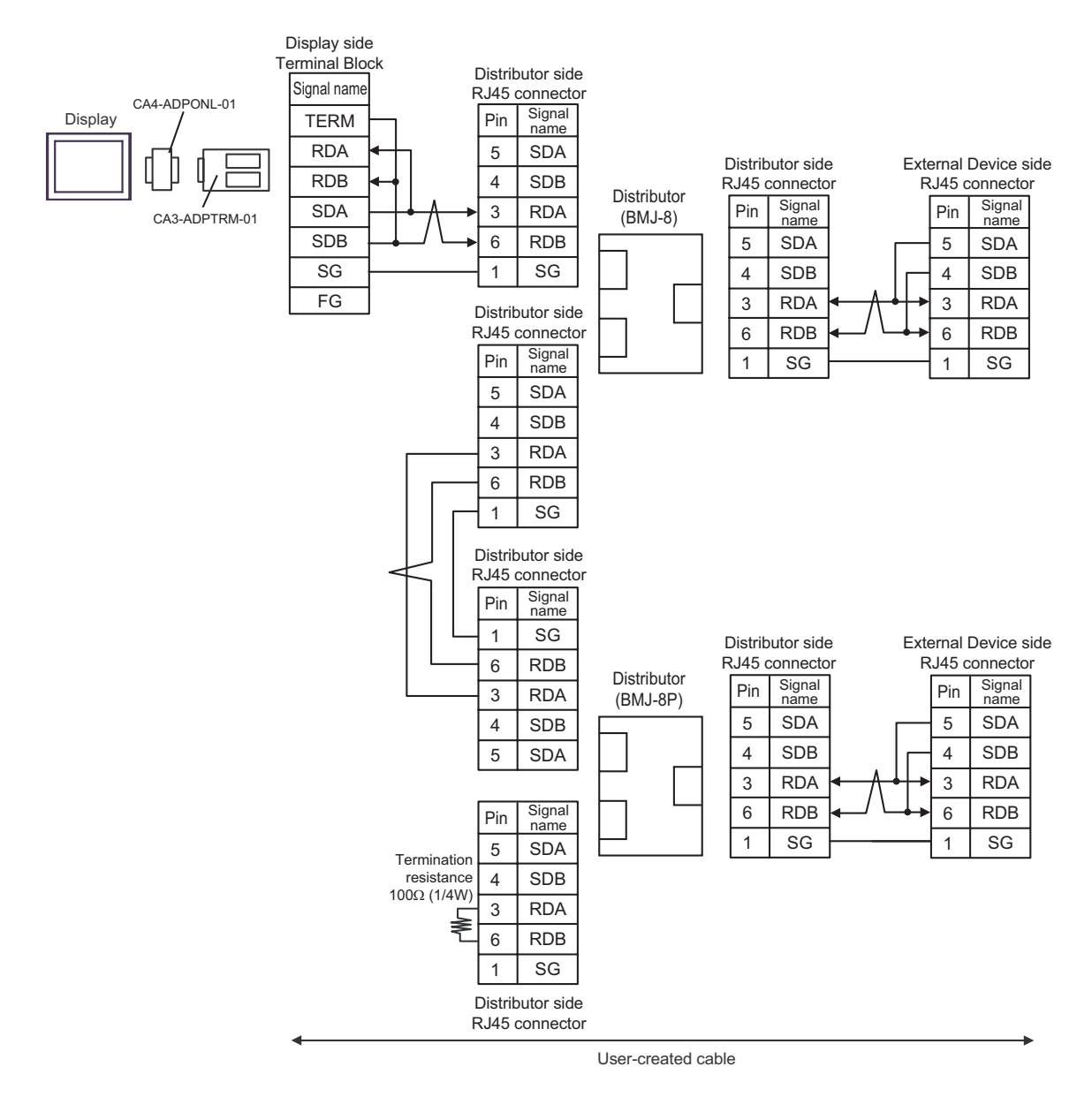

# 5D)

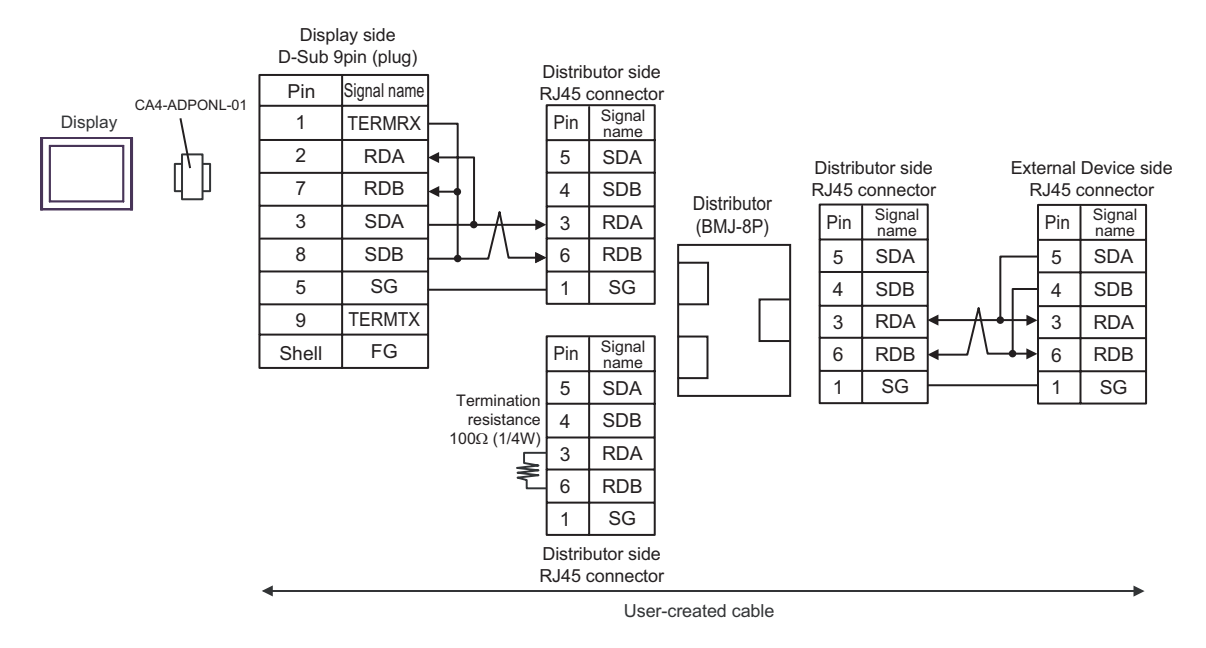
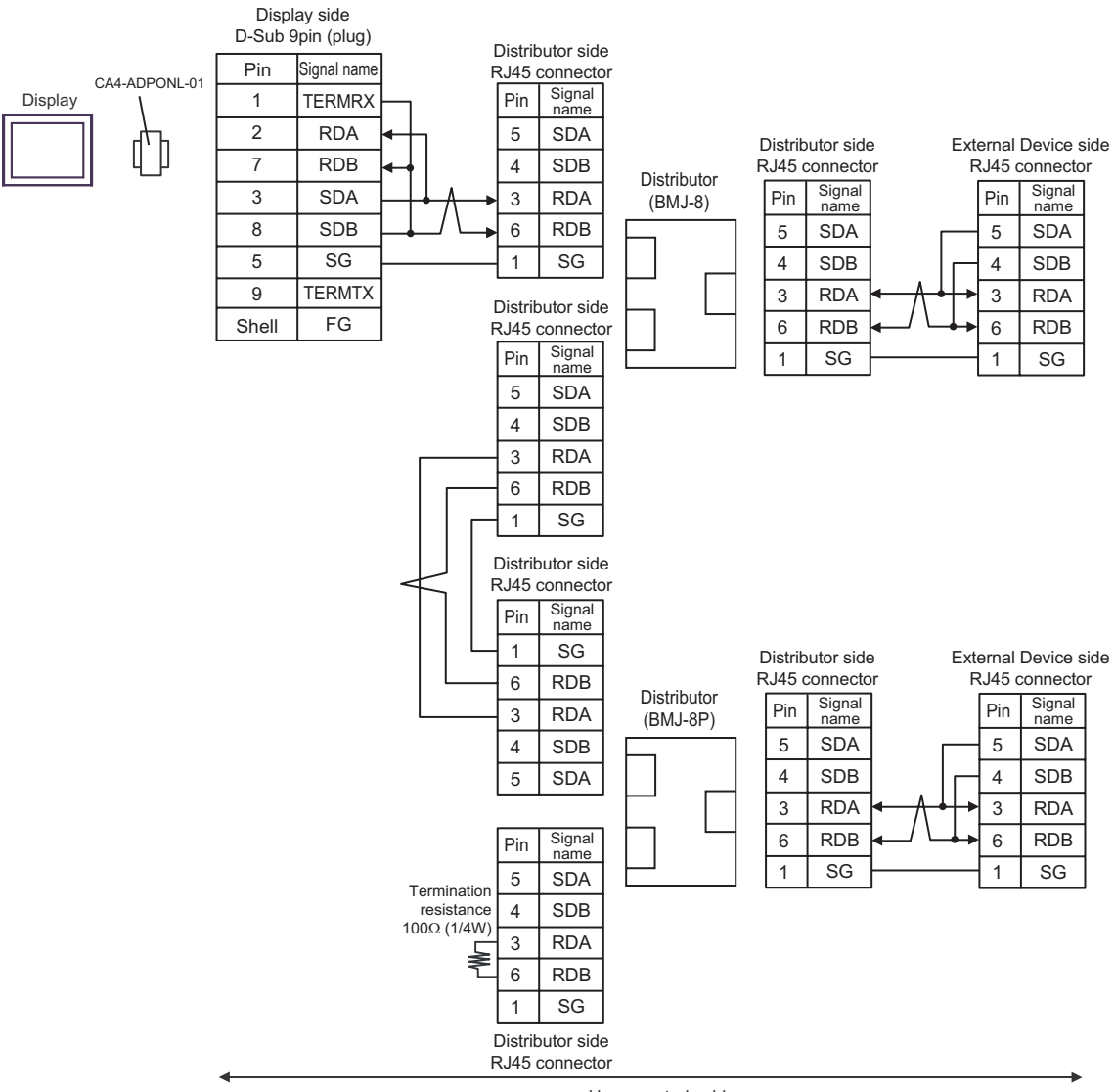

User-created cable

## 5E)

1:1 Connection

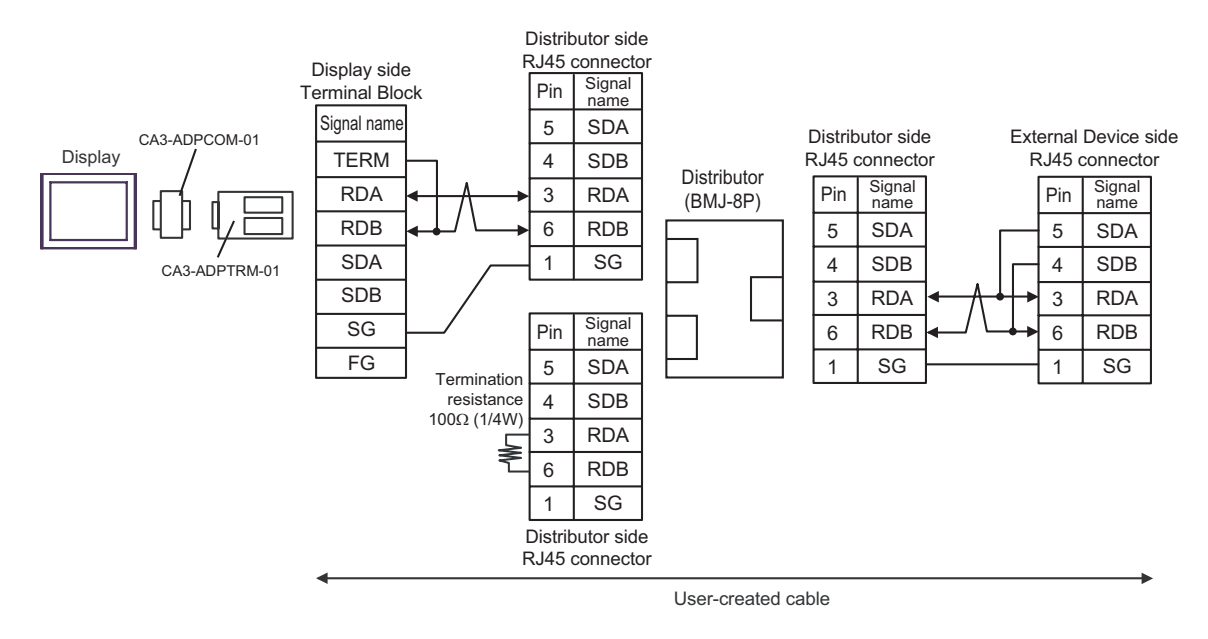

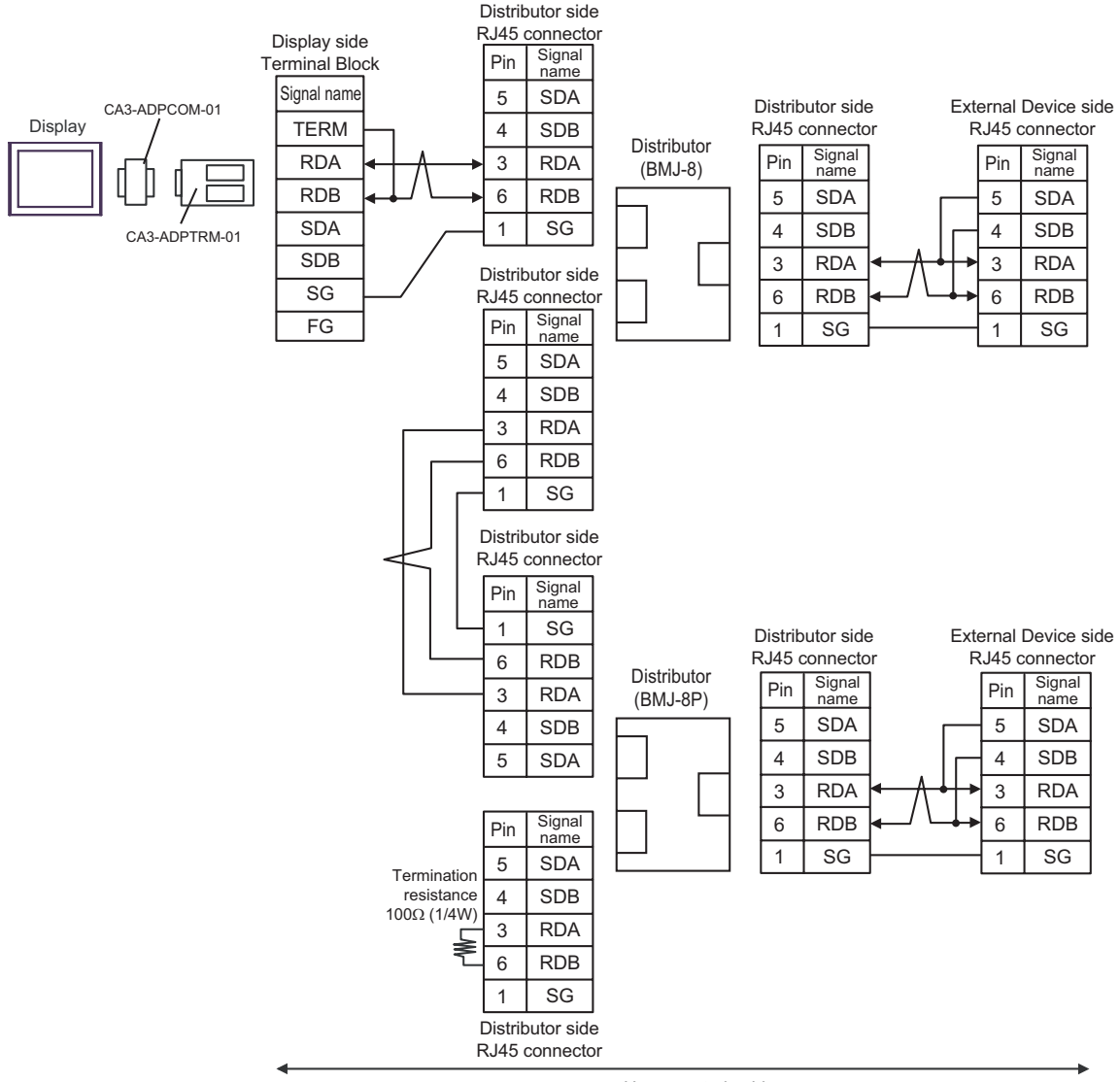

User-created cable

## 5F)

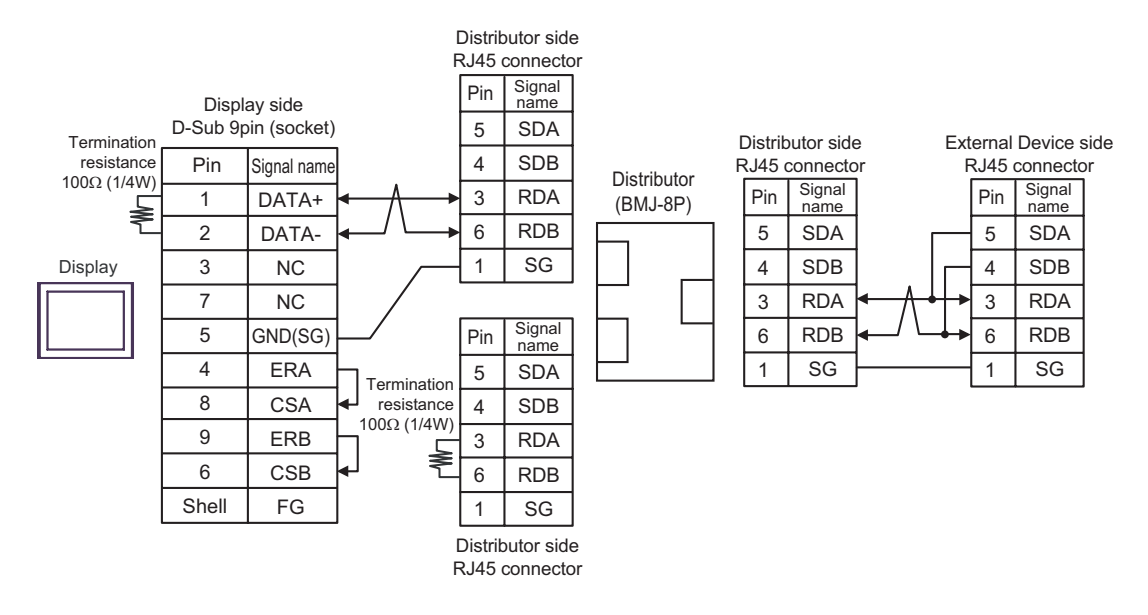

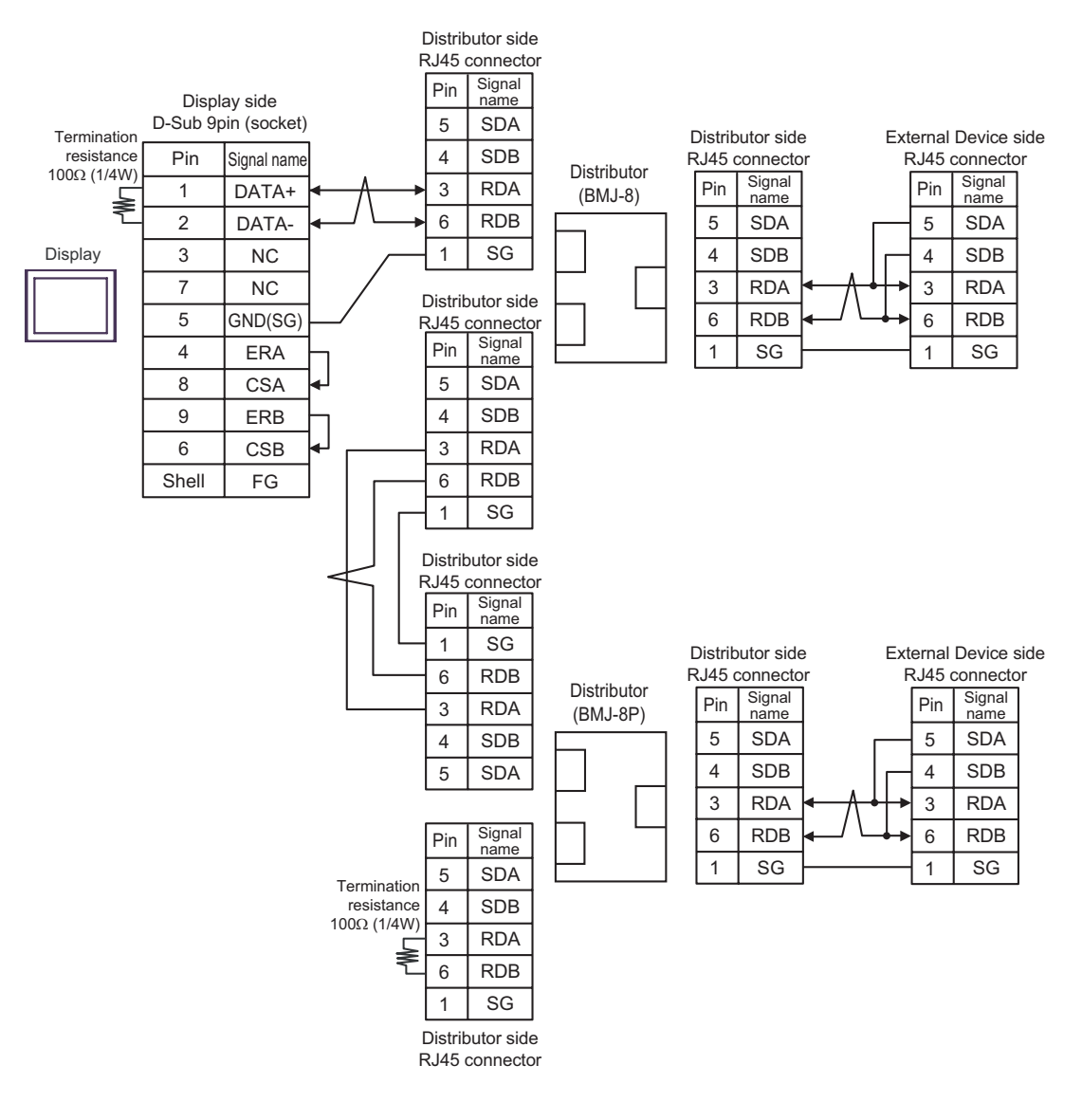

# 5G)

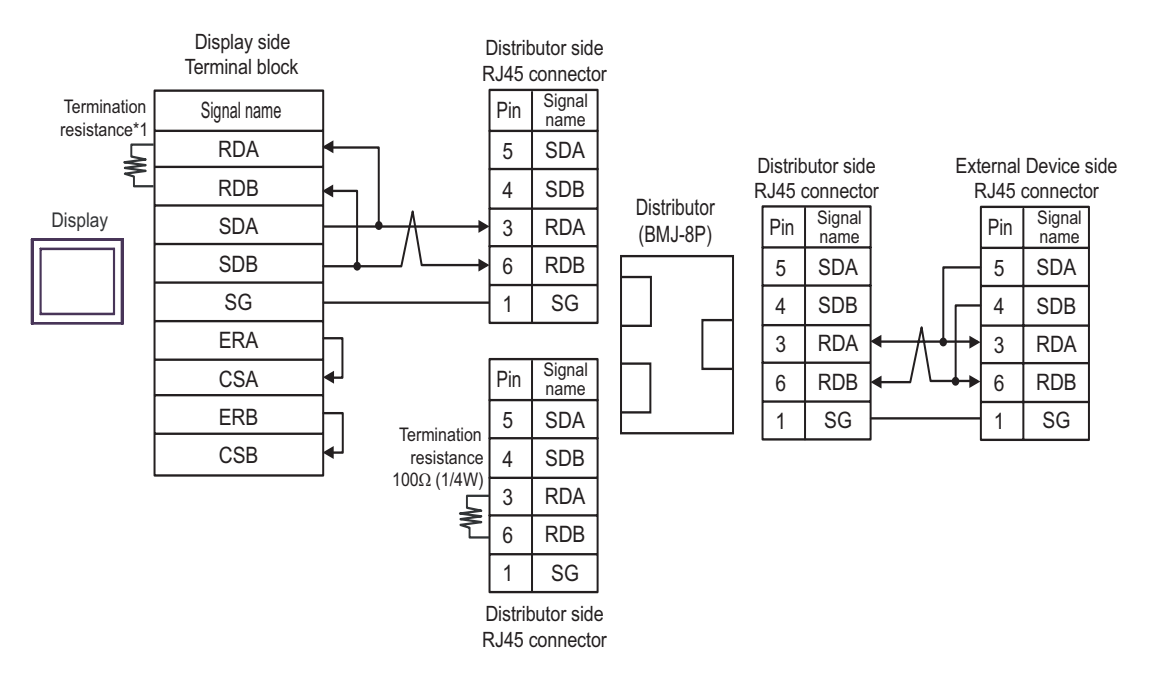

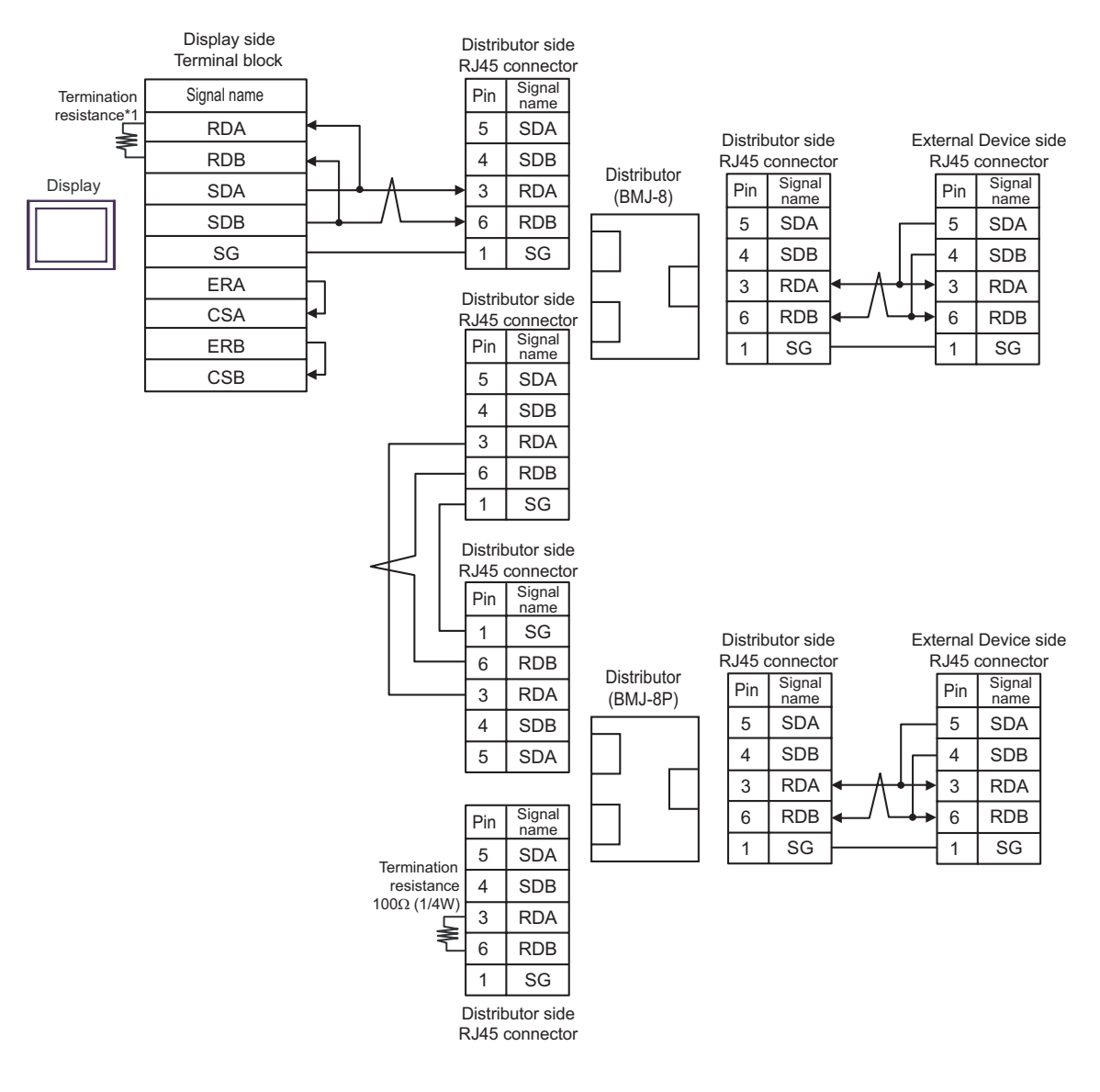

\*1 The resistance in the Display is used as the termination resistance. Set the value of the DIP Switch on the rear of the Display as shown in the table below.

| DIP Switch No. | Set Value |
|----------------|-----------|
| 1              | OFF       |
| 2              | OFF       |
| 3              | ON        |
| 4              | ON        |

#### 5H)

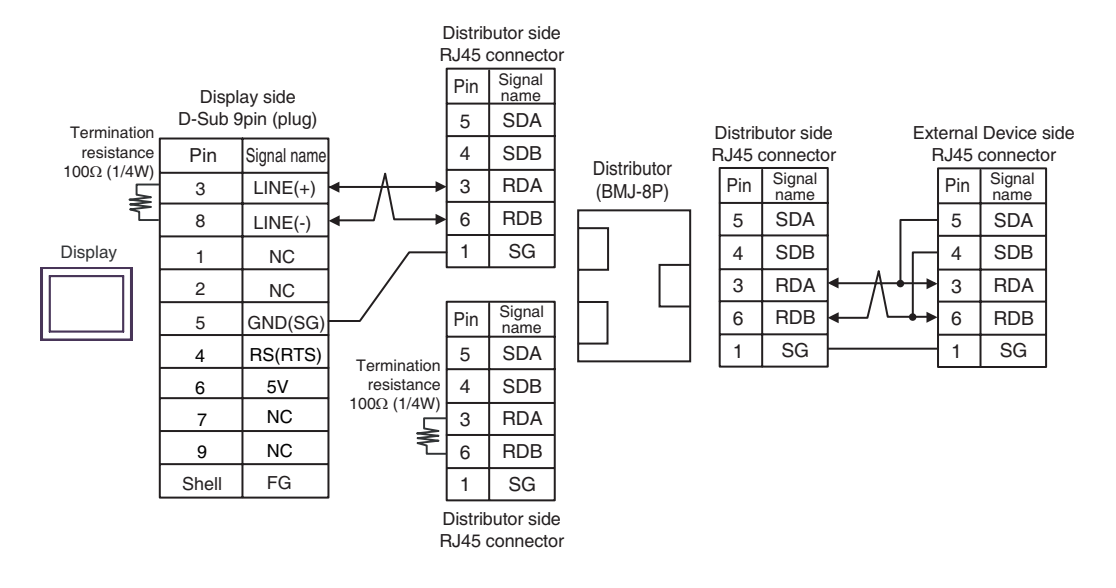

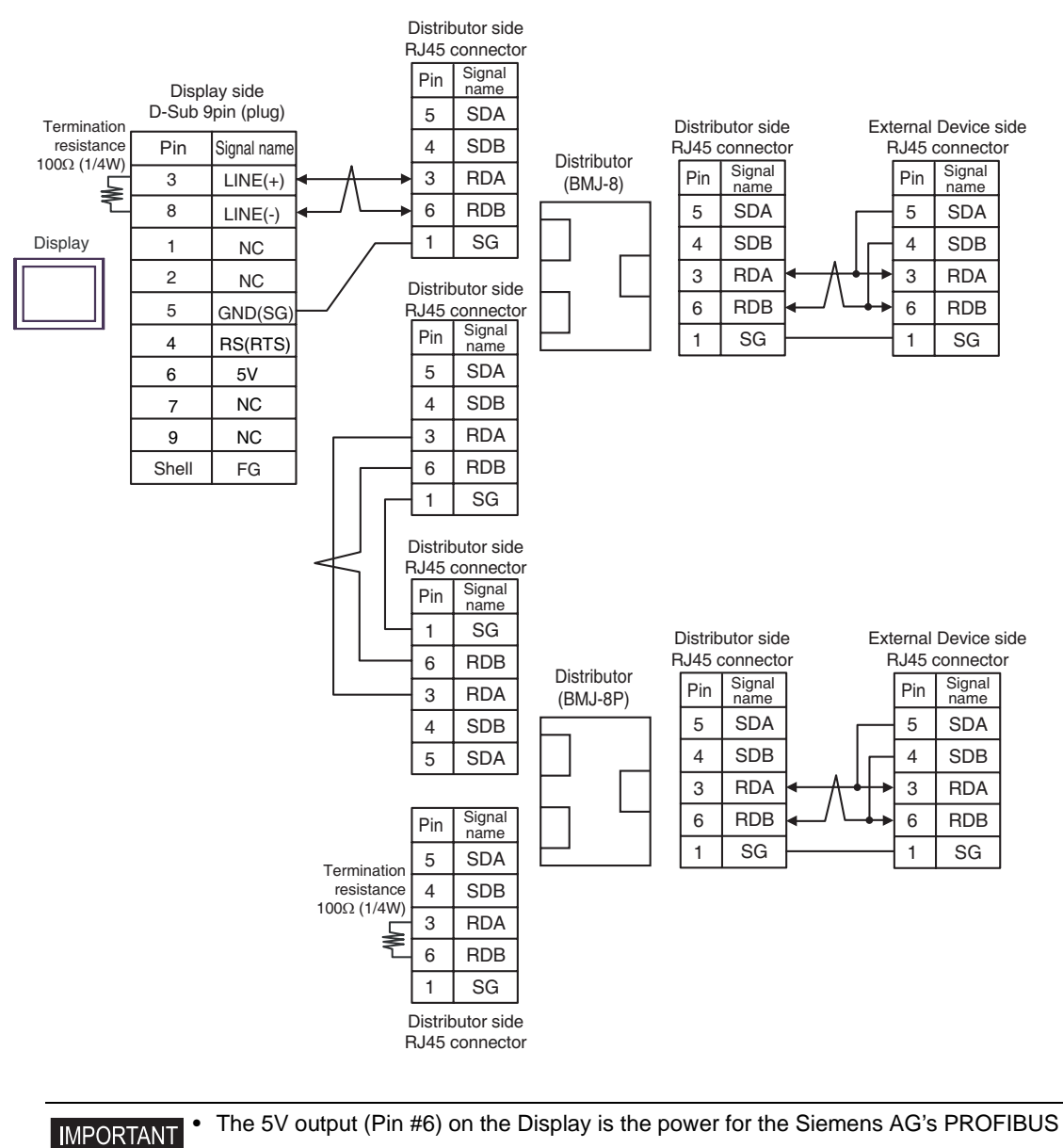

| connector. Do not use it for other devices. |
|---------------------------------------------|
|                                             |

| NOTE | • | In COM on the GP-410 | 7, the SG and FG te | rminals are isolated. |
|------|---|----------------------|---------------------|-----------------------|
|------|---|----------------------|---------------------|-----------------------|

## 5I)

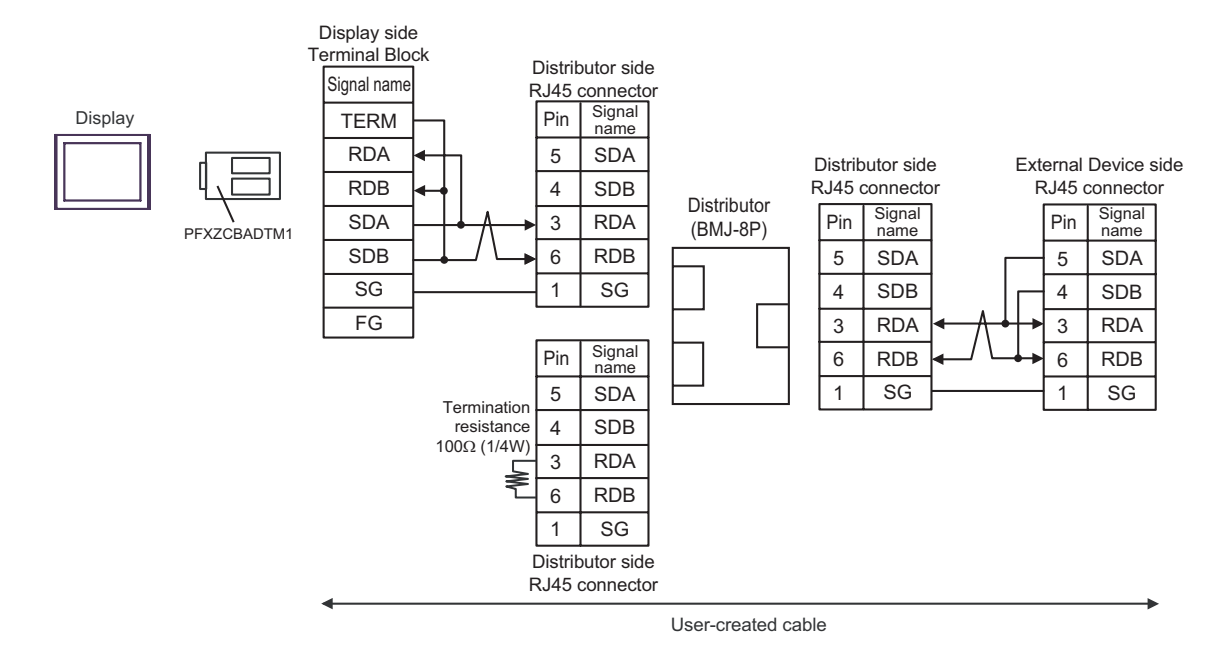

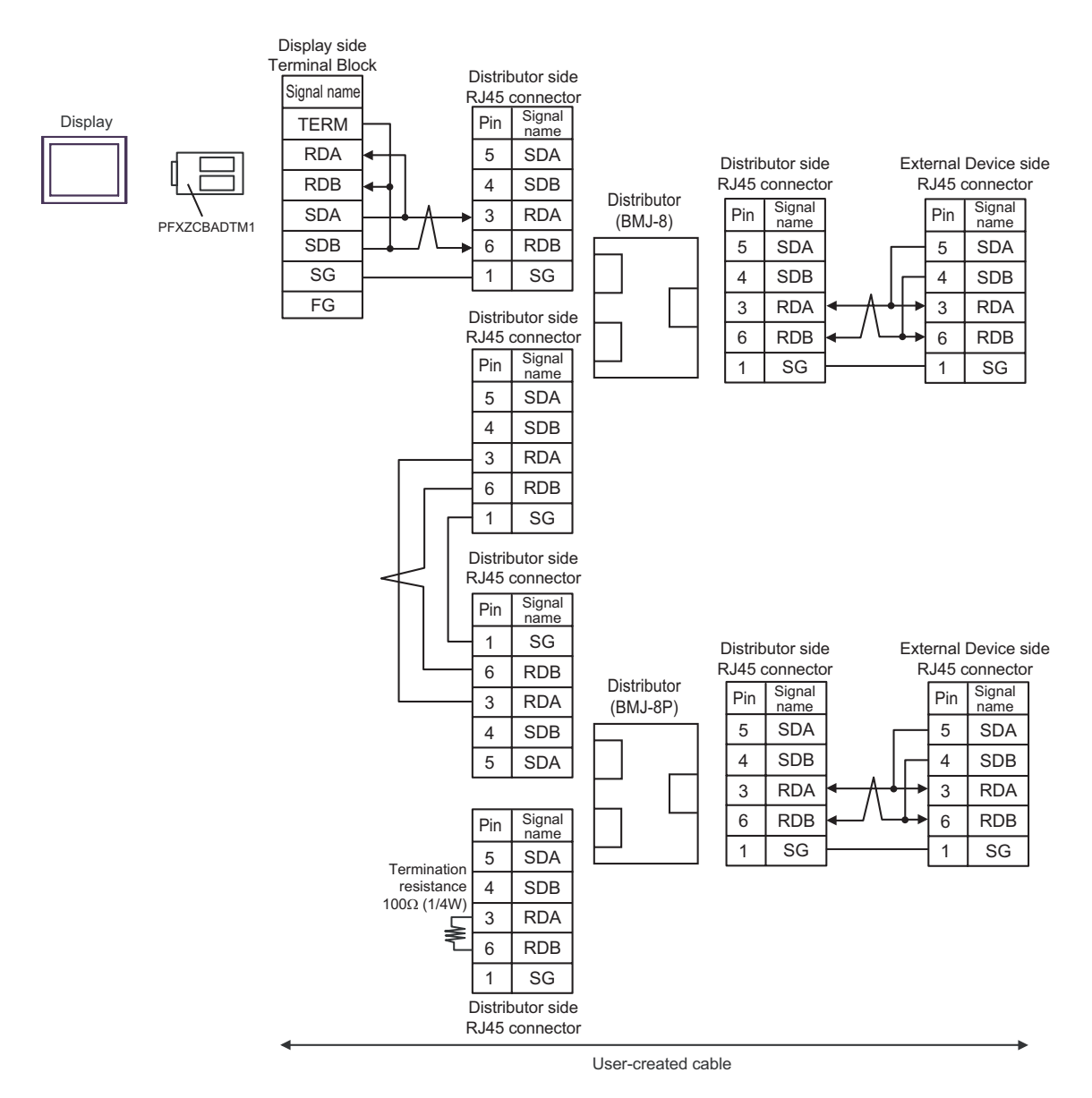

## 5J)

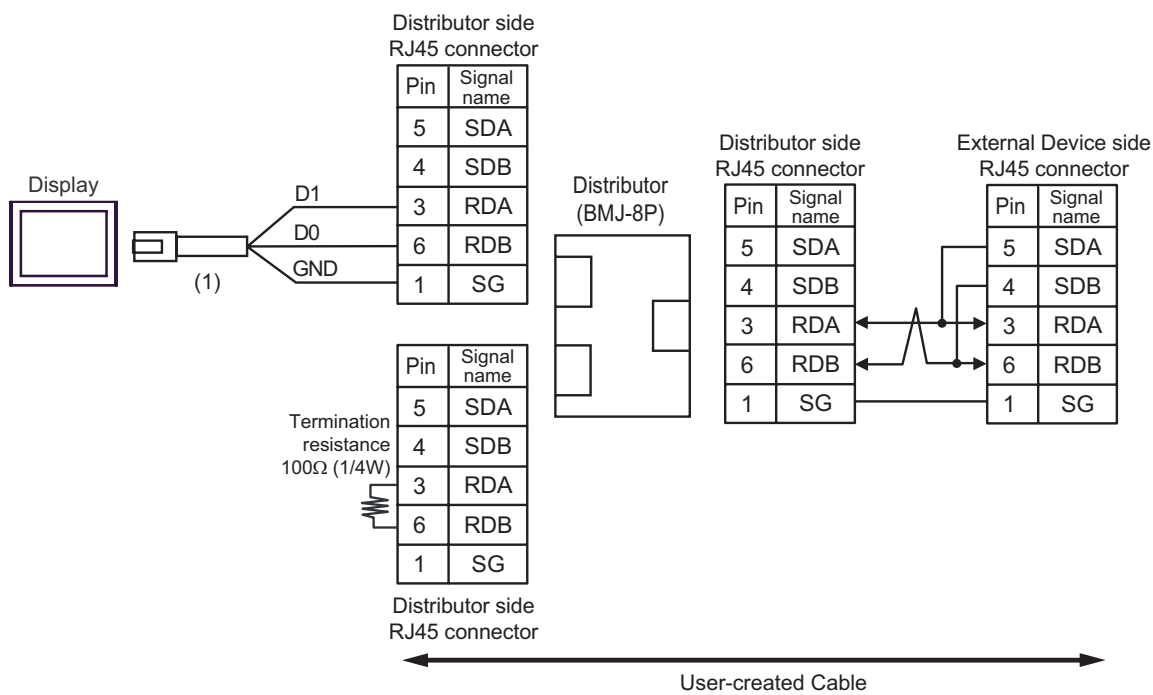

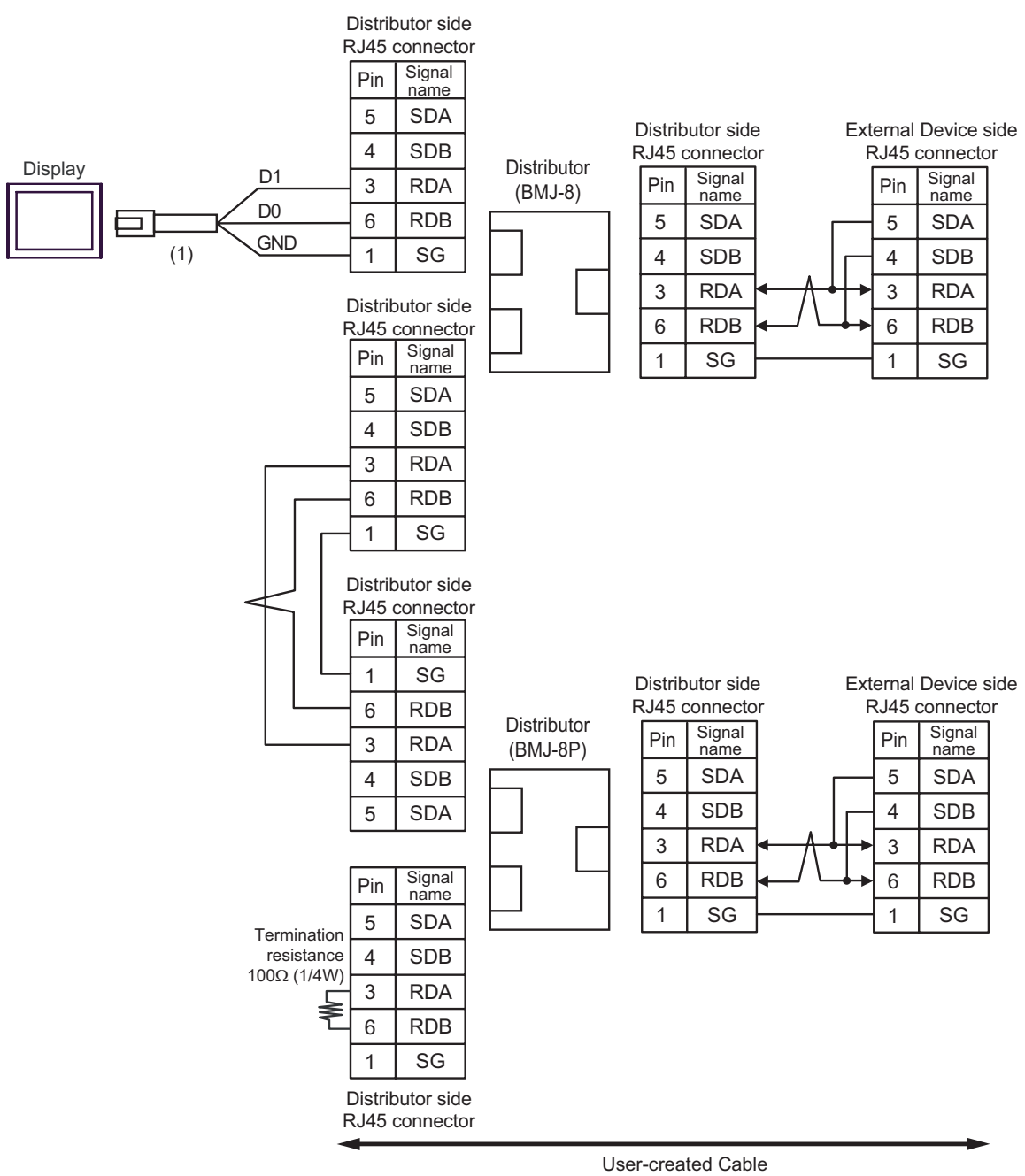

| Number | Name                                                | Notes |
|--------|-----------------------------------------------------|-------|
| (1)    | RJ45 RS-485 Cable (5m) by Pro-face<br>PFXZLMCBRJR81 |       |

## Cable Diagram 6

| Display<br>(Connection Port)                                                                                    | Cable    |                                                                                                    | Notes         |
|----------------------------------------------------------------------------------------------------|----------|----------------------------------------------------------------------------------------------------|---------------|
| GP3000 <sup>*1</sup> (COM1)<br>AGP-3302B (COM2)<br>GP-4*01TM (COM1)<br>ST <sup>*2</sup> (COM2)<br>LT3000 (COM1) | 6A       | COM port conversion adapter by Pro-face<br>CA3-ADPCOM-01<br>+<br>Terminal block conversion adapter by Pro-face<br>CA3-ADPTRM-01<br>+<br>User-created cable |               |
|                                                                                                    | 6B       | User-created cable                                                                                                    |               |
| GP3000 <sup>*3</sup> (COM2)                                                                                     | 6C       | Online adapter by Pro-face<br>CA4-ADPONL-01<br>+<br>Terminal block conversion adapter by Pro-face<br>CA3-ADPTRM-01<br>+<br>User-created cable              |               |
|                                                                                                    | 6D       | Online adapter by Pro-face<br>CA4-ADPONL-01<br>+<br>User-created cable                                                                                     | Cable length: |
| IPC <sup>*4</sup>                                                                                               | 6E       | COM port conversion adapter by Pro-face<br>CA3-ADPCOM-01<br>+<br>Terminal block conversion adapter by Pro-face<br>CA3-ADPTRM-01<br>+<br>User-created cable | 500m or less  |
| GP 4106 (COM1)                                                                                                  | 6G       |                                                                                                    |               |
| GP-4107 (COM1)<br>GP-4*03T <sup>*5</sup> (COM2)<br>GP-4203T (COM1)                                              | 6H       | User-created cable                                                                                                    |               |
| GP4000 <sup>*6</sup> (COM2)<br>GP-4201T (COM1)                                                                  | 6I<br>6B | RS-422 Terminal Block Conversion Adapter by Pro-face<br>PFXZCBADTM1 <sup>*7</sup><br>+<br>User-created cable<br>User-created cable                         |               |
| LT-4*01TM (COM1)                                                                                                | 6J       | RJ45 RS-485 Cable (5m) by Pro-face<br>PFXZLMCBRJR81                                                                                                    |               |

\*1 All GP3000 models except AGP-3302B

\*2 All ST models except AST-3211A and AST-3302B

\*3 All GP3000 models except GP-3200 series and AGP-3302B

\*4 Only the COM port which can communicate by RS-422/485 (2 wire) can be used. <sup>(G)</sup> "■ IPC COM Port" (page 7)

- \*5 Except GP-4203T
- \*6 All GP4000 models except GP-4100 Series, GP-4\*01TM, GP-4201T and GP-4\*03T
- \*7 When using a Terminal Block Conversion Adapter (CA3-ADPTRM-01) instead of the RS-422 Terminal Block Conversion Adapter, refer to Cable Diagram 6A.

#### 6A)

• 1:1 Connection

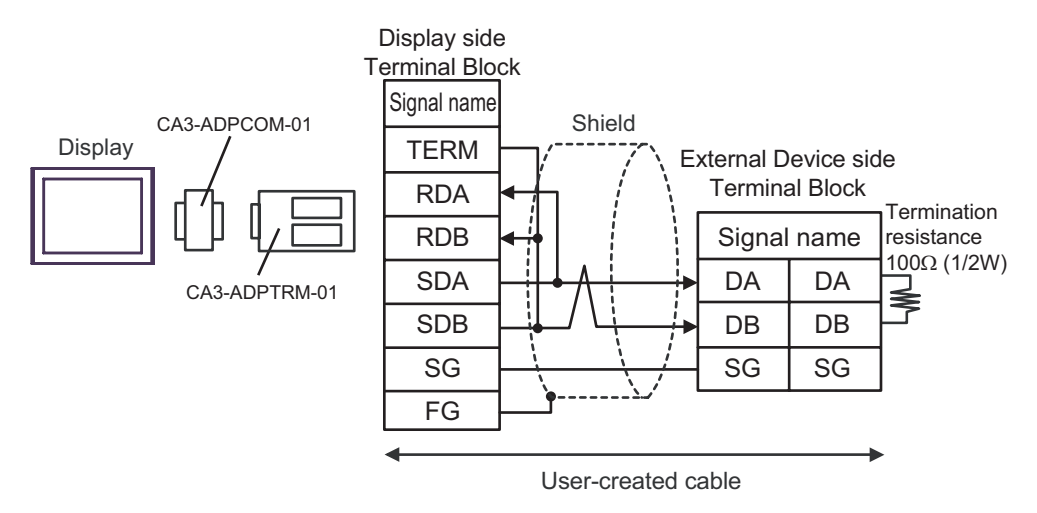

• 1:n Connection

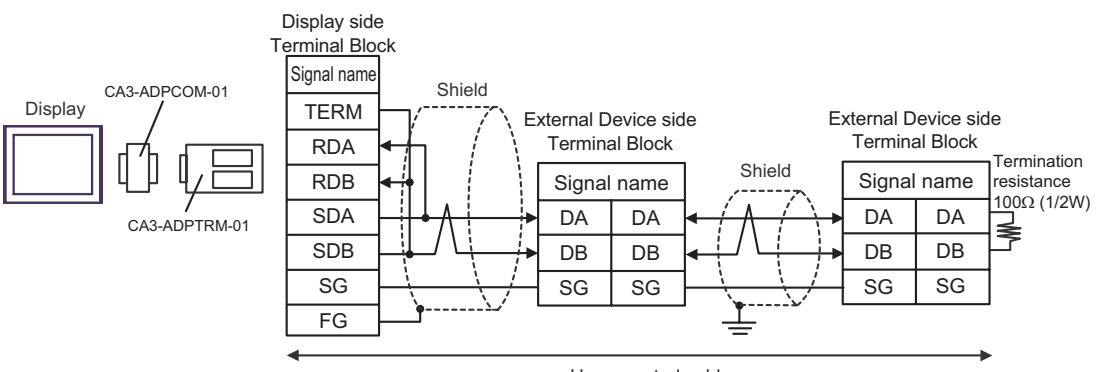

User-created cable

### 6B)

• 1:1 Connection

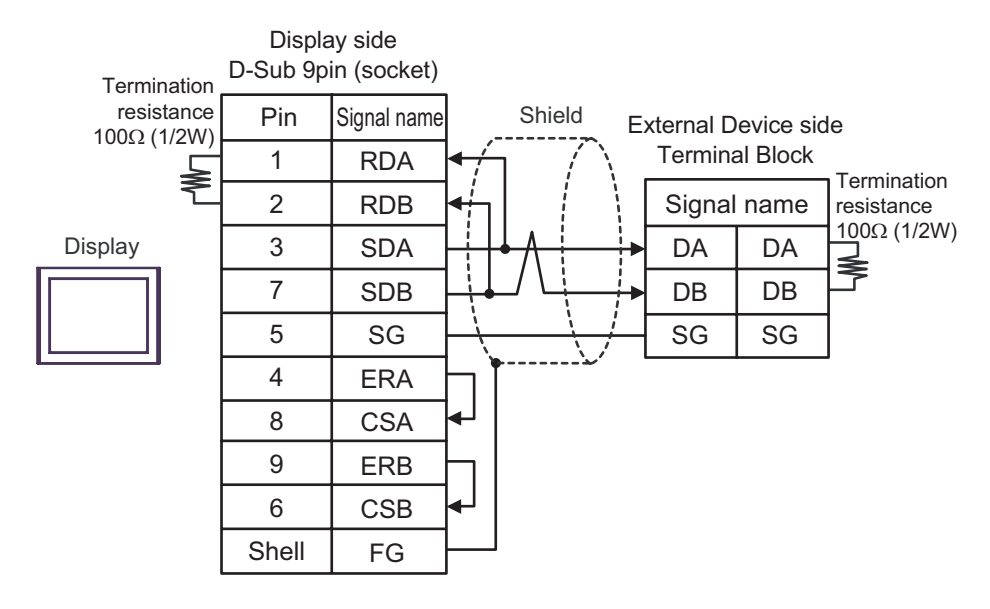

1:n Connection

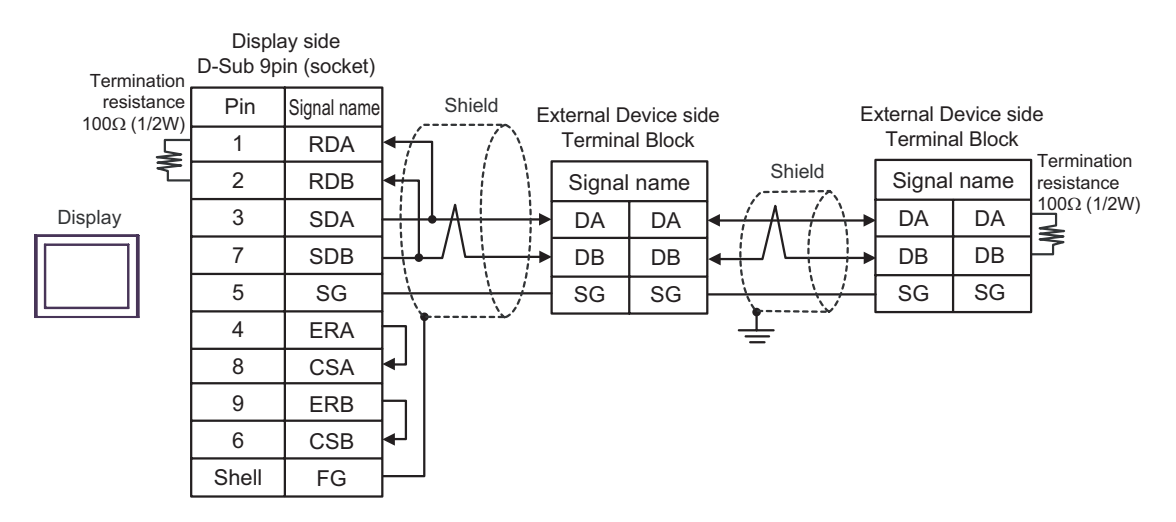

## 6C)

• 1:1 Connection

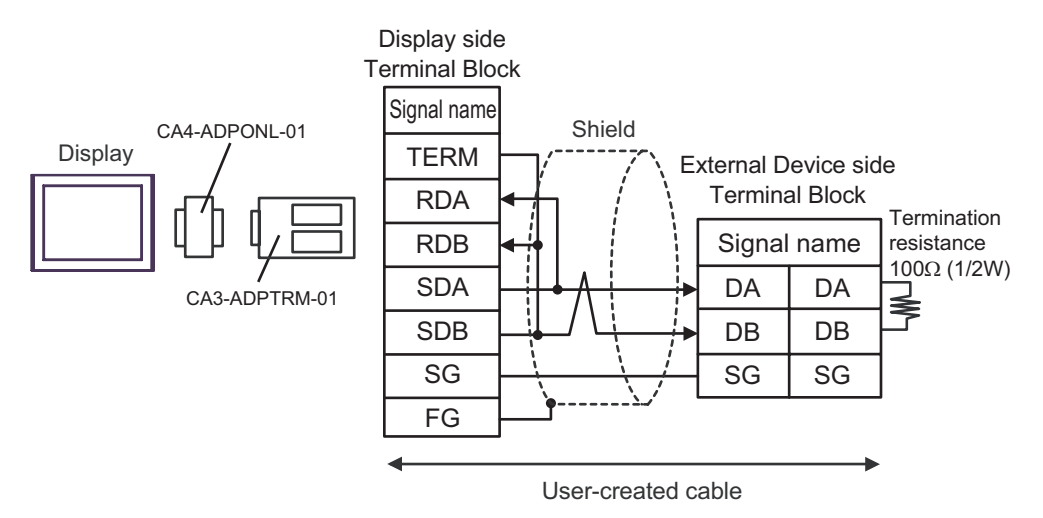

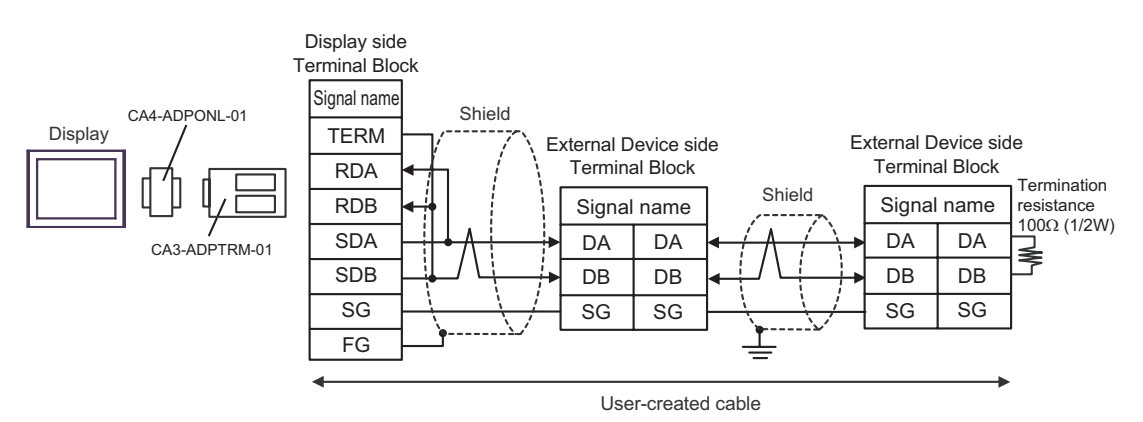

## 6D)

• 1:1 Connection

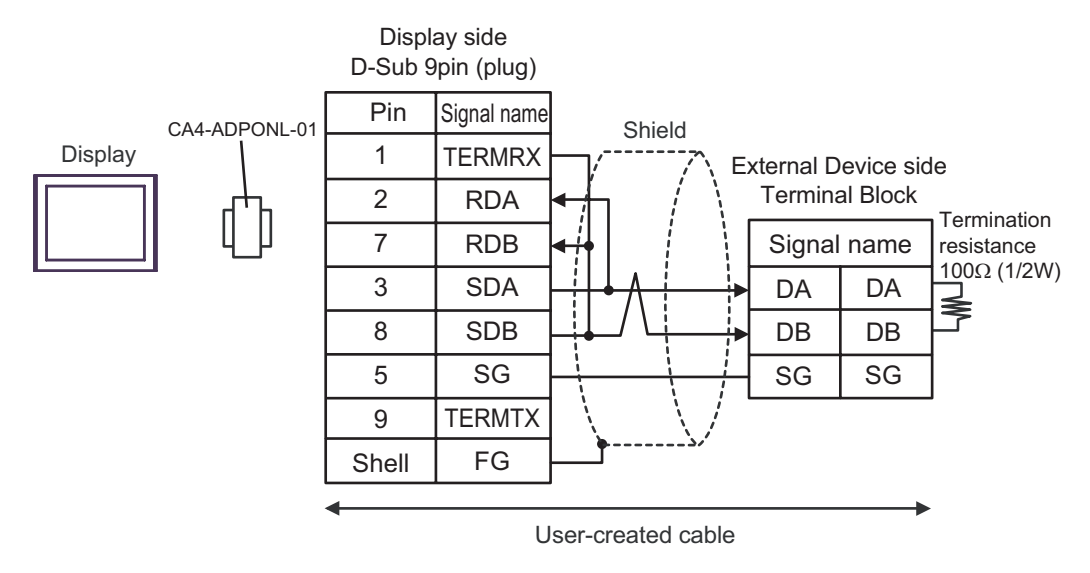

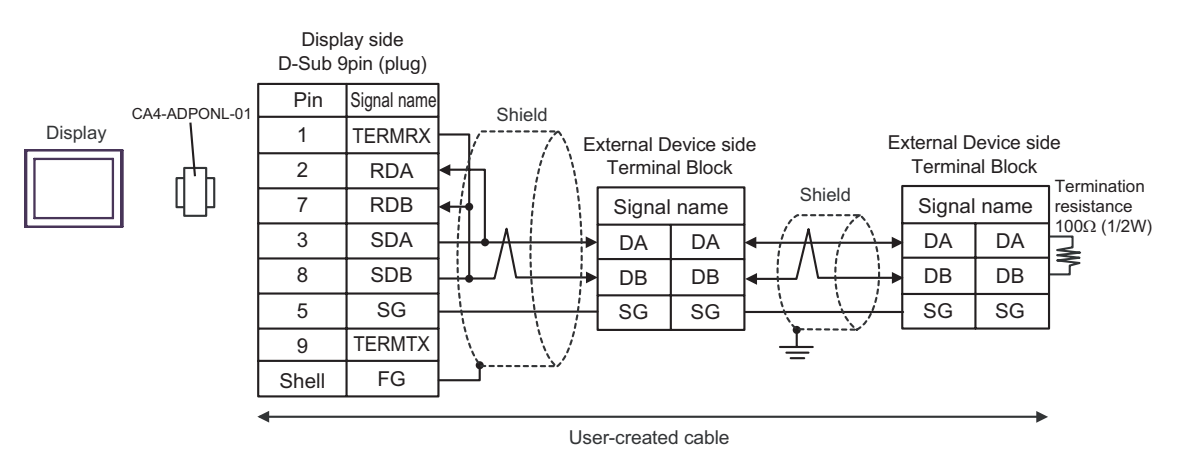

#### 6E)

• 1:1 Connection

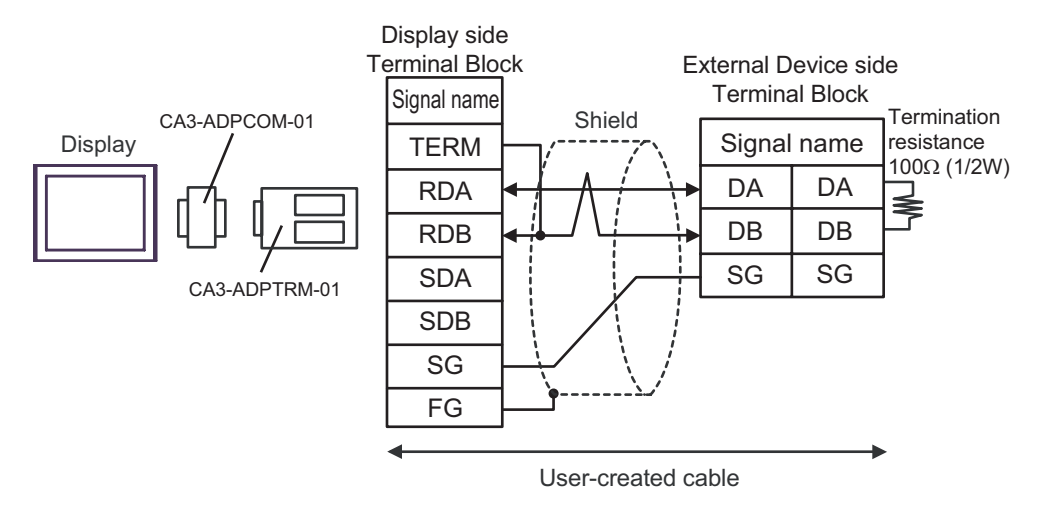

• 1:n Connection

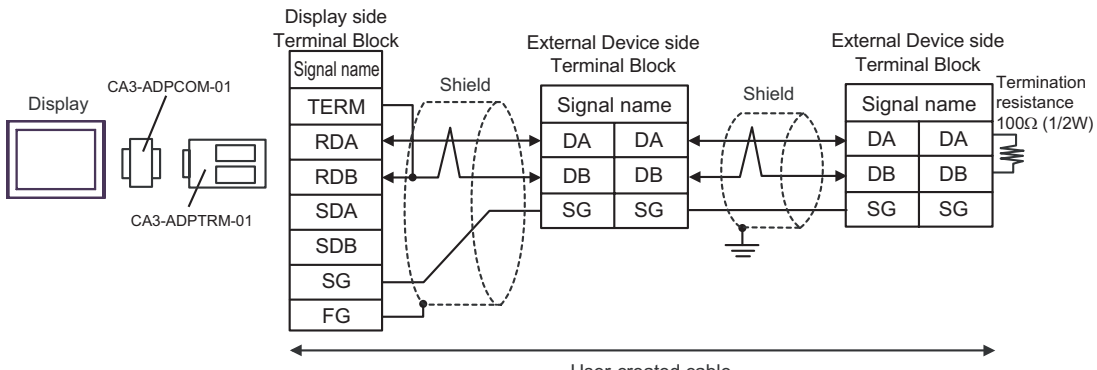

User-created cable

## 6F)

• 1:1 Connection

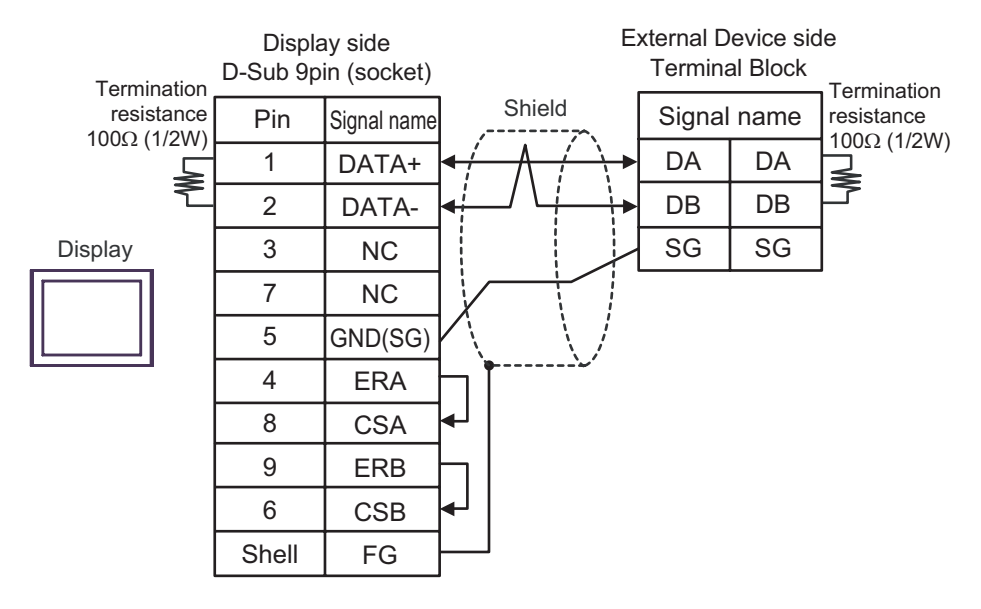

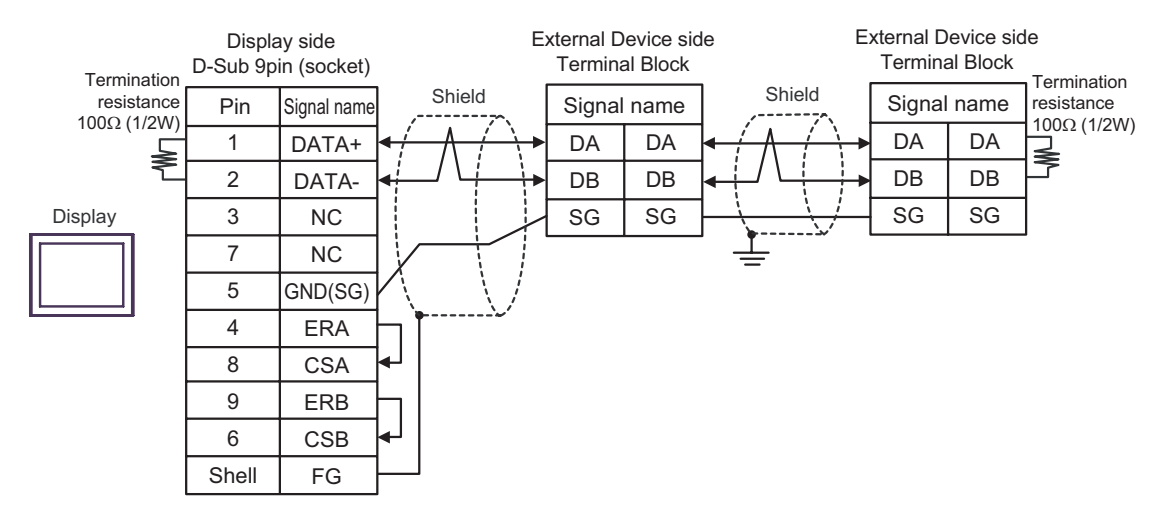

#### 6G)

• 1:1 Connection

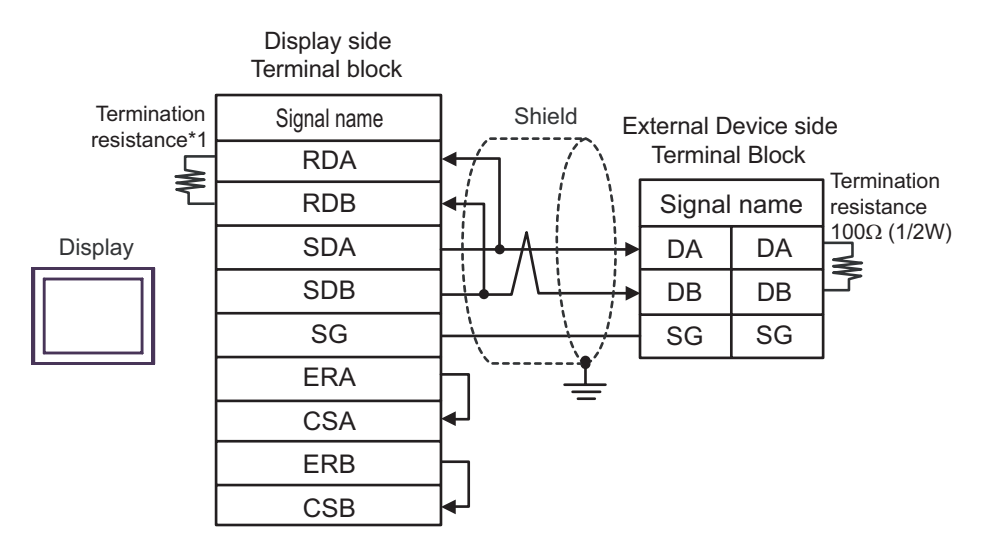

1:n Connection

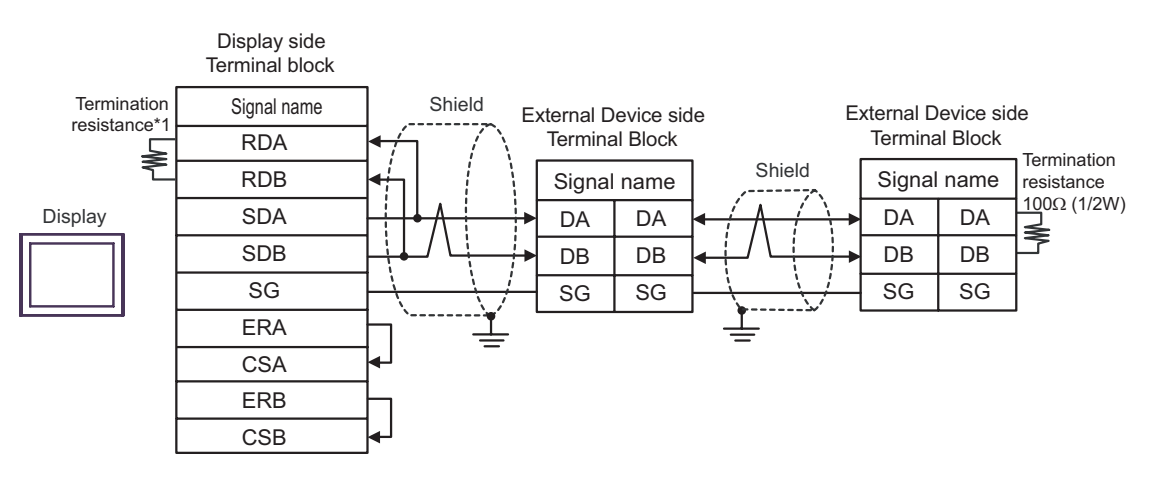

\*1 The resistance in the Display is used as the termination resistance. Set the value of the DIP Switch on the rear of the Display as shown in the table below.

| DIP Switch No. | Set Value |
|----------------|-----------|
| 1              | OFF       |
| 2              | OFF       |
| 3              | ON        |
| 4              | ON        |

#### 6H)

• 1:1 Connection

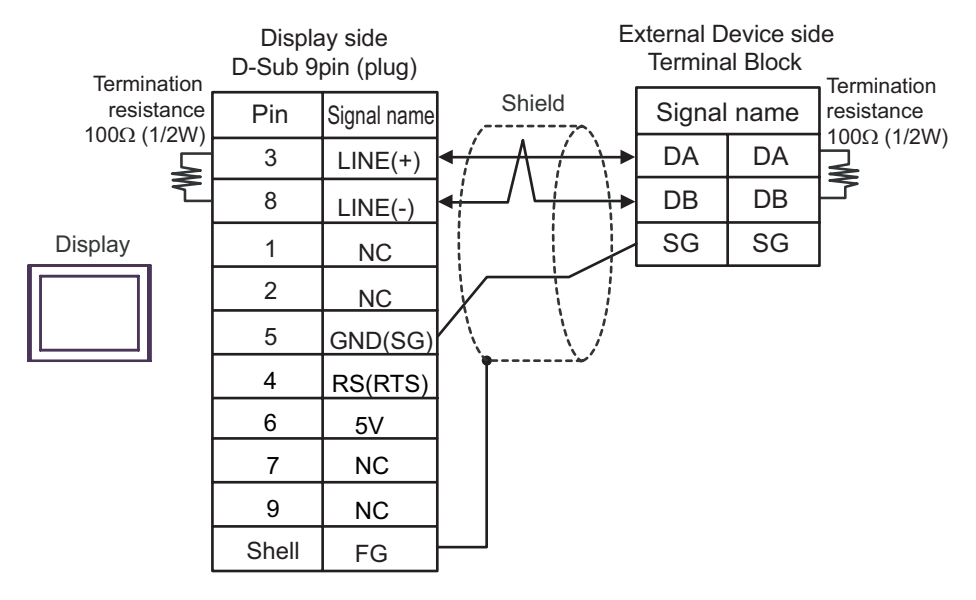

• 1:n Connection

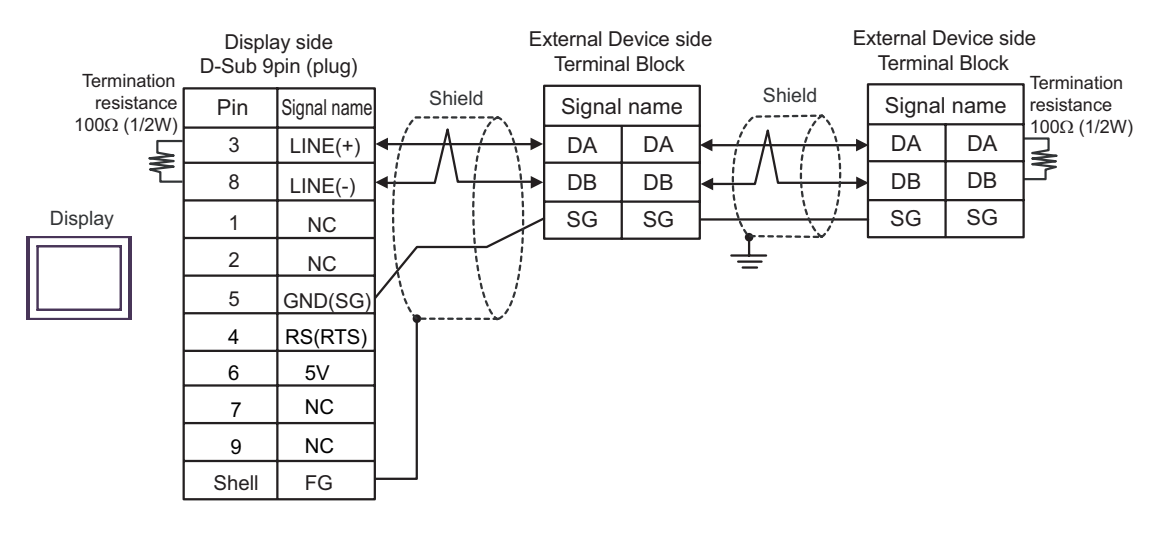

# IMPORTANT

• The 5V output (Pin #6) on the Display is the power for the Siemens AG's PROFIBUS connector. Do not use it for other devices.

```
NOTE
```

• In COM on the GP-4107, the SG and FG terminals are isolated.

#### 6I)

1:1 Connection

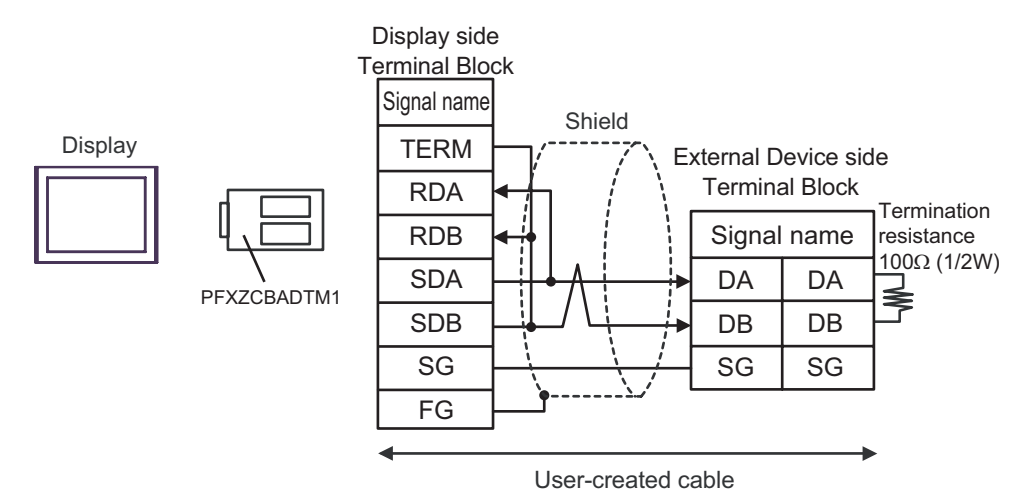

• 1:n Connection

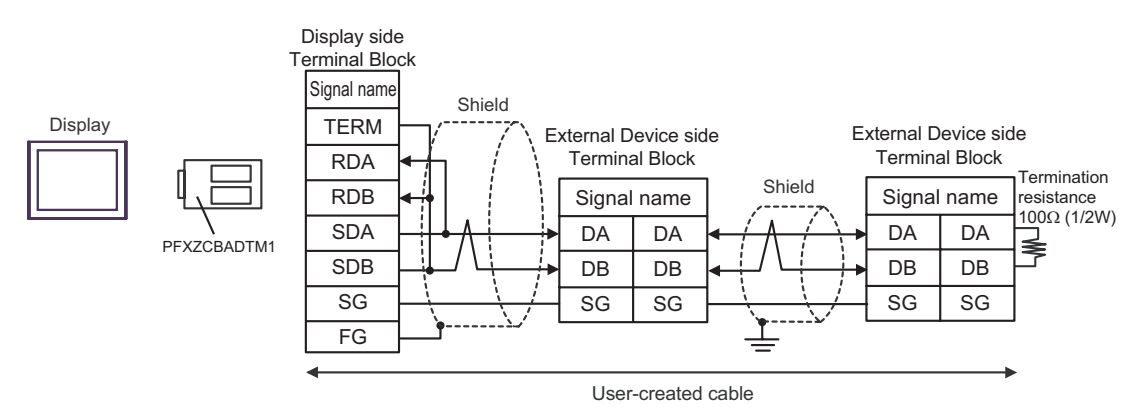

GP-Pro EX Device/PLC Connection Manual

## 6J)

• 1:1 Connection

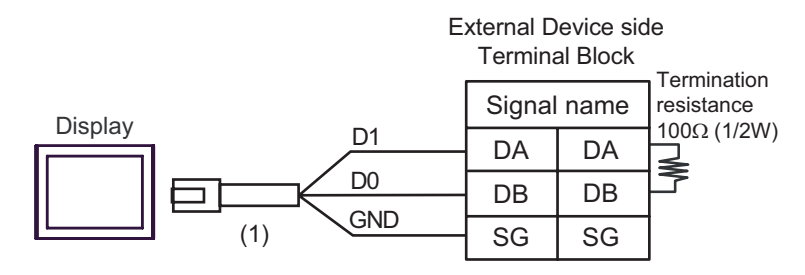

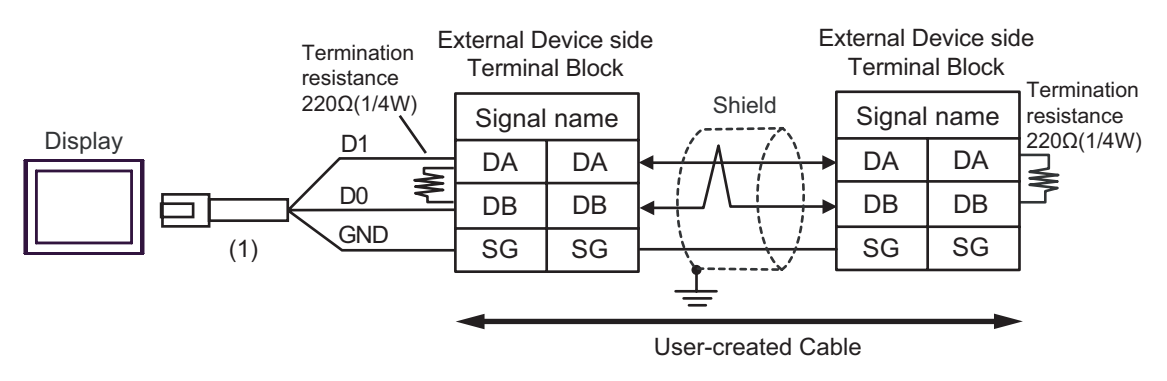

| Number | Name                                                | Notes |
|--------|-----------------------------------------------------|-------|
| (1)    | RJ45 RS-485 Cable (5m) by Pro-face<br>PFXZLMCBRJR81 |       |

## Cable Diagram 7

| Display<br>(Connection Port)                                                                                                    | Cable |                                                                                                    | Notes                         |
|----------------------------------------------------------------------------------------------------|-------|----------------------------------------------------------------------------------------------------|-------------------------------|
| GP3000 <sup>*1</sup> (COM1)<br>AGP-3302B (COM2)<br>GP-4*01TM (COM1)<br>ST <sup>*2</sup> (COM2)<br>LT3000 (COM1)<br>IPC <sup>*3</sup> | 7A    | COM port conversion adapter by Pro-face<br>CA3-ADPCOM-01<br>+<br>Terminal block conversion adapter by Pro-face<br>CA3-ADPTRM-01<br>+<br>User-created cable |                               |
|                                                                                                    | 7B    | User-created cable                                                                                                    |                               |
| GP3000 <sup>*4</sup> (COM2)                                                                                                    | 7C    | Online adapter by Pro-face<br>CA4-ADPONL-01<br>+<br>Terminal block conversion adapter by Pro-face<br>CA3-ADPTRM-01<br>+<br>User-created cable              | Cable length:<br>500m or less |
|                                                                                                    | 7D    | Online adapter by Pro-face<br>CA4-ADPONL-01<br>+<br>User-created cable                                                                                     |                               |
| GP-4106 (COM1)                                                                                                    | 7E    | User-created cable                                                                                                    |                               |
| GP4000 <sup>*5</sup> (COM2)<br>GP-4201T (COM1)                                                                                       | 7F    | RS-422 Terminal Block Conversion Adapter by Pro-face<br>PFXZCBADTM1 <sup>*6</sup><br>+<br>User-created cable                                               |                               |
|                                                                                                    | 7B    | User-created cable                                                                                                    |                               |

\*1 All GP3000 models except AGP-3302B

\*2 All ST models except AST-3211A and AST-3302B

- \*4 All GP3000 models except GP-3200 series and AGP-3302B
- \*5 All GP4000 models except GP-4100 Series, GP-4\*01TM, GP-4201T and GP-4\*03T
- \*6 When using a Terminal Block Conversion Adapter (CA3-ADPTRM-01) instead of the RS-422 Terminal Block Conversion Adapter, refer to Cable Diagram 7A.

## 7A)

• 1:1 Connection

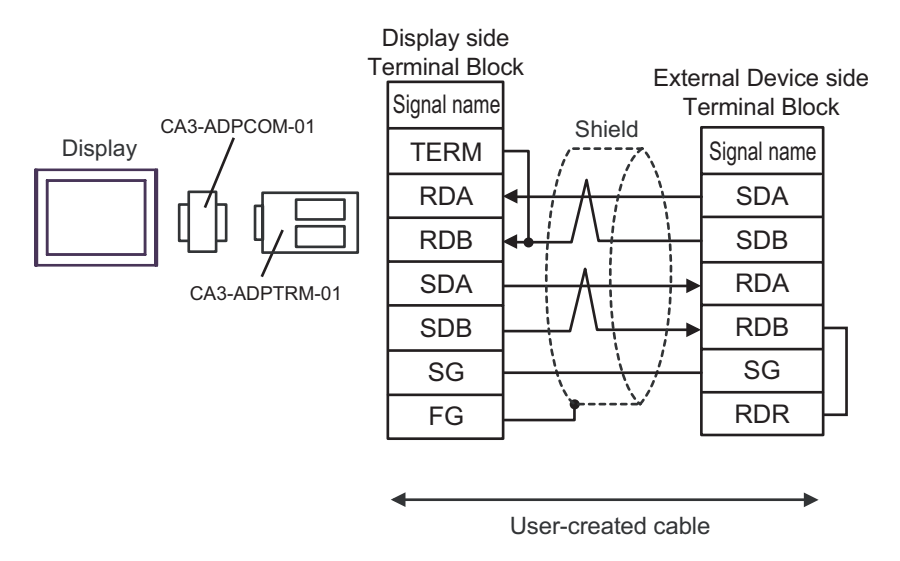

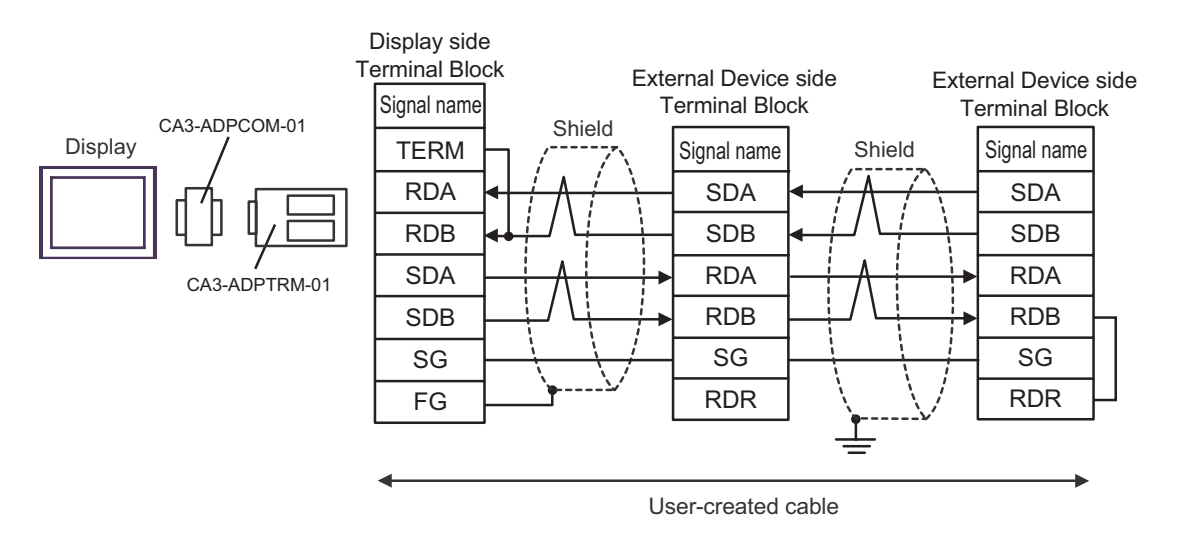

## 7B)

• 1:1 Connection

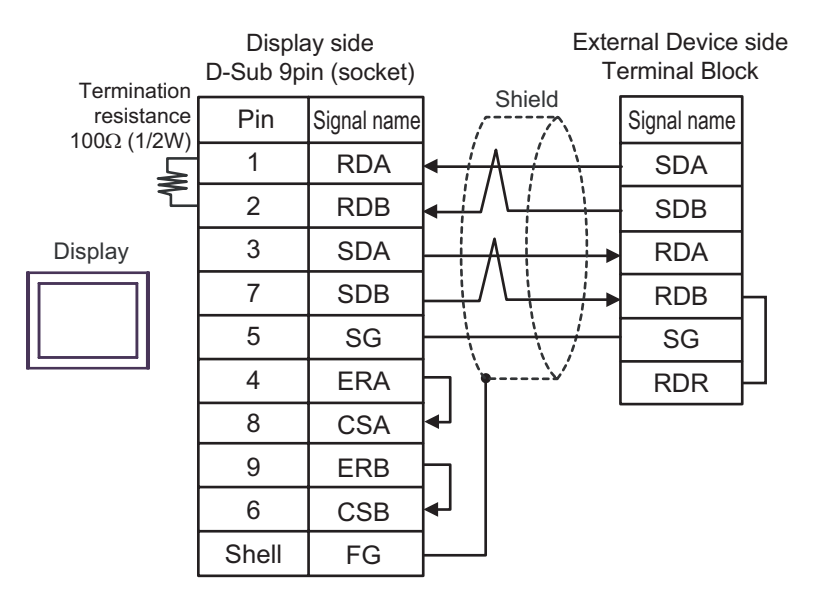

1:n Connection

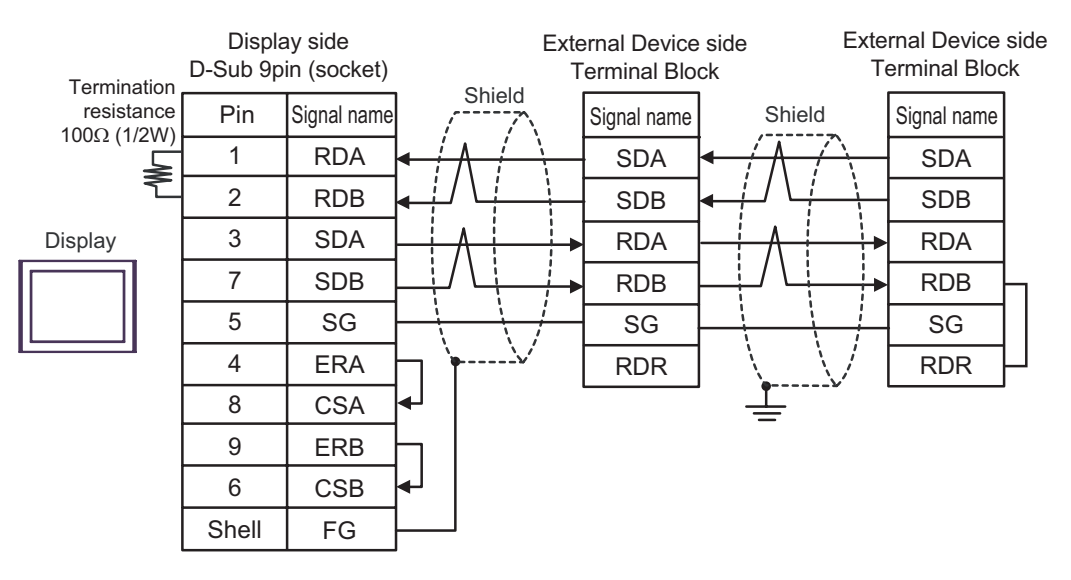

# 7C)

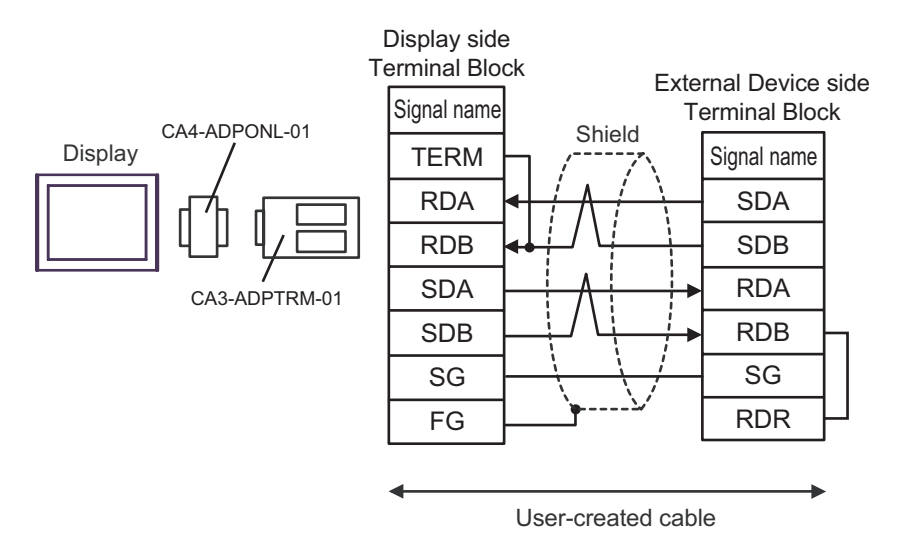

• 1:n Connection

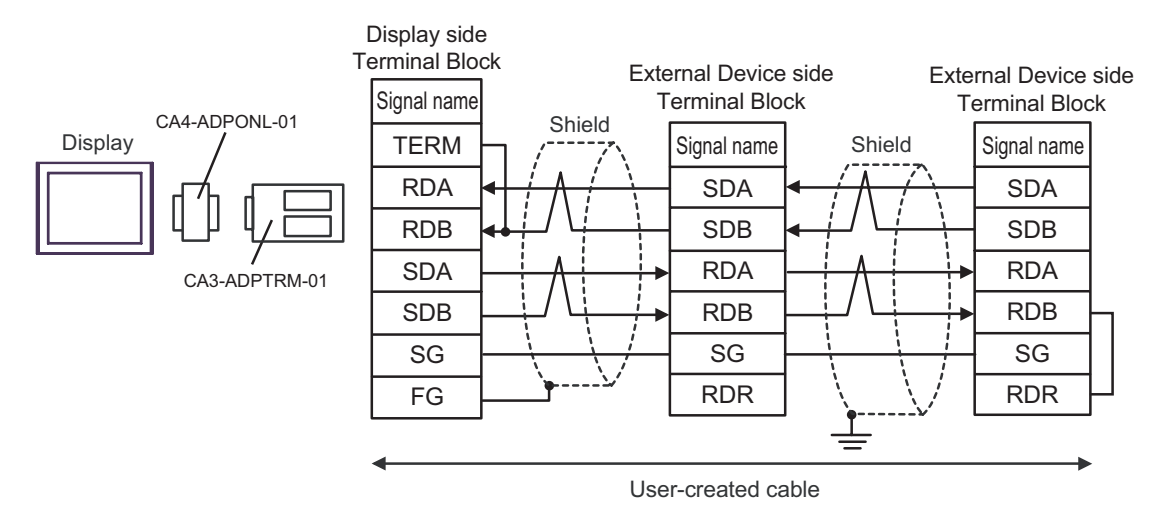

# 7D)

• 1:1 Connection

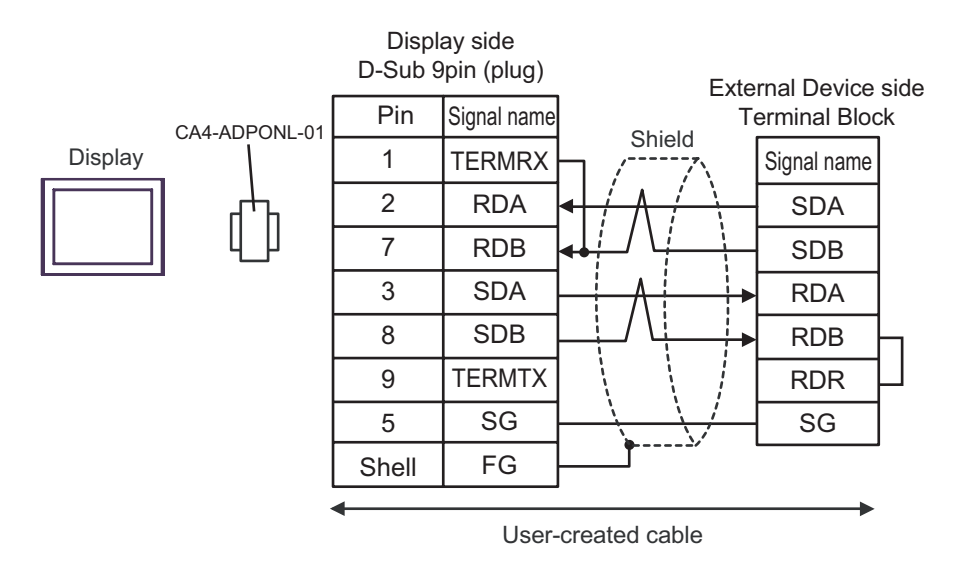

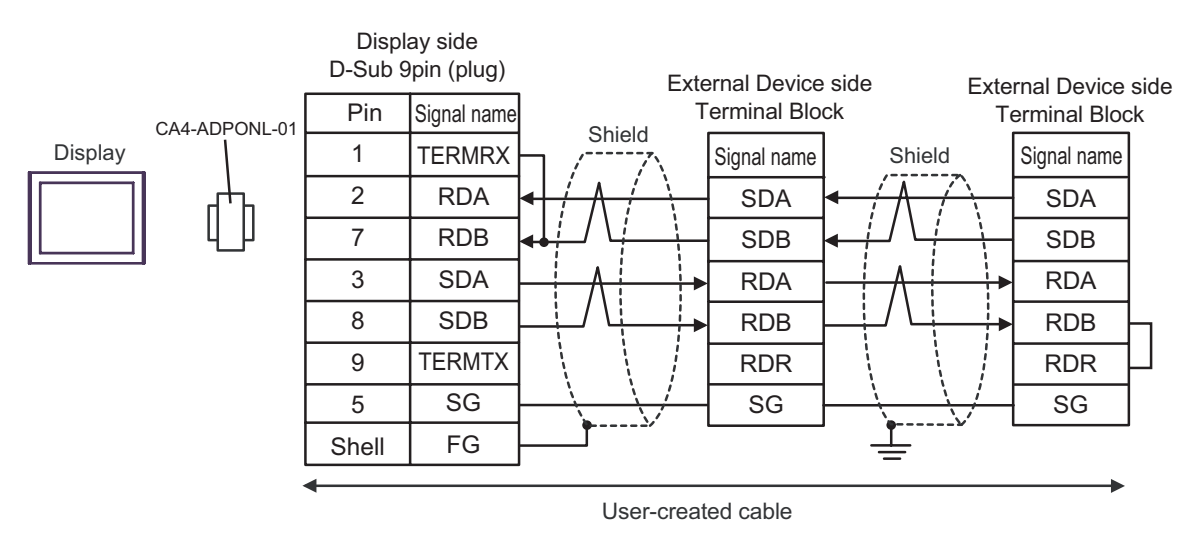

## 7E)

• 1:1 Connection

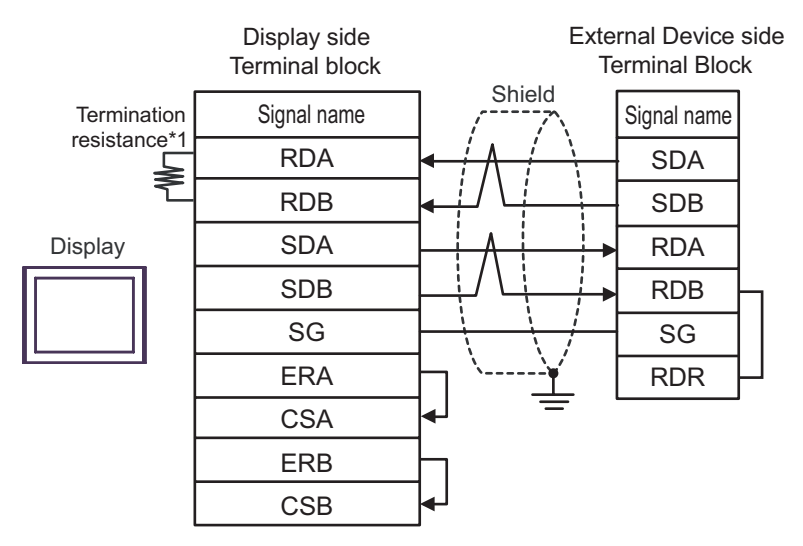

• 1:n Connection

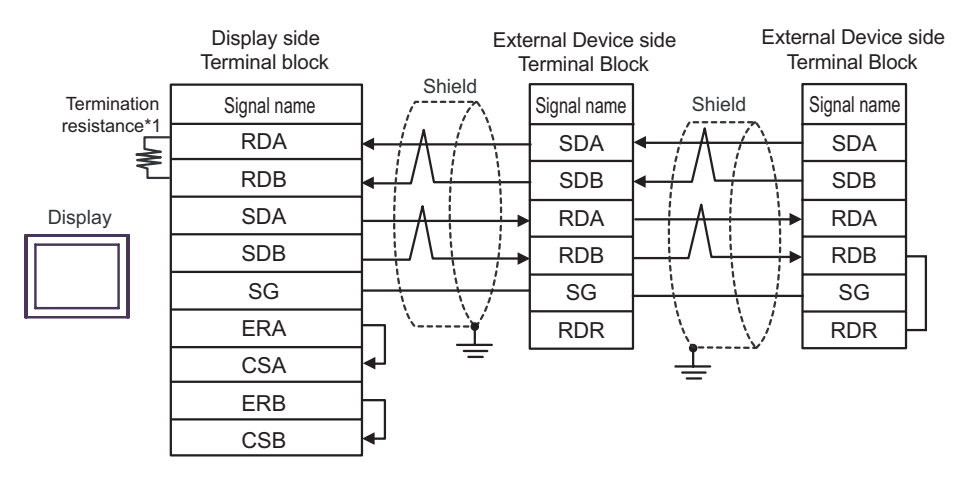

\*1 The resistance in the Display is used as the termination resistance. Set the value of the DIP Switch on the rear of the Display as shown in the table below.

| DIP Switch No. | Set Value |
|----------------|-----------|
| 1              | OFF       |
| 2              | OFF       |
| 3              | ON        |
| 4              | ON        |

# 7F)

• 1:1 Connection

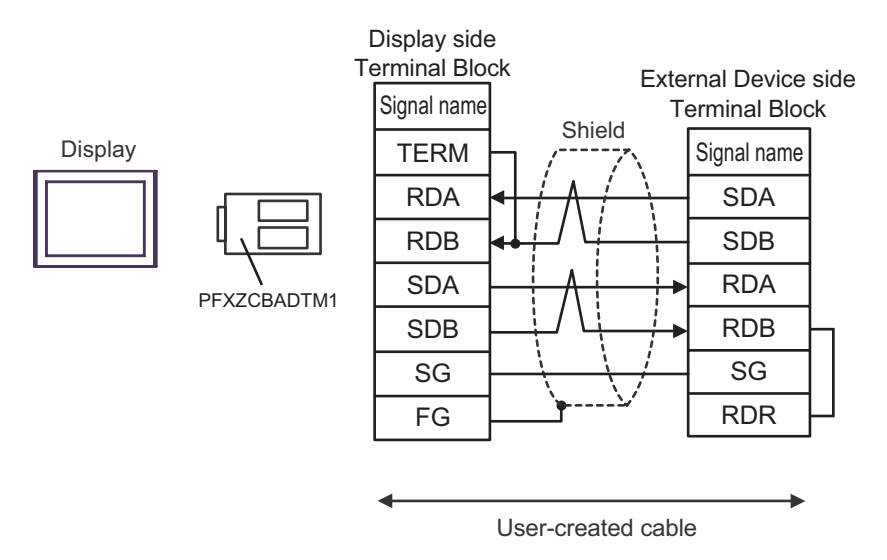

#### • 1:n Connection

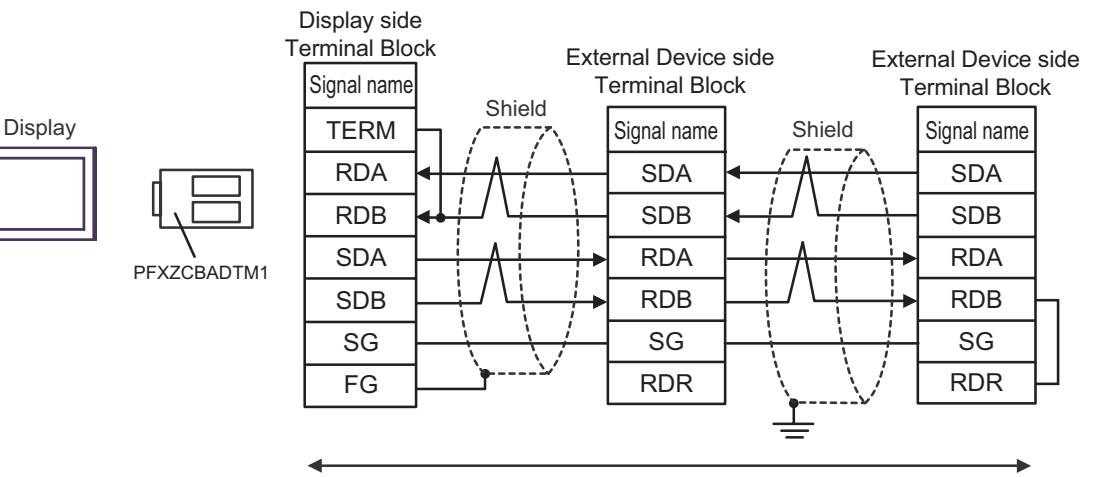

User-created cable

## Cable Diagram 8

| Display<br>(Connection Port)                                                                                                    | Cable |                                                                                                    | Notes                         |
|----------------------------------------------------------------------------------------------------|-------|----------------------------------------------------------------------------------------------------|-------------------------------|
| GP3000 <sup>*1</sup> (COM1)<br>AGP-3302B (COM2)<br>GP-4*01TM (COM1)<br>ST <sup>*2</sup> (COM2)<br>LT3000 (COM1)<br>IPC <sup>*3</sup> | 8A    | COM port conversion adapter by Pro-face<br>CA3-ADPCOM-01<br>+<br>Terminal block conversion adapter by Pro-face<br>CA3-ADPTRM-01<br>+<br>User-created cable |                               |
|                                                                                                    | 8B    | User-created cable                                                                                                    |                               |
| GP3000 <sup>*4</sup> (COM2)                                                                                                    | 8C    | Online adapter by Pro-face<br>CA4-ADPONL-01<br>+<br>Terminal block conversion adapter by Pro-face<br>CA3-ADPTRM-01<br>+<br>User-created cable              | Cable length:<br>500m or less |
|                                                                                                    | 8D    | Online adapter by Pro-face<br>CA4-ADPONL-01<br>+<br>User-created cable                                                                                     |                               |
| GP-4106 (COM1)                                                                                                    | 8E    | User-created cable                                                                                                    |                               |
| GP4000 <sup>*5</sup> (COM2)<br>GP-4201T (COM1)                                                                                       | 8F    | RS-422 Terminal Block Conversion Adapter by Pro-face<br>PFXZCBADTM1 <sup>*6</sup><br>+<br>User-created cable                                               |                               |
|                                                                                                    | 8B    | User-created cable                                                                                                    |                               |

\*1 All GP3000 models except AGP-3302B

\*2 All ST models except AST-3211A and AST-3302B

- \*4 All GP3000 models except GP-3200 series and AGP-3302B
- \*5 All GP4000 models except GP-4100 Series, GP-4\*01TM, GP-4201T and GP-4\*03T
- \*6 When using a Terminal Block Conversion Adapter (CA3-ADPTRM-01) instead of the RS-422 Terminal Block Conversion Adapter, refer to Cable Diagram 8A.

### 8A)

• 1:1 Connection

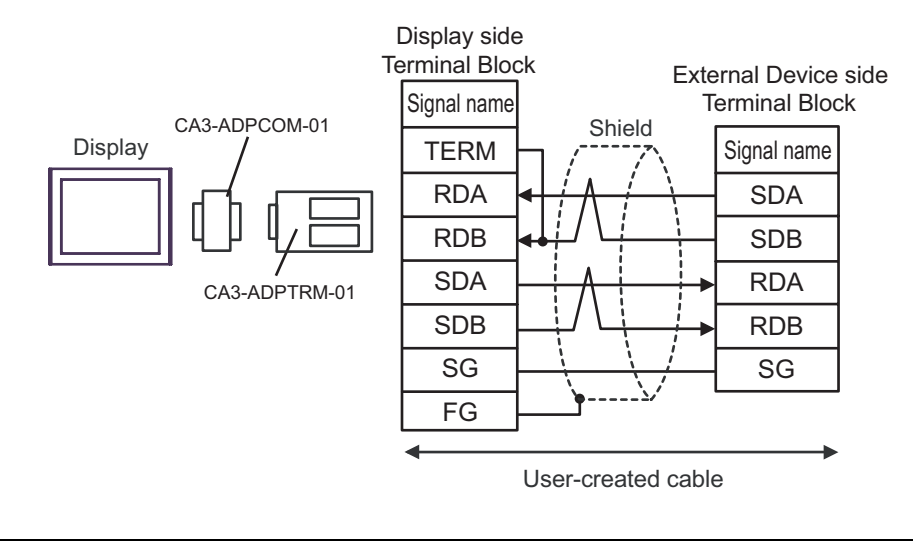

• Please set the terminating resistor switch of the External Device to the " $100\Omega$ " position.

#### 1:n Connection

NOTE

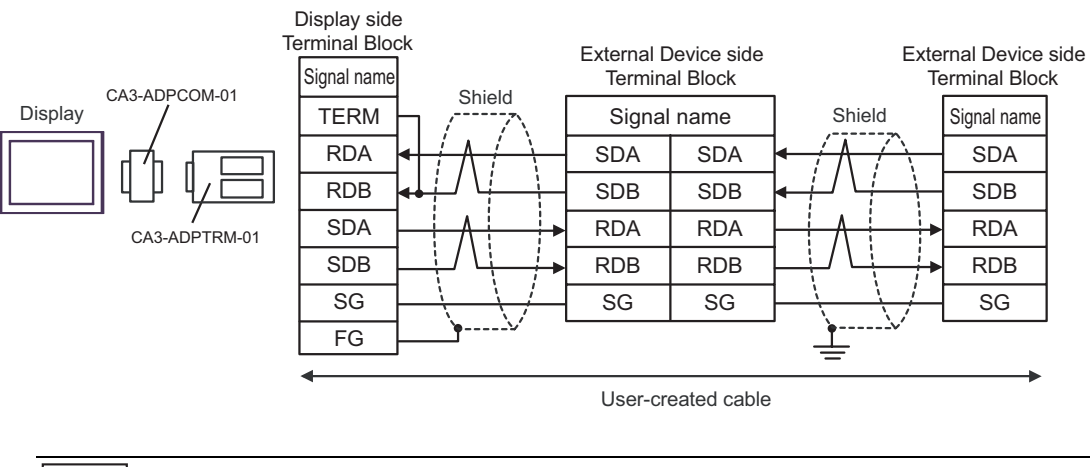

• Please set the terminating resistor switch to the " $100\Omega$ " position only on the last External Device in the chain.

#### 8B)

• 1:1 Connection

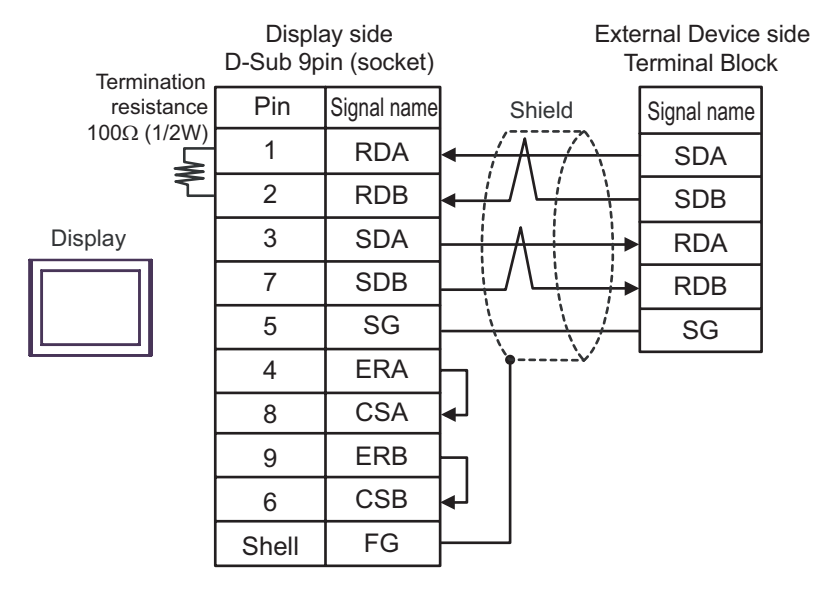

• Please set the terminating resistor switch of the External Device to the " $100\Omega$ " position.

1:n Connection

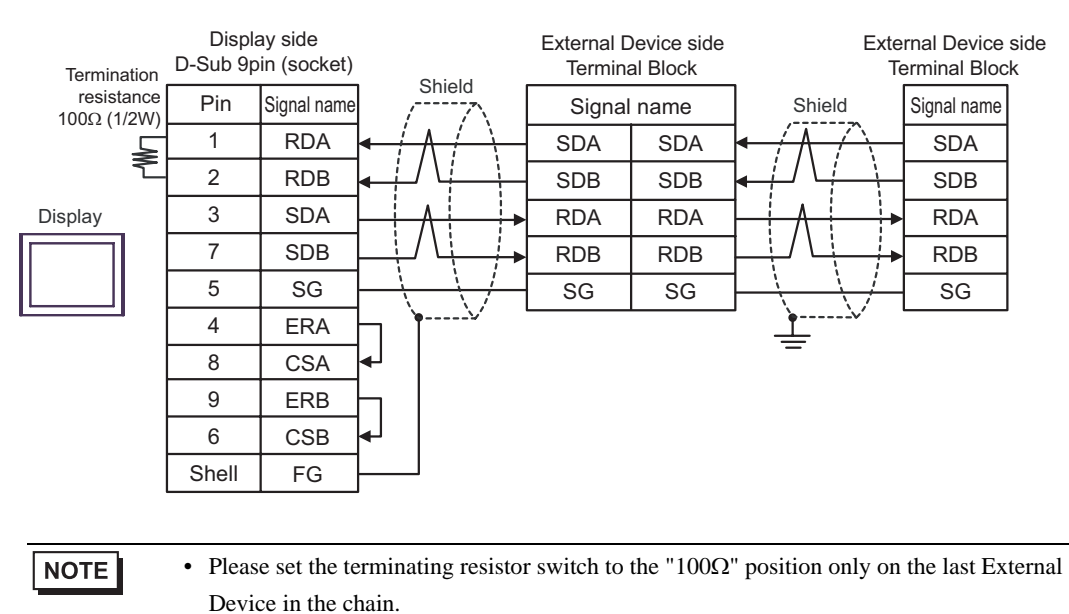

## 8C)

• 1:1 Connection

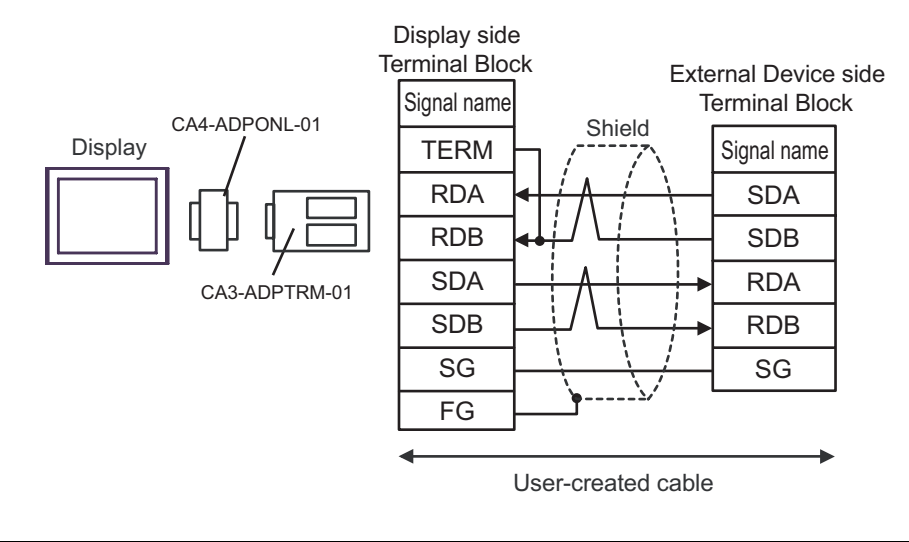

• Please set the terminating resistor switch of the External Device to the " $100\Omega$ " position.

#### • 1:n Connection

NOTE

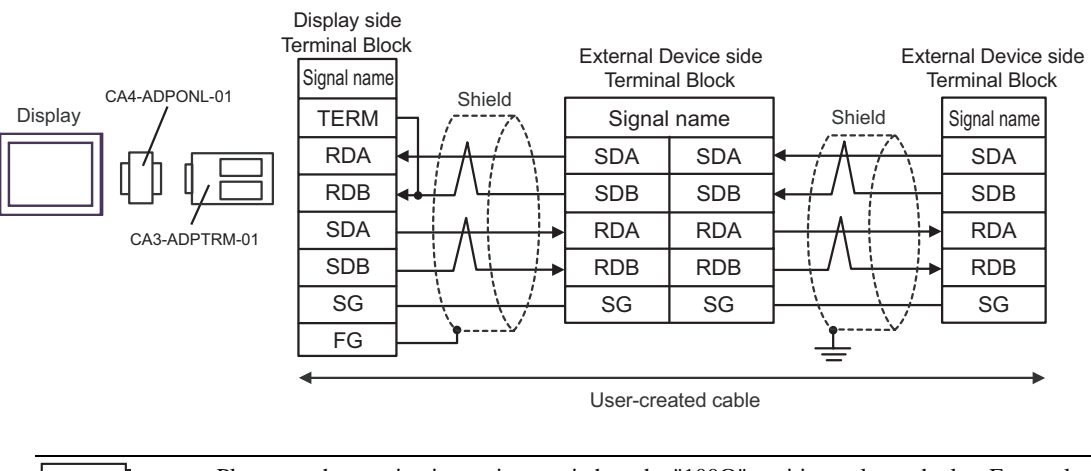

• Please set the terminating resistor switch to the " $100\Omega$ " position only on the last External Device in the chain.
#### 8D)

• 1:1 Connection

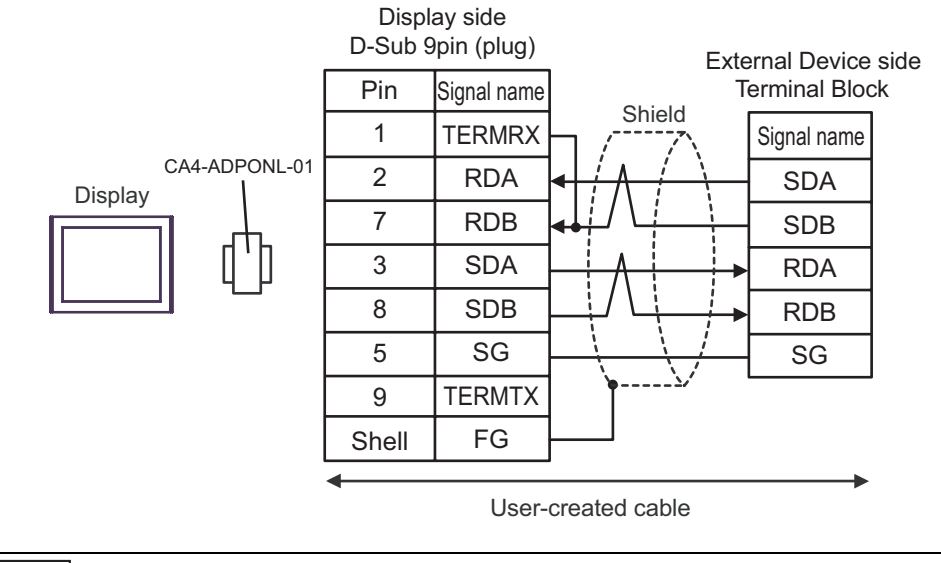

• Please set the terminating resistor switch of the External Device to the " $100\Omega$ " position.

• 1:n Connection

NOTE

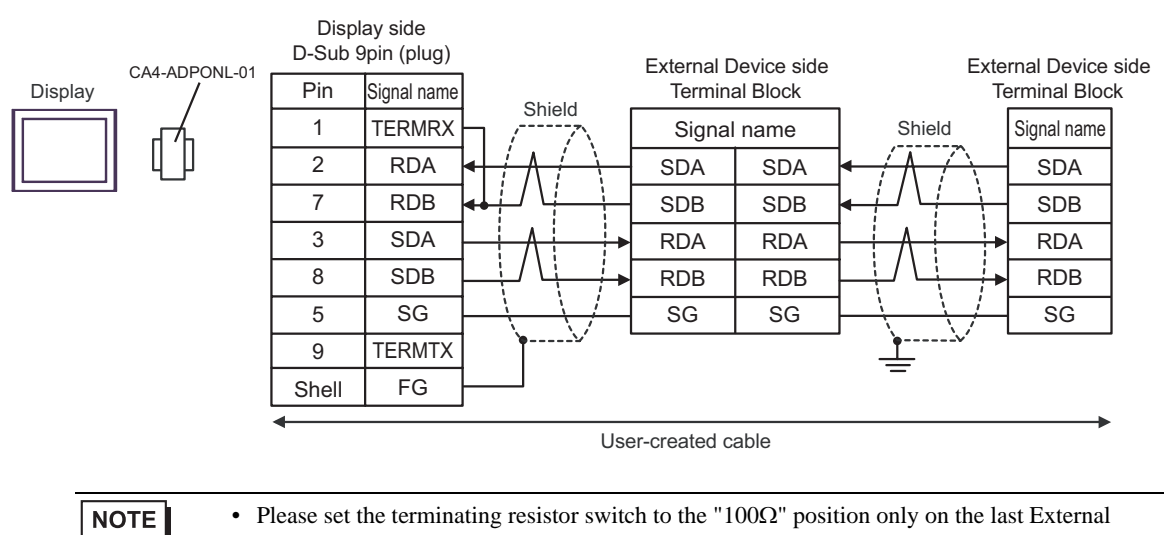

#### 8E)

• 1:1 Connection

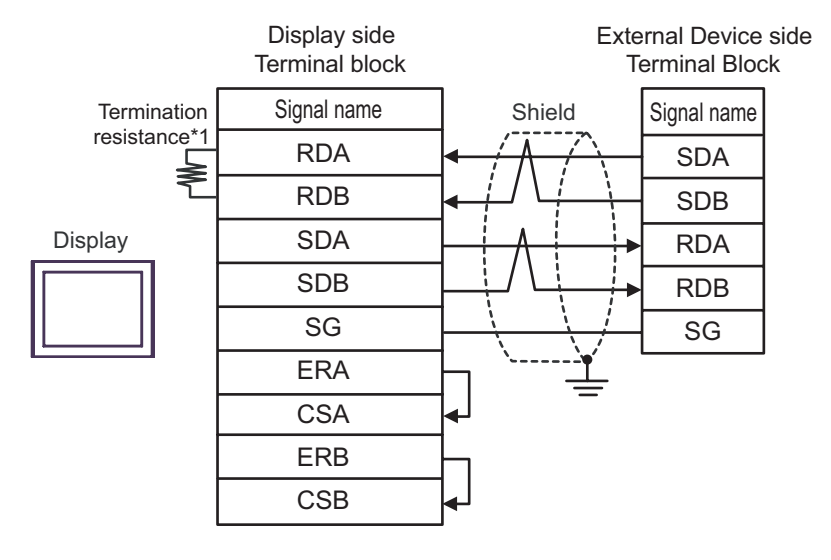

NOTE

- Please set the terminating resistor switch of the External Device to the "100 $\Omega$ " position.

- Display side External Device side External Device side Terminal block Terminal Block **Terminal Block** Shield Termination Signal name Shield Signal name Signal name resistance\*1 RDA SDA SDA SDA ≽ RDB SDB SDB SDB SDA Display RDA RDA RDA SDB RDB RDB RDB SG SG SG SG ERA CSA ERB CSB
- 1:n Connection

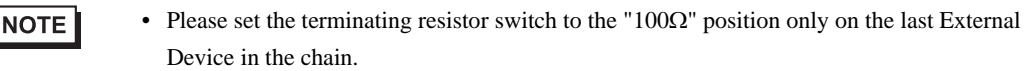

\*1 The resistance in the Display is used as the termination resistance. Set the value of the DIP Switch on the rear of the Display as shown in the table below.

| DIP Switch No. | Set Value |
|----------------|-----------|
| 1              | OFF       |
| 2              | OFF       |
| 3              | ON        |
| 4              | ON        |

#### 8F)

• 1:1 Connection

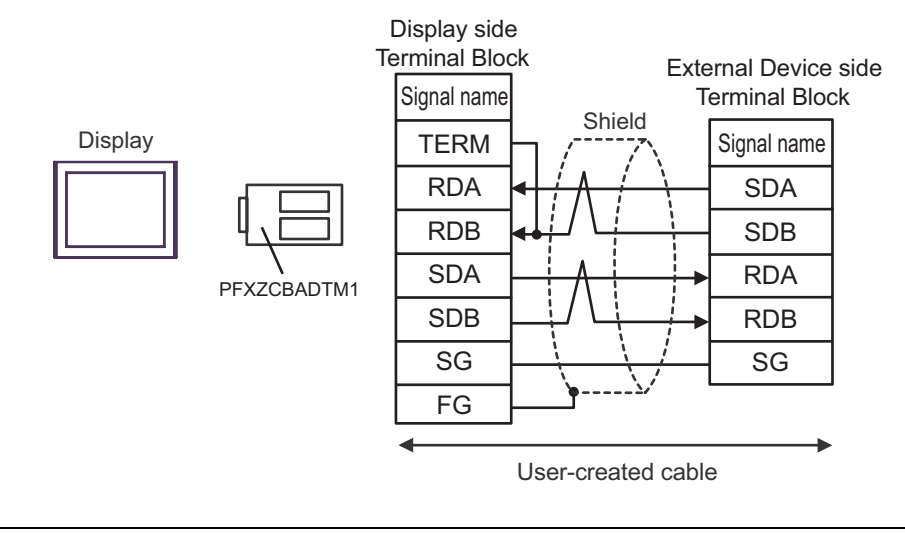

• Please set the terminating resistor switch of the External Device to the " $100\Omega$ " position.

#### • 1:n Connection

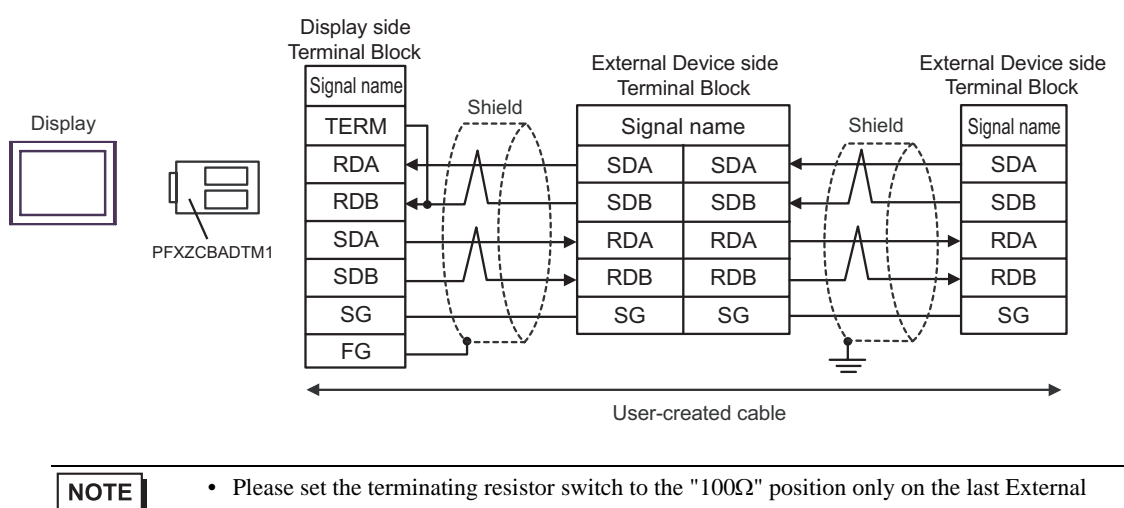

#### Cable Diagram 9

| Display<br>(Connection Port)                                                                                    |          | Cable                                                                                                    | Notes         |
|----------------------------------------------------------------------------------------------------|----------|----------------------------------------------------------------------------------------------------|---------------|
| GP3000 <sup>*1</sup> (COM1)<br>AGP-3302B (COM2)<br>GP-4*01TM (COM1)<br>ST <sup>*2</sup> (COM2)<br>LT3000 (COM1) | 9A       | COM port conversion adapter by Pro-face<br>CA3-ADPCOM-01<br>+<br>Terminal block conversion adapter by Pro-face<br>CA3-ADPTRM-01<br>+<br>User-created cable |               |
|                                                                                                    | 9B       | User-created cable                                                                                                    |               |
| GP3000 <sup>*3</sup> (COM2)                                                                                     | 9C       | Online adapter by Pro-face<br>CA4-ADPONL-01<br>+<br>Terminal block conversion adapter by Pro-face<br>CA3-ADPTRM-01<br>+<br>User-created cable              |               |
|                                                                                                    | 9D       | Online adapter by Pro-face<br>CA4-ADPONL-01<br>+<br>User-created cable                                                                                     | Cable length: |
| IPC*4                                                                                                    | 9E       | COM port conversion adapter by Pro-face<br>CA3-ADPCOM-01<br>+<br>Terminal block conversion adapter by Pro-face<br>CA3-ADPTRM-01<br>+<br>User-created cable | 500m or less  |
|                                                                                                    | 9F       |                                                                                                    |               |
| GP-4106 (COM1)                                                                                                  | 9G       | User-created cable                                                                                                    |               |
| GP-4107 (COM1)<br>GP-4*03T <sup>*5</sup> (COM2)<br>GP-4203T (COM1)                                              | 9H       | User-created cable                                                                                                    |               |
| GP4000 <sup>*6</sup> (COM2)<br>GP-4201T (COM1)                                                                  | 9I<br>9B | RS-422 Terminal Block Conversion Adapter by Pro-face<br>PFXZCBADTM1 <sup>*7</sup><br>+<br>User-created cable<br>User-created cable                         |               |
| LT-4*01TM (COM1)                                                                                                | 9J       | RJ45 RS-485 Cable (5m) by Pro-face<br>PFXZLMCBRJR81                                                                                                    |               |

\*1 All GP3000 models except AGP-3302B

\*2 All ST models except AST-3211A and AST-3302B

\*3 All GP3000 models except GP-3200 series and AGP-3302B

\*4 Only the COM port which can communicate by RS-422/485 (2 wire) can be used. <sup>(G)</sup> "■ IPC COM Port" (page 7)

- \*5 Except GP-4203T
- \*6 All GP4000 models except GP-4100 Series, GP-4\*01TM, GP-4201T and GP-4\*03T
- \*7 When using a Terminal Block Conversion Adapter (CA3-ADPTRM-01) instead of the RS-422 Terminal Block Conversion Adapter, refer to Cable Diagram 9A.

#### 9A)

• 1:1 Connection

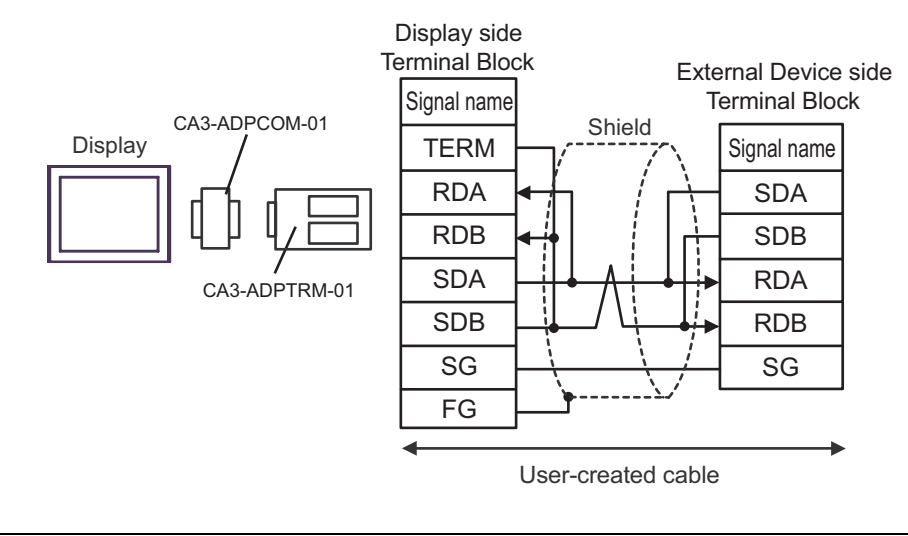

• Please set the terminating resistor switch of the External Device to the " $100\Omega$ " position.

#### • 1:n Connection

NOTE

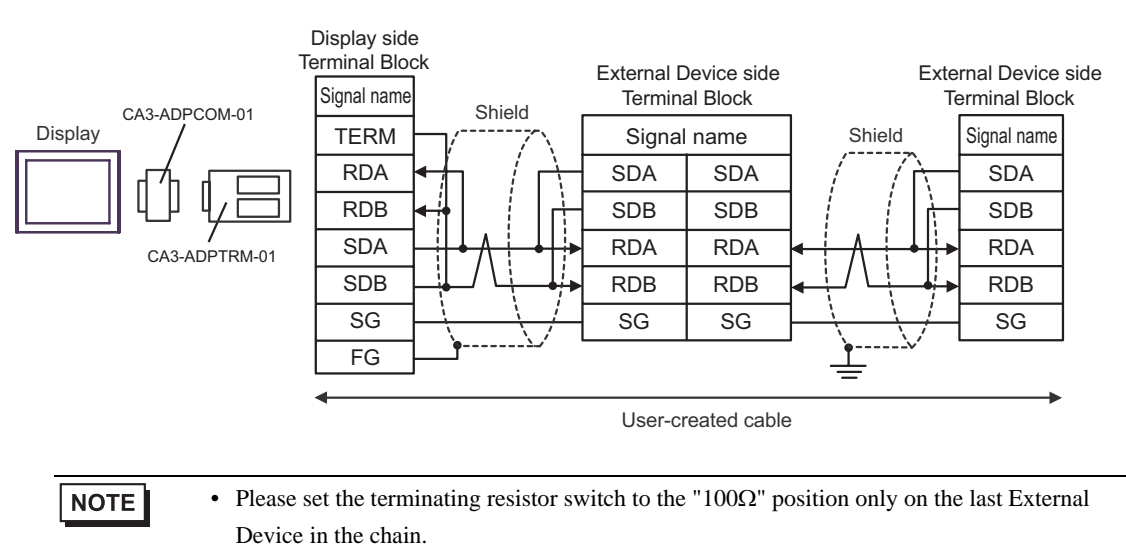

#### 9B)

• 1:1 Connection

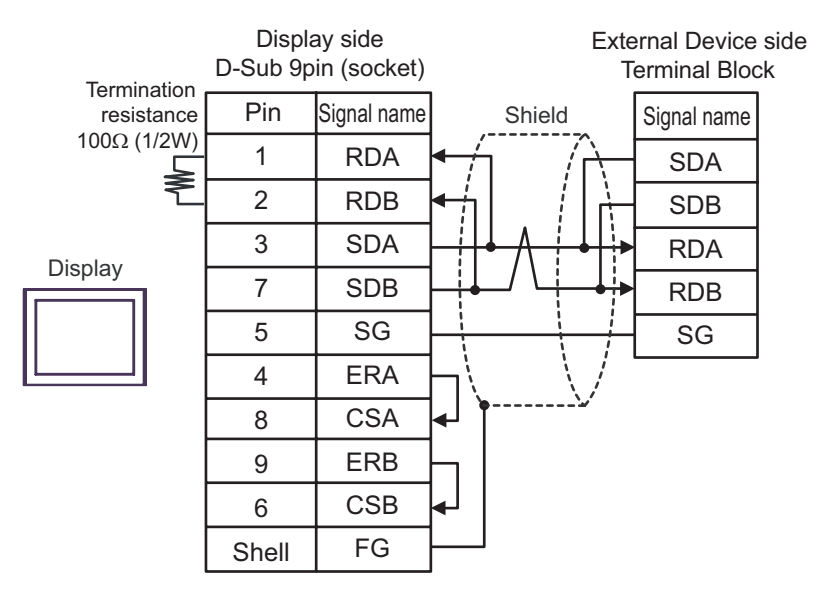

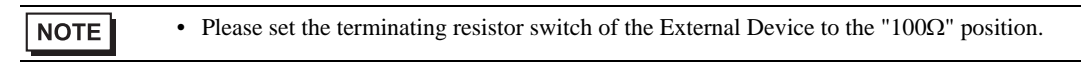

• 1:n Connection

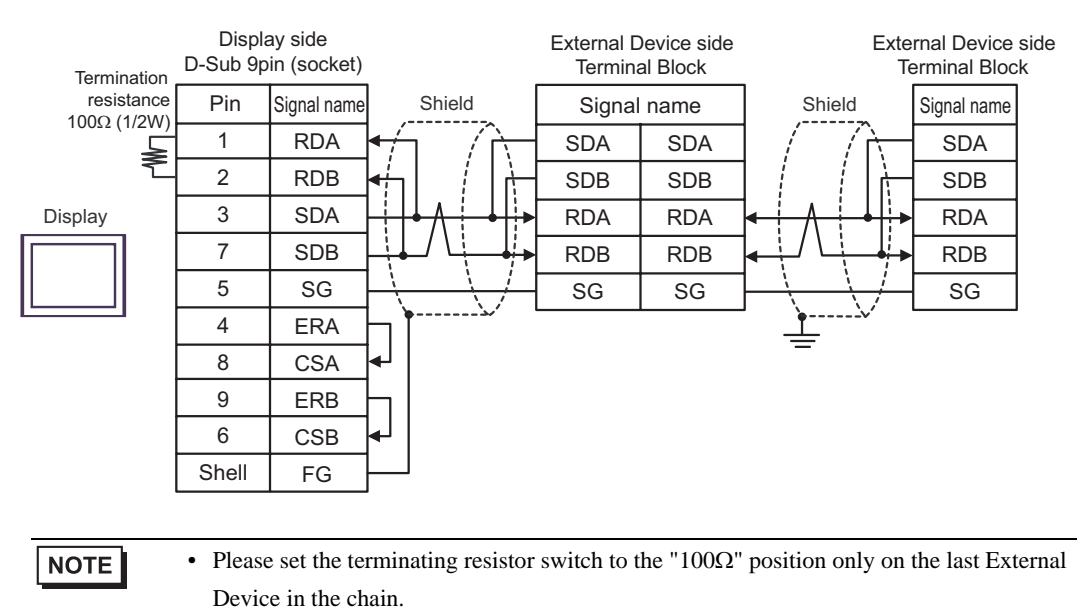

#### 9C)

• 1:1 Connection

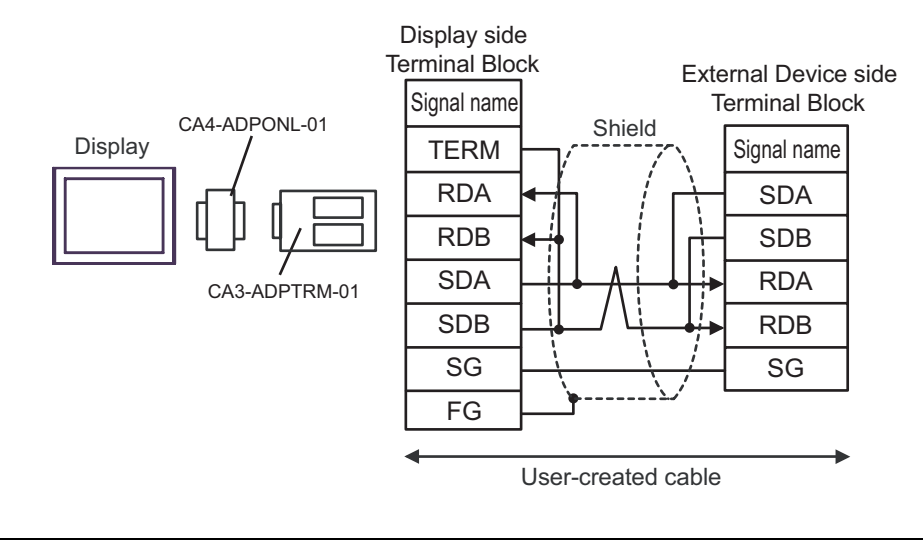

- Please set the terminating resistor switch of the External Device to the " $100\Omega$ " position.
- 1:n Connection

NOTE

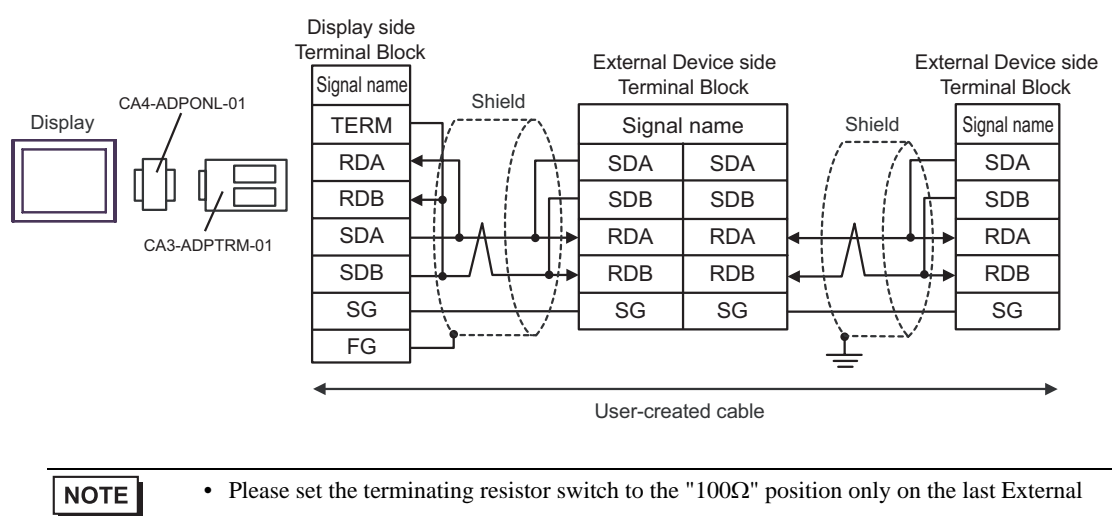

#### 9D)

• 1:1 Connection

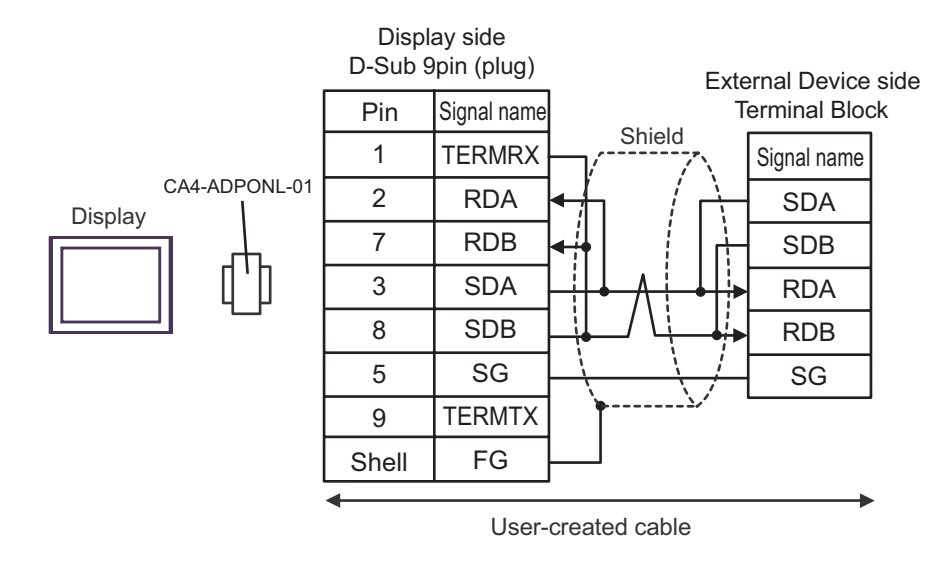

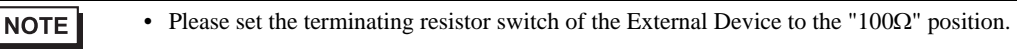

• 1:n Connection

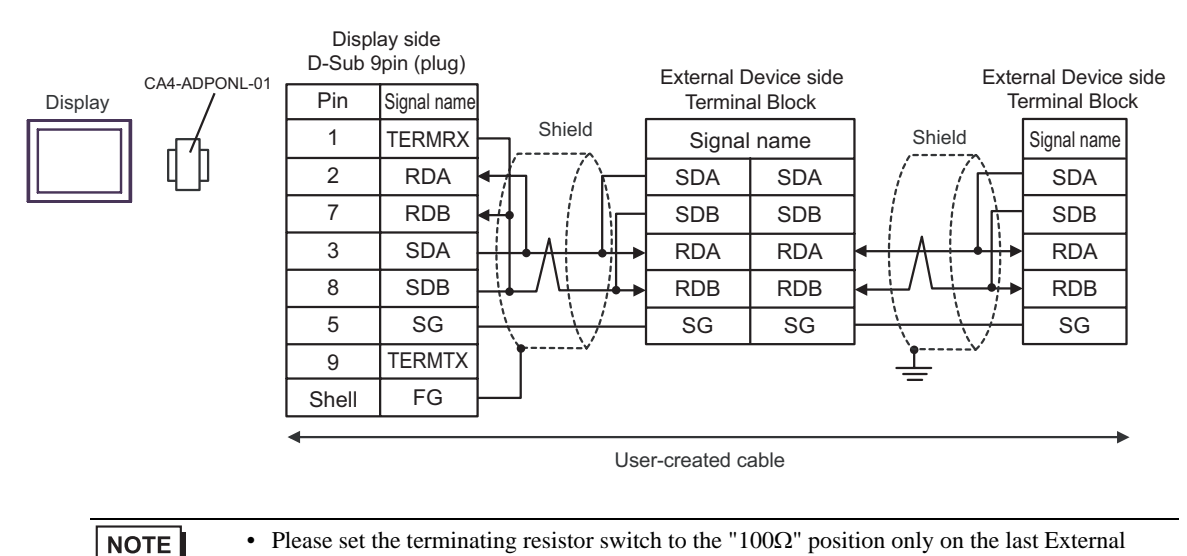

#### 9E)

• 1:1 Connection

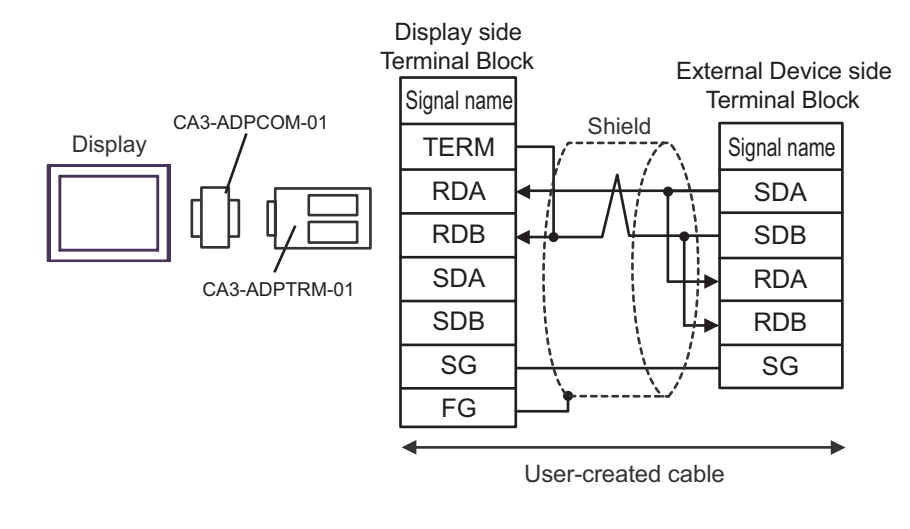

NOTE

• Please set the terminating resistor switch of the External Device to the " $100\Omega$ " position.

#### • 1:n Connection

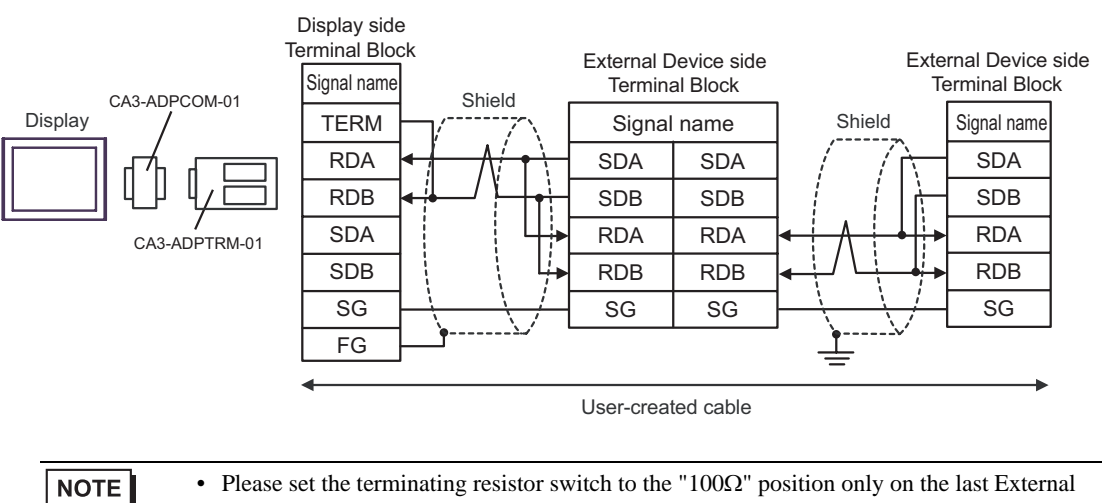

#### 9F)

• 1:1 Connection

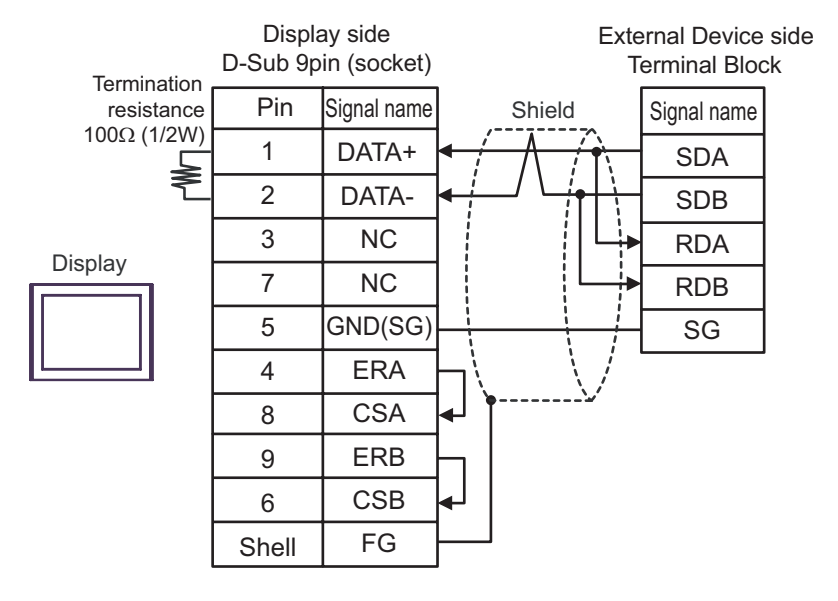

• Please set the terminating resistor switch of the External Device to the " $100\Omega$ " position.

1:n Connection

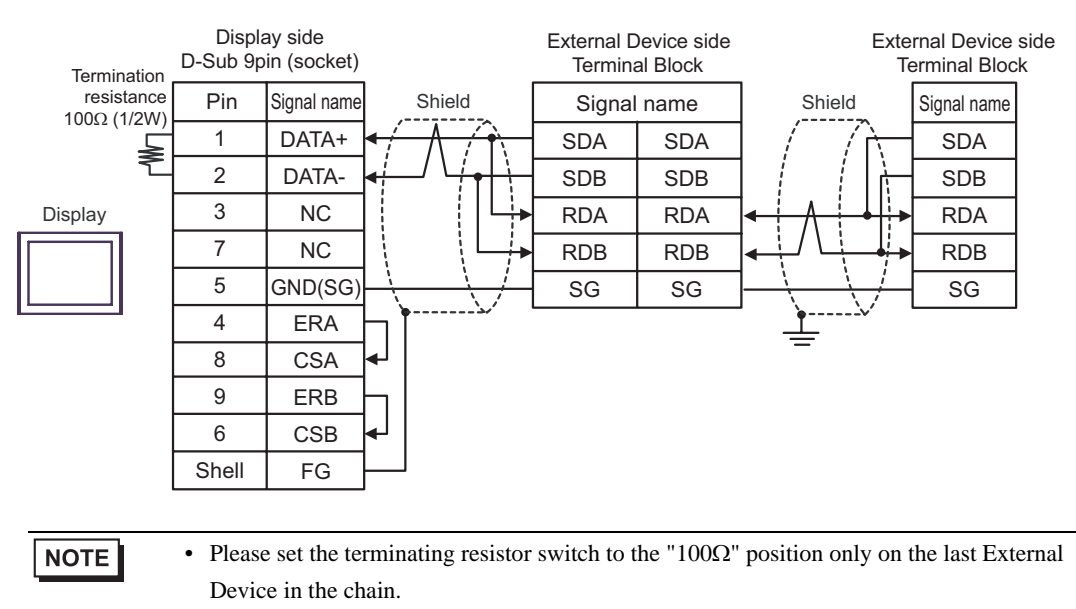

#### 9G)

• 1:1 Connection

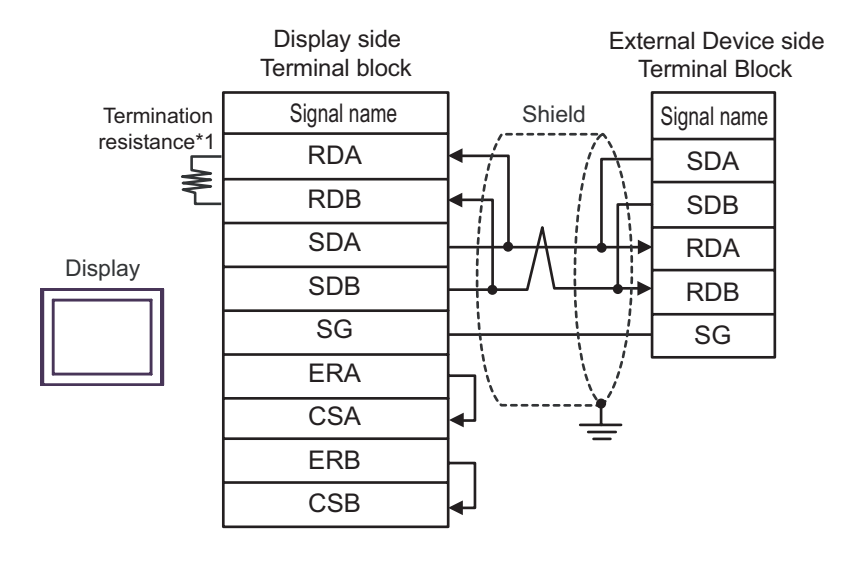

NOTE

- Please set the terminating resistor switch of the External Device to the "100 $\Omega$ " position.

• 1:n Connection

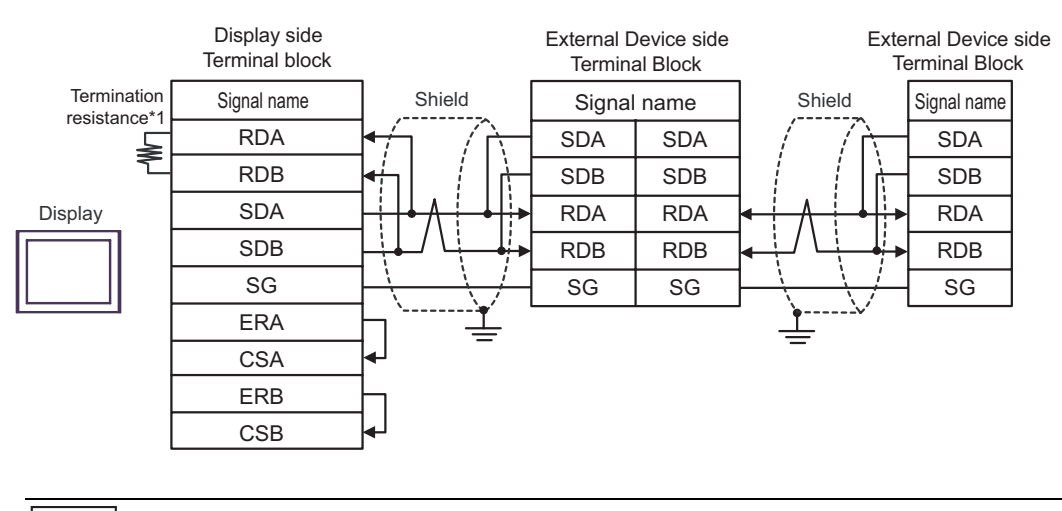

# NOTE

 Please set the terminating resistor switch to the "100Ω" position only on the last External Device in the chain.

\*1 The resistance in the Display is used as the termination resistance. Set the value of the DIP Switch on the rear of the Display as shown in the table below.

| DIP Switch No. | Set Value |
|----------------|-----------|
| 1              | OFF       |
| 2              | OFF       |
| 3              | ON        |
| 4              | ON        |

#### 9H)

• 1:1 Connection

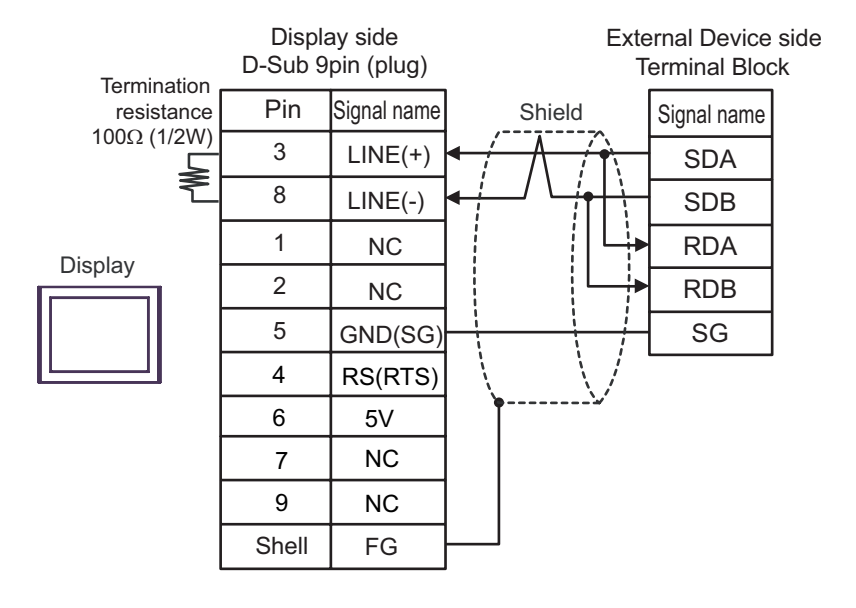

| IMPORTANT | The 5V output (Pin #6) on the Display is the power for the Siemens AG's PROFIBUS connector. Do not use it for other devices. |  |  |
|-----------|----------------------------------------------------------------------------------------------------|--|--|
|           |                                                                                                    |  |  |
| NOTE      | • Please set the terminating resistor switch of the External Device to the " $100\Omega$ " position.                         |  |  |
|           | • In COM on the GP-4107, the SG and FG terminals are isolated.                                                               |  |  |

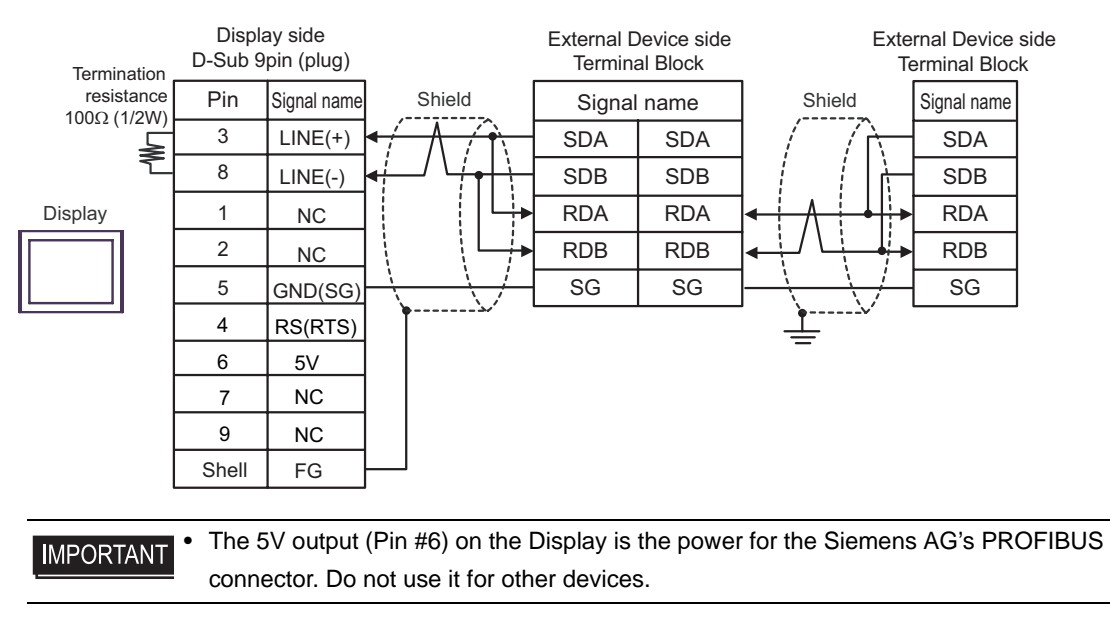

• 1:n Connection

NOTE

• Please set the terminating resistor switch to the "100Ω" position only on the last External Device in the chain.

• In COM on the GP-4107, the SG and FG terminals are isolated.

#### 9I)

• 1:1 Connection

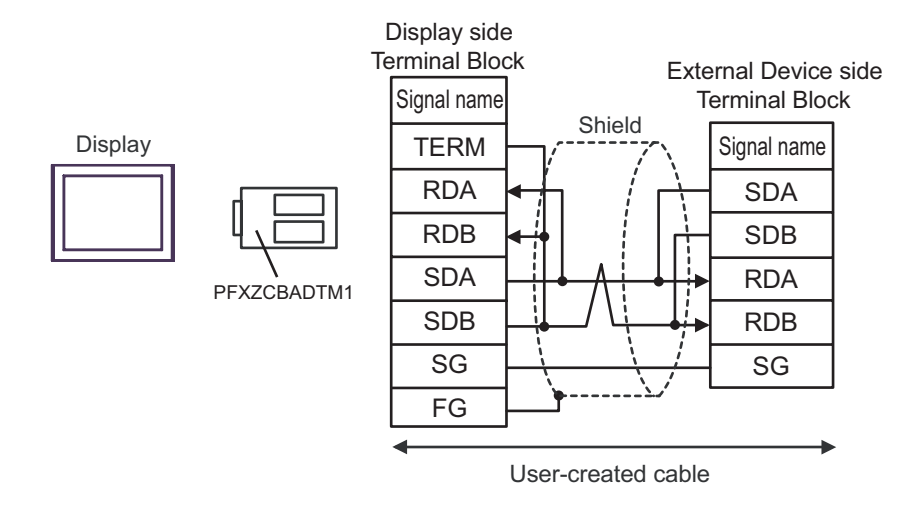

NOTE

- Please set the terminating resistor switch of the External Device to the "100 $\Omega$ " position.

#### 1:n Connection

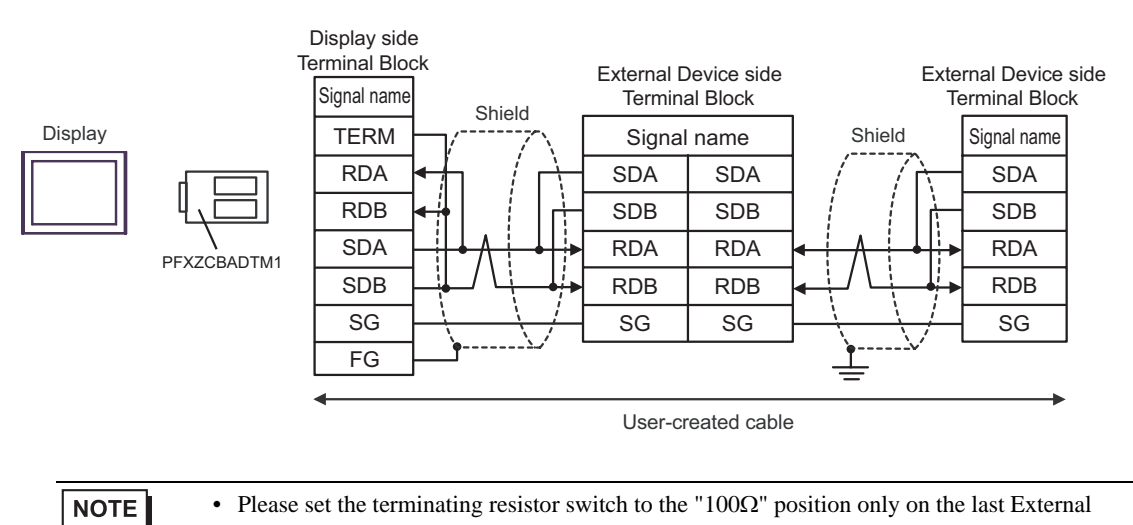

### 9J)

• 1:1 Connection

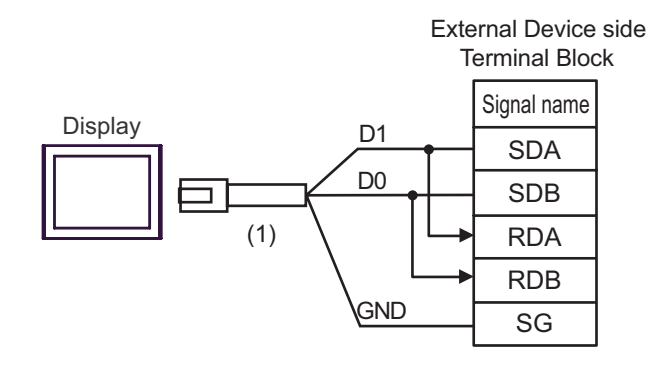

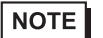

• Please set the terminating resistor switch of the External Device to the " $100\Omega$ " position.

• 1:n Connection

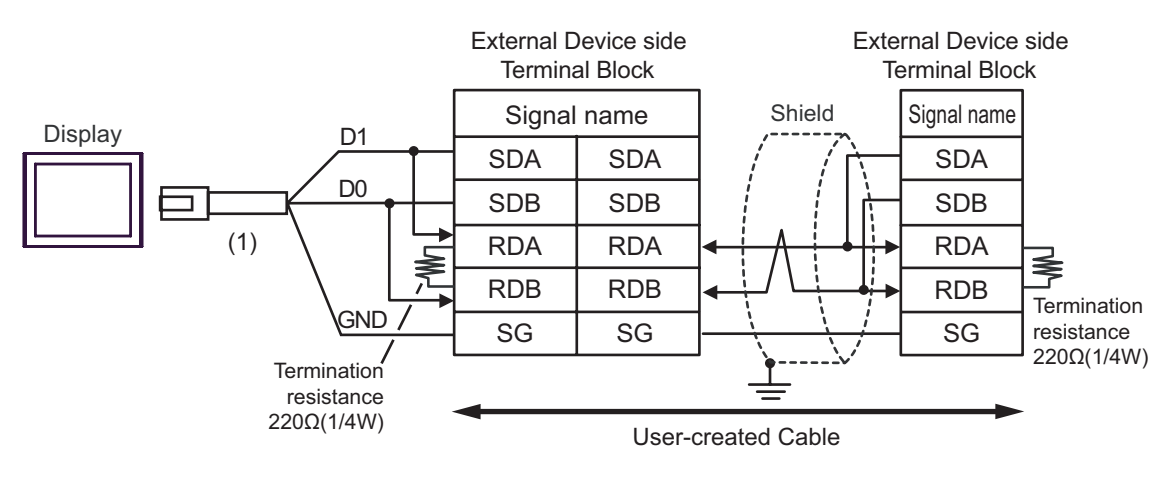

| Number | Name                                                | Notes |
|--------|-----------------------------------------------------|-------|
| (1)    | RJ45 RS-485 Cable (5m) by Pro-face<br>PFXZLMCBRJR81 |       |

# 6 Supported Devices

The following table shows the range of supported device addresses. Please note that the actually supported range of the devices varies depending on the External Device to be used. Please check the actual range in the manual of your External Device.

Input address of external device in the dialog below.

|   | 💰 Input Address 🛛 🗵 |     |   |   |      |  |  |
|---|---------------------|-----|---|---|------|--|--|
|   | Device/PLC PLC1     |     |   |   |      |  |  |
|   | 🔽 000.00            |     |   |   |      |  |  |
|   | Back                |     |   | C | lr ( |  |  |
|   | A B                 | С   | 7 | 8 | 9    |  |  |
|   | DE                  | F   | 4 | 5 | 6    |  |  |
| 2 |                     |     | 1 | 2 | 3    |  |  |
|   | Referer             | ice | 0 | E | nt   |  |  |
|   |                     |     |   |   |      |  |  |

- 1. Address Enter the address.
- 2. Reference

Available parameter list is displayed. Click the parameter to use and press "Select", then the address is entered.

1

# IMPORTANT

• As shown in the following table, you may need to enter "9999" (meaning an invalid parameter setting or the like) depending upon the parameter types. In this case, the data written and read from the Display is as follows:

| Inverter Series         | Inverter Setting | Written Data |          | Read Data |          |
|-------------------------|------------------|--------------|----------|-----------|----------|
| FR-S500/FR-F5001 series |                  | -1           | (0xFFFF) | -1        | (0xFFFF) |
| TR-5500/TR-15005 selles | 888              | -16          | (0xFFF0) | -16       | (0xFFF0) |
| Series other than above | 9999             | -1           | (0xFFFF) | -1        | (0xFFFF) |
|                         | 8888             | -16          | (0xFFF0) | -16       | (0xFFF0) |

This address can be specified as system data area.

| Device                                   | Bit Address       | Word Address | 32bits  | Notes    |
|------------------------------------------|-------------------|--------------|---------|----------|
| Parameter <sup>*1</sup>                  | 000.00 - 991.15   | 000 - 991    | TH ( L) | *2 *3    |
| Faranielei                               | 000.00 - 993.15   | 000 - 993    |         |          |
| Parameter <sup>*4</sup>                  | P037.00 - P037.31 | P037         | -       | *3 *5    |
| Setting Items and Set Data <sup>*6</sup> | S00.00 - S59.15   | S00 - S59    | [Η/Լ]   | *3 *7 *8 |
| Setting Items and Set Data <sup>*9</sup> | SL00.00 - SL59.31 | SL00 - SL59  | -       | *3 *7 *8 |

\*1 Exception is parameter 37 of FR-E500 series, FR-S500 series, FR-F500J series, and FR-E700 series.

- \*2 The range, "000 to 993", can be used for the External Device of FR-C500 series, FR-S500 series, and FR-F500J series.
- \*3 When you write to the bit address, the Display reads the entire word, sets the defined bit, then returns the new word value to the External Device. If the ladder program writes data to this word address during the bit write process, the resulting data may be incorrect.
- \*4 Parameter 37 of FR-E500 series, FR-S500 series, FR-F500J series, and FR-E700 series.
- Specify "P037" (32 bit External Device) for Parameter 37 of FR-E500 series, FR-S500 series, FR-F500J series, \*5 and FR-E700 series. When "037" is used, an unexpected error occurs.
- \*6 Setting items and set data of the series except for FR-V500/FR-V500L series.
- \*7 Setting item differs depending on the series. Check for the setting item list before reading or writing a setting item.
- \*8 There are some items that are only for reading or writing among the setting items. Refer to the table below before reading/writing a setting item.

| Setting Items                                                                  | Read/Write     |
|--------------------------------------------------------------------------------|----------------|
| S01 to S04, S06 to S46, S49 to S52<br>SL01 to SL04, SL06 to SL46, SL49 to SL52 | Read only      |
| S47 to S48, S53 to S57<br>SL47 to SL48, SL53 to SL57                           | Write only     |
| S00, S05, S58 to S59<br>SL00, SL05, SL58 to SL59                               | Read and Write |

\*9 Setting items and set data of the FR-E500 series, FR-S500 series, FR-F500J series, FR-E700 series and FR-V500/FR-V500L.

# Setting Items List

#### ♦ FR-E700 series, FR-E500 series, FR-S500 series, FR-F500J series

| Word<br>Address            | FR-E700 series                                   | FR-E500 series          | FR-S500 series          | FR-F500J series         |
|----------------------------|--------------------------------------------------|-------------------------|-------------------------|-------------------------|
| S00                        | Operation mode                                   | Operation mode          | Operation mode          | Operation mode          |
| S01/<br>SL01 <sup>*1</sup> | Output frequency/speed                           | Output frequency[speed] | Output frequency[speed] | Output frequency[speed] |
| S02                        | Output current                                   | Output current          | Output current          | Output current          |
| S03                        | Output voltage                                   | Output voltage          | -                       | -                       |
| S04/<br>SL04 <sup>*1</sup> | Special monitor                                  | -                       | -                       | -                       |
| S05                        | Special monitor selection<br>No.                 | -                       | -                       | -                       |
| S06/<br>SL06 <sup>*1</sup> | Output frequency                                 | -                       | -                       | -                       |
| S07                        | Output current                                   | -                       | -                       | -                       |
| S08                        | Output voltage                                   | -                       | -                       | -                       |
| S09/<br>SL09 <sup>*1</sup> | Frequency setting                                | -                       | -                       | -                       |
| S10                        | -                                                | -                       | -                       | -                       |
| S11                        | Motor torque                                     | -                       | -                       | -                       |
| S12                        | Converter output voltage                         | -                       | -                       | -                       |
| S13                        | Regenerative brake duty                          | -                       | -                       | -                       |
| S14                        | Electronic thermal relay<br>function load factor | -                       | -                       | -                       |
| S15                        | Output current peak value                        | -                       | -                       | -                       |
| S16                        | Converter output voltage<br>peak value           | -                       | -                       | -                       |
| S17                        | -                                                | -                       | -                       | -                       |
| S18                        | Output power                                     | -                       | -                       | -                       |
| S19                        | Input terminal status                            | -                       | -                       | -                       |
| S20                        | Output terminal status                           | -                       | -                       | -                       |
| S21                        | -                                                | -                       | -                       | -                       |
| S22                        | -                                                | -                       | -                       | -                       |
| S23                        | -                                                | -                       | -                       | -                       |
| S24                        | Cumulative energization time                     | -                       | -                       | -                       |
| S25                        | -                                                | -                       | -                       | -                       |
| S26                        | Actual operation time                            | -                       | -                       | -                       |
| S27                        | Motor load factor                                | -                       | -                       | -                       |
| S28                        | Cumulative power                                 | -                       | -                       | -                       |
| S29                        | -                                                | -                       | -                       | -                       |
| S30                        | -                                                | -                       | -                       | -                       |
| S31                        | -                                                | -                       | -                       | -                       |
| S32                        | -                                                | -                       | -                       | -                       |
| S33                        | -                                                | -                       | -                       | -                       |
| S34                        | -                                                | -                       | -                       | -                       |
| S35                        | PID set point                                    | -                       | -                       | -                       |
| S36                        | PID measured value                               | -                       | -                       | -                       |
| S37                        | PID deviation value                              | -                       | -                       | -                       |
| S38                        | Option input terminal status1                    | -                       | -                       | -                       |
| S39                        | Option input terminal status2                    | -                       | -                       | -                       |
| 540                        | Option output terminal status                    | -                       | -                       | -                       |
| S41                        | Motor thermal load factor                        | -                       | -                       | -                       |

| Word<br>Address            | FR-E700 series                        | FR-E500 series                        | FR-S500 series                        | FR-F500J series                       |
|----------------------------|---------------------------------------|---------------------------------------|---------------------------------------|---------------------------------------|
| S42                        | Inverter thermal load factor          | -                                     | -                                     | -                                     |
| S43                        | Alarm definition<br>(Latest Nos. 1&2) | Alarm definition<br>(Latest Nos. 1&2) | Alarm definition<br>(Latest Nos. 1&2) | Alarm definition<br>(Latest Nos. 1&2) |
| S44                        | Alarm definition<br>(Latest Nos. 3&4) | Alarm definition<br>(Latest Nos. 3&4) | Alarm definition<br>(Latest Nos. 3&4) | Alarm definition<br>(Latest Nos. 3&4) |
| S45                        | Alarm definition<br>(Latest Nos. 5&6) | Alarm definition<br>(Latest Nos. 5&6) | -                                     | -                                     |
| S46                        | Alarm definition<br>(Latest Nos. 7&8) | Alarm definition<br>(Latest Nos. 7&8) | -                                     | -                                     |
| S47                        | Run command (extended)                | -                                     | -                                     | -                                     |
| S48                        | Run command                           | Run command                           | Run command                           | Run command                           |
| S49                        | Inverter status monitor<br>(extended) | -                                     | -                                     | -                                     |
| S50                        | Inverter status monitor               | Inverter status monitor               | Inverter status monitor               | Inverter status monitor               |
| S51/<br>SL51 <sup>*1</sup> | Set frequency read (RAM)              | Set frequency read (RAM)              | Set frequency read (RAM)              | Set frequency read (RAM)              |
| S52/<br>SL52 <sup>*1</sup> | Set frequency read<br>(EEPROM)        | Set frequency read<br>(EEPROM)        | Set frequency read<br>(EEPROM)        | Set frequency read<br>(EEPROM)        |
| S53/<br>SL53 <sup>*1</sup> | Set frequency write (RAM)             | Set frequency write (RAM)             | Set frequency write (RAM)             | Set frequency write (RAM)             |
| S54/<br>SL54 <sup>*1</sup> | Set frequency write<br>(RAM, EEPROM)  | Set frequency write<br>(EEPROM)       | Set frequency write<br>(RAM,EEPROM)   | Set frequency write<br>(RAM,EEPROM)   |
| S55                        | Inverter reset                        | Inverter reset                        | Inverter reset                        | Inverter reset                        |
| S56                        | Alarm definition all clear            | Alarm definition batch clear          | Alarm definition batch clear          | Alarm definition batch clear          |
| S57                        | All parameter clear                   | All parameter clear                   | All parameter clear                   | All parameter clear                   |
| S58                        | Link parameter extended setting       | Link parameter expansion setting      | Link parameter expansion setting      | Link parameter expansion setting      |
| S59                        | Second parameter changing             | Second parameter changing             | Second parameter changing             | Second parameter changing             |

Available device differs depending on the settings of the External Device. Use the S device and the SL device \*1 for 4-byte data length and 6-byte data length, respectively. For details concerning the settings of the External Device, refer to the External Device manual.

| Word<br>Address | FR-A700/FR-A701 series                 | FR-F700 series                         | FR-B,B3(A700) series                   | FR-B,B3(A500) series                   |
|-----------------|----------------------------------------|----------------------------------------|----------------------------------------|----------------------------------------|
| S00             | Operation mode                         | Operation mode                         | Operation mode                         | Operation mode                         |
| S01             | Output frequency/speed                 | Output frequency/speed                 | Output frequency/speed                 | Output frequency[speed]                |
| S02             | Output current                         | Output current                         | Output current                         | Output current                         |
| S03             | Output voltage                         | Output voltage                         | Output voltage                         | Output voltage                         |
| S04             | Special monitor                        | Special monitor                        | Special monitor                        | Special monitor                        |
| S05             | Special monitor selection No.          | Special monitor selection No.          | Special monitor selection No.          | Special monitor selection No.          |
| S06             | Output frequency                       | Output frequency                       | Output frequency                       | Output frequency                       |
| S07             | Output current                         | Output current                         | Output current                         | Output current                         |
| S08             | Output voltage                         | Output voltage                         | Output voltage                         | Output voltage                         |
| S09             | Frequency setting                      | Frequency setting                      | Frequency setting                      | Frequency setting                      |
| S10             | Running speed                          | Running speed                          | Running speed                          | Running speed                          |
| S11             | Motor torque                           | -                                      | Motor torque                           | Motor torque                           |
| S12             | Converter output voltage               | Converter output voltage               | Converter output voltage               | -                                      |
| S13             | Regenerative brake duty                | Regenerative brake duty                | Regenerative brake duty                | Regenerative brake                     |
| S1/             | Electronic thermal relay               | Electronic thermal relay               | Electronic thermal relay               | Electronic overcurrent                 |
| 514             | function load factor                   | function load factor                   | function load factor                   | protection load factor                 |
| S15             | Output current peak value              | Output current peak value              | Output current peak value              | Output current peak value              |
| S16             | Converter output voltage<br>peak value | Converter output voltage<br>peak value | Converter output voltage<br>peak value | Converter output voltage<br>peak value |
| S17             | Input power                            | Input power                            | Input power                            | Input power                            |
| S18             | Output power                           | Output power                           | Output power                           | Output power                           |
| S19             | Input terminal status                  | Input terminal status                  | Input terminal status                  |                                        |
| S20             | Output terminal status                 | Output terminal status                 | Output terminal status                 | -                                      |
| S21             | Load meter                             | Load meter                             | Load meter                             | -                                      |
| S22             | Motor excitation current               | -                                      | Motor excitation current               | -                                      |
| S23             | Position pulse                         | -                                      | Position pulse                         | -                                      |
| 004             | Cumulative energization                | Cumulative energization                | Cumulative energization                |                                        |
| 524             | time                                   | time                                   | time                                   | -                                      |
| S25             | Orientation status                     | -                                      | Orientation status                     | -                                      |
| S26             | Actual operation time                  | Actual operation time                  | Actual operation time                  | -                                      |
| S27             | Motor load factor                      | Motor load factor                      | Motor load factor                      | -                                      |
| S28             | Cumulative power                       | Cumulative power                       | Cumulative power                       | -                                      |
| S29             | Torque command                         | -                                      | -                                      | -                                      |
| S30             | Torque current command                 | -                                      | -                                      | -                                      |
| S31             | Motor output                           | -                                      | Motor output                           | -                                      |
| S32             | Feedback pulse                         | -                                      | -                                      | -                                      |
| S33             | Power saving effect                    | Power saving effect                    | Power saving effect                    | -                                      |
| S34             | Cumulative saving power                | Cumulative saving power                | Cumulative saving power                | -                                      |
| S35             | PID set point                          | PID set point                          | PID set point                          | -                                      |
| S36             | PID measured value                     | PID measured value                     | PID measured value                     | -                                      |
| S37             | PID deviation value                    | PID deviation value                    | PID deviation value                    | -                                      |
| S38             | Option input terminal status1          | -                                      | Option input terminal status1          | -                                      |
| S39             | Option input terminal status2          | -                                      | Option input terminal status2          | -                                      |
| S40             | Option output terminal status          | -                                      | Option output terminal status          | -                                      |
| S41             | -                                      | -                                      | -                                      | -                                      |
| S42             | -                                      | -                                      | -                                      | -                                      |
| S13             | Alarm definition                       | Alarm definition                       | Alarm definition                       | Alarm definition                       |
| 343             | (Latest Nos. 1&2)                      | (Latest Nos. 1&2)                      | (Latest Nos. 1&2)                      | (Latest Nos. 1&2)                      |
| S44             | Alarm definition<br>(Latest Nos. 3&4)  | Alarm definition<br>(Latest Nos. 3&4)  | Alarm definition<br>(Latest Nos. 3&4)  | Alarm definition<br>(Latest Nos. 3&4)  |

| FR-A700/FR-A701 serie | s, FR-F700 series | , FR-B,B3(A700) series | , FR-B,B3(A500) series |
|-----------------------|-------------------|------------------------|------------------------|
|-----------------------|-------------------|------------------------|------------------------|

| Word<br>Address | FR-A700/FR-A701 series                | FR-F700 series                        | FR-B,B3(A700) series                  | FR-B,B3(A500) series                  |
|-----------------|---------------------------------------|---------------------------------------|---------------------------------------|---------------------------------------|
| S45             | Alarm definition<br>(Latest Nos, 5&6) | Alarm definition<br>(Latest Nos, 5&6) | Alarm definition<br>(Latest Nos. 5&6) | Alarm definition<br>(Latest Nos, 5&6) |
| S46             | Alarm definition<br>(Latest Nos. 7&8) | Alarm definition<br>(Latest Nos. 7&8) | Alarm definition<br>(Latest Nos. 7&8) | Alarm definition<br>(Latest Nos. 7&8) |
| S47             | Run command (extended)                | Run command (extended)                | Run command (extended)                | -                                     |
| S48             | Run command                           | Run command                           | Run command                           | Run command                           |
| S49             | Inverter status monitor<br>(extended) | Inverter status monitor<br>(extended) | Inverter status monitor<br>(extended) | -                                     |
| S50             | Inverter status monitor               | Inverter status monitor               | Inverter status monitor               | Inverter status monitor               |
| S51             | Set frequency read (RAM)              | Set frequency read (RAM)              | Set frequency read (RAM)              | Set frequency read (RAM)              |
| S52             | Set frequency read<br>(EEPROM)        | Set frequency read<br>(EEPROM)        | Set frequency read<br>(EEPROM)        | Set frequency read<br>(EEPROM)        |
| S53             | Set frequency write (RAM)             | Set frequency write (RAM)             | Set frequency write (RAM)             | Set frequency write (RAM)             |
| S54             | Set frequency write<br>(RAM, EEPROM)  | Set frequency write<br>(RAM, EEPROM)  | Set frequency write<br>(RAM, EEPROM)  | Set frequency write<br>(EEPROM)       |
| S55             | Inverter reset                        | Inverter reset                        | Inverter reset                        | Inverter reset                        |
| S56             | Alarm definition all clear            | Alarm definition all clear            | Alarm definition all clear            | Alarm definition batch clear          |
| S57             | All parameter clear                   | All parameter clear                   | All parameter clear                   | All clear/User clear                  |
| S58             | Link parameter extended setting       | Link parameter extended setting       | Link parameter extended setting       | Link parameter expansion setting      |
| S59             | Second parameter changing             | Second parameter changing             | Second parameter changing             | Second parameter changing             |

| Word<br>Address | FR-A500/FR-A500L series     | FR-F500/FR-F500L series                | FR-C500 series          |
|-----------------|-----------------------------|----------------------------------------|-------------------------|
| S00             | Operation mode              | Operation mode                         | Operation mode          |
| S01             | Output frequency[speed]     | Output frequency[speed]                | Output frequency[speed] |
| S02             | Output current              | Output current                         | Output current          |
| S03             | Output voltage              | Output voltage                         | -                       |
| S04             | Special monitor             | Special monitor                        |                         |
| 004             | Special monitor selection   | Special monitor selection              |                         |
| S05             | No.                         | No.                                    | -                       |
| S06             | Output frequency            | Output frequency                       | -                       |
| S07             | Output current              | Output current                         | -                       |
| S08             | Output voltage              | Output voltage                         | -                       |
| S09             | Frequency setting           | Frequency setting                      | -                       |
| S10             | Running speed               | Running speed                          | -                       |
| S11             | Motor torque                | -                                      | -                       |
| S12             | Converter output voltage *1 | Converter output voltage <sup>*2</sup> | -                       |
| S13             | Regenerative brake duty     | -                                      | -                       |
| Q1/             | Electronic thermal relay    | Electronic thermal relay               |                         |
| 514             | function load factor        | function load factor                   | -                       |
| S15             | Output current peak value   | Output current peak value              | -                       |
| S16             | Converter output voltage    | Converter output voltage               | _                       |
| 010             | peak value                  | peak value                             |                         |
| S17             | Input power                 | Input power                            | -                       |
| S18             | Output power                | Output power                           | -                       |
| S19             | -                           | -                                      | -                       |
| S20             | -                           | -                                      | -                       |
| S21             | -                           | -                                      | -                       |
| S22             | -                           | -                                      | -                       |
| S23             | -                           | -                                      | -                       |
| S24             | -                           | -                                      | -                       |
| S25             | -                           | -                                      | -                       |
| S26             | -                           | -                                      | -                       |
| S27             | -                           | -                                      | -                       |
| S28             | -                           | -                                      | -                       |
| S29             | -                           | -                                      | -                       |
| S30             | -                           | -                                      | -                       |
| S31             | -                           | -                                      | -                       |
| S32             | -                           | -                                      | -                       |
| S33             | -                           | -                                      | -                       |
| S34             | -                           | -                                      | -                       |
| S35             | -                           | -                                      | -                       |
| S36             | -                           | -                                      | -                       |
| S37             | -                           | -                                      | _                       |
| S38             | -                           | -                                      | _                       |
| S39             | -                           | -                                      | _                       |
| S40             | _                           |                                        | _                       |
| S41             |                             | -                                      | -                       |
| S42             |                             |                                        |                         |
| 042             | -<br>Alarm definition       | -                                      | -<br>A larm definition  |
| S43             | (Latest Nos. 1&2)           | (Latest Nos. 1&2)                      | (Latest Nos. 1&2)       |
|                 | Alarm definition            | Alarm definition                       | Alarm definition        |
| 544             | (Latest Nos. 3&4)           | (Latest Nos. 3&4)                      | (Latest Nos. 3&4)       |

# ♦ FR-A500/FR-A500L series, FR-F500/FR-F500L series, FR-C500 series

| Word<br>Address | FR-A500/FR-A500L series                      | FR-F500/FR-F500L series                      | FR-C500 series                      |
|-----------------|----------------------------------------------|----------------------------------------------|-------------------------------------|
| S45             | Alarm definition<br>(Latest Nos. 5&6)        | Alarm definition<br>(Latest Nos. 5&6)        | -                                   |
| S46             | Alarm definition<br>(Latest Nos. 7&8)        | Alarm definition<br>(Latest Nos. 7&8)        | -                                   |
| S47             | -                                            | -                                            | -                                   |
| S48             | Run command                                  | Run command                                  | Run command                         |
| S49             | -                                            | -                                            | -                                   |
| S50             | Inverter status monitor                      | Inverter status monitor                      | Inverter status monitor             |
| S51             | Set frequency read (RAM) *1                  | Set frequency read (RAM) <sup>*2</sup>       | Set frequency read (RAM)            |
| S52             | Set frequency read<br>(EEPROM) <sup>*1</sup> | Set frequency read<br>(EEPROM) <sup>*2</sup> | Set frequency read<br>(EEPROM)      |
| S53             | Set frequency write (RAM) <sup>*1</sup>      | Set frequency write (RAM)*2                  | Set frequency write (RAM)           |
| S54             | Set frequency write<br>(EEPROM)              | Set frequency write<br>(EEPROM)              | Set frequency write<br>(RAM,EEPROM) |
| S55             | Inverter reset                               | Inverter reset                               | Inverter reset                      |
| S56             | Alarm definition all clear <sup>*1</sup>     | Alarm definition batch clear <sup>*2</sup>   | Alarm definition batch clear        |
| S57             | Parameter all clear/User clear               | All clear/User clear                         | All parameter clear                 |
| S58             | Link parameter expansion setting             | Link parameter expansion setting             | Link parameter expansion setting    |
| S59             | Second parameter changing                    | Second parameter changing                    | -                                   |

\*1 Not supported by FR-A500L series.

\*2 Not supported by FR-F500L series.

#### ◆ FR-V500/FR-V500L series

| Word    | ER-1/500/ER-1/5001 series             |
|---------|---------------------------------------|
| Address | FR-V500/FR-V500E Selles               |
| SL00    | Operation mode                        |
| SL01    | Speed                                 |
| SL02    | Output current                        |
| SL03    | Output voltage                        |
| SI 04   | Special monitor                       |
| 0_01    | Special monitor selection             |
| SL05    | No.                                   |
| SL06    | Output frequency                      |
| SL07    | Output current                        |
| SL08    | Output voltage                        |
| SL09    | Speed setting                         |
| SL10    | Running speed                         |
| SL11    | Motor torque                          |
| SL12    | Converter output voltage              |
| SL13    | Regenerative brake                    |
| SI 1/I  | Electronic thermal relay              |
| JL 14   | function load factor                  |
| SL15    | Output current peak value             |
| SI 16   | Converter output voltage              |
| 3L10    | peak value                            |
| SL17    | -                                     |
| SL18    | -                                     |
| SL19    | Input terminal status                 |
| SL20    | Output terminal status                |
| SL21    | Load meter                            |
| SL22    | Motor excitation current              |
| SL23    | Position pulse                        |
| 01.04   | Cumulative energization               |
| SL24    | time                                  |
| SL25    | -                                     |
| SL26    | Actual operation time                 |
| SL27    | Motor load factor                     |
| SL28    | -                                     |
| SL29    | Torque command                        |
| SL30    | Torque current command                |
| SL31    | Motor output                          |
| SL32    | Feedback pulse                        |
| SI33    | -                                     |
| SL34    | -                                     |
| SL35    | -                                     |
| SL36    | -                                     |
| SL37    | -                                     |
| SL38    | -                                     |
| SL39    | -                                     |
| SL40    | -                                     |
| SL41    |                                       |
| SL42    |                                       |
|         | Alarm definition                      |
| SL43    | (Latest Nos. 1&2)                     |
| SL44    | Alarm definition<br>(Latest Nos. 3&4) |

| Word<br>Address | FR-V500/FR-V500L series               |
|-----------------|---------------------------------------|
| SL45            | Alarm definition<br>(Latest Nos. 5&6) |
| SL46            | Alarm definition<br>(Latest Nos. 7&8) |
| SL47            | -                                     |
| SL48            | Run command                           |
| SL49            | -                                     |
| SL50            | Inverter status monitor               |
| SL51            | Set speed read (RAM)                  |
| SL52            | Set speed read (EEPROM)               |
| SL53            | Set speed write (RAM)                 |
| SL54            | Set speed write (EEPROM)              |
| SL55            | Inverter reset                        |
| SL56            | Alarm definition all clear            |
| SL57            | Parameter all clear                   |
| SL58            | Link parameter expansion setting      |
| SL59            | Second parameter changing             |

NOTE

 You can only set the Read Area Size for the system area available to use in the Temperature Controller. Please refer to the GP Pro-EX Reference Manual for Read Area Size.
 Cf. GP Pro-EX Reference Manual "LS Area (Direct Access Method Area)"

• Refer to the precautions on manual notation for icons in the table.

"Manual Symbols and Terminology"

# 7 Device Code and Address Code

Use device code and address code when you set "Device Type & Address" for the address type of the data display or other devices.

| Device                                   | Device Name | Device Code (HEX) | Address Code |
|------------------------------------------|-------------|-------------------|--------------|
| Parameter <sup>*1</sup>                  | -           | 0080              | Word Address |
| Parameter <sup>*2</sup>                  | Р           | 0082              | Word Address |
| Setting Items and set data <sup>*3</sup> | S           | 0081              | Word Address |
| Setting Items and set data <sup>*4</sup> | S           | 0083              | Word Address |

\*1 Exception is parameter 37 of FR-E500 series, FR-S500 series, FR-F500J series, and FR-E700 series.

\*2 Parameter 37 of FR-E500 series, FR-S500 series, FR-F500J series, and FR-E700 series

\*3 Series except for FR-V500 series and FR-V500Lseries.

\*4 FR-E500 Series, FR-S500 Series, FR-F500J Series, FR-E700 Series, FR-V500 series and FR-V500L series.

# 8 Error Messages

Error messages are displayed on the Display screen as follows: "No. : Device Name: Error Message (Error Occurrence Area)". Each description is shown below.

| Item                  | Description                                                                                                    |  |
|-----------------------|----------------------------------------------------------------------------------------------------|--|
| No.                   | Error number                                                                                                    |  |
| Device Name           | Name of the External Device where an error has occurred. Device/PLC name is the title of the External Device set with GP Pro-EX. (Initial value [PLC1])                                                                                                    |  |
| Error Message         | Displays messages related to an error that has occurred.                                                                                                    |  |
| Error Occurrence Area | <ul> <li>Displays the IP address or device address of the External Device where an error has occurred, or error codes received from the External Device.</li> <li><b>NOTE</b> <ul> <li>IP address is displayed as "IP address (Decimal): MAC address (Hex)".</li> <li>Device address is displayed as "Address: Device address".</li> <li>Received error codes are displayed as "Decimal [Hex]".</li> </ul> </li> </ul> |  |

#### Display Examples of Error Messages

"RHAA035:PLC1: Error has been responded for device write command (Error Code: 2 [02H])"

• Refer to your External Device manual for details on received error codes.
• Refer to "Display-related errors" in "Maintenance/Troubleshooting Guide" for details on the error messages common to the driver.

# Error Codes Unique to External Device

| Error Code | Description            |
|------------|------------------------|
| H0         | Computer NAK error     |
| H2         | Sum check error        |
| HA         | Mode error             |
| HB         | Instruction code error |
| HC         | Data range error       |

# Error Messages Unique to External Device

| Error No. | Error Message                                                                                            | Description                                                              |
|-----------|----------------------------------------------------------------------------------------------------|--------------------------------------------------------------------------|
| RHxx128   | (Node Name): Invalid Parameter is used<br>(Address: (Device Address))                                    | Displayed when Parameter 700-799 and 906-916 are used.                   |
| RHxx129   | (Node Name): The Setting value for<br>(Device Address) is illegal. Please check<br>the inverter manuals. | Displayed when the out-of-range value is written in the External Device. |

| Error No. | Error Message                                                                             | Description                                                                                                    |
|-----------|-------------------------------------------------------------------------------------------|----------------------------------------------------------------------------------------------------|
| RHxx130   | (Node Name): Please change to use<br>(Device Address) to read the Setting<br>Items/data.  | Displayed when the incorrect device is<br>used.<br>When the External Device data length is 4-<br>byte and 6-byte, use the S device and the<br>SL device, respectively.<br>The setting Items List" (page 162)            |
| RHxx131   | (Node Name): Please change to use<br>(Device Address) to write the Setting<br>Items/data. | Displayed when the incorrect device is<br>used.<br>When the External Device data length is 4-<br>byte and 6-byte, use the S device and the<br>SL device, respectively.<br><sup>C</sup> ■ Setting Items List" (page 162) |